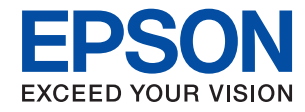

### WorkForce Enterprise

# WF-M20590 Series

# Упатство за корисникот

Овозможува информации за општа употреба на печатачот, одржување, решавање на проблеми и спецификации на производот.

# Содржина

### За прирачниците

### Важни безбедносни упатства

| Поставување на печатачот           | 10 |
|------------------------------------|----|
| Користење на печатачот             | 11 |
| Ракување со потрошни материјали 1  | 12 |
| Заштита на личните информации      | 12 |
| Отстранување на европски модели на |    |
| печатачи                           | 13 |

### Основни информации за печатачот

| Имиња и функции на деловите14             |
|-------------------------------------------|
| Вклучување и исклучување на напојување 17 |
| Контролна табла19                         |
| Имиња на делови на контролната табла 19   |
| Функции на екранот на допир20             |
| Конфигурација на почетниот екран21        |
| Конфигурација на екранот на менито 22     |
| Контрола на пристап и најавување 23       |

### Подготовка на печатачот

| Управување со контактите 24            |
|----------------------------------------|
| Регистрирање контакти                  |
| Регистрирање групи на контакти 25      |
| Регистрирање на често користени        |
| контакти25                             |
| Регистрирање контакти на компјутерот26 |
| Правење резервна копија на контакти    |
| со помош на компјутер26                |
| Регистрирање омилена поставка 26       |
| Како да регистрирате                   |
| Како да се користи                     |
| Додавање на кратенка на почетниот      |
| екран 27                               |
| Ставање на хартија28                   |
|                                        |

| Достапни типови на хартија и          |          |
|---------------------------------------|----------|
| капацитети28                          | 3        |
| Недостапни типови на хартија          | L        |
| Ракување со хартијата32               | 2        |
| Складирање на хартија                 | 2        |
| Како да внесете хартија33             | 3        |
| Поставување на тип на хартија 34      | 1        |
| Ставање оригинали 35                  | 5        |
| Ставање оригинали на ADF              | 5        |
| Ставање оригинали на Стакло на        |          |
| скенерот                              | 7        |
| Автоматско детектирање на големина    |          |
| на оригинал                           | 3        |
| Вметнување на надворешен USB уред39   | )        |
| Вметнување и вадење на надворешен     |          |
| USB уред                              | )        |
| Опции на менито за Поставки           | )        |
| Опции на менито за Осн поставки во    |          |
| Општи поставки 39                     | 9        |
| Опции на менито за Поставки за        |          |
| печатач во Општи поставки             | Ĺ        |
| Опции на менито за Поставки за        |          |
| мрежа во Општи поставки               | 5        |
| Опции на менито за Поставки за веб    | _        |
| услуга во Општи поставки47            | 7        |
| Опции на менито за Поставки за скен.  | _        |
| во Општи поставки                     | /        |
| Опции на менито за Администрир. на    | 2        |
|                                       | 5        |
| Опција на менито за вројач на         | 5        |
|                                       | י<br>2   |
|                                       | י<br>ז   |
|                                       | י<br>ז   |
|                                       | נ        |
| печатач/Печати 40                     | ג        |
| Опции на менито за Управник со        | <i>.</i> |
| Контакти                              | )        |
| Опции на менито за Кориснички         |          |
| поставки                              | )        |
| Опција на менито за Сис. за           |          |
| автентикација50                       | )        |
| Штедење енергија 50                   | )        |
| Штелење енергија – контролна табла 50 | )        |
|                                       | -        |

# Копирање

| Копирање              | <br>• • | • • | <br> | • • | 52 |
|-----------------------|---------|-----|------|-----|----|
| Основи на копирањето. | <br>    |     | <br> |     | 52 |

|                                      | _ |
|--------------------------------------|---|
| Извршување на двострано копирање 5   | 3 |
| Копирање на повеќе оригинали на      |   |
| еден листа хартија53                 | 3 |
| Подредување на сите сетови на копии  |   |
| со наизменично ротирање од 90        |   |
| степени или со офсет54               | 4 |
| Опции на менито за копирање 55       | 5 |
| Осн поставки Опции на мени за        |   |
| копирање55                           | 5 |
| Напредни опции за мени за копирање57 | 7 |
|                                      |   |

## Скенирање

## Печатење

| Печатење JPEG датотеки од мемориски<br>уред                                                                                                  | Печатење на датотеки од мемориски уред 89 |
|----------------------------------------------------------------------------------------------------|-------------------------------------------|
| уред                                                                                                    | Печатење JPEG датотеки од мемориски       |
| Печатење на PDF или TIFF датотеки од<br>мемориски уред90<br>Опции на менито за Мемо. уред90<br>Печатење од двигател за печатач на<br>Windows | уред 89                                   |
| мемориски уред                                                                                                    | Печатење на PDF или TIFF датотеки од      |
| Опции на менито за Мемо. уред 90<br>Печатење од двигател за печатач на<br>Windows                                                            | мемориски уред90                          |
| Печатење од двигател за печатач на<br>Windows                                                                                                | Опции на менито за Мемо. уред 90          |
| Windows                                                                                                    | Печатење од двигател за печатач на        |
| Печатење на двигател на печатач94<br>Основни информации за печатење95<br>Двострано печатење96<br>Печатење неколку страници на еден<br>лист97 | Windows                                   |
| Основни информации за печатење 95<br>Двострано печатење 96<br>Печатење неколку страници на еден<br>лист                                      | Печатење на двигател на печатач94         |
| Двострано печатење                                                                                                    | Основни информации за печатење 95         |
| Печатење неколку страници на еден<br>лист97                                                                                                  | Двострано печатење                        |
| лист                                                                                                    | Печатење неколку страници на еден         |
|                                                                                                    | лист                                      |

| пе итере и ределе според редослед                                                                                                    |
|----------------------------------------------------------------------------------------------------|
| на страници (Обратен редослед на                                                                                                    |
| печатење)97                                                                                                    |
| Печатење на намален или зголемен                                                                                                    |
| документ 98                                                                                                    |
| Подредување на сите сетови на копии                                                                                                    |
| со наизменично ротирање од 90                                                                                                    |
| степени или со офсет                                                                                                    |
| Вметнување листови за одвојување100                                                                                                    |
| Зачувување на полатони во                                                                                                    |
| меморијата на печатачот за печатење 100                                                                                                    |
| Печатење на елна спика на повеќе                                                                                                    |
| пистови за зголемување (Креирање на                                                                                                    |
| norren) 101                                                                                                    |
| Печатење со заглавие и полножје 107                                                                                                    |
|                                                                                                    |
|                                                                                                    |
| печатење на датотеки заштитени со                                                                                                    |
| ЛОЗИНКа                                                                                                    |
| Печатење на повеке датотеки заедно 109                                                                                                    |
| Приспособување на нијансата за                                                                                                    |
| печатење                                                                                                    |
| Печатење за потенцирање на тенки                                                                                                    |
| линии 111                                                                                                    |
| Печатење на јасни линиски кодови 111                                                                                                    |
| Откажување на печатењето 112                                                                                                    |
| Опции на менито за двигателот за                                                                                                    |
| печатач 112                                                                                                    |
|                                                                                                    |
| Печатење од двигателот за печатач                                                                                                    |
| Печатење од двигателот за печатач<br>PostScript на Windows                                                                                                    |
| Печатење од двигателот за печатач<br>PostScript на Windows                                                                                                    |
| Печатење од двигателот за печатач<br>PostScript на Windows                                                                                                    |
| Печатење од двигателот за печатач<br>PostScript на Windows                                                                                                    |
| Печатење од двигателот за печатач<br>PostScript на Windows                                                                                                    |
| Печатење од двигателот за печатач<br>PostScript на Windows                                                                                                    |
| Печатење од двигателот за печатач<br>PostScript на Windows                                                                                                    |
| Печатење од двигателот за печатач<br>PostScript на Windows                                                                                                    |
| Печатење од двигателот за печатач<br>PostScript на Windows                                                                                                    |
| Печатење од двигателот за печатач<br>PostScript на Windows                                                                                                    |
| Печатење од двигателот за печатач<br>PostScript на Windows                                                                                                    |
| Печатење од двигателот за печатач<br>PostScript на Windows                                                                                                    |
| Печатење од двигателот за печатач<br>PostScript на Windows                                                                                                    |
| Печатење од двигателот за печатач<br>PostScript на Windows                                                                                                    |
| Печатење од двигателот за печатач<br>PostScript на Windows                                                                                                    |
| Печатење од двигателот за печатач<br>PostScript на Windows                                                                                                    |
| Печатење од двигателот за печатач<br>PostScript на Windows                                                                                                    |
| Печатење од двигателот за печатач<br>PostScript на Windows                                                                                                    |
| Печатење од двигателот за печатач<br>PostScript на Windows                                                                                                    |
| Печатење од двигателот за печатач<br>PostScript на Windows                                                                                                    |
| Печатење од двигателот за печатач<br>PostScript на Windows                                                                                                    |
| Печатење од двигателот за печатач         PostScript на Windows.         116         Користење на изборниот уред со         двигателот за печатач PostScript.         117         Опции на менито за двигателот за         печатач PostScript.         118         Откажување на печатењето.         120         Печатење од двигател за печатач на Мас         OS.         121         Основни информации за печатење.         121         Основни информации за печатење.         122         Печатење неколку страници на еден         лист.         123         Печатење и редење според редослед         на страници (Обратен редослед на         печатење).         123         Печатење на намален или зголемен         документ.       124         Подредување на сите сетови на копии         со наизменично ротирање од 90         степени или со офсет.       125         Откажување на печатењето.       125                                                                                                    |
| Печатење од двигателот за печатач<br>PostScript на Windows                                                                                                    |
| Печатење од двигателот за печатач<br>PostScript на Windows                                                                                                    |
| Печатење од двигателот за печатач<br>PostScript на Windows                                                                                                    |
| Печатење од двигателот за печатач         PostScript на Windows.       116         Користење на изборниот уред со       двигателот за печатач PostScript.       117         Опции на менито за двигателот за       печатач PostScript.       118         Откажување на печатењето.       120         Печатење од двигател за печатач Ha Mac       05.       121         Основни информации за печатач на Mac       05.       121         Основни информации за печатење.       121         Двострано печатење.       122         Печатење неколку страници на еден       122         Печатење неколку страници на еден       123         Печатење и редење според редослед       на страници (Обратен редослед на         печатење).       123         Печатење на намален или зголемен       200         документ.       124         Подредување на сите сетови на копии       125         Откажување на печатењето.       125         Опции на менито за двигателот за       125         Оперативни поставувања за       128         Печатени поставувања за       128 |

| Печатење од двигателот за печатач<br>PostScript на Mac OS 128          |
|------------------------------------------------------------------------|
| Користење на изборниот уред со<br>двигателот за печатач PostScript 129 |
| Опции на менито за двигателот за<br>печатач PostScript130              |
| Откажување на печатењето 131                                           |
| Печатење од паметни уреди132                                           |
| Користење на Epson IPrint 132                                          |
| откажување на тековни или задачи на<br>чекање134                       |

# Опции

| Типови и кодови на изборни ставки                             | 136 |
|---------------------------------------------------------------|-----|
| Поставки за печатачот при користење на Finisher Unit          | 136 |
| Исфрлање на хартија и спојување со користење на Finisher Unit | 136 |
| Користење на рачно спојување                                  | 137 |
| Користење на Paper Cassette Lock                              | 139 |

# Потрошен материјал

| Касета за мастило141                     |
|------------------------------------------|
| Предупредување за работа со              |
| касетите со мастило141                   |
| Кодови за касетите со мастило142         |
| Метод на замена на касета за мастило 143 |
| Проверување на нивоата на мастилото 143  |
| Кутија за одржување 144                  |
| Предупредувања за користење на           |
| кутиите за одржување144                  |
| Код за кутијата за одржување 144         |
| Замена на кутија за одржување144         |
| Проверување на слободен простор во       |
| кутијата за одржување145                 |
| Staple Cartridge                         |
| Замена на Staple Cartridge145            |

## Мрежна услуга и информации за софтвер

| Апликација за скенирање на документи и слики (Epson Scan 2)148                        |
|---------------------------------------------------------------------------------------|
| Додавање на скенер на мрежа148                                                        |
| Апликација за конфигурирање на<br>скенирање од компјутер (Document<br>Capture Pro)149 |
| Апликација за конфигурирање на работата на печатачот (Web Config) 150                 |

| Извршување веб конфигурација на            |
|--------------------------------------------|
| веб-прегледувач150                         |
| Работа со Web Config на Windows151         |
| Работа со Web Config на Mac OS151          |
| Алатки за ажурирање на софтвер             |
| (Ажурирање на софтвер)151                  |
| Инсталирање на најнови апликации 152       |
| Инсталирање двигател за PostScript-        |
| печатач154                                 |
| Инсталирање двигател за PostScript-        |
| печатач — Windows                          |
| Инсталирање двигател за PostScript-        |
| печатач — Mac OS                           |
| Инсталирање на двигателот за               |
| печатачот на Epson (само за Windows) 155   |
| Деинсталирање апликации155                 |
| Деинсталирање апликации — Windows 155      |
| Деинсталирање на апликациите — Мас         |
| OS156                                      |
| Печатење со користење на мрежна услуга 157 |
|                                            |

# Одржување

| Чистење на печатачот              | 159 |
|-----------------------------------|-----|
| Проверување на Сигурносно коло    | 160 |
| Проверување на затнатите прскалки | 162 |

# Решавање проблеми

| Описи на екранот 164                    |  |  |  |  |  |  |
|-----------------------------------------|--|--|--|--|--|--|
| Отстранување на заглавена хартија 165   |  |  |  |  |  |  |
| Хартијата често се глави166             |  |  |  |  |  |  |
| Хартијата е замачкана или истуткана 166 |  |  |  |  |  |  |
| Проверка на пораките на LCD-екранот 167 |  |  |  |  |  |  |
| Код за грешка на менито за статус168    |  |  |  |  |  |  |
| Проблеми со копирање 173                |  |  |  |  |  |  |
| Не може да копирате 173                 |  |  |  |  |  |  |
| Проблеми со квалитетот на копирање174   |  |  |  |  |  |  |
| Не може да се копира според             |  |  |  |  |  |  |
| очекуваното175                          |  |  |  |  |  |  |
| Проблеми со скенирање175                |  |  |  |  |  |  |
| Не може да почне скенирање175           |  |  |  |  |  |  |
| Проблеми со скенирани слики 176         |  |  |  |  |  |  |
| Не може да се зачува скенираната        |  |  |  |  |  |  |
| слика во споделената папка              |  |  |  |  |  |  |
| Други проблеми со скенирање 184         |  |  |  |  |  |  |
| Проблеми со печатење 185                |  |  |  |  |  |  |
| Не можам да печатам од компјутер 185    |  |  |  |  |  |  |
| Не можам да печатам од iPhone или       |  |  |  |  |  |  |
| iPad186                                 |  |  |  |  |  |  |

| Печатењето е паузирано                                                                                         |
|----------------------------------------------------------------------------------------------------|
| Проблеми со изборните ставки                                                                                   |
| Finisher Unit и High Capacity Tray не се<br>препознаени                                                        |
|                                                                                                    |
| Напојувањето не се вклучува/исклучува 192<br>Контролната табла се затемува 193<br>Мал струен удар при допир на |
| печатачот                                                                                                    |
| Звуците додека работи се гласни193<br>Датумот и времето не се точни193                                         |
| Надворешната меморија не се препознава 193                                                                     |
| не може да се зачуваат податоци во<br>надворешната меморија                                                    |
|                                                                                                    |

# Додаток

| Технички спецификации 195                   |
|---------------------------------------------|
| Спецификации на печатачот                   |
| Спецификации на скенерот                    |
| Спецификации на интерфејсот196              |
| Листа на мрежни функции                     |
| Спецификации за Wi-Fi198                    |
| Спецификации за етернет                     |
| Безбедносен протокол                        |
| Ниво 3 на компатибилност на PostScript. 199 |
| Поддржани услуги од други лица199           |
| Спецификации за надворешен USB-уред 199     |
| Спецификации на поддржаните                 |
| Податоци                                    |
| Димензии                                    |
|                                             |
| Системски барања                            |
|                                             |
|                                             |
| Спецификација за Finisher Unit              |
| Спецификација за Finisher Bridge Unit 204   |
| Спецификација за підп Сарасіту Ігау 204     |
| Информации за фонтовите                     |
| Расположливи фонтови за PostScript 204      |

| Расположливи фонтови за PCL (URW) 205  |
|----------------------------------------|
| Листа на групи од симболи              |
| Регулаторни информации 210             |
| Стандарди и одобренија 210             |
| German Blue Angel                      |
| Ограничувања за копирање               |
| Каде да се обратите за помош           |
| Веб-локација за техничка поддршка 212  |
| Контактирање со поддршката на Epson212 |
| Авторски права                         |
| Трговски марки                         |

# За прирачниците

# Вовед во прирачниците

Обезбедени се следниве прирачници со производот.

Важни безбедносни упатства (хартиен прирачник)

Дава упатства за безбедно користење на овој производ.Прочитајте ги упатствата пред да го користите производот.

• Основно упатство (хартиен прирачник)

Дава објаснување за основната содржина на овој производ, за подготовката на софтверот и за поврзување на компјутер.

Упатство за корисникот (дигитален прирачник)

Овозможува информации за општа употреба на печатачот, одржување, решавање на проблеми и спецификации на производот.

Водич за администратори (дигитален прирачник)

Им дава информации на мрежните администратори за управувањето и поставувањата на печатачот.

Најновите прирачници и корисни информации коишто се достапни на сите јазици на интернет страницата.

### http://epson.sn/

Најновите верзии се исто така достапни од следново.

□ Хартиен прирачник

Посетете ја интернет страницата за поддршка на Epson за Европа на http://www.epson.eu/Support или интернет страницата за поддршка на Epson ширум светот на http://support.epson.net/.

🗅 Дигитален прирачник

Вклучете EPSON Software Updater на вашиот компјутер.EPSON Software Updater проверува за достапни ажурирања на софтверските апликации на Epson и дигиталните прирачници и ви овозможува да ја преземете најновата верзија.

### Поврзани информации

⇒ "Алатки за ажурирање на софтвер (Ажурирање на софтвер)" на страница 151

# Користење на прирачникот за пребарување на информации

Со PDF прирачникот може да ги пребарувате потребните информации со клучен збор или да скокнете директно на специфични делови со користење на обележувачи.Може и да ги печатите само страниците коишто ви се потребни.Во овој дел е објаснето како да го користите PDF прирачникот којшто сте го отвориле во Adobe Reader X на компјутерот.

### Пребарување со клучен збор

Кликнете на **Уреди** > **Напредно пребарување**.Внесете го клучниот збор (текст) за информациите коишто сакате да ги најдете во прозорецот за пребарување и кликнете на **Пребарај**.Резултатите се прикажуваат како листа.Кликнете на еден од прикажаните резултати за да скокнете на таа страница.

| 1                    | mul.pdf (SECURED) - Adobe                  | Acrobet Reader DC      |           | Search.                                                                                               | -                               |                                                        | ×                                          | Search - D                                                                                                    |
|----------------------|--------------------------------------------|------------------------|-----------|----------------------------------------------------------------------------------------------------|---------------------------------|--------------------------------------------------------|--------------------------------------------|----------------------------------------------------------------------------------------------------|
|                      | D Meda                                     | Ctrl+Z                 |           | Arrange Windowe                                                                                       |                                 |                                                        |                                            | Arrange Windows                                                                                                    |
| Od Offek             |                                            | Chil+8                 | / m 🕨 🔴 🖸 | Where would you like to search?                                                                       | Where would you like to search? |                                                        |                                            | Looking For<br>manual in the current document                                                                                                    |
|                      | Detete                                     | CalvV                  | EPSON     | All POP Documents in<br>→ マイドキュンジナ・ ~<br>What word or physics would you like to search for?<br>manual |                                 |                                                        |                                            | 1 documents) with 76 instances) New Search                                                                                                    |
|                      | Seject All<br>Dgselect All                 | Ctrl+A<br>Shift+Ctrl+A |           |                                                                                                    |                                 |                                                        |                                            | Results                                                                                                    |
| Copy File to Oppared |                                            | UWhole words only      |           |                                                                                                    | 0                               | this manual and the specifications of this product are |                                            |                                                                                                    |
| D Take a Snapshot    |                                            |                        | r         | Case-Sensitive Include Bookmarks                                                                      |                                 | Ľ                                                      | So This Manual Introduction to the Manuals |                                                                                                    |
|                      | Check Spelling +<br>Lank Up Selected Word. |                        | User's Gu | GL Search                                                                                             |                                 |                                                        | Sp this Manual                             |                                                                                                    |
|                      | Adganced Search                            | Shift+Ctrl+F           |           |                                                                                                    |                                 |                                                        |                                            | <ul> <li>This Manual About This Manual Introduction to the Manuals The</li> <li>This Manual Introduction to the Manuals The following manuals</li> </ul> |
| Ì                    | Protection<br>Accessibility                | :                      |           |                                                                                                    |                                 |                                                        |                                            | So the Manuals The following manuals are supplied with your Epson<br>So following manuals are supplied with your Epson printer. As well a                |

### Скокање директно од обележувачи

Кликнете на наслов да скокнете на таа страница.Кликнете на + за да ги прегледате долунаведените наслови во тој дел.За да се вратите на претходната страница, избришете ги следниве постапки на тастатурата.

- $\Box$  Windows: Задржете **Alt** и притиснете на  $\leftarrow$ .
- □ Mac OS: Задржете на копчето за команда и притиснете на <.

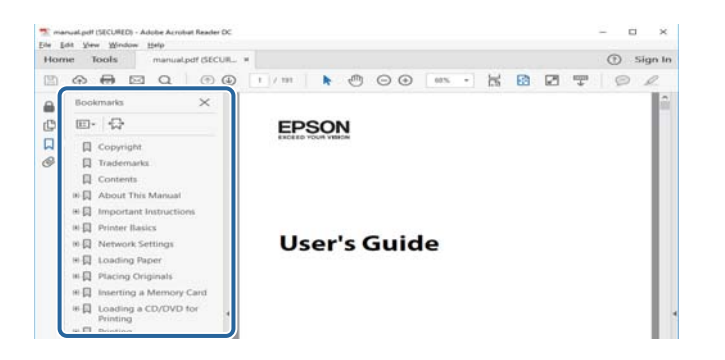

### Печатење само на страниците коишто ви се потребни

Може да ги извадите и да ги отпечатите само страниците коишто ви се потребни.Кликнете на **Печати** во менито **Датотека** и одредете го бројот на страници коишто сакате да ги печатите во **Страници** во **Страници за печатење**.

За да одредите серија на страници, внесете цртичка помеѓу почетната страница и последната страница.

Пример: 20-25

За да ги одредите страниците коишто не се во серија, поделете го бројот на страници со запирки.

Пример: 5, 10, 15

| int                       |                     |                      | 1      |
|---------------------------|---------------------|----------------------|--------|
| Prigter:                  | Properties          | Advanced             | Help ① |
| Copies: 1                 | Print in grayscal   | le (black and white) |        |
| Pages to Print            |                     | Comments & Forms     |        |
| O All                     |                     | Document and Markups | ~      |
| Dager     20.24           | Summarize Comments  |                      |        |
| C mar same                | Scale: 97%          |                      |        |
| Desc Cirles & Hastilian C | 8.27 x 11.69 Inches |                      |        |
| rage sizing or rianding   |                     |                      |        |
| Sjze Poster Multiple      | Booklet             | EPSON                |        |

# Ознаки и симболи

\land Внимание:

Мора внимателно да ги следите упатствата за да не дојде до телесна повреда.

👖 Важно:

Мора да ги следите упатствата за да не дојде до оштетување на опремата.

#### Белешка:

Дадени се дополнителни и референтни информации.

### Поврзани информации

➡ Води кон поврзани делови.

# Описи коишто се користат во прирачникот

- Кадрите на екранот може да се разликуваат во зависност од околината на компјутерот (како на пример ОЅ или поставки).
- □ Екраните и процедурите коишто се прикажуваат во овој прирачник се од Windows 10 или OS X El Capitan освен ако не е поинаку назначено.
- Екраните и ставките од менито на контролната табла може да се разликуваат во зависност од поставките и ситуациите.

# Референци за оперативни системи

### Windows

Во овој прирачник, термините "Windows 10", "Windows 8.1", "Windows 8", "Windows 7", "Windows Vista", "Windows XP", "Windows Server 2019", "Windows Server 2016", "Windows Server 2012 R2", "Windows Server 2012", "Windows Server 2008 R2", "Windows Server 2008", "Windows Server 2003

R2", и "Windows Server 2003" се однесуваат на следниве оперативни системи. Дополнително, "Windows" се однесува на сите верзии.

- □ Microsoft<sup>®</sup> Windows<sup>®</sup> 10 оперативен систем
- □ Microsoft<sup>®</sup> Windows<sup>®</sup> 8.1 оперативен систем
- □ Microsoft<sup>®</sup> Windows<sup>®</sup> 8 оперативен систем
- □ Microsoft<sup>®</sup> Windows<sup>®</sup> 7 оперативен систем
- □ Microsoft<sup>®</sup> Windows Vista<sup>®</sup> оперативен систем
- □ Microsoft<sup>®</sup> Windows<sup>®</sup> ХР оперативен систем
- □ Microsoft<sup>®</sup> Windows<sup>®</sup> XP Professional x64 Edition оперативен систем
- □ Microsoft<sup>®</sup> Windows Server<sup>®</sup> 2019 оперативен систем
- □ Microsoft<sup>®</sup> Windows Server<sup>®</sup> 2016 оперативен систем
- □ Microsoft<sup>®</sup> Windows Server<sup>®</sup> 2012 R2 оперативен систем
- □ Microsoft<sup>®</sup> Windows Server<sup>®</sup> 2012 оперативен систем
- □ Microsoft<sup>®</sup> Windows Server<sup>®</sup> 2008 R2 оперативен систем
- □ Microsoft<sup>®</sup> Windows Server<sup>®</sup> 2008 оперативен систем
- □ Microsoft<sup>®</sup> Windows Server<sup>®</sup> 2003 R2 оперативен систем
- □ Microsoft<sup>®</sup> Windows Server<sup>®</sup> 2003 оперативен систем

### Mac OS

Во овој прирачник, "Mac OS" се однесува на macOS Mojave, macOS High Sierra, macOS Sierra, OS X El Capitan, OS X Yosemite, OS X Mavericks, OS X Mountain Lion, Mac OS X v10.7.x и Mac OS X v10.6.8.

# Важни информации

- Неовластеното копирање на целата или кој било дел од содржината на овој прирачник е забрането.
- Содржината во овој прирачник подлежи на промена без известување.
- Спецификациите и изгледот на овој производ може да се менува во иднина без претходно известување за подобрување на производот.
- Ако имате прашања, најдете грешки, описи коишто недостасуваат во прирачниците, контактијрате со поддршката на Epson.
- Ерѕоп не презема одговорност за какво било оштетување настанато како резултат на активностите извршени во овој прирачник.
- Epson не презема одговорност за какво било оштетување настанато како резултат на непочитување на упатствата во прирачникот или за какво било оштетување предизвикано со поправки или измени извршени од трети лици, а не од Epson или од квалификуван инженер на Epson.

# Важни безбедносни упатства

Прочитајте ги и следете ги овие упатства за безбедно користење на печатачот. Чувајте го прирачников за проверки во иднина. Внимавајте и да ги следите сите предупредувања и упатства означени на печатачот.

Некои од симболите што се користат на вашиот печатач служат за осигурување безбедност и правилно користење на печатачот. Посетете ја следната веб-локација за да го дознаете значењето на симболите.

### http://support.epson.net/symbols

# Поставување на печатачот

- □ Не поместувајте го печатачот сами.
- Не поставувајте го и не складирајте го печатачот надвор, во близина на прекумерна нечистотија или прашина, извори на топлина, или на места што се подложни на електрични удари, вибрации, висока температура или влажност.
- Ставете го печатачот на рамна, стабилна површина што е поширока од основата на печатачот во сите насоки. Печатачот нема да работи правилно ако не е поставен во хоризонтална положба.
- Избегнувајте места подложни на нагли промени на температурата и влажноста. Исто така, чувајте го печатачот подалеку од директна сончева светлина, извори на силна светлина или топлина.
- □ Немојте да ги блокирате или покривате вентилите и отворите на печатачот.
- Оставете простор над печатачот за да можете целосно да го подигнете капакот на ADF (автоматски додавач на документи).
- Оставете доволно простор пред печатачот и од левата и десната страна за да може да печатите и да го одржувате печатачот.
- Внимавајте АС кабелот да ги задоволува соодветните локални стандарди за безбедност. Користете го само струјниот кабел што е испорачан со производот. Употребата на поинаков кабел може да предизвика пожар или струен шок. Струјниот кабел на производот треба да се употребува само со овој производ. Употребата со друга опрема може да предизвика пожар или струен удар.
- Користете го единствено типот извор за напојување означен на лепенката на печатачот.
- 🗅 Ставете го печатачот блиску до ѕидниот штекер од кој може лесно да се исклучи.
- Избегнувајте употреба на истото струјно коло од апаратите за фотокопирање или системите за воздушна регулација кои редовно се вклучуваат и исклучуваат.
- □ Избегнувајте електрични приклучоци контролирани од прекинувачи или автоматски релеи.
- Целиот компјутерски систем треба да биде подалеку од можни извори на електромагнетно влијание, како што се звучници или бази на безжични телефони.
- Каблите за довод на електрична енергија треба да бидат така поставени за да се избегне нагризување, отсекување, загревање, набирање и извиткување. Не ставајте предмети врз каблите за довод на електрична енергија и не дозволувајте каблите да бидат приклештени или да се гази по нив. Посебно внимавајте сите кабли за довод на електрична енергија да се прави на краевите и местата каде што влегуваат и излегуваат од трансформаторот.

- Ако со печатачот користите продолжен кабел, внимавајте вкупната јачина на струја на апаратите изразена во ампери кои се вклучени во продолжниот кабел да не ја надминува јачината на струја за кабелот изразена во ампери. Исто така, внимавајте вкупната јачина на струја на сите апарати вклучени во ѕидниот приклучок да не го надминува капацитетот на јачината на струјата на ѕидниот приклучок.
- Ако планирате да го користите печатачот во Германија, инсталацијата во зградата мора да е заштитена со 10-амперски или 16-амперски осигурувач за да се обезбеди заштита од краток спој и заштита од поголем напон.

# Користење на печатачот

- Никогаш сами не расклопувајте ги, не менувајте ги или не обидувајте се да ги поправите кабелот, приклучокот, печатачот, скенерот или другите опции, освен како што е посебно објаснето во упатствата за печатачот.
- Исклучете го печатачот од струја и побарајте помош од стручни лица за сервисирање во следниве ситуации:

Кабелот за струја или приклучокот е оштетен, во печатачот влегла течност; печатачот паднал или куќиштето е оштетено, печатачот не работи нормално или покажува значителна промена во работата. Не приспособувајте контроли што не се опфатени со упатствата за ракување.

- Э Внимавајте да не истурите течност на печатачот и не ракувајте со печатачот со влажни раце.
- Контактирајте со вашиот добавувач ако се оштети ЛЦД-екранот. Ако ги натопените рацете со растворот од течен кристал, темелно исплакнете ги со сапун и вода. Ако растворот од течен кристал ви влезе во очите, веднаш исплакнете ги со вода. Ако по темелното плакнење имате непријатно чувство или проблеми со видот, веднаш одете на лекар.
- Избегнувајте допирање на компонентите што се наоѓаат во внатрешноста на печатачот освен ако имате инструкции за да го сторите тоа во согласност со ова упатство.
- Не допирајте ги местата во внатрешноста на печатачот и изборните уреди означени со етикета за опомена што укажува на опасност.
- Избегнувајте да употребувате телефон за време на електрична бура. Постои мала опасност од струен удар од грмотевица.
- Не користете телефон за да пријавите истекување на гас во близина на истекувањето.
- Кога го поврзувате печатачот на компјутер или друг уред со кабел, внимавајте на точната поставеност на приклучоците. Секој приклучок има само една правилна насока. Ставање приклучок во погрешна насока може да ги оштети и двата уреда поврзани со кабелот.
- □ Не ставајте предмети во отворите на печатачот.
- □ Не ставајте ја раката во печатачот при печатење.
- Не користете спрејови што содржат запаливи гасови во или околу печатачот. Така може да предизвикате пожар.
- Внимавајте да не си ги потфатите прстите кога ги отворате капаците, фиоките, касетите или кога изведувате операции во внатрешноста на печатачот.
- Не притискајте премногу силно на стакло на скенерот при поставување на изворните документи.
- □ Секогаш исклучувајте го печатачот со користење на копчето Ů. Не исклучувајте го печатачот од напојувањето со ел. енергија и не исклучувајте го заштитниот прекинувач сè додека светлото не престане да трепка.

- Ако не планирате да го користите печатачот подолго време, исклучете го кабелот од електричниот приклучок.
- Не седнувајте на печатачот и не потпирајте се на него. Не ставајте тешки предмети на печатачот.
- Кога го користите печатачот проверете дали сте ги блокирале завртките за порамнување на печатачот.
- □ Не поместувајте го печатачот кога се блокирани завртките за порамнување.

# Ракување со потрошни материјали

- Внимавајте кога ракувате со користени касети за мастило, бидејќи може да има мастило околу делот за дотур на мастило.
  - □ Доколку ви капне мастило на кожата, измијте ја кожата темелно со сапун и вода.
  - Доколку ви влезе мастило во очите, веднаш исплакнете ги со вода. Доколку чувството на неугодност или проблемите со видот продолжат и по плакнењето, веднаш јавете се на лекар.
  - 🗅 Ако ви влезе мастило во устата, веднаш одете на лекар.
- Не расклопувајте ги касетата за мастило и кутијата за одржување, бидејќи мастилото може да ви влезе во очите или во кожата.
- Не протресувајте ги касетите за мастило премногу силно, во спротивно може да истече мастило од касетата.
- □ Чувајте ги касетите за мастило и кутијата за одржување надвор од дофат на деца.
- Не дозволувајте граничникот да се лизга по кожата, затоа што работ од хартијата може да ве пресече.

#### Поврзани информации

- "Предупредување за работа со касетите со мастило" на страница 141
- "Предупредувања за користење на кутиите за одржување" на страница 144

# Заштита на личните информации

Кога го давате печатачот некому или го фрлате, избришете ги сите лични информации зачувани во меморијата на печатачот така што ќе ги изберете менијата на контролната табла, како што е опишано подолу.

- Поставки > Општи поставки > Администрир. на систем > Врати стандардни поставки > Избриши ги сите податоци и поставки
- Поставки > Општи поставки > Администрир. на систем > Поставки за бришење во HDD > Избриши ја сета меморија > Голема брзина ог Пребриши

Податоците на HDD може целосно да се избришат со **Голема брзина** или со **Пребриши**. Со функцијата **Пребриши** се заменуваат сите неважечки податоци во меморијата, а нивната обработка може да потрае.

Поставки > Општи поставки > Администрир. на систем > Избриши внатрешни мемориски податоци > PDL ф., м. и р. око.

# Отстранување на европски модели на печатачи

Во печатачот има батерија.

Етикетата со прецртана канта за отпадоци која се наоѓа на производот означува дека овој производ и вградените батерии не треба да се отстрануваат преку секојдневниот отпад од домаќинствата. За да се спречи можна штета на околината или човековото здравје одделете го овој производ и неговите батерии од останатите видови отпад за да се обезбеди нивно рециклирање на еколошки прифатлив начин. За повеќе детали околу достапните капацитети за собирање ве молиме контактирајте со вашите локални власти или со продавачот каде што сте го купиле овој производ. Хемиските симболи Pb, Cd или Hg означуваат дали овие метали се користени во батеријата.

Овие информации важат само за клиенти во Европската Унија, согласно Директивата 2006/66/ЕЗ на ЕВРОПСКИОТ ПАРЛАМЕНТ И СОВЕТОТ од 6 септември 2006 година за батерии и акумулатори и отпадни батерии и акумулатори, со којашто се укинува Директивата 91/157/ЕЕЗ и законодавството што ја спроведува во различните национални правни системи, како и за клиенти во земјите во Европа, Блискиот Исток и Африка (ЕМЕА) каде што се спроведени еквивалентни регулативи.

Корисници од другите земји: контактирајте со локалните власти за да ја истражите можноста за рециклирање на производот.

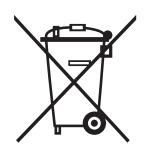

# Имиња и функции на деловите

Предна/десна страна

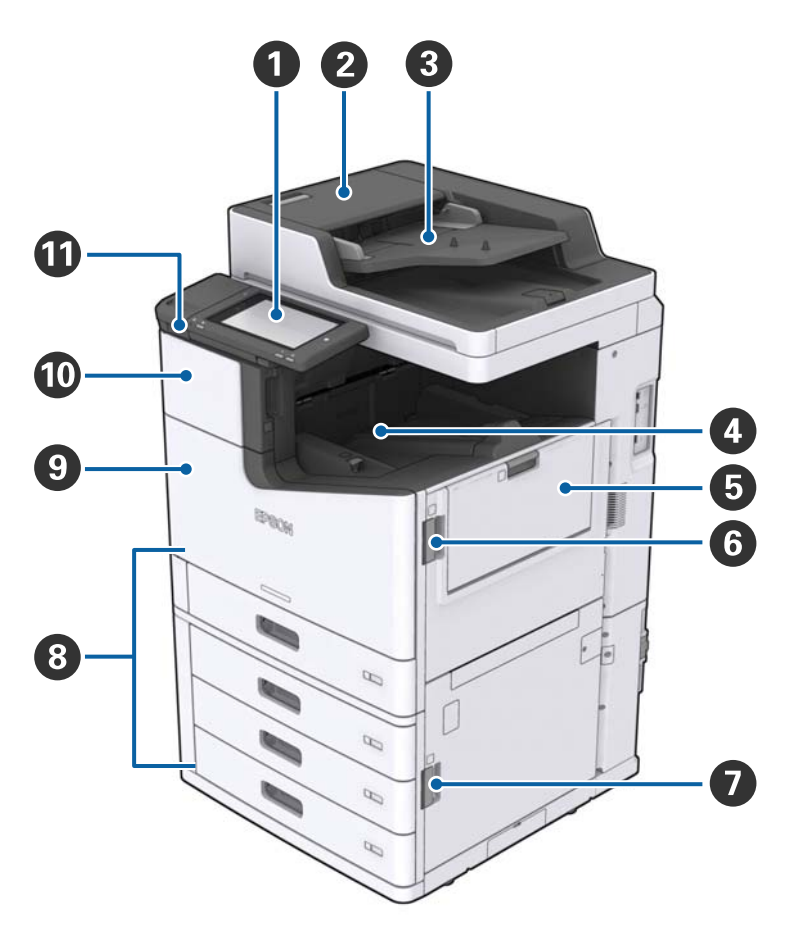

| 0 | Контролна табла                           | Може да направите поставки и да извршувате активности на печатачот. Се прикажува и статусот на печатачот.                                |
|---|-------------------------------------------|----------------------------------------------------------------------------------------------------|
| 0 | АDF-капак (F)                             | Отворете го кога хартијата е заглавена во ADF (Автоматски внесувач на документи).                                                        |
| 8 | ADF (Автоматски внесувач на<br>документи) | Уред којшто автоматски ги внесува документите.                                                                                           |
| 0 | Држач свртен надолу                       | Ги држи исписите.                                                                                                    |
| 6 | МР држач                                  | Внесува хартија. Може да ги внесете сите типови на<br>хартија (дебела хартија и пликови) коишто може да ги<br>користите во овој печатач. |
| 6 | Капак (Ј)                                 | Отворете го кога хартијата е заглавена.                                                                                                  |

| 0 | Капак (Е)                                        | Отворете го кога хартијата е заглавена.                                           |  |  |  |
|---|--------------------------------------------------|-----------------------------------------------------------------------------------|--|--|--|
| 8 | Касета за хартија 1, 2, 3, 4 (С1, С2,<br>С3, С4) | Внесува хартија.                                                                  |  |  |  |
| 9 | Преден капак (L)                                 | Отворете кога хартијата е заглавена или кога ја заменувате кутијата за одржување. |  |  |  |
| 0 | Капак на касета за мастило (А)                   | Отворете кога ја заменувате касетата за мастило.                                  |  |  |  |
| 0 | USB-порта за надворешен интерфејс                | Поврзува мемориски уреди.                                                         |  |  |  |

# Предна/лева страна

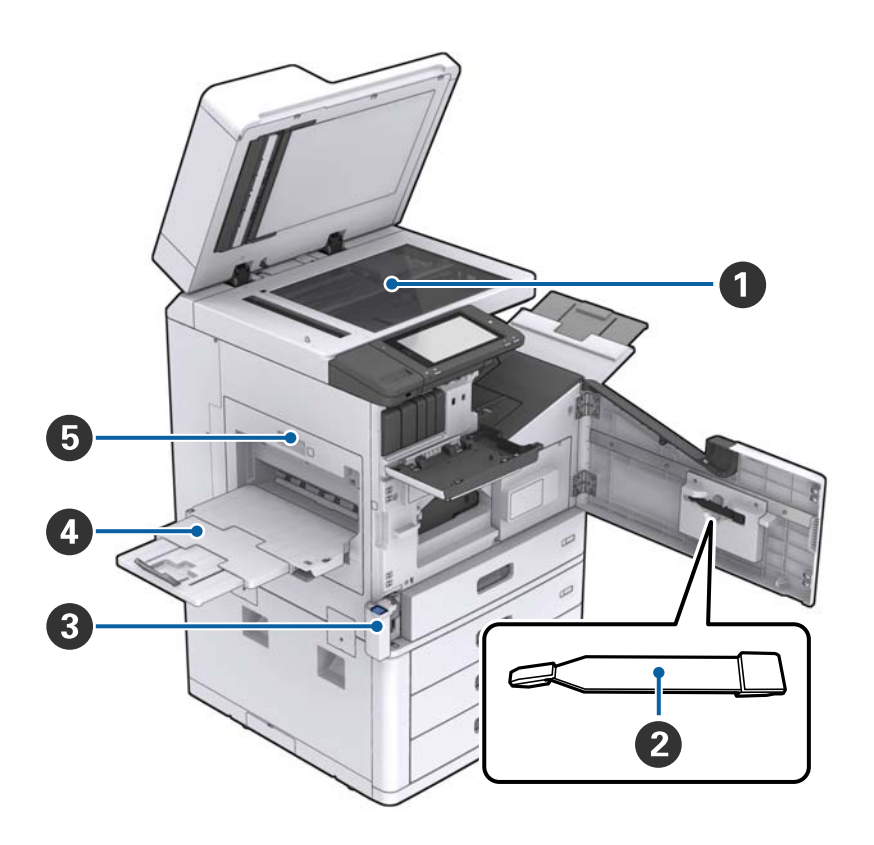

| 0 | Стакло на скенерот                              | Ставете го документот со лицето надолу врз стакло на скенерот.                                                                                                    |
|---|-------------------------------------------------|----------------------------------------------------------------------------------------------------|
| 2 | Чистач                                          | Ова е сервисен дел за чистење на внатрешноста на<br>печатачот. (Може да се користи и како замена за мека<br>крпа кога ја чистите површината на стаклото на скенерот.) |
| 8 | Капак на кутијата за мастило (Н)                | Отворете го кога ја заменувате кутијата за одржување.<br>Првин треба да го отворите предниот капак (L).                                                               |
| 4 | Држач свртен нагоре                             | Ги држи исписите.                                                                                                    |
| 6 | Единица за печатење двострани<br>примероци (D1) | Отворете го кога хартијата е заглавена.                                                                                                    |

### Задна/десна страна

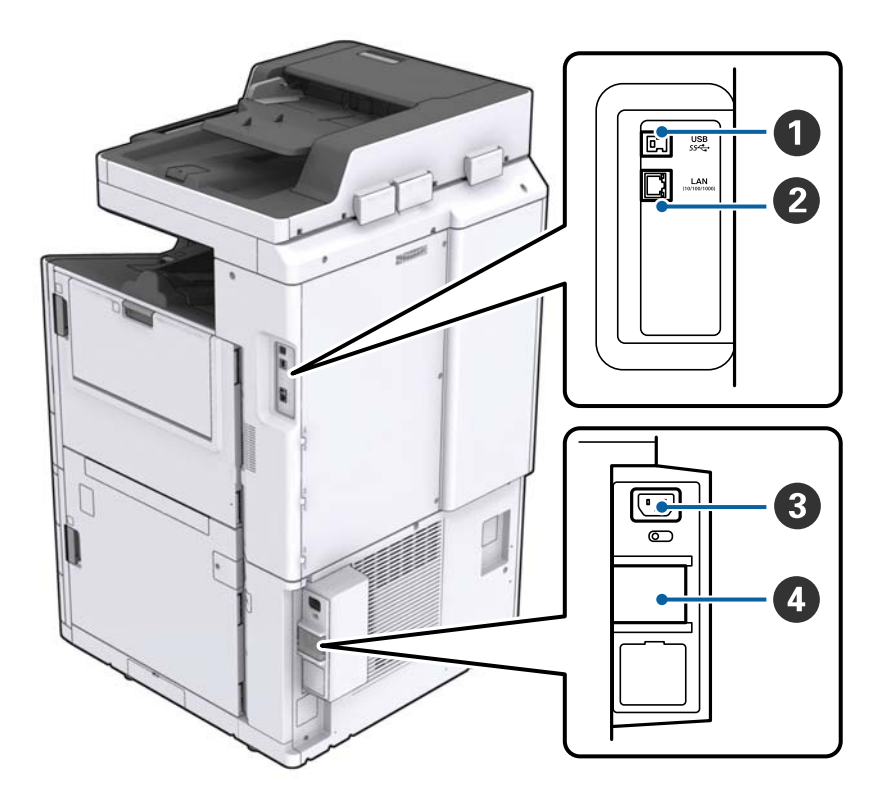

| 1 | USB-порта                  | Служи за поврзување USB-кабел. Погрижете се дека сте ја провериле насоката на ознаката залепена на печатачот и поврзете го во правилна насока.                                                   |
|---|----------------------------|----------------------------------------------------------------------------------------------------|
| 2 | LAN-порта                  | Поврзува LAN-кабел.                                                                                                    |
| 3 | Влез за наизменична струја | Го поврзува кабелот за напојување.                                                                                                    |
| 4 | Сигурносно коло            | Ако дојде до краток спој во печатачот, напојувањето<br>автоматски се исклучува. Не користете го печатачот без да<br>правите повремени проверки.<br>Некои печатачи немаат сигурносни прекинувачи. |

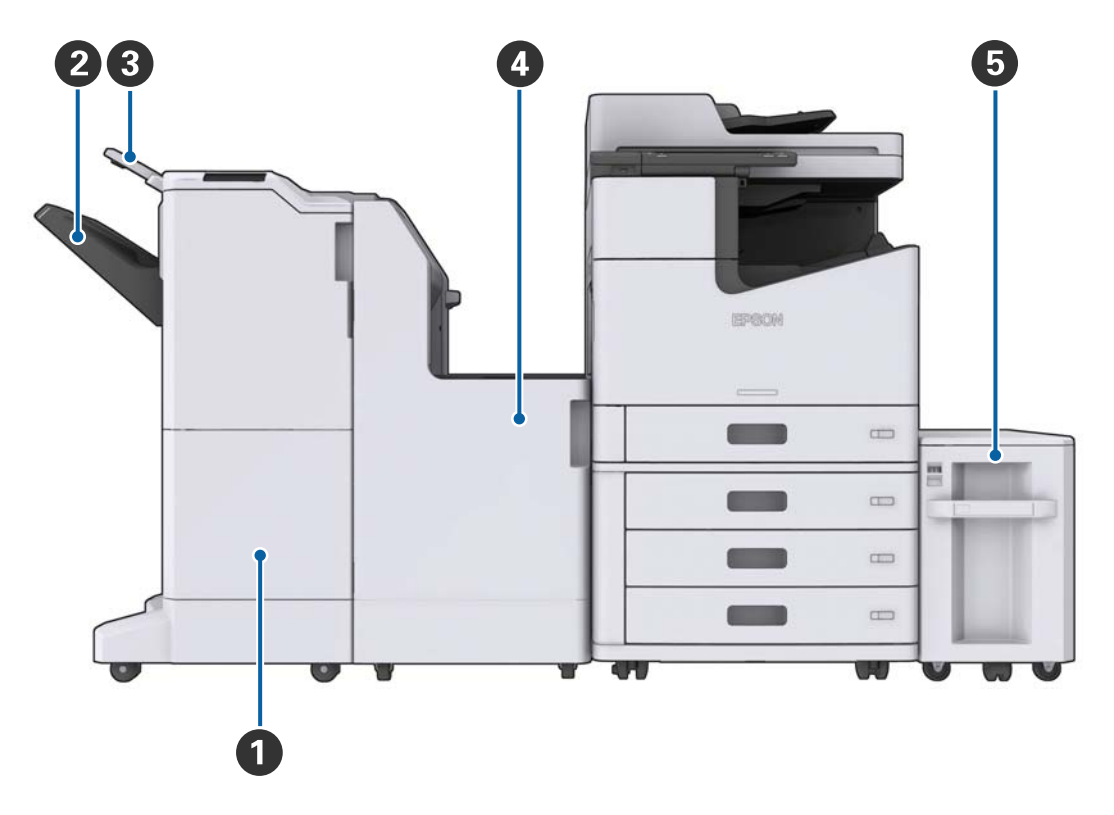

### Кога се инсталирани изборни дополнителни ставки

| 0 | Finisher unit        | Сортирани исписи или споени документи.                  |
|---|----------------------|---------------------------------------------------------|
| 2 | Крајна фиока         | Ги содржи сортираните исписи или споените документи.    |
| 3 | Излезна фиока        | Не е достапно на овој производ.                         |
| 4 | Finisher bridge unit | Ја поврзува главната единица и единицата за завршување. |
| 5 | High capacity tray   | Внесува хартија.                                        |

# Вклучување и исклучување на напојување

### Вклучување на напојување

Притиснете го копчето за напојување на контролната табла за да го вклучите напојувањето.Држете го копчето О додека не се прикаже LCD екранот.Погрижете се дека прекинувачот е вклучен пред да го вклучите напојувањето.

Упатство за корисникот

#### Основни информации за печатачот

Се прикажува почетниот екран кога стартувањето ќе биде комплетирано.

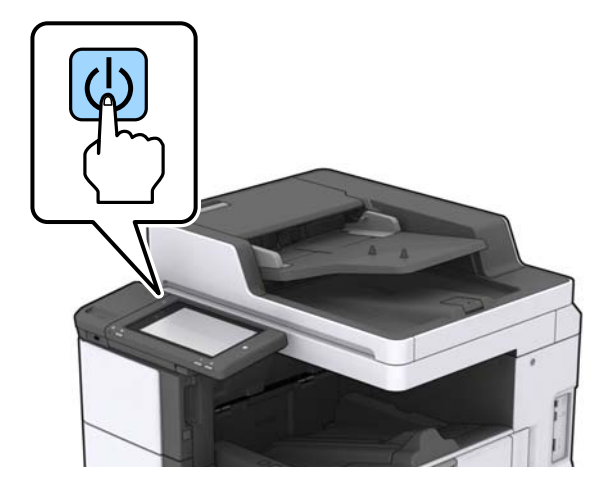

### Исклучување на напојување

Притиснете на копчето О, следете ги упатствата на екранот за да го исклучите напојувањето.

# 🔲 Важно:

- Не исклучувајте го кабелот за напојување директно и не исклучувајте го напојувањето со користење на прекинувач.
- Кога ќе го исклучите кабелот за напојување, почекајте додека светлата за напојување не бидат исклучени и не исчезне LCD екранот.

#### Поврзани информации

▶ "Имиња на делови на контролната табла" на страница 19

# Контролна табла

# Имиња на делови на контролната табла

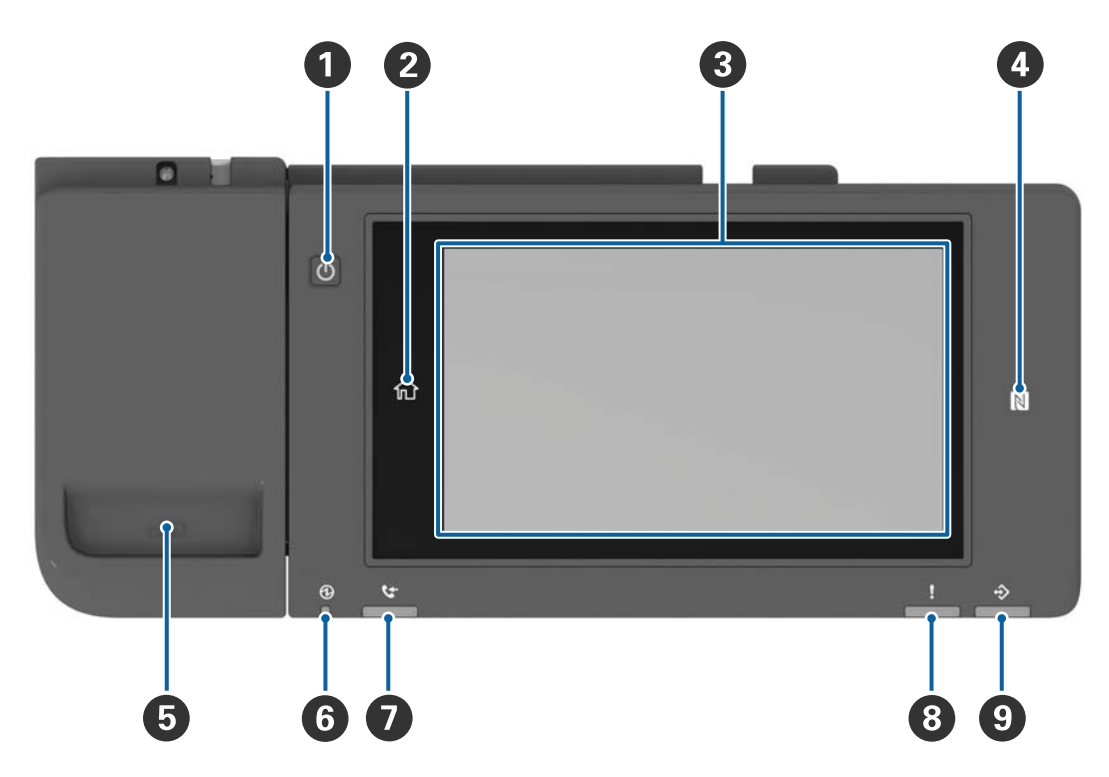

| 0 | Копче за напојување                                                                                                    |
|---|----------------------------------------------------------------------------------------------------|
| 2 | Копче за почетна страница                                                                                                    |
|   | Ве враќа на почетниот екран.                                                                                                    |
| 3 | Екран на допир                                                                                                    |
|   | Ги прикажува ставките за поставување и пораките.                                                                                                    |
|   | Кога не извршувате активности за одреден временски период, печатачот влегува во режим на мирување и екранот се исклучува. Допрете каде било на екранот на допир за да го вклучите екранот. |
| 4 | N-ознака                                                                                                    |
|   | Поминете со паметен уред (на пр. паметен телефон и таблет коишто поддржуваат NFC) над оваа ознака за директно да печатите или да скенирате.                                                |
| 5 | Држач за спојувалки                                                                                                    |
| 6 | Светло за напојување                                                                                                    |
|   | Се вклучува или трепка кога печатачот е вклучен. Се исклучува кога печатачот е исклучен.                                                                                                   |
| 0 | Не е достапно на овој производ.                                                                                                    |
| 8 | Светло за грешка                                                                                                    |
|   | Се вклучува или трепка кога ќе се појави грешка.                                                                                                    |

| 9 | Светло за податоци                                                                                            |
|---|----------------------------------------------------------------------------------------------------|
|   | Трепка кога печатачот обработува податоци и се вклучува кога има задачи коишто чекаат да<br>бидат обработени. |

Може да ја навалите контролната табла.

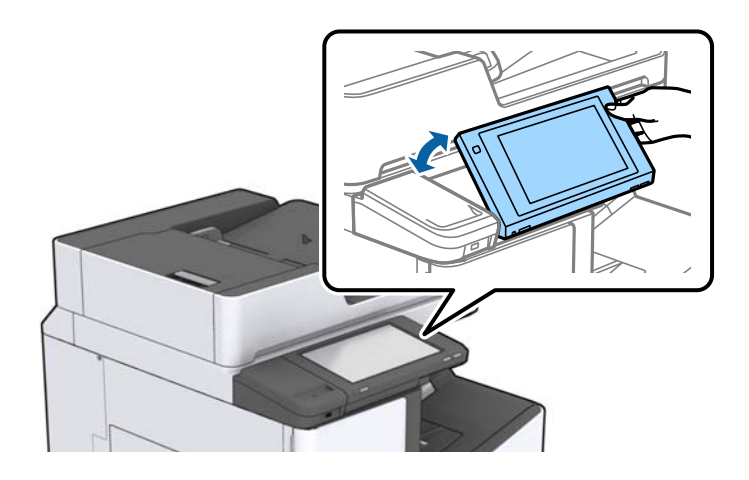

# Функции на екранот на допир

Екранот на допир е компатибилен со следниве функции.

| Допрете      | Im | Притиснете ги или изберете ги ставките или иконите. |
|--------------|----|-----------------------------------------------------|
| Брзо допрете | Am | Брзо разгледајте го екранот.                        |
| Лизгајте     | Ju | Задржете ги и поместувајте ги ставките.             |

# Конфигурација на почетниот екран

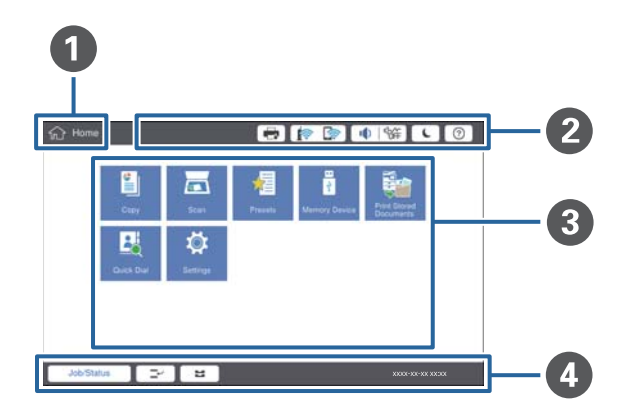

| 0 | Наслов                                                                         |                                                                                                    |  |  |  |  |
|---|--------------------------------------------------------------------------------|----------------------------------------------------------------------------------------------------|--|--|--|--|
|   | го означува тековни                                                            | го означува тековниот екран.                                                                                                    |  |  |  |  |
| 2 | Се прикажуваат информации за секоја ставка. Избледените ставки не се достапни. |                                                                                                    |  |  |  |  |
|   |                                                                                | Го прикажува Стат. на печатач.                                                                                                    |  |  |  |  |
|   |                                                                                | Се прикажува статусот за мрежна конекција. Допрете за да се прикаже екранот со водич за мрежната конекција.                                                                                                  |  |  |  |  |
|   |                                                                                | Се прикажува екранот за поставка на волумен.                                                                                                    |  |  |  |  |
|   | L                                                                              | Печатачот влегува во режим на мирување.                                                                                                    |  |  |  |  |
|   | ?                                                                              | Се прикажува екранот за помош на којшто се содржат упатства за работа и<br>решавање на проблеми.                                                                                                    |  |  |  |  |
|   |                                                                                | Допрете за да се прикаже дневникот на екранот. Допрете ја иконата за<br>одјавување по користењето на печатачот. Оваа икона се прикажува кога<br>активностите на корисникот се ограничени од администраторот. |  |  |  |  |
|   |                                                                                |                                                                                                    |  |  |  |  |
| 3 | Екран за избор на м                                                            | ени. Допрете за да се прикаже екран за секое мени.                                                                                                    |  |  |  |  |
|   | Може да ја промени                                                             | те позицијата и редоследот на иконата за мени.                                                                                                    |  |  |  |  |

| Се прикажува стату<br>статусот на печатач                            | Се прикажува статусот на задачите и печатачот. Содржината на приказот се менува во зависност од<br>статусот на печатачот.                            |  |  |  |
|----------------------------------------------------------------------|----------------------------------------------------------------------------------------------------|--|--|--|
| Статус на работа                                                     | Се прикажуваат тековните задачи коишто чекаат. Допрете за да се прикаже типот на задачи, време на пристигнување, корисничките имиња итн. како листа. |  |  |  |
|                                                                      | Се паузира тековната задача и ви овозможува да прекинете друга задача. Не може да прекинувате од компјутер.                                          |  |  |  |
| H                                                                    | Се одредува големината и типот на хартијата за надворешните извори.                                                                                  |  |  |  |
| Информација за<br>прекинатата<br>задача, грешка и<br>име на задачата | Го прикажува статусот на печатачот, како на пр. статус на прекинување, стату на грешка и тековна задача.                                             |  |  |  |
| Запри                                                                | Ја паузира или ја откажува задачата што се обработува.                                                                                               |  |  |  |
| Часовник                                                             | Се прикажува тековното време кога нема одреден статус за печатач за прикажување.                                                                     |  |  |  |

# Конфигурација на екранот на менито

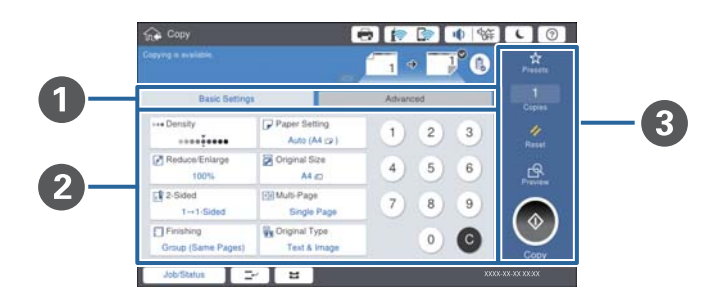

| 0 | Променете го екранот за поставки. Содржината на секое јазиче се разликува во зависност од менијата.                                                                           |
|---|----------------------------------------------------------------------------------------------------|
| 0 | Се прикажува содржината на секое јазиче. Допрете на секоја икона за да ги промените поставките.                                                                               |
| 3 | Се прикажуваат копчињата за чести активности.                                                                                                    |
|   | Поч. пос.:                                                                                                    |
|   | Допрете за да се прикаже листа на претходно поставени вредности. Изберете претходно поставена вредност или зачувајте ги тековните поставки како претходно поставена вредност. |
|   | 🗅 Ресетирај:                                                                                                    |
|   | Допрете за да ги откажете промените коишто сте ги направиле и вратете се на оригиналните поставки.                                                                            |
|   | 🗅 Преглед:                                                                                                    |
|   | Допрете за да ја потврдите скенираната слика на екранот пред копирање или скенирање.                                                                                          |
|   |                                                                                                    |
|   | Допрете за копирање или скенирање.                                                                                                    |
| L |                                                                                                    |

# Контрола на пристап и најавување

### Метод за потврдување на Контрола на пристап

Овој печатач има функции со коишто администраторот може да ги ограничи корисниците. Ако се

прикаже **Г** на почетниот екран, **Контрола на пристап** е применето. Се прикажува и ако администраторот заклучил одредени функции.

| 合 Home    |            |          | 🖶 (p)   | 🔊 🌒 🕅         | 辞 <b>し</b> ⑦              | G  |
|-----------|------------|----------|---------|---------------|---------------------------|----|
|           | Сору       | Scan     | Yresets | Memory Device | Print Stored<br>Documents |    |
|           | Quick Dial | Settings |         |               |                           |    |
|           |            |          |         |               |                           |    |
| Job/State | us 🖃       | 2        |         |               | XXXX-XX-XX XX:            | xx |

### Метод на најавување на печатачот

Допрете на ЕЗ за да се најавите на печатачот. Изберете го корисничкото име и внесете лозинка. Контактирајте со администраторот за печатачот во врска со информации за најава.

| 合 Home    |            |          | 🖶 (p    | 📄 🕕 🕅                     | <b>а с</b>                | Ŀ |
|-----------|------------|----------|---------|---------------------------|---------------------------|---|
|           | Сору       | Scan     | Presets | ा<br>थुँ<br>Memory Device | Print Stored<br>Documents |   |
|           | Quick Dial | Settings |         |                           |                           |   |
|           |            |          |         |                           |                           |   |
| Job/State | us 💽 🛨     | 2        |         |                           | XXXX-XX-XX XX3            | x |

### Белешка:

Кога ќе завршите со користење на печатачот, допрете на 📑 за да се одјавите.

### Поврзани информации

▶ "Опции на менито за Администрир. на систем во Општи поставки" на страница 48

# Подготовка на печатачот

# Управување со контактите

Може да регистрирате до 2000 записи како дестинации што може да ги користите за испраќање скенирани слики по е-пошта или за зачувување скенирани слики во мрежна папка.

Може да користите и контакти во LDAP-серверот. За детали околу користењето на контактите во LDAP-серверот како дестинација, погледнете во Водич за администратори.

#### Белешка:

- За да регистрирате адреса на е-пошта, треба да го поставите серверот за е-пошта. Погрижете се однапред да го проверите серверот за е-пошта.
- Кога ќе се прикаже екран за потврда на лозинка за време на функционирањето, контактирајте со администраторот на печатачот.

### Регистрирање контакти

- 1. Допрете Поставки на почетниот екран.
- 2. Допрете Управник со Контакти > Додадете/Уреди/Избриши.
- 3. Допрете Додај ново > Додај контакт.
- 4. Изберете го типот на контакт којшто сакате да го регистрирате.
  - 🗅 Е-пошта:

Регистрирајте адреса на е-пошта за да испратите скенирана слика.

□ Мрежна папка/ФТП:

Регистрирајте мрежна папка за да зачувате скенирана слика.

5. Одредете ги потребните поставки.

Ставките коишто мора да ги внесете се прикажани како "XXXXX (Задолжително)".

| 💱 Settings                                                     | ا 😒 🤿 🕞 | %# <b>€</b> ⑦     |
|----------------------------------------------------------------|---------|-------------------|
| ou can Register a contact.<br>hter information for the contact |         |                   |
| Cancel                                                         | Add New | ОК                |
| Registry Number                                                |         |                   |
| 0001                                                           |         |                   |
| Name                                                           |         |                   |
| Enter Name                                                     |         |                   |
| Index Word                                                     |         |                   |
| Enter Index Word                                               |         |                   |
| Job/Status                                                     |         | X000X-XX-XX XX:XX |

#### Белешка:

Ако ја изберете иконата **Browse**, се бара папка на компјутерите поврзани на мрежата. Може да ја користите иконата само кога **Режим на комуникација** е поставено на SMB.

6. Допрете Во ред.

### Поврзани информации

• "Опции на менито за Управник со Контакти" на страница 49

### Регистрирање групи на контакти

Додавањето контакти во одредена група ви овозможува да испратите скенирана слика по епошта на повеќе места истовремено. Може да регистрирате до 200 дестинации на група.

- 1. Допрете Поставки на почетниот екран.
- 2. Допрете Управник со Контакти > Додадете/Уреди/Избриши.
- 3. Допрете Додај ново > Додај група.
- 4. Изберете Е-пошта за да регистрирате адреса на е-пошта за да испратите скенирана слика.
- 5. Внесете го името на групата и направете ги останатите потребни поставки.

Ставките коишто мора да ги внесете се прикажани како "XXXXX (Задолжително)".

- 6. Допрете Контакт(и) додадени на Група (Потребно).
- 7. Изберете ги контактите коишто сакате да ги регистрирате во групата и допрете **Затвори**. За да откажете избор, допрете го повторно.
- 8. Допрете Во ред.

### Поврзани информации

"Опции на менито за Управник со Контакти" на страница 49

### Регистрирање на често користени контакти

- 1. Допрете на Поставки на почетниот екран.
- 2. Допрете на Управник со Контакти > Чести.
- 3. Изберете го типот на контакт којшто сакате да го регистрирате.
- 4. Допрете на Уреди.
- 5. Изберете ги често користените контакти коишто сакате да ги регистрирате и допрете на **Во ред**.За да откажете избор, допрете го повторно.
- 6. Допрете на Затвори.

### Поврзани информации

"Опции на менито за Управник со Контакти" на страница 49

## Регистрирање контакти на компјутерот

Со користење на Epson Net Config или Web Config, може да креирате листа со контакти на компјутерот и да ги внесете на печатачот.Погледнете во Водич за администратори за детали.

# Правење резервна копија на контакти со помош на компјутер

Со користење на Epson Net Config или Web Config, може да направите резервна копија на податоците за контакти зачувани во печатачот на компјутерот.Погледнете во Водич за администратори за детали.

Податоците од контактите можат да се изгубат поради дефект на печатачот.Ви препорачуваме да направите резервна копија од контактите кога ќе ги ажурирате податоците.Ерson не одговара за губење податоци, за правење резервни копии или обновување на податоци и/или поставки дури и во гарантниот период.

# Регистрирање омилена поставка

Можете да регистрирате често користени поставки за копирање и скенирање како претходно поставени вредности за до 50 контакти. Може лесно да ги избирате од списокот со претходно поставени вредности.

# Како да регистрирате

Може да регистрирате претходно утврдени вредности за екранот на секое мени како **Копирај** или за почетниот екран.

#### Белешка:

Ако не може да ги уредите претходно поставените вредности, можно е да се заклучени од страна на администраторот. Контактирајте со администраторот на печатачот за помош.

### Регистрирање на сите менија

- 1. Направете поставки на екранот на менито коешто сакате да го регистрирате како претходно поставена вредност.
- 2. Допрете на 🔀 и допрете на Регистрирај на почетни поставки.
- 3. Направете едно од следново.
  - **О** За да регистирате нова претходно поставена вредност, допрете на **Додај ново**.
  - За да уредите претходно поставена вредност, изберете ја целта којашто сакате да ја презапишете.

- 4. Допрете на квадратчето Име и внесете го името.
- 5. Допрете на Во ред.

### Регистрирање од почетен екран

- 1. Допрете на Поч. пос. од почетниот екран.
- 2. Допрете на **Додај ново** и изберете ја функцијата којашто сакате да ја регистрирате како почетно поставена вредност.
- 3. Направете ги поставките и допрете на Регистрирај.
- 4. Допрете на квадратчето Име и внесете го името.
- 5. Допрете на Во ред.

# Како да се користи

Се прикажува листата на регистрирани претходно поставени вредности ако допрете на 🖄 на екранот на секое мени или **Поч. пос.** од почетниот екран.Изберете ги претходните поставени вредности коишто сакате да ги вчитате и допрете на 🕅.

### Белешка:

Се прикажува само листата регистрирана за таа функција од екранот на секое мени.

## Додавање на кратенка на почетниот екран

Може да додадете регистрирана претходно поставена вредност на почетниот екран како кратенка. Ова ви овозможува лесно да започнете со копирање или скенирање, користејќи ги поставките со претходно поставени вредности.

1. Допрете Поч. пос. на почетниот екран.

Се прикажува списокот Поч. пос..

2. Допрете > до претходно поставената вредност којашто сакате да ја додадете како кратенка и допрете Дод. крат. на Почетен екран.

Кога додавате **Брзо копирање** како кратенка за копирање, може да направите копија така што само ќе допрете на претходно поставената вредност на почетниот екран.

| 分 Home   |            |          |         | in (* 1       | ●   %# ] (                | 0     |
|----------|------------|----------|---------|---------------|---------------------------|-------|
|          | Сору       | Scan     | Presets | Memory Device | Print Stored<br>Documents |       |
|          | Quick Dial | Settings | Preset1 |               |                           |       |
|          |            |          |         |               |                           |       |
| Job/Stat | us 🚅       | 2        |         |               | 2000X-30X-30X             | xx-xx |

# Ставање на хартија

## Достапни типови на хартија и капацитети

Достапни се следниве хартии за овој печатач. Ако користите друга хартија може да дојде до заглавување на хартијата и оштетување на печатачот.

Квалитетот на хартијата може да се менува во зависност од околината. Препорачуваме да купите хартија откако претходно ќе ја проверите околината. Погрижете се да направите пробно печатење пред да користите хартија како на пример рециклирана хартија и пликови со поголема разлика во квалитет.

| Тип на хартија/Име на<br>хартија                                                                                                    |                      | Големина<br>на хартија                                                                                                    | Капацитет за став<br>плин                                                                                                    | Автоматск<br>о                                                                                                    |                       |
|----------------------------------------------------------------------------------------------------|----------------------|----------------------------------------------------------------------------------------------------|----------------------------------------------------------------------------------------------------|----------------------------------------------------------------------------------------------------|-----------------------|
|                                                                                                    |                      |                                                                                                    | МР држач                                                                                                    | Касета за хартија 1<br>до 4                                                                                                    | двострано<br>печатење |
| Обична<br>хартија за<br>копирање<br>Меморандум<br>Рециклирана<br>хартија во<br>боја<br>Претходно<br>печатена<br>хартија<br>Дебела<br>хартија<br>Висококвали<br>тетна<br>хартија | од 60 до<br>160 g/m² | А3+, SRA3,<br>12×18 in.<br>А3, Tabloid,<br>B4, Legal,<br>Indian-Legal,<br>8,5×13 in.,<br>писмо, A4,<br>B5,<br>Executive,<br>A5,<br>полуписмо,<br>16K<br>(195×270<br>mm), 8K<br>(270×390<br>mm)<br>B6, A6<br>Приспособен<br>а големина<br>(ширина: 55<br>до 330,2,<br>должина:<br>127 до 1200)<br>Приспособен<br>а големина<br>(ширина: 139,7 до<br>297,<br>должина: | До линијата<br>покажана со<br>триаголникот на<br>граничникот.<br>(80 g/m <sup>2</sup> : 150)<br>Но, само еден лист<br>ако хартијата е со<br>приспособена<br>големина, со<br>должина над 431,8<br>mm.*4 | -       До линијата покажана со триаголникот на граничникот.         (80 g/m²: 550)         -         -         -         -         -         -         -         -         -         -         -         -         -         -         -         -         -         -         -         -         -         -         -         -         -         -         -         -         -         -         -         -         -         -         -         -         -         -         -         -         -         -         -         -         -         -         -         -         -         -         -         - |                       |
|                                                                                                    |                      | 431,8)                                                                                                    |                                                                                                    |                                                                                                    |                       |

| Тип на хартија/Име на<br>хартија                   |                                   | Големина<br>на хартија                                                                                                    | Капацитет за ставање (листови или<br>пликови)                                                                                                    |                             | Автоматск<br>0        |
|----------------------------------------------------|-----------------------------------|----------------------------------------------------------------------------------------------------|----------------------------------------------------------------------------------------------------|-----------------------------|-----------------------|
|                                                    |                                   |                                                                                                    | МР држач                                                                                                    | Касета за хартија 1<br>до 4 | двострано<br>печатење |
| Дебела<br>хартија<br>Екстра<br>дебела<br>хартија   | од 161 до<br>350 g/m <sup>2</sup> | А3+, SRA3,<br>12×18 in.,<br>A3, Tabloid,<br>B4, Legal,<br>Indian-Legal,<br>8,5×13 in.,<br>писмо, A4,<br>B5,<br>Executive,<br>A5,<br>полуписмо,<br>16K<br>(195×270<br>mm), 8K<br>(270×390<br>mm), B6, A6,<br>Приспособен<br>а големина<br>(тт)<br>(Ширина: 55<br>до 330,2,<br>должина:<br>127 до 1200) | До линијата<br>покажана со<br>триаголникот на<br>граничникот.<br>(или 30 листа)<br>Но, само еден лист<br>ако хартијата е со<br>приспособена<br>големина, со<br>должина над 431,8<br>mm.*4 | _                           | -                     |
| Epson Bright White Ink Jet<br>Paper <sup>*2</sup>  |                                   | A4                                                                                                    | 80                                                                                                    | 450                         | 1                     |
| Epson Matte Paper-<br>Heavyweight <sup>*2</sup>    |                                   | A3+, A3, A4                                                                                                    | 20                                                                                                    | -                           | -                     |
| Epson Archival Matte Paper <sup>*2</sup>           |                                   | A3+, A3, A4                                                                                                    | 20                                                                                                    | -                           | -                     |
| Epson Double-Sided Matte<br>Paper <sup>*2</sup>    |                                   | A3+, A3, A4                                                                                                    | 20                                                                                                    | -                           | -                     |
| Epson Photo Quality Ink Jet<br>Paper <sup>*2</sup> |                                   | A3+, A3                                                                                                    | 50                                                                                                    | _                           | -                     |
|                                                    |                                   | A4                                                                                                    | 100                                                                                                    | -                           | -                     |
| Плик <sup>*3</sup>                                 |                                   | Плик #10,<br>плик DL,<br>плик C4,<br>плик C5,<br>плик C6                                                                                                    | 10                                                                                                    | _                           | -                     |

\*1 Опсег на автоматско двострано печатење (mm) Ширина: од 139,7 до 297, Должина: од 182 до 431,8.

\*2 Оригинална хартија Epson.

\*3 Ако преклопот е на краткиот раб, уверете се дека го вклучувате и преклопот при одредувањето на големината одредена од корисникот.

\*4 Кога ставате долга хартија, внимавајте да не ги исечете рацете од рабовите на хартијата додека ја држите хартијата.

#### Белешка:

- Достапноста на хартијата зависи од локацијата. За најнови информации за хартијата достапна во вашето подрачје, контактирајте со службата за поддршка на Epson.
- Кога печатите на подолга хартија од 483 mm како големина приспособена од корисникот, печатењето се извршува со користење на стандардниот квалитет на печатење, без разлика на поставките за типот и името на хартијата. Исто така, печатачот ја забавува брзината на печатење за одредени типови на хартија како на пример обична хартија.
- Оригиналната хартија на Epson не е достапна при печатење со универзален двигател за печатач на Epson.

### Поврзани информации

- "Имиња и функции на деловите" на страница 14
- "Веб-локација за техничка поддршка" на страница 212

### Достапни дебелини на хартија

Достапни се следниве дебелини на хартија (тежина на хартија g/m<sup>2</sup>: од 1 m<sup>2</sup> изразено во грамови). Иако се во согласност со дебелината на хартијата, може да дојде до разлошување на квалитетот на хартијата или заглавување на хартија во зависност од квалитетот на хартијата (како на пример насока на гранулација на хартија, тврдост).

| Тип хартија              |     | Дебелина на хартија (Тежина на хартија)        |  |
|--------------------------|-----|------------------------------------------------|--|
| Обична хартија           |     | од 60 до 350 g/m <sup>2</sup>                  |  |
| Хартија за копирање      |     |                                                |  |
| Меморандум               |     |                                                |  |
| Рециклирана хартија      |     |                                                |  |
| Хартија во боја          |     |                                                |  |
| Претходно печатена харт  | ија |                                                |  |
| Дебела хартија           |     |                                                |  |
| Екстра дебела            |     |                                                |  |
| Висококвалитетна хартија |     |                                                |  |
| Плик                     | #10 | од 75 до 90 g/m <sup>2</sup> (од 20 до 24 lb)  |  |
|                          | DL  |                                                |  |
|                          | C6  |                                                |  |
|                          | C5  |                                                |  |
|                          | C4  | од 80 до 100 g/m <sup>2</sup> (од 21 до 26 lb) |  |

## Недостапни типови на хартија

Не користите ги следниве хартии. Ако ги користите овие хартии може да дојде до заглавување на хартија, замачкувања на исписот или до оштетување на печатачот.

- 🗅 Хартии коишто се брановидни и влажни
- 🗅 Хартии што не се исушиле по печатењето на едната страна.

- 🗅 Хартии коишто се истуткани и извиткани
- 🗅 Хартии коишто се искинати, исечени, превиткани
- 🗅 Хартии коишто се премногу дебели, премногу тенки
- Претходно печатени хартии на други млазни печатачи, печатачи со топлински пренос, печатачи на страници или копири
- 🗅 Хартии коишто се издупчени
- 🗅 Хартии коишто имаа налепници
- 🗅 Хартии залепени со селотејп, иглички, спојувалки, дупчиња и сл.
- □ Не користете пликови со лепливи површини на преклопувањето или пликови со прозорец.
- 🗅 Претходно издупчена хартија

### Поврзани информации

"Достапни дебелини на хартија" на страница 31

# Ракување со хартијата

- 🗅 Прочитајте ги листовите со упатства испорачани со хартијата.
- Издувајте ја и порамнете ги рабовите на хартијата пред да ја ставите.

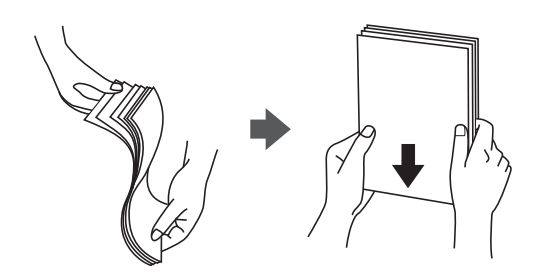

# Складирање на хартија

Имајте го следново во предвид кога складирате хартија.

- □ Запечатете го остатокот од хартија во пластичен сад за да не дојде до впивање на влага.
- 🗅 Чувајте го на место без влага.Исто така, не навлажнувајте ја хартијата.
- 🗅 Држете ја подалеку од директна сончева светлина.
- Не ја ставајте хартијата во стоечка положба, поставете ја да стои рамно.

### Белешка:

И покрај складирањето на хартијата на споменатиот начин, може да дојде до влошување на квалитетот на хартијата или заглавување на хартија во зависност од околината.Пред да ја користите складираната хартија, обидете се да печатите во мали количества на хартија и проверете дали има заглавена хартија или замачкување на исписот.

# Како да внесете хартија

Погледнете во помошта за печатачот за упатство за работење. Допрете на ⑦ на контролната табла и допрете на **Како да** > **Ставете хартија**.

Откако ќе ставите хартија во МР-фиоката, поставете ги големината и типот на хартијата во екранот со поставки што се прикажува на контролната табла.

### 🚺 Важно:

Полека вметнете ја и отстранете ја касетата за хартија. Полека вметнете ја фиоката за голем капацитет затоа што фиоката е тешка како резултат на големо количество на хартија којашто се става во фиоката.

### Белешка:

Кога ќе ја промените позицијата на граничниците во касета за хартија, отклучете ја касетата и поместете ги граничниците. Откако ќе ја промените позицијата, повторно заклучете ја касетата.

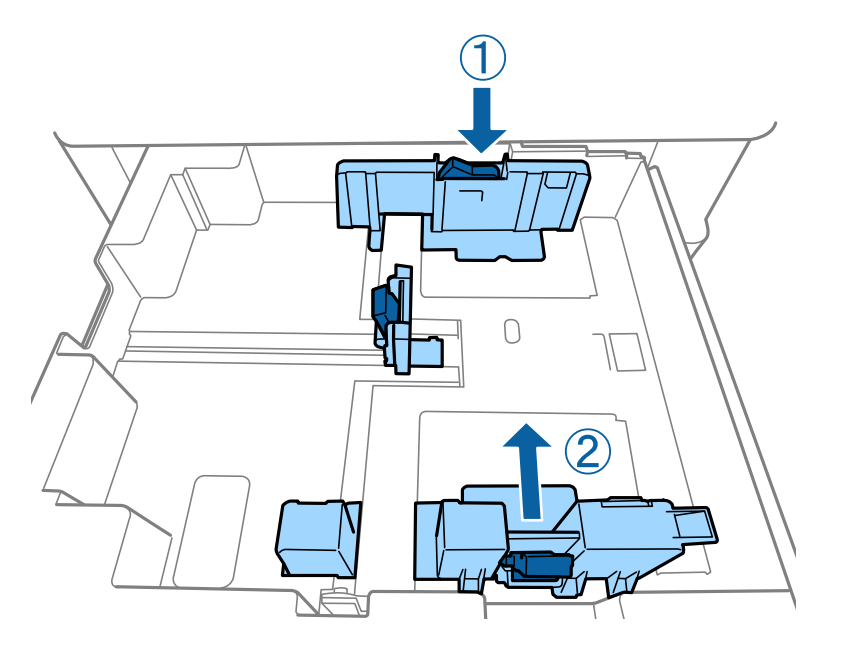

Внесете пликови во истата ориентација како што е прикажано на следната слика.

### 🗅 Коверти

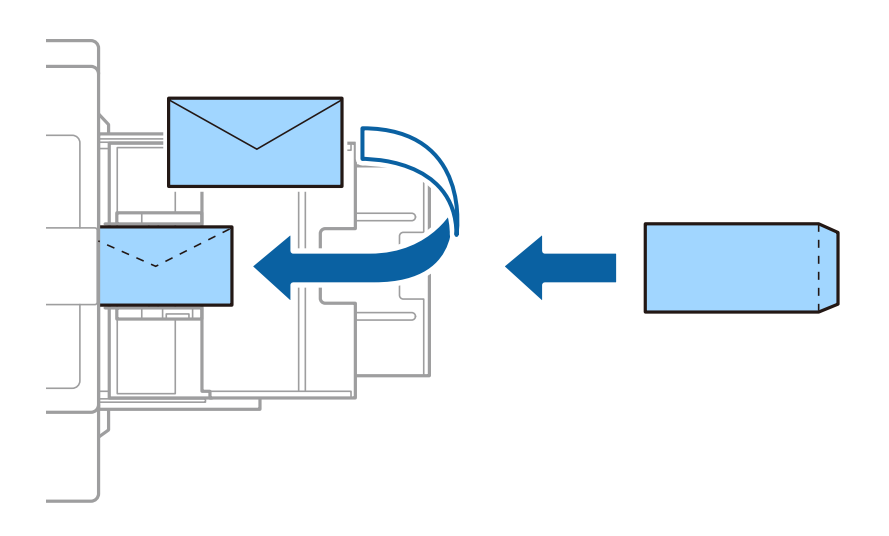

Ако преклопот е на краткиот раб, уверете се дека го вклучувате и преклопот при одредувањето на големината одредена од корисникот.

### Поврзани информации

- → "Описи на екранот" на страница 164
- "Достапни типови на хартија и капацитети" на страница 28
- "Недостапни типови на хартија" на страница 31
- "Ракување со хартијата" на страница 32
- → "Складирање на хартија" на страница 32

# Поставување на тип на хартија

За да добиете најдобри резултати при печатењето, изберете го типот хартија што е соодветен за хартијата.

| Име на хартија                                    | Тип хартија        |                        |                                       | _                                              |
|---------------------------------------------------|--------------------|------------------------|---------------------------------------|------------------------------------------------|
|                                                   | Контролна<br>табла | Двигател за<br>печатач | Двигател за<br>PostScript-<br>печатач | Универзален<br>двигател за печатач<br>на Epson |
| Epson Bright White<br>Ink Jet Paper <sup>*</sup>  | обични хартии1     | обична хартија1        | Plain1                                | обична хартија1                                |
| Epson Matte<br>Paper-<br>Heavyweight <sup>*</sup> | Мат                | Epson Матирана         | Epson Matte                           | -                                              |
| Epson Archival<br>Matte Paper <sup>*</sup>        | Мат                | Epson Матирана         | Epson Matte                           | -                                              |
| Epson Double-<br>Sided Matte Paper <sup>*</sup>   | Мат                | Epson Матирана         | Epson Matte                           | -                                              |

| Име на хартија Тип хартија                                       |                          |                         |                                       |                                                |
|------------------------------------------------------------------|--------------------------|-------------------------|---------------------------------------|------------------------------------------------|
|                                                                  | Контролна<br>табла       | Двигател за<br>печатач  | Двигател за<br>PostScript-<br>печатач | Универзален<br>двигател за печатач<br>на Epson |
| Epson Photo<br>Quality Ink Jet<br>Paper <sup>*</sup>             | Мат                      | Epson Матирана          | Photo Quality Ink<br>Jet Paper        | -                                              |
| Обична хартија<br>(од 60 до 75<br>g/m <sup>2</sup> )             | обични хартии1           | обична хартија1         | Plain1                                | обична хартија1                                |
| Обична хартија<br>(од 76 до 90<br>g/m <sup>2</sup> )             | обични хартии2           | обична хартија2         | Plain2                                | обична хартија2                                |
| Дебела хартија<br>(од 91 до 105<br>g/m <sup>2</sup> )            | Дебела хартија1          | Дебела хартија1         | Thick-Paper1                          | Дебела хартија1                                |
| Дебела хартија<br>(од 106 до 135<br>g/m <sup>2</sup> )           | Дебела хартија2          | Дебела хартија2         | Thick-Paper2                          | Дебела хартија2                                |
| Дебела хартија<br>(од 136 до 160<br>g/m <sup>2</sup> )           | Дебела хартија3          | Дебела хартија3         | Thick-Paper3                          | Дебела хартија3                                |
| Дебела хартија<br>(од 161 до 250<br>g/m <sup>2</sup> )           | Дебела хартија4          | Дебела хартија4         | Thick-Paper4                          | Дебела хартија4                                |
| Екстра дебела<br>хартија<br>(од 251 до 350<br>g/m <sup>2</sup> ) | Екстра дебела<br>хартија | Многу дебела<br>хартија | Extra Thick-Paper                     | Многу дебела хартија                           |

\* : Оригинална хартија Epson

# Ставање оригинали

Ставете ги оригиналите на стакло на скенерот или на ADF (Автоматски додавач на документи).

# Ставање оригинали на ADF

Може одеднаш да копирате и скенирате повеќе оригинали.

### Достапни оригинали за ADF

| Расположливи големини на<br>хартија <sup>*</sup> | Од Аб 🕘 до А3/Ledger (максимум 297×431,8 mm (11,7×17 in.))    |
|--------------------------------------------------|---------------------------------------------------------------|
| Тип хартија                                      | Висококвалитетна хартија, обична хартија, рециклирана хартија |
| Дебелина на хартијата (тежина на<br>хартијата)   | Од 52 до 128 g/m²                                             |
| Капацитет за внесување                           | 150 листови или 16.5 mm (0,65 ин.)                            |

- \* Ако ширината на оригиналот е иста, може да скенирате и документи со различни големини.
- 🗅 A3/A4
- □ B4/B5
- 🗅 Писмо/Legal

Дури и кога оригиналот ги исполнува спецификациите за оригиналите што може да бидат ставени во ADF, може да не се внесе од ADF или квалитетот на скенирањето може да се намали во зависност од својствата или квалитетот на хартијата.

### 🕥 Важно:

За да спречите заглавување хартија, избегнувајте ставање на следниве оригинали во ADF. За овие типови користете го стакло на скенерот.

- Оригинали што се искинати, извиткани, истуткани, оштетени или свиткани
- Оригинали со дупки за подврзување
- 🗅 Оригинали со селотејп, иглички, спојувалки и сл.
- Оригинали со залепени налепници или етикети
- Оригинали што се исечени невообичаено или не се под прав агол
- 🗅 Оригинали што се подврзани
- Паус хартија, хартија за топлински пренос или копии преку индиго
- Штотуку отпечатени оригинали (не се исушени, не се оладени итн.)

### Ставање оригинали

Допрете на 🗇 на контролната табла и допрете на Како да > Ставете оригинали.

### Поврзани информации

→ "Описи на екранот" на страница 164
#### Ставање оригинали на ADF за двострано копирање

Поставете ги оригиналите во насоката прикажана на сликата и изберете ја поставката за ориентација.

Поставување на оригиналите во горна насока: Изберете ја Нас. нагоре на контролната табла како што е опишано подолу.

#### Копирај > Напредно > Ориен. (Ориг.) > Нас. нагоре

Поставете ги оригиналите на ADF во насока на стрелката.

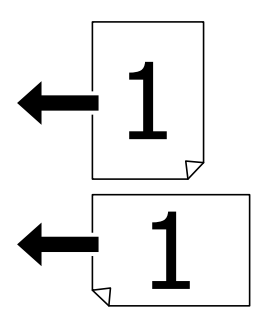

Поставување на оригиналите во лева насока: Изберете ја Насока лево на контролната табла како што е опишано подолу.

#### Копирај > Напредно > Ориен. (Ориг.) > Насока лево

Поставете ги оригиналите на ADF во насока на стрелката.

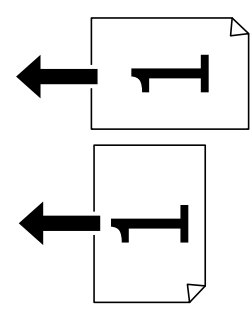

## Ставање оригинали на Стакло на скенерот

Може да копирате и да скенирате неправилни оригинали, дебели оригинали, итн.

#### Достапни оригинали за Стакло на скенерот

| Расположливи големини на<br>хартија | Максимум 297×431,8 mm (11,7×17 in.) |
|-------------------------------------|-------------------------------------|
| Достапна тежина на хартија          | Максимум 2 kg (4 lb)                |

## 🔲 Важно:

- 🗅 Не применувајте прекумерна сила на стакло на скенерот. Во спротивно, може да се оштети.
- Не притискајте премногу силно на оригиналот. Ако притиснете премногу силно, може да дојде до замаглување, размачкувања и дамки.
- Кога ставате кабасти оригинали како книги, спречете надворешна светлина да свети директно на стакло на скенерот. Големината на оригиналот може да не биде автоматски детектирана.
- Ако на оригиналот има превиткувања или туткања, исправете ги, а потоа поставете ги на стакло на скенерот. Сликите може да се заматени во деловите каде што оригиналот не е во близок контакт со стакло на скенерот.
- Извадете ги оригиналите по скенирањето. Ако ги оставите оригиналите на стакло на скенерот долго време, може да се залепат за површината од стаклото.

## Ставање оригинали

Допрете на 🕐 на контролната табла и изберете Како да > Ставете оригинали.

#### Белешка:

- Не се скенира опсег од 1,5 mm од рабовите на стакло на скенерот.
- □ Кога се ставени оригинали во ADF и на стакло на скенерот, приоритет имаат оригиналите во ADF.

#### Поврзани информации

→ "Описи на екранот" на страница 164

### Автоматско детектирање на големина на оригинал

Кога ќе изберете **Автоматска детекција** како **Поставка на хартија**, автоматски се препознаваат следниве типови на големина на хартија.

□ ADF:

- A3<sup>\*1</sup>, B4<sup>\*1</sup>, A4, B5, A5<sup>\*2</sup>
- \*1 Само кога го ставате краткиот раб на оригиналот кон влезот за ставање хартија на ADF.
- \*2 Само кога го ставате долгиот раб на оригиналот кон влезот за ставање хартија на ADF.

🗅 Стакло на скенерот:

A3<sup>\*1</sup>, B4<sup>\*1</sup>, A4, B5, A5

\*1 Само кога го ставате краткиот раб на оригиналот кон левата страна на стакло на скенерот.

## Вметнување на надворешен USB уред

## Вметнување и вадење на надворешен USB уред

1. Поврзете надворешен USB уред на печатачот.

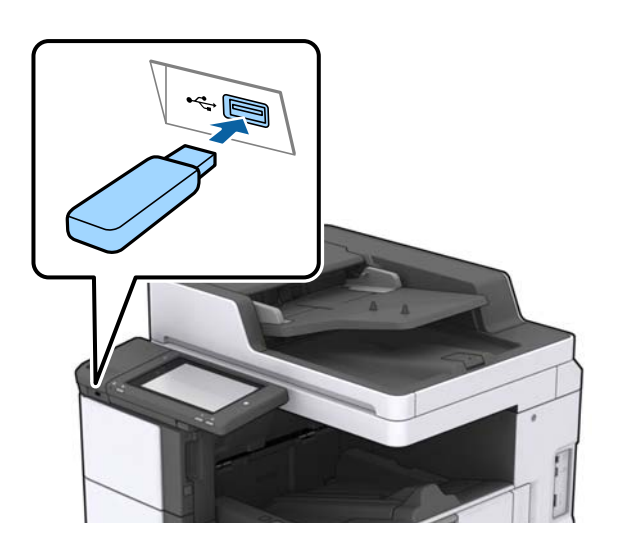

2. Кога ќе завршите со користење на надворешниот USB уред, отстранете го уредот.

#### Поврзани информации

➡ "Спецификации за надворешен USB-уред" на страница 199

## Опции на менито за Поставки

Допрете на Поставки на почетниот екран на печатачот за да направите различни поставки.

## Опции на менито за Осн поставки во Општи поставки

ЛЦД осветленост:

Нагодете ја осветленоста на LCD-екранот.

Звук:

Приспособете ја јачината на звукот и изберете вид на звук.

Детектирај двојно полнење:

Изберете **Вклучено** за да детектирате грешка на двојно внесување на хартија кога скенирате со ADF.

#### Тајмер за спиење:

Приспособете го временскиот период за да влезете во режимот за спиење (режим за зачувување на енергија) кога печатачот не извршува никакви задачи. LCD екранот ќе потемни кога ќе измине одреденото време.

#### Тајмер за исклучување:

Изберете за да го исклучите печатачот ако не го користите за одреден временски период. Можете да го прилагодите времето пред да се примени управувањето со енергија. Секое зголемување ќе влијае врз енергетската ефикасност на производот. Размислувајте еколошки пред да извршите каква било промена.

#### Поставки за датум/време:

🗅 Датум/Време

Внесете ги тековните датум и време.

Летно сметање на времето

Изберете ја поставката за летно сметање на времето што важи за вашето подрачје.

Временска разлика

Внесете ја временската разлика помеѓу вашето локално време и UTC (Координирано универзално време).

#### Земја/Регион:

Изберете ја земјата или регионот во коишто го користите печатачот.

#### Јазик/Language:

Изберете јазик употребен на LCD екранот.

#### Екран при започнување:

Одредете го појдовното мени прикажано на LCD екранот кога ќе го вклучите печатачот и ќе го активирате Изминато време на операцијата.

#### Уреди Почеток:

Променете го распоредот на иконите на LCD-екранот. Може и да додавате, да бришете или да преместувате икони.

#### Тапет:

Променете ја бојата на заднината на LCD екранот.

Може да изберете слика за заднината и од мемориски уред. Поддржан е само JPEGформат.

#### Изминато време на операцијата:

Изберете **Вкл.** за да се вратите на првичниот екран кога ќе ги извршите активностите за одреден временски период. Кога корисничките ограничувања ќе бидат применети и нема да извршувате активности за одреден временски период, ќе бидете одјавени и вратени на првичниот екран. Кога печатењето ќе се паузира преку екранот за статус или со копчето за откажување, а кога одредено време не се вршеле задачи, печатењето автоматски продолжува. Ако изберете **Иск.** за оваа функција, печатењето не продолжува автоматски откако ќе биде паузирано. Тастату.:

Променете го изгледот на тастатурата на LCD екранот.

Стандарден екран(Job/Status)

Изберете ги стандардните информации коишто сакате да се прикажат кога ќе допрете на **Стандарден екран(Job/Status)**.

Ефект на екран:

Изберете **Вкл.** за да овозможите ефекти на анимација при промена на екраните. Ако изберете **Иск.**, менувањето на екраните ќе биде побрзо.

#### Поврзани информации

→ "Штедење енергија" на страница 50

## Опции на менито за Поставки за печатач во Општи поставки

Поставки за извор хартија:

Поставка на хартија:

Изберете го изворот за хартија за да ги одредите големината и типот на хартијата што ја внесувате.Кога е овозможено **Автом. детект. Голем. на харт**, печатачот ја детектира големината на хартија којашто сте ја внеле.

Приоритет на МР фиока:

Изберете **Вкл.** за да дадете приоритет на печатење на хартијата внесете во МР држач.

А4/Писмо автоматско менување:

Изберете **Вкл.** за да внесете хартија од изворот на хартија поставен на големина со формат А4 кога нема извор на хартија поставен на формат Писмо (Letter) или внесете ја од изворот на хартија поставен на формат Писмо кога нема извор на хартија поставен на формат А4.

Поставки за автом. бирање:

Изберете **Вкл.** за поставките за автоматски да печатите на хартија од кој било извор којшто содржи хартија којашто одговара на вашите поставки за хартија.

Известување за грешка:

Изберете **Вкл.** за да се прикаже пораката за грешка кога избраните големина или тип на хартија не одговараат на внесената хартија.

Автоматски приказ на Пост. на хартија:

Изберете **Вкл.** за да се прикаже екранот **Поставка на хартија** кога внесувате хартија во изворот за хартија.

Листа на Кориснички деф. голем. на хартија:

Може да ја смените поставката за приспособена големина. Ова е корисно кога често печатите на хартија со невообичаена големина.

Излез: Копирај:

Изберете излез при копирање.

#### Излез: Друго:

Изберете каде да излегува отпечатениот материјал кога печатите што било, освен копии.

#### Јазик на печатење:

Изберете го јазикот за печатење за УСБ-интерфејсот или за мрежниот интерфејс.

#### Уни. поставки за печатење:

Овие поставки за печатачот ќе се применат кога ќе печатите користејќи надворешен уред без да користите двигатели за печатачот.

Горен раздел:

Приспособете ја горната маргина на хартијата.

#### Лев раздел:

Приспособете ја левата маргина на хартијата.

#### Изедн. на горн. марг.на задн. страна:

Приспособете ја горната маргина за задниот дел на страницата кога печатите двострано.

#### Изеднач. на лев. марг. на задната страна:

Приспособете ја левата маргина за задната маргина на страницата кога печатите двострано.

#### Прескокни празна страница:

Автоматски прескокнува празни страници во податоците за печатење.

#### Разделување Работа

Изберете Вклучено за излез на копии одделени по задачи.

Ред. на ротирај

Изберете **Вклучено** за да ја ротирате секоја копија за 90 степени кога печатите повеќе копии.

#### Внеси листови по корисник

Изберете **Вклучено** за да се вметнува лист за одвојување меѓу задачите за печатење од различни испраќачи, кога печатите од компјутер. Листовите за одвојување се вметнуваат од одредениот извор на хартија.

Конфигурација на PDL печатење:

Изберете ги опциите за Конфигурација на PDL печатење коишто сакате да ги користите за PCL или PostScript печатење.

Општи поставки:

🗅 Големина на хартија

Изберете ја стандардната големина на хартија за PCL или PostScript печатење.

🗅 Тип хартија

Изберете го стандардниот тип на хартија за PCL или PostScript печатење.

🗅 Ориентација

Изберете ја стандардната ориентација на хартија за PCL или PostScript печатење.

🗅 Квалитет

Изберете квалитетот на печатење за PCL или PostScript печатење.

Режим за зачувување на мастило

Изберете Вкл. за да зачувате мастило така што ќе ја намалите густината на печатењето.

🗅 Наредба за печ.

Последна страница најгоре:

Започнува со печатење од првата страница на датотеката.

Прва страница најгоре:

Започнува со печатење од последната страница на датотеката.

🗅 Број на копии

Го поставува бројот страници за печатење.

🗅 Сврзувачка маргина

Ја избира положбата за врзување.

Автоматско исфрлање хартија

Изберете **Вкл.** за автоматски да ја исфрлите хартијата кога ќе го запрете печатењето за време на задача за печатење.

🗅 Двострано печатење

Изберете Вкл. за да извршите двострано печатење.

#### PCL мени:

- 🗅 Извор на фонт
  - Локален

Изберете за да користите претходно инсталиран фонт на печатачот.

Преземи

Изберете да користите фонт што сте го презеле од интернет.

🗅 Број на фонт

Изберете го бројот за стандардната големина на фонтот како стандарден фонт. Расположливите бројки се разликуваат во зависност од избраните поставки.

#### 🗅 Густина

Поставете ја стандардната закосеност на фонтот доколку фонтот може да се менува без деформација и има фиксни положби за закосеност. Можете да изберете од 0,44 до 99,99 срі (знаци на инч), на стапки од по 0,01.

Оваа ставка може да не се појави во зависност од поставките за извор или број на фонтот.

🗅 Висина

Поставете ја стандардната висина на фонтот доколку фонтот може да се менува без деформација и е пропорционален. Можете да изберете од 4,00 до 999,75 точки, на стапки од по 0,25.

Оваа ставка може да не се појави во зависност од поставките за извор или број на фонтот.

🗅 Сет за симбол

Изберете го стандардниот комплет симболи. Доколку фонтот што сте го избрале во изворот на фонтови и поставките за број на фонтот го нема во поставката за комплет од нови симболи, изворот на фонтови и поставките за број на фонтот автоматски се заменуваат со стандардната вредност, IBM-US.

🗅 Форма

Поставете го бројот на линии за избраната големина и насока на хартијата. Исто така, ова предизвикува промена во растојанието меѓу линиите (VMI), а новата VMI-вредност ќе се зачува во печатачот. Ова значи дека подоцнежните промени во поставките за големината и насоката на хартијата ќе предизвикаат промени во вредноста на формата врз основа на зачуваната VMI-вредност.

CR функција

Изберете ја наредбата за додавање линии при печатење со двигател од специфичен оперативен систем.

LF функција

Изберете ја наредбата за додавање линии при печатење со двигател од специфичен оперативен систем.

□ Назначување на изворот на хартија

Поставете ја задачата за наредбата за избор на изворот на хартија. Кога е избрано **4**, наредбите се поставени за да биде компатибилен со HP LaserJet 4. Кога е избрано **4K**, наредбите се поставени за да биде компатибилен со HP LaserJet 4000, 5000 и 8000. Кога е избрано **5S**, наредбите се поставени за да биде компатибилен со HP LaserJet 5S.

#### PS3 мени:

🗅 Погрешен лист

Изберете **Вкл.** за да отпечатите лист на којшто е прикажан статусот кога настанува грешка за време на PostScript или PDF печатење.

🗅 Бинарно

Изберете **Вкл.** кога печатите податоци што содржат бинарни слики. Апликацијата може да испрати бинарни податоци, дури и ако двигателот за печатачот е поставен на ASCII, но ќе можете да ги отпечатите податоците кога ќе биде вклучена ова опција. PDF големина на страница

Изберете ја големината на хартијата кога печатите ПДФ-датотека. Доколку е избрано **авто.**, големината на хартијата се одредува во зависност од големината на првата страница.

#### Автоматски решавач на грешки:

Изберете дејство да го извршите кога ќе се појави грешка при двострано печатење или грешка поради полна меморија.

🗅 Вкл.

Се прикажува предупредување и печати едностран режим кога ќе дојде до грешка при двострано печатење или печати само она што може да го обработи печатачот кога ќе дојде до грешка за полна меморија.

🛛 Иск.

Се прикажува порака за грешка и се откажува печатењето.

#### Мемориски уред:

Изберете **Вклучи** за печатачот да може да добие пристап до вметнатиот мемориски уред. Ако е избрано **Исклучи**, не може да зачувате податоци на меморискиот уред со печатачот. Ова спречува доверливи документи да се отстрануваат илегално.

#### Дебела хартија:

Изберете **Вклучено** за да спречите мастилото да се размачка на исписите, меѓутоа, ова може да ја намали брзината на печатење. Ако со користењето на функцијава не може да го спречите размачкувањето на мастилото, обидете се да ја намалите густината на печатењето и копирањето.

#### Тивок режим:

Изберете **Вкл.** за да ја намалите бучавата за време на печатење, меѓутоа, ова може да ја намали брзината на печатење. Во зависност од типот на хартија и избраните поставки за квалитет на печатење, можно е да нема разлика во нивото на бучава на печатачот.

#### Оптимизирај го завршувањето:

Изберете **Вкл.** за да го намалите изместувањето на хартијата и да ја подобрите способноста на печатачот за спојување и редење на хартијата. Брзината на печатење ќе се намали ако ја користите оваа функција.

#### Приоритет за брз. на печатење

Изберете **Иск.** за печатачот да може да ја приспособи брзината на печатење на типот на хартија и условите за печатење на податоци.На овој начин може да ги спречите намалувањето на квалитетот на печатење и заглавувањето на хартија.

#### Врска со компјутер преку USB:

Изберете **Вклучи** за компјутерот да може да добие пристап до печатачот кога е поврзан со USB. Кога е избрано **Исклучи**, печатењето и скенирањето коишто не се испратени преку мрежна конекција се ограничени.

#### USB I/F Поставка за врем. огр.:

Ја одредува должината на времето во секунди што мора да измине пред да заврши USB комуникацијата со компјутерот откако печатачот ќе прими задача за печатење од двигател за PostScript-печатач или двигател за PCL печатач. Доколку задачата што завршува не е јасно дефинирана од двигател за PostScript-печатач или двигател за PCL печатач, може да дојде до бескрајна USB комуникација. Кога ќе се случи ова, печатачот завршува со комуникацијата откако ќе измине назначеното време. Внесете 0 (нула) доколку не сакате да заврши комуникацијата.

#### Поврзани информации

- "Ставање на хартија" на страница 28
- ➡ "Печатење JPEG датотеки од мемориски уред" на страница 89
- ➡ "Печатење на PDF или TIFF датотеки од мемориски уред" на страница 90

# Опции на менито за Поставки за мрежа во Општи поставки

Wi-Fi поставување:

Поставете ги или променете ги поставките за бежична мрежа. Изберете го начинот на поврзување од следниве и следете ги упатствата на LCD панелот.

- 🗅 Пренасочувач
- Wi-Fi Direct

Поставување на жична LAN:

Поставете ја или променете ја мрежната конекција којашто ја користи LAN кабелот и рутерот. Кога ги користите, Wi-Fi конекциите се оневоможени.

Статус на мрежа:

Ги прикажува или печати тековните мрежни поставки.

Проверка на конекција:

Ја проверува тековната мрежна конекција и печати извештај. Доколку има некакви проблеми со врската, видете во извештајот за да го решите проблемот.

Напредно:

Направете ги следниве детални поставки.

- 🗅 Име на уред
- □ TCP/IP
- 🗅 Прокси-сервер
- 🗅 Сервер за е-пошта
- IPv6 адреса
- Споделување на MS мрежа
- □ NFC
- Брзина на линк и дуплекс
- Пренасочи НТТР на НТТРЅ
- Деактивирај IPsec/ IP филтрирање

Деактивирај IEEE802.1X

## Опции на менито за Поставки за веб услуга во Општи поставки

Услуги на Epson Connect:

Прикажува дали печатачот е регистриран и поврзан на Epson Connect.

Може да регистрирате на услугата со допирање на **Регистрирај** и следете ги упатствата.

Кога ќе завршите со регистрацијата, може да ги промените следниве поставки.

□ Прекини/Продолжи

Одрегистрирај

За детали, погледнете ја следнава интернет страница.

https://www.epsonconnect.com/

http://www.epsonconnect.eu (само Европа)

Услуги Google Cloud Print:

Прикажува дали печатачот е регистриран и поврзан на Google или сервисот за печатење на облак (Cloud Print).

Кога ќе завршите со регистрацијата, може да ги промените следниве поставки.

🗅 Активирај/ Деактивирај

🗅 Одрегистрирај

За детали во врска со регистрирање на Google, сервисот за печатење на облак (Cloud Print), погледнете ја следнава интернет страница.

https://www.epsonconnect.com/

http://www.epsonconnect.eu (само Европа)

#### Поврзани информации

"Печатење со користење на мрежна услуга" на страница 157

# Опции на менито за Поставки за скен. во Општи поставки

Видете Поврзани информации подолу.

#### Поврзани информации

→ "Скенирање" на страница 60

# Опции на менито за Администрир. на систем во Општи поставки

Администраторите ја користат оваа функција.Погледнете во *Водич за администратори* за информации.

## Опција на менито за Бројач на отпечатени примероци

Се прикажува вкупниот број на печатења од времето кога сте го купиле печатачот. Допрете **Лист за печатење** кога сакате да го отпечатите резултатот.

## Опција на менито за Статус на достава

Ги прикажува приближните нивоа на мастилото и работниот век на кутијата за одржување.

Кога ќе се појави знакот !, мастилото е скоро испразнето или кутијата за одржување е скоро полна.Кога ќе се прикаже знакот X, треба да ја замените ставката затоа што се зголемува мастилото или кутијата за одржување е полна.

## Опции на менито за Одржување

За да го одржите квалитетот на печатење, користете ги следниве функции за да ја исчистите главата за печатење.

Проверка на прскал. на глав. за печ.:

Изберете ја оваа функција за да проверите дали прскалките на главата за печатење се затнати.Печатачот печати образец за проверка на прскалки.

Чистење на главата за печатење:

Изберете ја оваа функција за да ги исчистите затнатите прскалки во главата за печатење.

#### Поврзани информации

• "Проверување на затнатите прскалки" на страница 162

## Опција на менито за Јазик/Language

Изберете јазик употребен на LCD екранот.

## Опции на менито за Статус на печатач/Печати

Лист за статус на печатење:

Лист за конфигурација:

Печати информативни листови на кои се прикажуваат моменталниот статус на печатачот и поставките.

Лист за потр. материјали:

Печати информативни листови на коишто се прикажува статусот на потрошниот материјал.

Лист за ист. на користење:

Печати информативни листови на кои се прикажува историјата на користење на печатачот.

PS3 листа на фонтови:

Печати листа на фонтови што се достапни за PostScript печатач.

PCL листа на фонтови:

Печати листа на фонтови што се достапни за PCL печатач.

Мрежа:

Статус на кабелска LAN/ Wi-Fi мрежа:

Се прикажува тековниот статус на мрежна конекција.

Статус на Wi-Fi Direct:

Се прикажува тековниот статус на мрежна конекција.

Статус на сервер за е-пошта:

Се прикажуваат тековните поставки.

Отпечати лист за статус:

Се печатат тековните мрежни поставки.

### Опции на менито за Управник со Контакти

#### Додадете/Уреди/Избриши:

Регистрирајте ги и/или избришете ги контактите за менијата Скенирај во е-пошта и Скенирај во мрежна папка/ФТП.

Чести:

Регистрирајте ги често користените контакти за брзо да пристапите до нив. Може да го промените редоследот на листата.

#### Печати контакти:

Отпечатете ја листата со контакти.

Прегледај опции:

Променете го начинот на којшто е прикажана листата со контакти.

Опции за пребарување:

Променете го методот за пребарување на контакти.

## Опции на менито за Кориснички поставки

Може да ги промените стандардните поставки за често користените поставки за скенирање и копирање. За детали, погледнете ги следниве поврзани информации.

#### Поврзани информации

- → "Опции на менито за копирање" на страница 55
- → "Скенирање" на страница 60

## Опција на менито за Сис. за автентикација

Може да го проверите статусот на системот за автентицирање и отворената платформа на Epson.

#### Статус на уредот за автентикација

Се прикажува статусот на системот за автентицирање.

Информации за Epson Open Platform

Се прикажува статусот на отворената платформа на Epson.

## Штедење енергија

Печатачот влегува во режим на спиење или се исклучува автоматски ако не се вршат дејства одреден период.Можете да го прилагодите времето пред да се примени управувањето со енергија.Секое зголемување ќе влијае врз енергетската ефикасност на производот.Размислувајте еколошки пред да извршите каква било промена.

Во зависност од местото на купување, печатачот може да има функција која автоматски го исклучува ако не е поврзан на мрежата 30 минути.

## Штедење енергија – контролна табла

- 1. Допрете на Поставки на почетниот екран.
- 2. Допрете на Општи поставки > Осн поставки.
- 3. Направете едно од следново.
  - Изберете Тајмер за спиење или Поставки за искл. > Исклучи напојување ако е неактивно или Искл. напој. ако е исклуч. од приклучок, а потоа направете поставки.
  - Изберете Тајмер за спиење или Тајмер за исклучување, а потоа направете поставки.

#### Подготовка на печатачот

#### Белешка:

Вашиот производ може да ја има карактеристиката Поставки за искл. или Тајмер за исклучување во зависност од местото на купување.

## Копирање

## Копирање

## Основи на копирањето

Во овој дел се објаснети чекорите за основно копирање.

1. Поставете ги оригиналите.

Кога сакате да скенирате повеќе оригинали, поставете ги сите оригинали во ADF.

- 2. Допрете Копирај на почетниот екран.
- 3. Проверете ги поставките во Осн поставки.

Допрете ја ставката за поставување за да ја промените доколку е потребно.

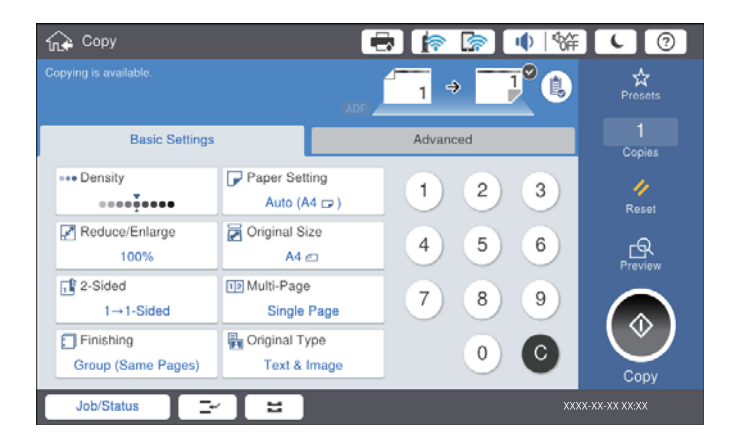

#### Белешка:

- Допрете ја картичката Напредно за да одредите поставки за копирање како што се Ориг. со меш. голем. или Квалитет на слика и менија за копирање како што се Книга -> 2Стр. или Копирај ID картичка.
- Ако допрете 🖄, може да ги регистрирате често користените поставки за копирање како претходно утврдени поставки.
- Ако комбинацијата на поставките во врска со хартија којашто ви е потребна не е достапна, се прикажува 1. Допрете ја иконата за да ги проверите деталите и променете ги поставките.
- 4. Допрете на вредноста на бројот на копии и внесете го бројот на копии со користење на тастатурата на екранот.
- 5. Допрете на 🖾 и проверете ја скенираната слика и поставките како на пример големината на хартија.

#### Белешка:

Не може да прегледувате кога внесувате оригинали во ADF.

6. Допрете 🗇.

#### Поврзани информации

- → "Ставање оригинали" на страница 35
- "Осн поставки Опции на мени за копирање" на страница 55
- "Напредни опции за мени за копирање" на страница 57

### Извршување на двострано копирање

Може да копирате повеќе оригинали или двострани документи на двете страни на хартијата.

- 1. Допрете на Копирај на почетниот екран.
- Допрете на Осн поставки > двострано и изберете 1>2-страно или 2>2-страно.
  Може и да ја назначите ориентацијата и позицијата на врзување на оригиналот и на добиената копија.
- 3. Поставете ги останатите ставки како што е потребно.
- 4. Допрете на 🚸.

#### Поврзани информации

- → "Основи на копирањето" на страница 52
- ⇒ "Осн поставки Опции на мени за копирање" на страница 55

## Копирање на повеќе оригинали на еден листа хартија

Можете да копирате два или четири оригинали на еден лист хартија.

- 1. Допрете на Копирај на почетниот екран.
- Допрете на Осн поставки > По. стр. и изберете 2 наго. или 4 наго..
  Може и да го одредите редоследот на изглед и ориентација на оригиналот.
- 3. Поставете ги останатите ставки како што е потребно.
- 4. Допрете на 🖾 за да ја проверите сликата.

#### Белешка:

Не може да прегледувате кога внесувате оригинали во ADF.

5. Допрете на 🚸.

#### Поврзани информации

- ➡ "Основи на копирањето" на страница 52
- "Осн поставки Опции на мени за копирање" на страница 55

## Подредување на сите сетови на копии со наизменично ротирање од 90 степени или со офсет

Може да ги сортирате исписите така што ќе ги наредите наизменично во ориентација портрет и ориентација пејсаж. Ако ја инсталирате изборната finisher unit, може да сортирате со офсет на секој сет на копии или користете спојувачи.

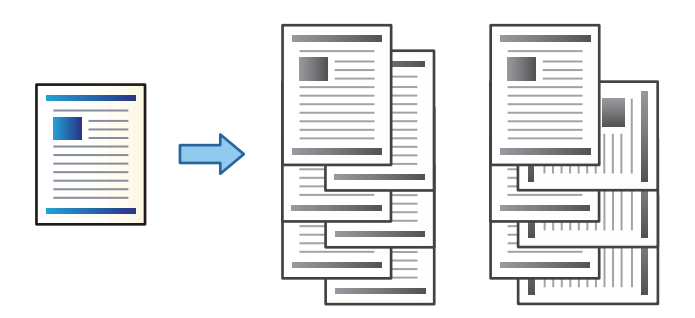

- 1. Допрете на Копирај на почетниот екран.
- 2. Допрете на Завршување на јазичето Осн поставки.
- 3. Изберете ја опцијата Исфрли хартија којашто сакате да ја користите.
  - Ред. на ротирај: Кога печатите повеќе копии, секој сет на копии се исфрла наизменично во портрет и пејсаж ориентација.

Проверете ги следниве поставки кога ја користите оваа функција.

- Се користат два извора на хартија. Внесете хартија во ориентација портрет во еден извор на хартија и внесете хартија во ориентација пејсаж во другиот извор на хартија и изберете авто. како П. за х. во Осн поставки.
- На почетниот екран, изберете Поставки > Излез: Копирај и погрижете се дека е избрано Корито надолу.
- Ред. на пре.: Кога печатите повеќе копии, сите сетови на копии се офсет. Оваа опција е достапна кога е инсталирана избораната finisher unit.
- 4. Ако ја користите изборната finisher unit, изберете ја локацијата на спојување во опцијата **Хефталка** според потребите, а потоа допрете **Во ред**.
- 5. Поставете ги останатите ставки како што е потребно.
- 6. Допрете 🗇.

#### Поврзани информации

- "Основи на копирањето" на страница 52
- "Осн поставки Опции на мени за копирање" на страница 55.

## Опции на менито за копирање

### Осн поставки Опции на мени за копирање

#### Белешка:

Ставките може да не бидат достапни во зависност од другите направени поставки.

#### Густина:

Зголемете го нивото на густина кога резултатите од копирањето се бледи. Намалете го нивото на густина кога мастилото се размачкува.

#### П. за х.:

Изберете го изворот на хартија што сакате да го користите. Кога е избрано **авто.**, автоматски се внесува соодветна големина во зависност од детектираната големина на оригиналот и соодносот на специфицираното зголемување.

Намали/Зголеми:

Го конфигурира соодносот на зголемување на зголемувањето или намалувањето. Допрете ја вредноста и одредете го употребеното зголемување за зголемување или намалување на оригиналот во рамки на опсег од 25 до 400%.

#### 🗅 авто.

Ја детектира областа за скенирање и автоматски го зголемува или го намалува оригиналот за да одговара на големината на избраната хартија. Кога има бели

маргини околу оригиналот, белите маргини од ознаката на аголот ( ) на стаклото на скенерот се забележани како област за скенирање, но маргините на спротивната страна може да се отсечат.

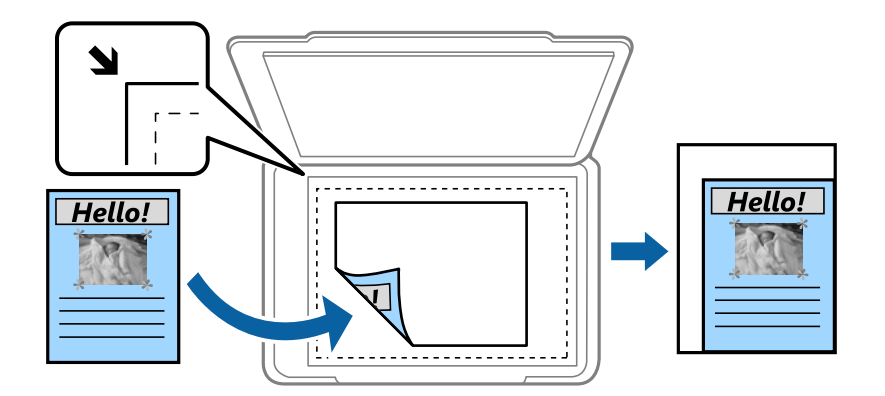

🗅 Нам. за да пасува харт.

Ја копира скенираната слика со помала големина од Намали/Зголеми вредноста за да одговара на големината на хартијата. Ако вредноста Намали/Зголеми е поголема од големината на хартијата, податоците може да се отпечатат надвор од рабовите на хартијата.

🗅 Реална го.

Копира со зголемување од 100%.

#### □ АЗ→А4 и други

Автоматски го зголемува или го намалува оригиналот за да одговара на специфичната големина на хартија.

#### Големина на документ:

Изберете ги големината и ориентацијата на оригиналот. Кога изберете **Автоматска детекција**, големината на оригиналот автоматски се детектира. Кога копирате оригинали со нестандардна големина, изберете ја големната којашто најприближно одговара на оригиналот.

#### двострано:

Изберете двостран изглед.

🗅 1>еднострано

Копира една страна од оригиналот на една страна од хартијата.

🛯 2>2-страно

Ги копира двете страни од двостран оригинал на двете страни од еден лист хартија. Изберете ориентација на оригиналот и позиција за врзување на оригиналот и хартија.

🛯 1>2-страно

Копира два еднострани оригинали на двете страни од еден лист хартија. Изберете ориентација на оригиналот и позиција за врзување на хартија.

🗅 2>1-страно

Ги копира двете страни од двостран оригинал на една страна од два листа хартија. Изберете ги ориентацијата и позицијата за врзување на оригиналот.

#### По. стр.:

Изберете го изгледот за копирање.

🗅 Ед. ст.

Копира едностран оригинал на еден лист.

🗅 2 наго.

Копира два еднострани оригинали на еден лист со двостран изглед. Изберете ги редоследот на изгледот и ориентацијата на оригиналот за да го поставите оригиналот.

🗅 4 наго.

Копира четири еднострани оригинали на еден лист со четворостран изглед. Изберете ги редоследот на изгледот и ориентацијата на оригиналот за да го поставите оригиналот.

#### Завршување:

Изберете како хартијата да биде исфрлена за повеќе копии на повеќе оригинали.

Изберете **Сор. (Стр. ред.)** за да печатите документи со повеќе страници залепени по редослед и сортирани во комплети.

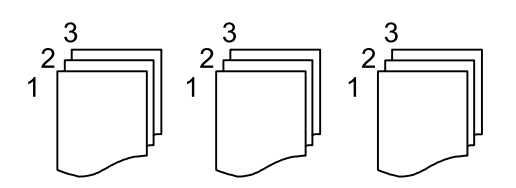

Изберете **Група (Исти стр.)** за да печатите документи со повеќе страници, со добивање идентично нумерирани страници како групата.

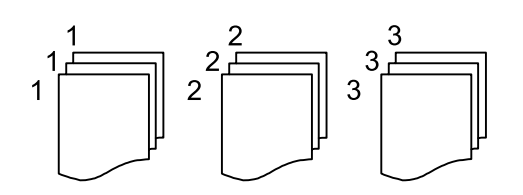

- 🗅 Исфрли хартија
  - 🗅 Ред. на ротирај

Печатете наизменично во вертикална и хоризонтална ориентација. Изберете **авто.** како **П. за х.** кога ја користите оваа функција.

Ред. на пре.\*

Офсет на секој сет на копии.

Хефталка<sup>\*</sup>

Изберете ја локацијата за спојување.

\* Се прикажува кога е инсталирана finisher unit.

Вид на оригинал:

Изберете го типот на оригиналот. Копира со оптимален квалитет за да одговара на типот на оригиналот.

#### Поврзани информации

- "Типови и кодови на изборни ставки" на страница 136
- ➡ "Исфрлање на хартија и спојување со користење на Finisher Unit" на страница 136

### Напредни опции за мени за копирање

#### Белешка:

Ставките може да не бидат достапни во зависност од другите направени поставки.

Ориг. со меш. голем.:

Можете да ја ставите следнава комбинација на големини во ADF истовремено. АЗ и A4; В4 и B5. Кога ги користите овие комбинации, оригиналите се копираат во нивната

#### Копирање

вистинска големина. Поставете ги оригиналите така што ќе ја порамните ширината на оригиналите како што е прикажано подолу.

Ориен. (Ориг.):

Ја избира насоката на оригиналот.

Книга →2Стр.:

Копира две спротивни страници од брошура на одделни листови хартија.

Изберете која страница од брошурата да ја скенирате.

Постојано скенирање:

Може да поставите голем број на оригинали во ADF во серии и да ги скенирате како една задача за скенирање.

Квалитет на слика:

Приспособете ги поставките за слика.

🗅 Констраст

Приспособете ја разликата помеѓу светлите и темните делови.

🗅 Острина

Приспособете ја рамката на сликата.

Отстрани Позадина

Изберете ја затемнетоста на заднината. Допрете на + за да ја осветлите (избелите) заднината и допрете на - за да ја затемните (зацрните).

Ако изберете **авто.**, боите на заднината на оригиналите се детектираат и автоматски се отстрануваат или осветлуваат. Не е правилно применето ако бојата на заднината е премногу темна или недетектирана.

Мар. за сп.:

Изберете ги позицијата за спојување, маргината и ориентацијата на оригиналот за двострано копирање.

Нам. за да пасува харт.:

Ја копира скенираната слика со помала големина од Намали/Зголеми вредноста за да одговара на големината на хартијата. Ако вредноста Намали/Зголеми е поголема од големината на хартијата, податоците може да се отпечатат надвор од рабовите на хартијата.

#### Отстрани сенка:

Ги отстранува сенките коишто се појавуваат околу копии при копирање на дебела хартија или коишто се појавуваат во центарот на копиите при копирање на брошура.

#### Отстрани дупки:

Ги отстранува дупките за врзување кога копирате.

Копирај ID картичка:

Ги скенира двете страни на личната карта и ги копира на една страна на хартијата.

Излезна фиока:

Изберете ја излезната фиока за копирање.

Нумерирање на стр.:

□ Нумерирање на стр.

Изберете Вкл. за да печатите броеви на страниците на вашите примероци.

🗅 Формат

Изберете го форматот за нумерирање на страниците.

🗅 Позиција на отпечатување

Изберете ја позицијата за нумерирање на страниците.

🗅 Промени нумерирање

Изберете на кои страници сакате да печатите броеви на страници. Изберете **Број на почетна страница** за да ја одредите страницата на којашто треба да започне печатењето броеви на страници. Почетната страница за бројот може да ја одредите и во **Број за почнување на печатење**.

🗅 Големина

Изберете ја вредноста за бројот.

🗅 Позадина

Изберете дали заднината за бројот на страницата да биде бела. Ако изберете **Бела**, јасно може да го видите бројот на страницата кога заднината на оригиналот не е бела.

## Скенирање

## Скенирање преку контролната табла

Може да испраќате скенирани слики од контролната табла на печатачот на следниве дестинации.

#### Мрежна папка/ФТП

Можете да ја зачувате скенираната слика во папка на мрежа. Може да одредите споделена папка на компјутерот, креирана со користење на SMB протоколи или папка на FTP сервер. Пред скенирањето, треба да поставите споделена папака или FTP сервер.

#### Е-пошта

Може да испратите скенирани слики по е-пошта директно од печатачот преку претходно конфигуриран сервер за е-пошта. Пред скенирање, треба да го конфигурирате серверот за е-пошта.

#### Document Capture Pro

Може да извршувате задачи создадени од софтверот за скенирање *Document Capture Pro* од контролната табла на печатачот. Кога создавате задача којашто ја зачувува скенираната слика на компјутерот, може да ја извршите задачата од печатачот и да ја зачувате скенираната слика на компјутерот. Пред да скенирате, инсталирајте Document Capture Pro на вашиот компјутер и создадете задача.

#### Мемориски уред

Можете да ја зачувате скенираната слика на мемориски уред. Не треба да правите поставки пред скенирање.

#### Облак

Може да испраќате скенирани слики до услуги во облак. Пред скенирање, направете поставки на Epson Connect.

#### Компјутер(WSD)

Можете да ја зачувате скенираната слика на компјутер поврзан на печатач, со користење на WSD функција. Ако користите Windows 7/Windows Vista, треба да правите WSD поставки на компјутерот пред скенирање.

#### Поврзани информации

- ⇒ "Зачувување на скенирана слика во споделена папка или FTP-сервер" на страница 61
- → "Од скенирање до е-пошта" на страница 69
- ➡ "Скенирање со поставките регистрирани на компјутерот (Document Capture Pro)" на страница 72
- "Од скенирање на мемориски уред" на страница 75
- "Од скенирање на облак" на страница 78
- ➡ "Скенирање со помош на WSD" на страница 80

## Зачувување на скенирана слика во споделена папка или FTP-сервер

Можете да ја зачувате скенираната слика на назначена папка на мрежа. Може да одредите споделена папка на компјутерот, креирана со користење на SMB-протоколи или папка на FTP-сервер.

#### Белешка:

- Скенерот и компјутерот треба да бидат поврзани на истата мрежа. Контактирајте со администраторот за мрежни поставки.
- □ Ако сакате да ги зачувате скенираните слики на FTP-сервер, контактирајте со администраторот на FTP-сервер за да ги потврдите информациите за серверот.

Подгответе го следново за да зачувувате скенирани слики во споделена папка.

- Подготовка 1: Проверете го името на компјутерот
- 🗅 Подготовка 2: Креирајте споделена папка на компјутерот
- 🗅 Подготовка 3: Регистрирајте ја споделената папка во "Контакти" на печатачот

#### Белешка:

Методот за поставување на споделената папка се разликува во зависност од оперативниот систем и околината. Во овој прирачник користени се примери за Windows 10/Windows 8.1/Windows 8/Windows 7. Видете ја документацијата на компјутерот за детални информации во врска со поставувањето на споделена папка на компјутер.

#### Поврзани информации

- "Подготовка 1: Проверете го името на компјутерот" на страница 61
  Проверете го името на компјутерот на којшто сакате да ја создадете споделената папка.
- "Подготовка 2: Креирајте споделена папка на компјутерот" на страница 62
  Креирајте папка на компјутер и поставете ја папката да биде споделена на мрежата.
- "Подготовка 3: Регистрирајте ја споделената папка во контакти на печатачот" на страница 63
  Со регистрирање на патеката на споделената папка на контролната табла на печатачот може да ја одредите патеката на папката со избирање од контакти.

### Подготовка 1: Проверете го името на компјутерот

Проверете го името на компјутерот на којшто сакате да ја создадете споделената папка.

Користете алфанумерички знаци за името на компјутерот. Ако користите други знаци, нема да може да го најдете компјутерот од печатачот.

#### Белешка:

Методот за поставување на споделената папка се разликува во зависност од оперативниот систем и околината. Во овој прирачник користени се примери за Windows 10/Windows 8.1/Windows 8/Windows 7. Видете ја документацијата на компјутерот за детални информации во врска со поставувањето на споделена папка на компјутер.

- 1. Отворете го прозорецот на системот за компјутерот.
  - □ Windows 10/Windows 8.1/Windows 8:

Притиснете на копчето X додека го држите копчето Windows на тастатурата и изберете **Систем** од листата.

#### □ Windows 7:

Кликнете на копчето за стартување, кликнете со десното копче на **Компјутер** и изберете **Својство**.

#### 2. Изберете Име на компјутер во прозорецот Систем.

#### Белешка:

Користете алфанумерички знаци за името на компјутерот. Ако името на компјутерот содржи други знаци, променете го името. Ако треба да промените **Име на компјутер**, контактирајте со администраторот.

Со ова се завршува "Подготовка 1: Проверете го името на компјутерот".

Следно, продолжете на "Подготовка 2: Создајте споделена папка на компјутерот".

#### Поврзани информации

"Подготовка 2: Креирајте споделена папка на компјутерот" на страница 62 Креирајте додка на компјутерот ја додката да била сполодија на мрежата на компјутерот.

Креирајте папка на компјутер и поставете ја папката да биде споделена на мрежата.

### Подготовка 2: Креирајте споделена папка на компјутерот

Креирајте папка на компјутер и поставете ја папката да биде споделена на мрежата.

Користете ја следнава постапка при креирањето на папката "скенирање" на работната површина на компјутер со поставена лозинка.

Корисникот кој се најавува на компјутерот и кој има администраторски авторитет може да пристапи до папката на работната површина и папката со документи што се под папката Корисник.

- 1. Активирајте го пребарувачот.
- 2. Креирајте ја папката на работната површина, а потоа именувајте ја "скенирање".

Името на папката треба да содржи 12 знака или помалку. Ако името содржи повеќе од 12 знака, можно е печатачот да не може да пристапи до папката во зависност од околината.

3. Кликнете со десното копче на креираната папка и изберете Својства.

Дозволете промена на пристап за да споделите дозволи за пристап за корисничката сметка. Ова се применува кога корисникот пристапува до папката на мрежа.

- 4. Изберете го јазичето Споделување во прозорецот Својства.
- 5. Кликнете на Напредно споделување на јазичето Споделување.
- 6. Во прозорецот Напредно споделување, овозможете Сподели ја оваа папка и кликнете на **Дозволи**.
- 7. На јазичето Сподели дозволи, изберете Сите од Имиња на група или корисници, дозволете Промени, и кликнете на Во ред.
- 8. Кликнете на Во ред.
- 9. Изберете го јазичето Безбедност.

10. Проверете ја групата или корисникот во Имиња на група или корисници.

Групата или корисникот што е прикажан тука може да пристапи до споделената папка.

Во овој случај, корисникот кој се најавува на овој компјутер и Администраторот може да пристапат до споделената папка.

- 11. Изберете го јазичето **Споделување**. Патеката на мрежа за споделената папка се прикажува. Патеката е потребна кога регистрирате контакти на печатачот, погрижете се да ја запишете или копирајте ја и зачувајте ја.
- 12. Кликнете на Во ред или Затвори за да го затворите прозорецот.

#### Белешка:

Иконата за папка не се менува по споделувањето. Споделено се прикажува како Состојба во прозорецот за папки.

Со ова сте ја комплетирале "Подготовка 2: Креирајте споделена папка на компјутер".

Следно, продолжете со "Подготовка 3: Регистирајте ја споделената папка во контакти на печатачот".

#### Поврзани информации

 "Подготовка 3: Регистрирајте ја споделената папка во контакти на печатачот" на страница 63 Со регистрирање на патеката на споделената папка на контролната табла на печатачот може да ја одредите патеката на папката со избирање од контакти.

## Подготовка 3: Регистрирајте ја споделената папка во контакти на печатачот

Со регистрирање на патеката на споделената папка на контролната табла на печатачот може да ја одредите патеката на папката со избирање од контакти.

Потребни ви се следниве информации за да регистрирате контакти.

- 🗅 Корисничко име и лозинка за најавување на компјутерот
- 🗅 Патека на мрежа за споделена папка
- □ IP адреса на печатачот или име на печатачот (само при регистрирање од компјутер)

Има неколку методи за регистрирање на патеката за папка во контакти.Секој метод може да ја регистира истата содржина.За повеќе детали, видете ги следниве поврзани информации.

#### Белешка:

Методот за поставување на споделената папка се разликува во зависност од оперативниот систем и околината.Во овој прирачник користени се примери за Windows 10/Windows 8.1/Windows 8/Windows 7.Видете ја документацијата на компјутерот за детални информации во врска со поставувањето на споделена папка на компјутер.

#### Поврзани информации

- "Регистрирање од контролната табла на печатачот" на страница 64 Може да регистрирате контакти од контролната табла на печатачот.
- "Регистрирање од компјутер со користење на веб-прелистувач" на страница 64

Може да регистрирате контакти од компјутерот така што ќе пристапите до екранот за конфигурација на печатачот (Web Config) од веб-прелистувач. Може да продолжите со работа на компјутерот откако ќе креирате споделена папка.

#### Скенирање

#### Регистрирање од контролната табла на печатачот

Може да регистрирате контакти од контролната табла на печатачот.

- 1. Изберете Поставки од почетниот екран.
- 2. Изберете Управник со Контакти и изберете Додадете/Уреди/Избриши.
- 3. Изберете Додај ново и изберете Додај контакт.
- 4. Изберете Мрежна папка/ФТП.
- 5. Внесете ги потребните информации.
  - 🗅 Бр. на регист.: поставете број за регистрација за адресата.
  - □ Име: внесете име за прикажување во списокот со контакти.
  - Индексен збор: внесете го индексниот збор што го користите при пребарување во списокот со контакти.
  - Режим на комуникација: изберете SMB.
  - 🗅 Локација (потребно): внесете ја мрежната патека на споделената папка.

Изберете **Browse** за да побарате папка на компјутер поврзан со мрежата.

- Корисничко име: внесете корисничко име за да се најавите на компјутерот. (само кога лозинката е поставена на компјутерот)
- □ Лозинка: внесете лозинка што одговара на корисничкото име.
- Назначи за честа упо.: поставете ја адресата како често користена адреса. Групата ќе биде прикажана во горниот дел од екранот при одредување на адресата.
- 6. Притиснете **ОК**. Со ова го регистрирате контактот во списокот со контакти.

Со ова ја комплетирате "Подготовка 3: Регистрирајте ја споделената папка во контакти на печатачот". Со ова ги комплетирате сите подготовки за зачувување на скенирани слики во споделената папка.

#### Поврзани информации

➡ "Од скенирање до мрежна папка или ФТП-сервер" на страница 65

#### Регистрирање од компјутер со користење на веб-прелистувач

Може да регистрирате контакти од компјутерот така што ќе пристапите до екранот за конфигурација на печатачот (Web Config) од веб-прелистувач. Може да продолжите со работа на компјутерот откако ќе креирате споделена папка.

Не треба да инсталирате апликации на компјутерот.

Во следниве активности се користи Internet Explorer како пример.

- 1. Активирајте го Internet Explorer.
- 2. Внесете ја IP адресата во лентата за адреси на Internet Explorer и притиснете го копчето Внеси.

3. Кликнете Продолжи кон оваа веб-локација (не е препорачано).

#### Белешка:

Ако не може да пристапите до Web Config, контактирајте со администраторот.

4. Ако администраторската лозинка е поставена на печатачот, кликнете на **Administrator Login** и најавете се како администратор така што ќе ја внесете лозинката.

Ако администраторската лозинка не е поставена на печатачот, не треба да ја извршувате оваа активност. Одете на чекор 5.

- 5. Кликнете на Scan/Copy.
- 6. Кликнете на **Contacts**.
- 7. Изберете го бројот којшто не сте го користеле и кликнете на Edit.
- 8. Внесете ги потребните информации и кликнете на **Арр**у.
  - □ Name: Внесете име за прикажување во листата со контакти.
  - Index Word: Внесете го индексниот збор којшто го користите при пребарување во списокот со контакти.
  - □ Туре: Изберете **Network Folder (SMB)**.
  - Assign to Frequent Use: Поставете ја адресата како често користена адреса. Групата ќе биде прикажана на горниот дел на екранот при одредување на адресата.
  - **□** Save to: Внесете патека на мрежа за споделената папка.
  - User Name: Внесете корисничко име за да се најавите на компјутерот. (само кога лозинката е поставена на компјутерот)
  - Password: Внесете лозинка којашто одговара на корисничкото име.
- 9. Се прикажува порака дека регистрацијата е завршена. Затворете го веб-прелистувачот.

Со ова ја комплетирате "Подготовка 3: Регистрирајте ја споделената папка во контакти на печатачот". Со ова ги комплетирате сите подготовки за зачувување на скенирани слики во споделената папка.

#### Поврзани информации

➡ "Од скенирање до мрежна папка или ФТП-сервер" на страница 65

#### Од скенирање до мрежна папка или ФТП-сервер

Можете да ја зачувате скенираната слика на назначена папка на мрежа. Можете да назначите папка внесувајќи ја директно патеката на папката, но полесно е доколку прво ги регистрирате информациите за папката во листата на контакти.

#### Белешка:

- Пред да ја користите оваа карактеристика, осигурете се дека поставките на печатачот Датум/ Време и Временска разлика се точни. Пристапете до менијата од Поставки > Општи поставки > Осн поставки > Поставки за датум/време.
- Може да го проверите одредиштето пред скенирање. Изберете Поставки > Општи поставки > Поставки за скен., а потоа активирајте Потврди примач.

#### Скенирање

1. Поставете ги оригиналите.

#### Белешка:

Ако сакате да скенирате повеќе оригинали или да правите 2-страни скенирања, поставете ги сите оригинали на ADF.

- 2. Допрете на Скенирај на почетниот екран.
- 3. Допрете на Мрежна папка/ФТП.
- 4. Назначете ја папката.
  - □ За да изберете од често користените адреси: Изберете контакт од јазичето **Често**.
  - За директно да ја внесете патеката на папката: Допрете на Тастату.. Изберете Режим на комуникација, внесете ја патеката на папката како Локација (потребно) и направете ги останатите поставки за папка.

Внесете ја патеката на папката во следниот формат.

Кога користите SMB како режим за комуникација: \\име на домаќин\име на папка

Кога користите FTP како режим за комуникација: ftp://име на домаќин/име на папка

За да изберете од списокот со контакти: Допрете на јазичето Дестинација и изберете контакт.

За да пребарувате папки од листата со контакти, допрете на 🔍.

#### Белешка:

Може да ја отпечатите историјата на папката во којашто се зачувуваат документите со допирање на **Мени**.

5. Допрете на **Поставки за скен.** и проверете ги поставките како на пример форматот за зачувување и променете ги ако е потребно.

#### Белешка:

Допрете на 🛣 за да ги зачувате поставките како претходно поставена вредност.

6. Допрете 🚸.

#### Поврзани информации

- "Управување со контактите" на страница 24
- → "Ставање оригинали" на страница 35
- → "Како да се користи" на страница 27

#### Опции на мени за скенирање во папка

#### Белешка:

Ставките може да не бидат достапни во зависност од другите направени поставки.

Уреди Локација:

🗅 Режим на комуникација

Изберете режим за комуникација.

🗅 Локација (потребно)

Изберете патека за папка во која што сакате да ја зачувате скенираната слика.

#### Скенирање

🗅 Корисничко име

Внесете корисничко име за назначената папка.

🗅 Лозинка

Внесете лозинка за назначената папка.

- Режим на поврзување
  Изберете режим за поврзување.
- Број на порта
  Изберете број на порта.

#### Црно-бело/Боја:

Изберете дали да скенирате во боја или црно-бело.

Формат на дат.:

🗅 Формат на дат.

Изберете го форматот во којшто сакате да ја зачувате скенираната слика.

🗅 Коеф. на компресија

Избира до кој степен сакате да ја компресирате скенираната слика.

PDF Поставки

Кога ќе изберете **PDF** како поставка за зачувување на документот, употребете ги следниве поставки за да ги заштитите ПДФ-датотеките.

За да креирате PDF датотека за којашто е потребна лозинка при отворање, изберете Лозинка за отвора. документ. За да креирате PDF датотека за којашто е потребна лозинка при печатење или уредување, изберете Лозинка за дозволи.

#### Резолуција:

Изберете резолуција за скенирање.

#### двострано:

Ги скенира двете страни од оригиналот.

🗅 Ориен. (Ориг.)

Изберете ја ориентацијата на оригиналот.

□ Сврз.(Оригин.)

Изберете ја насоката на врзување на оригиналот.

#### Об. на ск.:

Изберете област за скенирање. За да го отсечете белиот простор околу текстот или сликата кога скенирате, изберете **Автоматска детекција**. За да скенирате максимална област на стакло на скенерот, изберете **Максимална област**.

🖵 Ориен. (Ориг.)

Изберете ја ориентацијата на оригиналот.

#### Вид на оригинал:

Изберете го типот на оригиналот.

Ориг. со меш. голем.:

Можете да ја ставите следнава комбинација на големини во ADF истовремено. А3 и A4; В4 и B5. Кога ги користите овие комбинации, оригиналите се скенираат во нивната вистинска големина. Поставете ги оригиналите така што ќе ја порамните ширината на оригиналите како што е прикажано подолу.

#### Густина:

Го избира контрастот на скенираната слика.

#### Отстрани Позадина:

Изберете ја затемнетоста на заднината. Допрете на + за да ја осветлите (избелите) заднината и допрете на - за да ја затемните (зацрните).

Ако изберете **Автоматски**, боите на заднината на оригиналите се детектираат и автоматски се отстрануваат или осветлуваат. Не е правилно применето ако бојата на заднината е премногу темна или недетектирана.

#### Отстрани сенка:

Отстранете ги сенките на оригиналот коишто се појавуваат на скенираната слика.

• Опкружување

Отстранете ги сенките на рабовите на оригиналот.

🗅 Центар

Отстранете ги сенките на сврзувачката маргина на брошурата.

#### Отстрани дупки:

Отстранете ги отворите од дупнувањето коишто се појавуваат на скенираната слика. Може да ја назначите областа за да ги избришете отворите од дупнувањето така што ќе внесете вредност во кутијата од десната страна.

🗅 Позиција на бришење

Изберете ја положбата за отстранување на отворите од дупнувањето.

🖵 Ориен. (Ориг.)

Изберете ја ориентацијата на оригиналот.

#### Контин. скен.(ADF):

Може да поставите голем број на оригинали во ADF во серии и да ги скенирате како една задача за скенирање.

#### Име на датотека:

Префикс на име на датотека:

Внесете префикс за името на сликите со алфанумерички знаци и симболи.

🗅 Додади Датум:

Додадете датум во името на датотеката.

🗅 Додади Време:

Додадете време во името на датотеката.

## Од скенирање до е-пошта

Може да испратите скенирани слики по е-пошта директно од печатачот преку претходно конфигуриран сервер за е-пошта. Пред да ја користите оваа можност, прво треба да конфигурирате сервер за е-пошта.

Погледнете во Водич за администратори за информации.

Можете да назначите адреса на е-пошта внесувајќи ја директно, но полесно е доколку прво регистрирате адреса на е-пошта во листата на контакти.

#### Белешка:

- Пред да ја користите оваа карактеристика, осигурете се дека поставките на печатачот Датум/ Време и Временска разлика се точни. Пристапете до менијата од Поставки > Општи поставки > Осн поставки > Поставки за датум/време.
- Со користење на функцијата Document Capture Pro на контролната табла наместо оваа функција, може директно да испраќање е-пораки. Пред да ја користите оваа функција, погрижете се дека сте регистрирале задача да испраќате е-пораки во Document Capture Pro и дека компјутерот е вклучен.
- Може да го проверите одредиштето пред скенирање. Изберете Поставки > Општи поставки > Поставки за скен., а потоа активирајте Потврди примач.
- 1. Поставете ги оригиналите.

#### Белешка:

Ако сакате да скенирате повеќе оригинали или да правите 2-страни скенирања, поставете ги сите оригинали на ADF.

- 2. Допрете на Скенирај на почетниот екран.
- 3. Допрете на Е-пошта.
- 4. Назначете ја адресата.
  - За да изберете од често користените адреси: Изберете контакт од јазичето **Често**.
  - За рачно да внесте адреса на е-пошта: Допрете на Тастату., внесете ја адресата на епошта и допрете на ОК.
  - Э За да изберете од списокот со контакти: Допрете на јазичето Примач и изберете контакт.

За да пребарувате папки од листата со контакти, допрете на 🕙.

За да изберете од списокот за историјата: Допрете <sup>(2)</sup> на картичката Често, а потоа изберете примател од прикажаниот список.

#### Белешка:

Бројот на приматели коишто сте ги избрале се прикажува на десната страна на екранот. Можете да испраќате е-пораки на најмногу 10 адреси и групи.

Ако групите се вклучени во примателите, може да изберете најмногу 200 поединечни адреси вкупно, земајќи ги предвид адресите во групите.

- Допрете на рамката за адреса на горната страна на екранот за да се прикаже листа на избрани адреси.
- Допрете Мени за да се прикаже или отпечати историјата на испраќање или за да ги промените поставките на серверот за е-пошта.

5. Допрете на **Поставки за скен.** и проверете ги поставките како на пример форматот за зачувување и променете ги ако е потребно.

#### Белешка:

- 🗅 Допрете на 🛣 за да ги зачувате поставките како претходно поставена вредност.
- 🗅 Допрете на 💋 за да ги вратите поставките на стандардни.
- 6. Допрете 🚸.

#### Поврзани информации

- "Управување со контактите" на страница 24
- ➡ "Скенирање со поставките регистрирани на компјутерот (Document Capture Pro)" на страница 72
- "Ставање оригинали" на страница 35
- "Како да се користи" на страница 27

#### Опции на мени за скенирање во е-пошта

#### Белешка:

Ставките може да не бидат достапни во зависност од другите направени поставки.

Реж. на боја:

Изберете дали да скенирате во боја или црно-бело.

Формат на дат.:

🗅 Формат на дат.

Изберете го форматот во којшто сакате да ја зачувате скенираната слика.

🗅 Коеф. на компресија

Избира до кој степен сакате да ја компресирате скенираната слика.

PDF Поставки

Кога ќе изберете **PDF** како поставка за зачувување на документот, употребете ги следниве поставки за да ги заштитите ПДФ-датотеките.

За да креирате PDF датотека за којашто е потребна лозинка при отворање, изберете Лозинка за отвора. документ. За да креирате PDF датотека за којашто е потребна лозинка при печатење или уредување, изберете Лозинка за дозволи.

Резолуција:

Изберете резолуција за скенирање.

двострано:

Ги скенира двете страни од оригиналот.

□ Ориен. (Ориг.)

Изберете ја ориентацијата на оригиналот.

🖵 Сврз.(Оригин.)

Изберете ја насоката на врзување на оригиналот.

#### Скенирање

Об. на ск.:

Изберете област за скенирање. За да го отсечете белиот простор околу текстот или сликата кога скенирате, изберете **Автоматско сечење**. За да скенирате максимална област на стакло на скенерот, изберете **Максимална област**.

🗅 Ориен. (Ориг.)

Изберете ја ориентацијата на оригиналот.

Вид на оригинал:

Изберете го типот на оригиналот.

Ориг. со меш. голем.:

Можете да ја ставите следнава комбинација на големини во ADF истовремено. А3 и A4; В4 и B5. Кога ги користите овие комбинации, оригиналите се скенираат во нивната вистинска големина. Поставете ги оригиналите така што ќе ја порамните ширината на оригиналите како што е прикажано подолу.

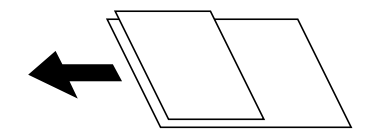

Густина:

Го избира контрастот на скенираната слика.

Отстрани Позадина:

Изберете ја затемнетоста на заднината. Допрете на + за да ја осветлите (избелите) заднината и допрете на - за да ја затемните (зацрните).

Ако изберете **Автоматски**, боите на заднината на оригиналите се детектираат и автоматски се отстрануваат или осветлуваат. Не е правилно применето ако бојата на заднината е премногу темна или недетектирана.

#### Отстрани сенка:

Отстранете ги сенките на оригиналот коишто се појавуваат на скенираната слика.

• Опкружување

Отстранете ги сенките на рабовите на оригиналот.

🗅 Центар

Отстранете ги сенките на сврзувачката маргина на брошурата.

#### Отстрани дупки:

Отстранете ги отворите од дупнувањето коишто се појавуваат на скенираната слика. Може да ја назначите областа за да ги избришете отворите од дупнувањето така што ќе внесете вредност во кутијата од десната страна.

🗅 Позиција на бришење

Изберете ја положбата за отстранување на отворите од дупнувањето.

🖵 Ориен. (Ориг.)

Изберете ја ориентацијата на оригиналот.

#### Скенирање

Контин. скен.(ADF):

Може да поставите голем број на оригинали во ADF во серии и да ги скенирате како една задача за скенирање.

Предмет:

Внесете наслов за е-поштата со алфанумерички знаци и симболи.

Макс. гол. на прил. дато.:

Изберете максимална големина на датотеката којашто може да ја прикачите во епорака.

Име на датотека:

Префикс на име на датотека:

Внесете префикс за името на сликите со алфанумерички знаци и симболи.

🛯 Додади Датум:

Додадете датум во името на датотеката.

🖵 Додади Време:

Додадете време во името на датотеката.

## Скенирање со поставките регистрирани на компјутерот (Document Capture Pro)

Може да регистрирате повеќе постапки како *задача* со помош на Document Capture Pro. Регистрираните задачи може да се извршуваат од контролната табла на печатачот.

Ако создадете задача за зачувување на скенираната слика на компјутерот, може да ја извршите задачата од печатачот и да ја зачувате скенираната слика на компјутерот.

#### Белешка:

Постапките може да се разликуваат во зависност од оперативниот систем и верзијата на софтверот. Погледнете ја помошта за софтверот, за детали во врска со користењето на функциите.

#### Поврзани информации

→ "Ставање оригинали" на страница 35

→ "Апликација за конфигурирање на скенирање од компјутер (Document Capture Pro)" на страница 149

#### Поставување задача

Поставете ја задачата на компјутерот користејќи Document Capture Pro.

#### Белешка:

Постапките може да се разликуваат во зависност од оперативниот систем и верзијата на софтверот. Погледнете ја помошта за софтверот, за детали во врска со користењето на функциите.
#### Создавање и регистрирање задача (Windows)

#### Белешка:

Постапките може да се разликуваат во зависност од оперативниот систем и верзијата на софтверот. Погледнете ја помошта за софтверот, за детали во врска со користењето на функциите.

- 1. Активирајте го Document Capture Pro.
- 2. Кликнете на **Job Settings** во горниот екран. Се прикажува **Job List**.

Се прикажува **ЈОВ LISL**.

3. Кликнете на **New Job**.

Се прикажува екранот **Job Settings**.

- 4. Одредете ги поставките за задачата во екранот **Job Settings**.
  - **Job Name**: внесете го името на задачата што сакате да ја регистрирате.
  - □ Scan Settings: одредете ги поставките за скенирање, на пр. големината на оригиналите или резолуцијата.
  - □ Save Settings: поставете го одредиштето за зачувување, форматот за зачувување, правилата за именување на датотеките итн.
  - Destination Settings: изберете го одредиштето за скенираните слики.
- 5. Кликнете на **ОК** за да се вратите на екранот **Job List**.

Создадената задача е регистрирана во **Job List**.

6. Кликнете на **ОК** за да се вратите на горниот екран.

#### Создавање и регистрирање задача (Mac OS)

#### Белешка:

Постапките може да се разликуваат во зависност од оперативниот систем и верзијата на софтверот. Погледнете ја помошта за софтверот, за детали во врска со користењето на функциите.

- 1. Активирајте го Document Capture.
- 2. Кликнете на иконата 🗟 во главниот прозорец.

Се прикажува прозорецот Job List.

3. Кликнете на иконата +.

Се прикажува прозорецот **Job Settings**.

- 4. Одредете ги поставките за задачата во прозорецот Job Settings.
  - **Job Name**: внесете го името на задачата што сакате да ја регистрирате.
  - Scan: одредете ги поставките за скенирање, на пр. големината на оригиналите или резолуцијата.
  - **Output**: поставете го одредиштето за зачувување, форматот за зачувување, правилата за именување на датотеките итн.
  - **Destination**: изберете го одредиштето за скенираните слики.

- Кликнете на **ОК** за да се вратите на прозорецот **Job List**.
   Создадената задача ќе се регистрира во **Job List**.
- 6. Кликнете на **ОК** за да се вратите на главниот прозорец.

# Поставете го името на компјутер што ќе се прикажува на контролната табла на печатачот

Може да го поставите името на компјутерот (алфанумерички знаци) што ќе се прикажува на контролната табла на уредот користејќи Document Capture Pro.

#### Белешка:

Постапките може да се разликуваат во зависност од оперативниот систем и верзијата на софтверот. Погледнете ја помошта за софтверот, за детали во врска со користењето на функциите.

- 1. Активирајте го Document Capture Pro.
- 2. На лентата со менија на главниот екран, изберете **Option** > **Network Scanning Settings**.

#### Белешка:

Во прозорците, **Option** се прикажува само во стандарден преглед. Ако сте во едноставен преглед, кликнете на **Switch to Standard View**.

- 3. Во екранот Network Scanning Settings, внесете го името на компјутерот во Your PC Name (alphanumeric).
- 4. Кликнете на ОК.

#### Поставување режим на работа

Пред скенирањето, поставете го режимот на работа на контролната табла за да одговара на компјутерот на којшто е инсталиран Document Capture Pro.

- 1. Изберете Поставки од почетниот екран.
- 2. Изберете Општи поставки > Поставки за скен. > Document Capture Pro.
- 3. Изберете режим на работа.
  - Режим на клиент: Изберете го ова ако Document Capture Pro е инсталиран на Windows или Mac OS.
  - Режим на сервер: Изберете го ова ако Document Capture Pro е инсталиран на Windows Server. Потоа, внесете ја адресата на серверот.
- 4. Ако сте го промениле режимот на работа, проверете дали поставките се точни, а потоа изберете **Во ред**.

#### Скенирање со користење на поставките за Document Capture Pro

Пред скенирање, подгответе го следново.

□ Инсталирајте го Document Capture Pro на вашиот компјутер (сервер) и креирајте задача.

#### Скенирање

- Поврзете ги печатачот и компјутерот (серверот) на мрежата.
- □ Поставете го режимот на работа на контролната табла.
- 1. Поставете ги оригиналите.

#### Белешка:

Ако сакате да скенирате повеќе оригинали или да правите 2-страни скенирања, поставете ги сите оригинали на ADF.

- 2. Изберете Скенирај од почетниот екран.
- 3. Изберете Document Capture Pro.
- 4. Изберете **Изберете Компјутер.**, а потоа изберете го компјутерот на којшто сте ја создале задачата во Document Capture Pro.

#### Белешка:

- На контролната табла на печатачот може да бидат прикажани до 100 компјутери на коишто е инсталиран Document Capture Pro.
- Ako сте избрале Option > Network Scanning Settings, и сте овозможиле Protect with password во Document Capture Pro или Document Capture, внесете лозинка.
- □ Ако Режим на сервер е поставен како режим на работа, не треба да го правите овој чекор.
- 5. Изберете Работа., а потоа изберете ја задачата.

#### Белешка:

- □ Ако сте избрале **Protect with password** во поставките во Document Capture Pro Server, внесете лозинка.
- Ако сте поставиле само една задача, не треба да ја избирате работата. Продолжете со следниот чекор.
- 6. Изберете ја областа во којашто се прикажува содржината на задачата и проверете ги деталите за задачата.
- 7. Допрете 🚸.

#### Поврзани информации

"Ставање оригинали" на страница 35

# Од скенирање на мемориски уред

Можете да ја зачувате скенираната слика на мемориски уред.

- 1. Внесете мемориски уред во УСБ-портата на надворешниот интерфејс на печатачот.
- 2. Поставете ги оригиналите.

#### Белешка:

Ако сакате да скенирате повеќе оригинали или да правите 2-страни скенирања, поставете ги сите оригинали на ADF.

3. Допрете на Скенирај на почетниот екран.

- 4. Допрете на Мемориски уред.
- 5. Поставете ги ставките како формат за зачувување.
- 6. Проверете ги другите поставки и сменете ги ако е потребно.

#### Белешка:

- 🗅 Допрете на 🔀 за да ги зачувате поставките како претходно поставена вредност.
- 🗅 Допрете на 💋 за да ги вратите поставките на стандардни.
- 7. Допрете на 🚸.

#### Поврзани информации

- "Имиња и функции на деловите" на страница 14
- ➡ "Вметнување и вадење на надворешен USB уред" на страница 39
- ➡ "Ставање оригинали" на страница 35
- ➡ "Како да се користи" на страница 27

## Опции на мени за скенирање во мемориски уред

#### Белешка:

Ставките може да не бидат достапни во зависност од другите направени поставки.

Црно-бело/Боја:

Изберете дали да скенирате во боја или црно-бело.

Формат на дат.:

🗅 Формат на дат.

Изберете го форматот во којшто сакате да ја зачувате скенираната слика.

🗅 Коеф. на компресија

Избира до кој степен сакате да ја компресирате скенираната слика.

PDF Поставки

Кога ќе изберете **PDF** како поставка за зачувување на документот, употребете ги следниве поставки за да ги заштитите ПДФ-датотеките.

За да креирате PDF датотека за којашто е потребна лозинка при отворање, изберете Лозинка за отвора. документ. За да креирате PDF датотека за којашто е потребна лозинка при печатење или уредување, изберете Лозинка за дозволи.

Резолуција:

Изберете резолуција за скенирање.

двострано:

Ги скенира двете страни од оригиналот.

🖵 Ориен. (Ориг.)

Изберете ја ориентацијата на оригиналот.

#### Скенирање

🖵 Сврз.(Оригин.)

Изберете ја насоката на врзување на оригиналот.

Об. на ск.:

Изберете област за скенирање. За да го отсечете белиот простор околу текстот или сликата кога скенирате, изберете **Автоматско сечење**. За да скенирате максимална област на стакло на скенерот, изберете **Максимална област**.

🖵 Ориен. (Ориг.)

Изберете ја ориентацијата на оригиналот.

Вид на оригинал:

Изберете го типот на оригиналот.

Ориг. со меш. голем.:

Можете да ја ставите следнава комбинација на големини во ADF истовремено. А3 и A4; В4 и B5. Кога ги користите овие комбинации, оригиналите се скенираат во нивната вистинска големина. Поставете ги оригиналите така што ќе ја порамните ширината на оригиналите како што е прикажано подолу.

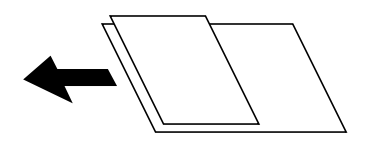

#### Густина:

Го избира контрастот на скенираната слика.

#### Отстрани Позадина:

Изберете ја затемнетоста на заднината. Допрете на + за да ја осветлите (избелите) заднината и допрете на - за да ја затемните (зацрните).

Ако изберете **Автоматски**, боите на заднината на оригиналите се детектираат и автоматски се отстрануваат или осветлуваат. Не е правилно применето ако бојата на заднината е премногу темна или недетектирана.

Отстрани сенка:

Отстранете ги сенките на оригиналот коишто се појавуваат на скенираната слика.

• Опкружување

Отстранете ги сенките на рабовите на оригиналот.

🗅 Центар

Отстранете ги сенките на сврзувачката маргина на брошурата.

Отстрани дупки:

Отстранете ги отворите од дупнувањето коишто се појавуваат на скенираната слика. Може да ја назначите областа за да ги избришете отворите од дупнувањето така што ќе внесете вредност во кутијата од десната страна.

🗅 Позиција на бришење

Изберете ја положбата за отстранување на отворите од дупнувањето.

🗅 Ориен. (Ориг.)

Изберете ја ориентацијата на оригиналот.

Контин. скен.(ADF):

Може да поставите голем број на оригинали во ADF во серии и да ги скенирате како една задача за скенирање.

Име на датотека:

□ Префикс на име на датотека:

Внесете префикс за името на сликите со алфанумерички знаци и симболи.

🗅 Додади Датум:

Додадете датум во името на датотеката.

🖵 Додади Време:

Додадете време во името на датотеката.

# Од скенирање на облак

Може да испраќате скенирани слики до услуги во облак.Пред да ја користите оваа функција, направете поставки со Epson Connect.За детали погледнете го порталот на интернет страницата на Epson Connect.

https://www.epsonconnect.com/

http://www.epsonconnect.eu (само Европа)

- 1. Погрижете се дека сте ги направиле поставките со Epson Connect.
- 2. Поставете ги оригиналите.

#### Белешка:

Ако сакате да скенирате повеќе оригинали или да правите 2-страни скенирања, поставете ги сите оригинали на ADF.

- 3. Допрете на Скенирај на почетниот екран.
- 4. Допрете на Облак.
- 5. Допрете на 🙂 на горниот дел од екранот и изберете дестинација.
- 6. Поставете ги ставките како формат за зачувување.
- 7. Проверете ги другите поставки и променете ги ако е потребно.

#### Белешка:

- 🗅 Допрете на 🔯 за да ги зачувате поставките како претходно поставена вредност.
- 🗅 Допрете на 💋 за да ги вратите поставките на стандардни.
- 8. Допрете на 🚸.

#### Скенирање

#### Поврзани информации

→ "Ставање оригинали" на страница 35

### Опции на мени за скенирање во облак

#### Белешка:

Ставките може да не бидат достапни во зависност од другите направени поставки.

Црно-бело/Боја:

Изберете дали да скенирате во боја или црно-бело.

#### JPEG/PDF:

Изберете го форматот во којшто сакате да ја зачувате скенираната слика.

#### двострано:

Ги скенира двете страни од оригиналот.

□ Ориен. (Ориг.)

Изберете ја ориентацијата на оригиналот.

□ Сврз.(Оригин.)

Изберете ја насоката на врзување на оригиналот.

Об. на ск.:

Изберете област за скенирање. За да го отсечете белиот простор околу текстот или сликата кога скенирате, изберете **Автоматско сечење**. За да скенирате максимална област на стакло на скенерот, изберете **Максимална област**.

🖵 Ориен. (Ориг.)

Изберете ја ориентацијата на оригиналот.

#### Вид на оригинал:

Изберете го типот на оригиналот.

#### Густина:

Го избира контрастот на скенираната слика.

#### Отстрани Позадина:

Изберете ја затемнетоста на заднината. Допрете на + за да ја осветлите (избелите) заднината и допрете на - за да ја затемните (зацрните).

Ако изберете **Автоматски**, боите на заднината на оригиналите се детектираат и автоматски се отстрануваат или осветлуваат. Не е правилно применето ако бојата на заднината е премногу темна или недетектирана.

#### Отстрани сенка:

Отстранете ги сенките на оригиналот коишто се појавуваат на скенираната слика.

• Опкружување

Отстранете ги сенките на рабовите на оригиналот.

#### 🗅 Центар

Отстранете ги сенките на сврзувачката маргина на брошурата.

Отстрани дупки:

Отстранете ги отворите од дупнувањето коишто се појавуваат на скенираната слика. Може да ја назначите областа за да ги избришете отворите од дупнувањето така што ќе внесете вредност во кутијата од десната страна.

🗅 Позиција на бришење

Изберете ја положбата за отстранување на отворите од дупнувањето.

🗅 Ориен. (Ориг.)

Изберете ја ориентацијата на оригиналот.

Контин. скен.(ADF):

Може да поставите голем број на оригинали во ADF во серии и да ги скенирате како една задача за скенирање.

# Скенирање со помош на WSD

#### Белешка:

- Оваа функција е достапна само за компјутери што работат со Windows 10/Windows 8.1/Windows 8/ Windows 7/Windows Vista.
- □ Ако користите Windows 7/Windows Vista, треба однапред да го поставите вашиот компјутер за користење на оваа функција.
- 1. Поставете ги оригиналите.

#### Белешка:

Ако сакате да скенирате повеќе оригинали, поставете ги сите оригинали во ADF.

- 2. Изберете Скенирај на почетниот екран.
- 3. Изберете Компјутер(WSD).
- 4. Изберете компјутер.
- 5. Допрете 🚸.

#### Поврзани информации

➡ "Ставање оригинали" на страница 35

# Поставување на WSD порта

Во овој дел се објаснува како да се постави WSD портот за Windows 7/Windows Vista.

#### Белешка:

За Windows 10/Windows 8.1/Windows 8, WSD портот се поставува автоматски.

Потребно е следново за поставување на WSD порт.

🗅 Печатачот и компјутерот се поврзани на мрежата.

- □ Драјверот на печатачот е инсталиран на компјутерот.
- 1. Вклучете го печатачот.
- 2. Кликнете на почетното копче и кликнете на **Мрежа** на компјутерот.
- Кликнете со десното копче на иконата за печатач и кликнете на Инсталирај.
   Кликнете на Продолжи кога ќе се прикаже екранот Контрола на корисничка сметка.

Кликнете на Поништи инсталација и започнете повторно ако се прикаже екранот Поништи инсталација.

| Organize 👻 Install Search Active Directory                                                                  | Network and Sharing Center Add a printer » |
|----------------------------------------------------------------------------------------------------|--------------------------------------------|
| ጵ Favorites<br>💶 Desktop<br>🚺 Downloads<br>🐄 Recent Places                                                  | Other Devices (1)                          |
| <ul> <li>➢ Libraries</li> <li>➢ Documents</li> <li>➢ Music</li> <li>➢ Pictures</li> <li>☑ Videos</li> </ul> | <ul> <li>Printers (5)</li> </ul>           |
| Computer Local Disk (C:) Local Disk (D:)                                                                    |                                            |
| Network                                                                                                    | View device wedpage                        |

#### Белешка:

Името на печатачот којшто сте го поставиле на мрежата и името на моделот (EPSON XXXXX (XX-XXXX)) се прикажуваат на екранот за мрежа. Може да го проверите името на печатчот на мрежата од контролниот панел на печатачот или со печатење на листа за статус на мрежа.

4. Кликнете на Вашиот уред е подговтвен за употреба.

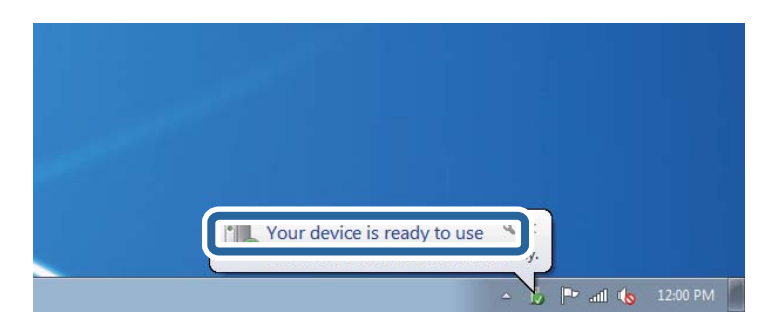

5. Проверете ја пораката и кликнете на Затвори.

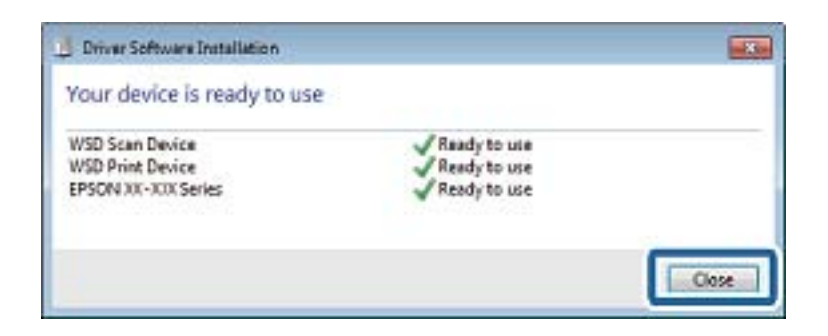

- 6. Отворете го екранот Уреди и печатачи.
  - Windows 7

Кликнете на почетното копче > Контролен панел > Хардвер и звук (или Хардвер) > Уреди и печатачи.

Windows Vista

Кликнете на почетното копче > Контролен панел > Хардвер и звук > Печатачи.

7. Проверете дали се прикажува икона со името на печатачот на мрежата.

Изберете име на печатач кога користите со WSD.

#### Поврзани информации

"Опции на менито за Статус на печатач/Печати" на страница 49

# Скенирање од компјутер

# Автентикација на корисници на Epson Scan 2 кога ја користите функцијата Пристапна контрола

Кога за печатачот е овозможена функцијата за пристапна контрола, треба да регистрирате корисничко име и лозинка кога скенирате со користење на Epson Scan 2. Ако не ја знаете лозинката, контактирајте со администраторот на печатачот.

- 1. Активирајте го Epson Scan 2.
- 2. На екранот Epson Scan 2, погрижете се дека печатачот е избран во листата Скенер.
- 3. Изберете Поставки од листата Скенер за да го отворите екранот Поставки на скенерот.
- 4. Кликнете на Контрола на пристап.
- 5. На екранот **Контрола на пристап**, внесете ги **Корисничко име** и **Лозинка** за сметката којашто има дозвола за скенирање.
- 6. Кликнете на **Добро**.

# Скенирање со користење на Epson Scan 2

Може да скенирате користејќи го двигателот за скенирање "Epson Scan 2". Може да скенирате оригинали користејќи детални поставки што се соодветни за текст документи.

Видете во помошта на Epson Scan 2 за објаснување за секоја од ставките за поставување.

1. Поставете го оригиналот.

#### Белешка:

Ако сакате да скенирате повеќе оригинали, ставете ги во ADF.

- 2. Активирајте го Epson Scan 2.
- 3. Одредете ги следниве поставки на картичката Главни поставки.

| Epson Scan 2                 | – 🗆 X                            |  |  |  |  |
|------------------------------|----------------------------------|--|--|--|--|
| Scanner : EPSON XXXXX V      |                                  |  |  |  |  |
| Scan Settings : Not Selected |                                  |  |  |  |  |
| Main Settings Advanced S     | etting                           |  |  |  |  |
| Auvanceu 3                   | returigs                         |  |  |  |  |
| Document Source :            | Auto Detect 👻                    |  |  |  |  |
| Scanning Side :              | Single-Sided 👻                   |  |  |  |  |
| Document Size :              | A4 🗸 🕞                           |  |  |  |  |
| Image Type :                 | Black & White 👻                  |  |  |  |  |
| Resolution :                 | 200 🔻 dpi                        |  |  |  |  |
| Succi mages -                | Uni i                            |  |  |  |  |
| Rotate :                     | 0° •                             |  |  |  |  |
| Correct Document Skew :      | Off 👻                            |  |  |  |  |
|                              | Add or edit pages after scanning |  |  |  |  |
| Skip Blank Pages :           | Off 🔹                            |  |  |  |  |
|                              |                                  |  |  |  |  |
|                              |                                  |  |  |  |  |
| Image Format : PDF           | ~                                |  |  |  |  |
| File Name : imgYY            | (YYMMDD_HHMMSSSS.pdf ~           |  |  |  |  |
| Folder : Docur               | er: Dogimente                    |  |  |  |  |
| 0.0                          | Preview Scan                     |  |  |  |  |
|                              |                                  |  |  |  |  |

- □ Извор на документ: Изберете го изворот каде што е ставен оригиналот.
- Страна за скенирање: Изберете ја страната на оригиналот којашто сакате да ја скенирате кога скенирате од ADF.
- □ Големина на документ: Изберете ја големината на ставениот оригинал.
- Копчиња за првобитна ориентација: изберете ја поставената ориентација на ставениот оригинал. Во зависност од големината на оригиналот, оваа ставка може да биде поставена автоматски и не може да се менува.
- 🗅 Тип слика: Изберете ја бојата за зачувување на скенираната слика.
- 🗅 Резолуција: Изберете ја резолуцијата.

#### Скенирање

- 4. Направете ги и другите поставки за скенирање ако е потребно.
  - Може да ја прегледате скенираната слика со кликнување на копчето Преглед. Се отвора прозорецот за прегледување и се прикажува прегледаната слика.

Кога прегледувате користејќи ADF, оригиналот се вади од ADF. Повторно поставете го исфрлениот оригинал.

- □ На јазичето **Напредни поставки**, може да правите поставки за детално приспособување на слика коишто се соодветни за текстуалните документи, како следниве.
  - Отстрани позадина: Отстранете ја заднината на оригиналите.
  - □ Подобрување текст: Може да ги разјасните и изострите заматените букви во оригиналот.
  - Автом. сегментација на област: Може да ги разјасните буквите и да ги измазните сликите при скенирање во црно-бело за документ којшто содржи слики.
  - Подобрување боја: Може да ја засилите бојата назначена за скенираната слика и да ја зачувате во сиви тонови или во црно-бело.
  - **П**раг: Може да ја приспособите работ за монохроматските бинарни слики (црно-бело).
  - Маска за изострување: Може да ги подобрите и да ги изострите главните црти на сликата.
  - Отстранување екран: Може да ги отстраните ефектите на контраст (мрежестите сенки) коишто се појавуваат при скенирање печатена хартија, како на пример списание.
  - 🗅 Пополнување рабови: Може да ја отстраните сенката околу скенираната слика.
  - Излез за две слики (само за Windows): Може да скенирате еднаш и да зачувате две слики со различни поставки за излез.

#### Белешка:

Ставките може да не бидат достапни во зависност од другите направени поставки.

5. Направете ги поставките за зачувување на датотека.

| 🔁 Epson Scan 2                           | -                          | - 🗆 X       |  |  |  |  |
|------------------------------------------|----------------------------|-------------|--|--|--|--|
| Scanner : EPSO<br>Scan Settings : Not Se | I XXXXX                    | ~           |  |  |  |  |
| Main Settings Advanced Se                | ttings                     |             |  |  |  |  |
| Document Source :                        | Auto Detect                | •           |  |  |  |  |
| Scanning Side :                          | Single-Sided               | •           |  |  |  |  |
| Document Size :                          | A4                         |             |  |  |  |  |
| Image Type :                             | Black & White              | •           |  |  |  |  |
| Resolution :                             | 200 🔻 dpi                  |             |  |  |  |  |
| Stitch Images :                          | Off                        | *           |  |  |  |  |
| Rotate :                                 | 0°                         | •           |  |  |  |  |
| Correct Document Skew :                  | Off                        | •           |  |  |  |  |
| Skip Blank Pages :                       | Add or edit pages after so | anning<br>T |  |  |  |  |
| Image Format : PDF                       |                            | ~           |  |  |  |  |
| File Name : imgYYYYMMDD_HHMMSSSS.pdf ~   |                            |             |  |  |  |  |
| Poider : Docum                           | ents                       | ~           |  |  |  |  |
| <b>W W</b>                               | Preview                    | Scan        |  |  |  |  |

• Формат на слика: Изберете го форматот за зачувување од списокот.

Може да направите детални поставки за секој формат на зачувување освен за BITMAP и PNG. Изберете **Опции** од листата откатко ќе го изберете форматот на зачувување.

🗅 Име на датотека: Потврдете го прикажаното име на зачуваната датотека.

Може да ги промените поставките за името на датотеката ако изберете **Поставки** од листата.

- Папка: Изберете ја папката за зачувување за скенираната слика од списокот. Може да изберете друга папка или да креирате нова папка ако изберете Избери од листата.
- 6. Кликнете на Скенирај.

#### Поврзани информации

- "Ставање оригинали" на страница 35
- ➡ "Апликација за скенирање на документи и слики (Epson Scan 2)" на страница 148

# Скенирање од паметни уреди

Epson iPrint е апликација што овозможува да скенирате фотографии и документи од паметен уред, како паметен телефон или таблет, поврзан со истата безжична мрежа како и печатачот.

Можете да ги сочувате скенираните податоци на паметен уред или на услуга во облак, да ги пратите по е-пошта или да ги испечатите.

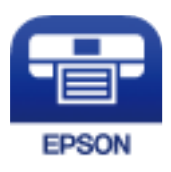

# Инсталирање на Epson iPrint

Можете да го инсталирате Epson iPrint на својот паметен уред од следниот URL или QR-код.

http://ipr.to/c

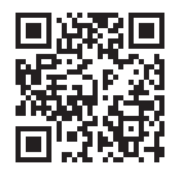

# Скенирање со користење на Epson iPrint

Активирајте го Epson iPrint од паметниот уред и изберете го записот што сакате да го користите од почетниот екран.

Следниве екрани може да се менуваат без претходно известување.

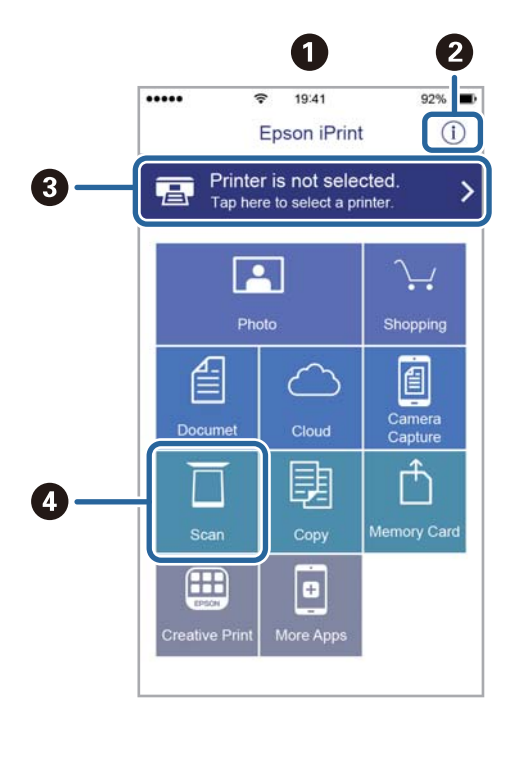

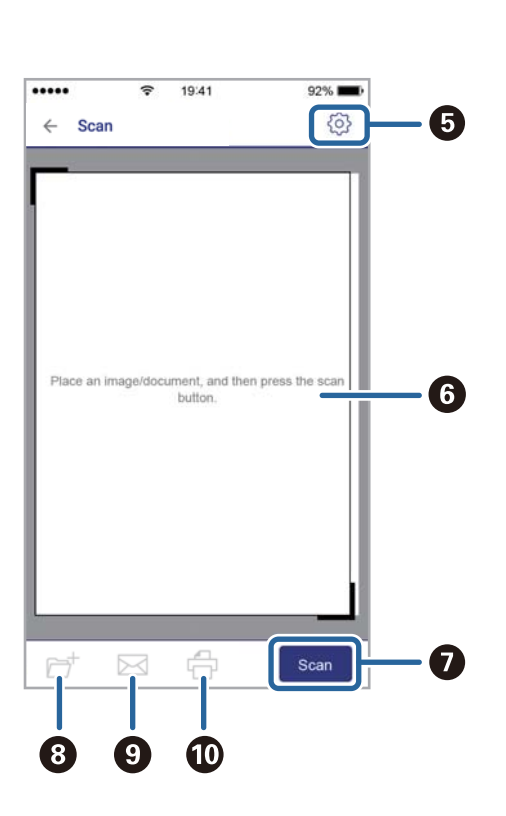

| 0 | Прикажаниот почетен екран кога ќе се активира апликацијата.                                                                                                    |
|---|----------------------------------------------------------------------------------------------------|
| 0 | Прикажува информации како да го поставите печатачот и ЧПП.                                                                                                    |
| 3 | Го прикажува екранот каде што можете да го изберете печатачот и да одредите поставки за печатачот. Кога ќе го изберете печатачот, не треба да го бирате следниот пат. |
| 0 | Го прикажува екранот за скенирање.                                                                                                    |
| 6 | Го прикажува екранот каде што можете да одредите поставки за скенирање, како резолуцијата.                                                                            |
| 6 | Ги прикажува скенираните слики.                                                                                                    |
| 0 | Го почнува скенирањето.                                                                                                    |
| 8 | Прикажува екран каде што можете да ги сочувате скенираните податоци на паметен уред или во услуга во облак.                                                           |
| 9 | Прикажува екран каде што можете да ги испратите скенираните податоци по е-пошта.                                                                                      |
| 0 | Прикажува екран каде што можете да ги испечатите скенираните податоци.                                                                                                |

# Скенирање со допирање на паметни уреди на N-ознака

Може едноставно да се поврзете и да скенирате со допирање на паметниот уред на N-ознака на печатачот.

Погрижете се дека сте го подготвиле следново пред да ја користите оваа функција.

□ Овозможете ја NFC функцијата на вашиот паметен уред.

Само Android 4.0 или понова верзија ја поддржува NFC.(Near Field Communication)

Локацијата и NFC функциите се разликуваат во зависност на паметниот уред.Погледнете ја документацијата испорачана со паметниот уред за детали.

□ Инсталирано Epson iPrint на вашиот паметен уред.

Допрете го паметниот уред на N-ознака на печатачот за да го инсталирате.

- Овозможете Wi-Fi Direct на печатачот.
- 1. Поставете ги оригиналите во печатачот.
- 2. Допрете го паметниот уред на N-ознака на печатачот.

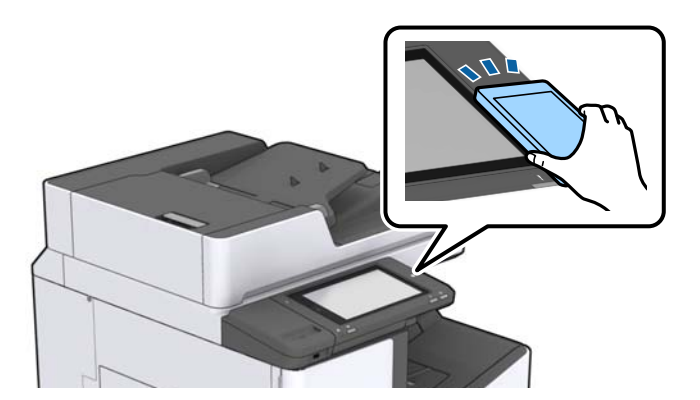

#### Скенирање

#### Белешка:

Можно е печатачот да не може да воспостави комуникација со паметниот уред кога има пречки како на пример метал помеѓу N-ознака на печатачот и паметниот уред.

Epson iPrint започнува.

- 3. Изберете го менито за скенирање во Epson iPrint.
- 4. Повторно допрете го паметниот уред на N-ознака на печатачот.

Скенирањето започнува.

#### Поврзани информации

→ "Ставање оригинали" на страница 35

# Печатење

# Печатење на датотеки од мемориски уред

Може да печатите JPEG, PDF и TIFF датотеки од мемориски уред поврзан на печатачот.

# Печатење JPEG датотеки од мемориски уред

#### Белешка:

Доколку имате повеќе од 999 слики на меморискиот уред, сликите автоматски се делат на групи и ќе се прикаже екран за групен избор. Сликите се сортираат според датумот на фотографирање.

- 1. Поврзете го меморискиот уред на USB портата на надворешниот интерфејс на печатачот.
- 2. Допрете Мемо. уред на почетниот екран.
- 3. Допрете JPEG.

Сликите на меморискиот уред се прикажани како сликички.

Допрете на 📃 за да го промените **Редослед на прикажување** или за да направите поставки за **Избери ги сите слики**, **Откажи избор на слика** и **Избери група**.

4. Допрете ги датотеките коишто сакате да ги печатите.

Избраните слики имаат ознаки за штиклирање на нив.

За да ги прегледате една слика, допрете на **Единечен приказ**. Може да ја зголемите сликата со допирање на ④. Допрете на 🕻 или на **>** за да ја прегледате претходната или следната слика.

- 5. Поставете го изворот за хартија што сакате да го користите во картичката Осн поставки.
- 6. Поставете ги останатите ставки на јазичето Напредно доколку е потребно.За повеќе информации за детални поставки, погледнете ги менијата за Мемо. уред.
- 7. Изберете го бројот на исписи допирајќи ја вредноста.
- 8. Допрете на 🚸 за да започнете со печатење.
- 9. Извадете ја мемориската картичка од печатачот.

#### Поврзани информации

- ➡ "Вметнување и вадење на надворешен USB уред" на страница 39
- ➡ "Основни опции за мени за поставки за JPEG" на страница 90
- ➡ "Напредни опции на менито за поставките за JPEG" на страница 91

# Печатење на PDF или TIFF датотеки од мемориски уред

- 1. Поврзете го меморискиот уред на USB портата на надворешниот интерфејс на печатачот.
- 2. Допрете Мемо. уред на почетниот екран.
- 3. Допрете **PDF** или **TIFF**.

Датотеките на меморискиот уред се прикажани како листа.

- 4. Допрете ја датотеката којашто сакате да ја печатите.
- 5. Поставете го изворот за хартија што сакате да го користите во картичката Осн поставки.
- Поставете ги останатите ставки на јазичето Напредно доколку е потребно.
   За повеќе информации за детални поставки, погледнете ги менијата за меморискиот уред.
- 7. Изберете го бројот на исписи допирајќи ја вредноста.
- 8. Допрете на 🚸 за да започнете со печатење.
- 9. Извадете ја мемориската картичка од печатачот.

#### Поврзани информации

- ➡ "Вметнување и вадење на надворешен USB уред" на страница 39
- ➡ "Основни опции за мени за поставки за PDF" на страница 92.
- ➡ "Напредни опции на менито за поставките за PDF" на страница 92.
- ➡ "Основни опции за мени за поставки за TIFF" на страница 92
- ➡ "Напредни опции на менито за поставките за TIFF" на страница 93

# Опции на менито за Мемо. уред

Допрете на **Мемо. уред** на почетниот екран на печатачот за да направите различни поставки за печатачот за датотеката на меморискиот уред.

## Основни опции за мени за поставки за JPEG

## 🗏 (Опции):

За правење на поставки за нарачување, избирање и поништување на изборот на податоци за слика.

П. за х.:

Одредете ги поставките за извор на хартија на којашто сакате да печатите.

Распоред:

Изберете го начинот на изглед на JPEG датотеките. **1 нагоре** е за печатење на датотека од страница. **20 нагоре** е за печатење на 20 датотеки од страница. **Индекс** е за печатење на индекс со информации.

Совп. во рамка:

Изберете **Вкл.** за да ја отсечете сликата за автоматски да одговара на избраниот изглед за печатење. Ако соодносот ширина/висина на податоците за сликата и на големината на хартијата се разликува, сликата автоматски се зголемува или намалува така што кратките страни на сликата се совпаѓаат со кратките страни на хартијата. Долгата страна на сликата е исечена ако продолжува надвор од долгата страна на хартијата. Оваа функција може да не функционира за фотографиите во панорама.

### Напредни опции на менито за поставките за JPEG

Завршување:

🗅 Завршување

Изберете **Сор. (Стр. ред.)** за да печатите документи со повеќе страници залепени по редослед и сортирани во комплети. Изберете **Група (Исти стр.)** за да печатите документи со повеќе страници со добивање на ист број на страници како и групата.

#### 🗆 Исфрли хартија

Изберете Ред. на пре.<sup>\*</sup> за офсет на секоја група на копии.

Хефталка<sup>\*</sup>

Изберете ја локацијата за спојување.

\* Се прикажува кога е инсталирана finisher unit.

#### Квалитет:

Изберете **Најдобро** за печатење со подобар квалитет, но брзината на печатење може да биде помала.

#### Поправи фотогр.:

Изберете го овој режим за автоматски да ги подобрите осветленоста, контрастот и заситеноста на фотографијата. За да го исклучите автоматското подобрување, изберете **Исклучи подобрување**.

Поправи црвено око:

Изберете **Вкл.** за автоматски да ги поправите фотографиите со ефект на црвено око. Корекциите не се применуваат на изворната датотека, туку само на исписите. Во зависност од видот на фотографијата, можат да ги поправите и деловите од сликите освен очите.

Датум:

Изберете го форматот на датумот на којшто се ја направиле или сте ја зачувале фотографијата. Датумот не се печати за некои распореди.

#### Поврзани информации

- "Типови и кодови на изборни ставки" на страница 136
- ➡ "Исфрлање на хартија и спојување со користење на Finisher Unit" на страница 136

# Основни опции за мени за поставки за PDF

Може да направите поставки за печатење за датотеки во PDF формат на вашите мемориски уреди.

Редослед на прикажување:

Изберете поставка за сортирање за да се прикажат датотеките на LCD екранот.

П. за х.:

Одредете ги поставките за извор на хартија на којашто сакате да печатите.

двострано:

Изберете **Вкл.** за да печатаите датотеки во PDF формат со користење на двострано печатење. Може да изберете и начин на подврзување во поставката **Позиција за** спојување.

Наредба за печ.:

Изберете го редоследот за печатење датотеки во PDF-формат на повеќе страници.

# Напредни опции на менито за поставките за PDF

Завршување

□ Завршување:

Изберете **Сор. (Стр. ред.)** за да печатите документи со повеќе страници залепени по редослед и сортирани во комплети. Изберете **Група (Исти стр.)** за да печатите документи со повеќе страници со добивање на ист број на страници како и групата.

🛯 Исфрли хартија:

Изберете **Ред. на ротирај** за да печатите наизменично во ориентација портрет од еден извор на хартија и во ориентација пејсаж од друг извор на хартија. Изберете **авто.** како **П. за х.** кога ја користите оваа функција. Изберете **Ред. на пре.**<sup>\*</sup> за офсет на секоја група на копии.

Хефталка\*:

Изберете ја локацијата за спојување.

\* Се прикажува кога е инсталирана finisher unit.

#### Поврзани информации

- "Типови и кодови на изборни ставки" на страница 136
- ➡ "Исфрлање на хартија и спојување со користење на Finisher Unit" на страница 136

## Основни опции за мени за поставки за TIFF

Може да одредите поставки за печатење за датотеки во TIFF-формат во вашите мемориски уреди.

Редослед на прикажување:

Го менува редоследот на датотеките.

#### П. за х.:

Одредете ги поставките за извор на хартија на којашто сакате да печатите.

#### Распоред:

Изберете како да ја поставите Multi-TIFF-датотеката. **1 нагоре** е за печатење една страница од страница. **20 нагоре** е за печатење на 20 страници на една страница. **Индекс** е за печатење на индекс со информации.

#### Совп. во рамка:

Изберете **Вкл.** за да ја исечете фотографијата за автоматски да одговара на избраниот изглед за фотографија. Ако соодносот ширина/висина на податоците за сликата и на големината на хартијата се разликува, сликата автоматски се зголемува или намалува така што кратките страни на сликата се совпаѓаат со кратките страни на хартијата. Долгата страна на сликата е исечена ако продолжува надвор од долгата страна на хартијата. Оваа функција може да не функционира за фотографиите во панорама.

## Напредни опции на менито за поставките за TIFF

Завршување:

🗅 Завршување

Изберете **Сор. (Стр. ред.)** за да печатите документи со повеќе страници залепени по редослед и сортирани во комплети. Изберете **Група (Исти стр.)** за да печатите документи со повеќе страници со добивање на ист број на страници како и групата.

#### 🗆 Исфрли хартија

Изберете Ред. на пре.\* за офсет на секоја група на копии.

#### Хефталка<sup>\*</sup>

Изберете ја локацијата за спојување.

Се прикажува кога е инсталирана finisher unit.

#### Квалитет:

\*

Изберете Најдобро за печатење со подобар квалитет, но брзината на печатење може да биде помала.

Наредба за печ.:

Изберете го редоследот за печатење на датотеки во TIFF формат на повеќе страници.

Датум:

Изберете го форматот на датумот на којшто се ја направиле или сте ја зачувале фотографијата. Датумот не се печати за некои распореди.

#### Поврзани информации

- "Типови и кодови на изборни ставки" на страница 136
- ➡ "Исфрлање на хартија и спојување со користење на Finisher Unit" на страница 136

# Печатење од двигател за печатач на Windows

Доколку не можете да промените некои од поставките за двигателот за печатачот, веројатно се ограничени од администраторот.Контактирајте со администраторот на печатачот за помош.

# Печатење на двигател на печатач

Кога пристапувате до двигател на печатач од контролната табла на печатачот, поставите се применуваа за сите апликации.

#### Пристап до двигателот на печатачот преку контролната табла

□ Windows 10/Windows Server 2019/Windows Server 2016

Кликнете на копчето за стартување, а потоа изберете Систем на Windows > Контролна табла > Преглед на уреди и печатачи во Хардвер и звук. Кликнете со десното копче на печатачот или притиснете го и држете го, а потоа изберете Претпочитани вредности за печатење.

□ Windows 8.1/Windows 8/Windows Server 2012 R2/Windows Server 2012

Изберете Работна површина > Поставки > Контролна табла > Преглед на уреди и печатачи во Хардвер и звук. Кликнете со десното копче на печатачот или притиснете го и држете го, а потоа изберете Претпочитани вредности за печатење.

□ Windows 7/Windows Server 2008 R2

Кликнете на копчето за стартување, изберете Контролна табла > Преглед на уреди и печатачи во Хардвер и звук. Кликнете со десното копче на печатачот и изберете Претпочитани вредности за печатење.

□ Windows Vista/Windows Server 2008

Кликнете на копчето за стартување и изберете **Контролна табла** > **Печатачи** во **Хардвер и звук**. Кликнете со десното копче на печатачот и изберете **Претпочитани вредности за печатење**.

□ Windows XP/Windows Server 2003 R2/Windows Server 2003

Кликнете на копчето за стартување и изберете **Контролна табла** > **Печатачи и друг хардвер** > **Печатачи и факсови**. Кликнете со десното копче на печатачот и изберете **Претпочитани вредности за печатење**.

#### Пристап до двигателот на печатачот од иконата на печатачот на лентата со задачи

Иконата на печатачот на лентата со задачи на работната површина е икона на кратенка што овозможува брз пристап до двигателот на печатачот.

Ако ја кликнете иконата на печатачот и изберете **Поставки на печатачот**, можете да пристапите до истиот прозорец за поставување на печатачот како оној што се прикажува од контролата табла. Ако кликнете двапати на иконата, можете да ја проверите состојбата на печатачот.

#### Белешка:

Ако иконата на печатачот не е прикажана на лентата со задачи, отворете го прозорецот на двигателот на печатачот, кликнете **Преференци за следење** на картичката **Одржување**, па изберете **Регистрирајте ја иконата за брз пристап на лентата за задачи**.

# Основни информации за печатење

#### Белешка:

Операциите може да се разликуваат, зависно од апликацијата.Погледнете во помошта на апликацијата за детали.

1. Отворете ја датотеката што сакате да ја печатите.

Внесете хартија во печатачот ако не сте ја ставиле.

- 2. Изберете Печатење или Поставување на страница од менито Датотека.
- 3. Изберете го својот печатач.
- 4. Изберете **Претпочитани вредности** или **Својства** за да пристапите до прозорецот од двигателот за печатачот.

| Printing Preferences                           |                               |    |                                                                                                    |        | ×                                           |
|------------------------------------------------|-------------------------------|----|----------------------------------------------------------------------------------------------------|--------|---------------------------------------------|
| Main Finishing More Options Maintene           | nce                           |    |                                                                                                    |        |                                             |
|                                                | Paper Source<br>Document Size | ē, | Auto Select<br>Letter 8 1/2 x 11 in                                                                 | ~      | Orientation<br>A   Portrait<br>A  Landscape |
|                                                | Output Paper<br>Paper Type    |    | Same as Document Size Reduce/Enlarge Document Fit to Page Center Zoom to Auto Select (plain papers) | ×<br>% |                                             |
| Printing Presets                               | Quality                       |    | Standard                                                                                            | ~      |                                             |
| Document - Standard Quality                    | 2-Sided Printing              | 1  | A Off                                                                                               | ~      | Settings                                    |
| Ink Levels<br>Show Settings                    | Multi-Page                    |    | Off                                                                                                 | ~      | Page Order                                  |
| Reset Defaults Print Preview Job Arranger Lite |                               | 23 | Collated                                                                                            | ~      | Copies                                      |
|                                                |                               |    | 01                                                                                                  | ĸ      | Cancel Help                                 |

5. Променете ги поставките според потребите.

Погледнете ги опциите на менито за двигателот за печатач за детали.

#### Белешка:

- Може да ја видите и електронската помош за објаснување на ставките за поставување.Со кликнување на десното копче се прикажува Помош.
- Кога ќе изберете Преглед за печатење, може да видите краток преглед на документот пред да го отпечатите.
- 6. Кликнете на Во ред за да го затворите прозорецот на двигателот на печатачот.
- 7. Кликнете на Печати.

#### Белешка:

Кога ќе изберете **Преглед за печатење**, се прикажува прозорец за краток преглед.За да ги промените поставките, кликнете на **Откажи**, и повторете ја процедурата од чекор 2.

#### Печатење

#### Поврзани информации

- "Достапни типови на хартија и капацитети" на страница 28
- 🕈 "Како да внесете хартија" на страница 33
- "Поставување на тип на хартија" на страница 34
- ▶ "Опции на менито за двигателот за печатач" на страница 112

# Двострано печатење

Може да печатите на двете страни на хартијата. Можете да печатите и брошура што може да се направи со повторна нарачка на страници и со преклопување на исписот.

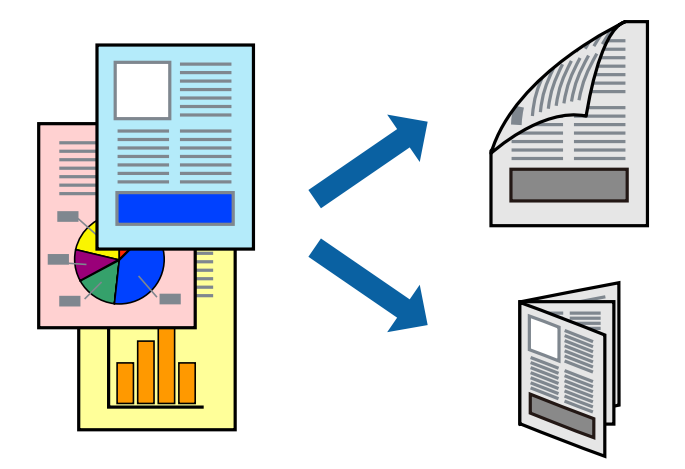

#### Белешка:

- Ако не користите хартија што е соодветна за двострано печатење, квалитетот на печатењето може да биде послаб и може да дојде до заглавување хартија.
- 🛛 Зависно од хартијата и податоците, може да пробие мастило на другата страна на хартијата.

#### Поврзани информации

"Достапни типови на хартија и капацитети" на страница 28

#### Поставки за печатење

- 1. На јазичето на двигателот за печатач Главна, изберете Автоматски (Поврзување по долгиот раб) или Автоматски (Поврзување по краткиот раб) од Двострано печатење.
- Кликнете Settings, одредете ги соодветните поставки, а потоа кликнете OK.
   За да печатите преклопена брошура, изберете Книшка.
- 3. Кликнете на Печати.

#### Поврзани информации

- ▶ "Основни информации за печатење" на страница 95
- "Картичка Главна" на страница 112

# Печатење неколку страници на еден лист

Можете да печатите две или четири страници со податоци на еден лист хартија.

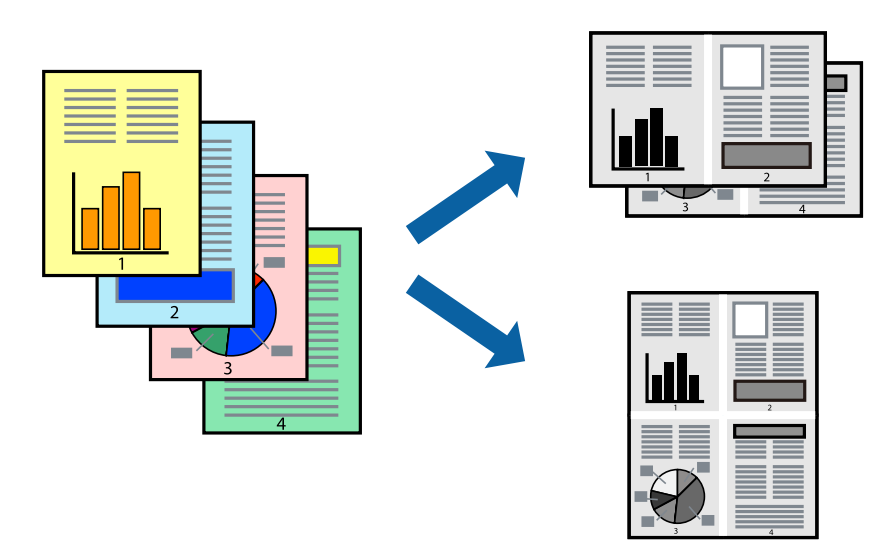

## Поставки за печатење

На јазичето на двигателот за печатач **Главна**, изберете **2-нагоре** или **Четиристрано** како поставка за **Повеќе страници**.

#### Поврзани информации

- → "Основни информации за печатење" на страница 95
- → "Картичка Главна" на страница 112

# Печатење и редење според редослед на страници (Обратен редослед на печатење)

Ако ја користите оваа функција кога ќе ја изберете фиоката свртена нагоре како поставка за **Излезно корито** на јазичето **Финиширање**, може да печатите од последната страница за да ги наредите документите според редослед на страници.

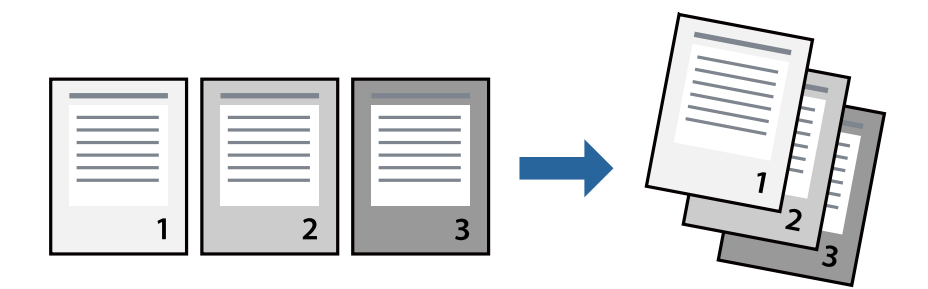

#### Поставки за печатење

На јазичето на двигателот за печатачот Главна, изберете Обратен редослед.

#### Поврзани информации

- ▶ "Основни информации за печатење" на страница 95
- 🔿 "Картичка Главна" на страница 112

# Печатење на намален или зголемен документ

Може да ја намалите или да ја зголемите големината на документот за одреден процент или да ја приспособите големината на хартијата што сте ја ставиле во печатачот.

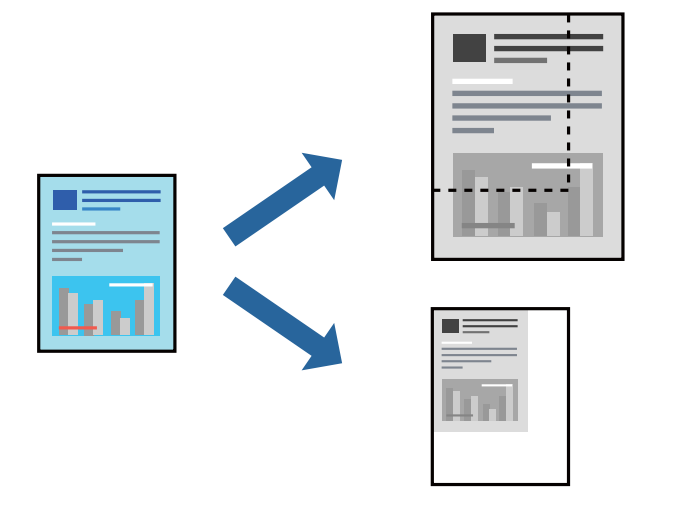

# Поставки за печатење

На јазичето на двигателот за печатач **Главна**, изберете ја големината на документот од поставката за **Голем. на документ**.Изберете ја големината на хартија на којашто сакате да печатите од поставката за **Излезна хартија**.Ако сакате да го намалите или да го зголемите документот за одреден процент, изберете **Зумирај на** и внесете го процентот.

Изберете Централно за да ги отпечтатите сликите во центарот на страницата.

#### Поврзани информации

- "Основни информации за печатење" на страница 95
- 🔿 "Картичка Главна" на страница 112

# Подредување на сите сетови на копии со наизменично ротирање од 90 степени или со офсет

Може да ги сортирате исписите така што ќе ги наредите наизменично во ориентација портрет и ориентација пејсаж.Ако ја инсталирате изборната Finisher unit, може да ги сортирате со офсет на секоја група на копии или да ги споите документите.

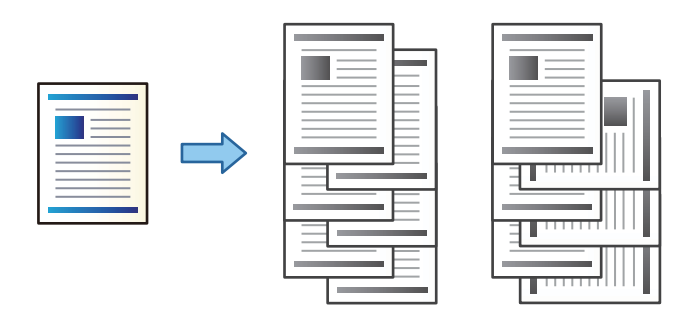

## Поставки за печатење

- 1. Од јазичето **Финиширање** на двигателот за печатач, изберете го методот за редење повеќе копии преку поставката **Подреди**.
  - Редослед на вртење: Ги подредува исписите наизменично во ориентација портрет и ориентација пејзаж без печатење на повеќе копии.

Оваа функција користи два извора на хартија. Внесете хартија во ориентација портрет во извор на хартија, внесете хартија во ориентација пејсаж во другиот извор на хартија и изберете **Автоматски избор** како поставка за **Извор на хартија**. Изберете **Автоматски избор** или **Корито надолу** како поставка за **Излезно корито**. Исписите се подредени со фиоката свртена надолу.

- Редослед на префрлање: Офсет на сите сетови на копии кога печатите повеќе копии. Оваа опција е достапна кога е инсталирана единицата за завршување.
- 2. Ако е инсталирана изборна единица за завршување, изберете ја локацијата на спојување ако е потребно.
- 3. Поставете ги другите ставки и кликнете на **ОК**.
- 4. Кликнете на Печати.

#### Поврзани информации

- "Основни информации за печатење" на страница 95
- "Картичка Финиширање" на страница 113

# Вметнување листови за одвојување

Може да вметнувате листови за одвојување на копиите или задачите за печатење.

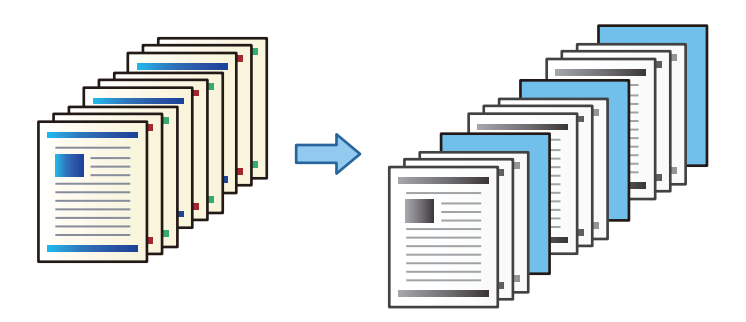

#### Белешка:

Кога различни корисници испраќаат задачи за печатење од компјутерот, може да вметнувате листови за одвојување на корисниците преку Поставки > Општи поставки > Поставки за печатач > Уни. поставки за печатење > Внеси листови по корисник.

## Поставки за печатење

- 1. На картичката **Финиширање** на двигателот за печатачот, кликнете **Лист за одвојување** до **Извор на хартија**, а потоа изберете го методот на вметнување на листовите за одвојување меѓу отпечатените материјали.
  - **Вметнете лист помеѓу копиите**: вметнува листови за одвојување меѓу копиите.
  - Вметнете лист помеѓу налозите: вметнува листови за одвојување меѓу задачите за печатење.
- 2. Изберете го изворот на хартија за листовите за одвојување.
- 3. За **Вметнете лист помеѓу копиите**, изберете го бројот на копии што треба да се отпечатат пред да се вметне лист за одвојување, како поставка за **Вметнете лист по секои**.

Треба да поставите повеќе броеви на копии како поставка за **Соріез** во картичката **Главна**.

- 4. Кликнете **ОК** за да го затворите прозорецот **Поставки на лист за одвојување**.
- 5. Поставете ги другите ставки и кликнете на ОК.
- 6. Кликнете на Печати.

# Зачувување на податоци во меморијата на печатачот за печатење

Кога печатите поголем број на документи, може да отпечатите една копија за да ја проверите содржината.Управувајте со контролната табла на печатачот за да печатите откако ќе ја направите втората копија.

# Поставки за печатење

- 1. На јазичето на двигателот за печатач **Финиширање**, изберете **Потврди налог** како поставка за **Тип на работа**.
- Кликнете на Поставки, внесете ги Корисничко име и Име на налогот и кликнете на ОК.
   Може да ја идентификувате задачата со користење на името на задачата на контролната табла на печатачот.
- 3. Поставете ги другите ставки и кликнете на ОК.
- 4. Кликнете на Печати.

Се печати само една копија и задачата за печатење се зачувува во меморијата на печатачот. Зачуваната задача се брише кога ќе се исклучи печатачот.

#### Поврзани информации

- ▶ "Основни информации за печатење" на страница 95
- "Картичка Финиширање" на страница 113

# Печатење на зачувана задача

- 1. Допрете на Печ. од Внатр. меморија на контролната табла на печатачот.
- 2. Изберете ја задачата којашто сакате да ја печатите.

Изберете **Корисничко име** од листата и изберете задача.Ако ви е побарано да внесете лозинка, внесете ја онаа којашто сте ја поставиле на двигателот за печатач.

3. Допрете на 🚸 за да започнете со печатење.

#### Белешка:

Допрете на Избриши за да ја избришете задачата.

# Печатење на една слика на повеќе листови за зголемување (Креирање на постер)

Оваа карактеристика ви овозможува да печатите една слика на повеќе листови хартија. Може да направите поголем постер така што ќе ги споите еден со друг.

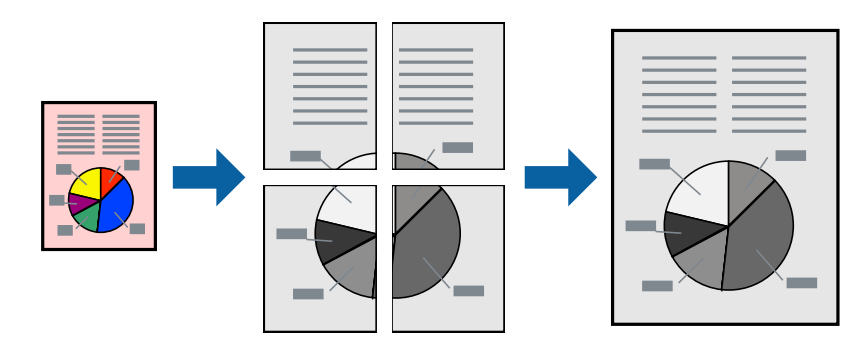

# Поставки за печатење

На јазичето на двигателот за печатач **Главна**, изберете **Постер 2х1**, **Постер 2х2**, **Постер 3х3** или **Постер 4х4** како поставка за **Повеќе страници**.Ако кликнете на **Поставки**, може да ги изберете панелите коишто сакате да ги отпечатите.Може и да ги изберете опциите за водич за сечење.

#### Поврзани информации

- ▶ "Основни информации за печатење" на страница 95
- 🔿 "Картичка Главна" на страница 112

# Правење постери со користење Преклопувачки ознаки за порамнување

Еве пример како да направите постер кога е избрано **Постер 2х2**, а **Преклопувачки ознаки за порамнување** е избрано во **Печати ознаки за сечење**.

Граничниците се печатат во црно-бело, но за ова објаснување се прикажани како сини и црвени линии.

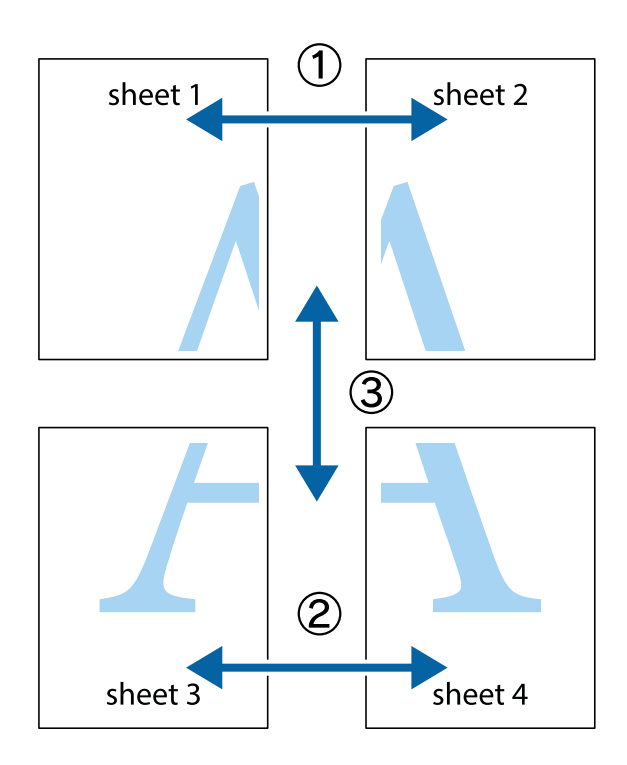

1. Подгответе ги Sheet 1 и Sheet 2. Отсечете ги маргините од Sheet 1 според вертикалната сина линија преку центарот од горните и долните ознаки.

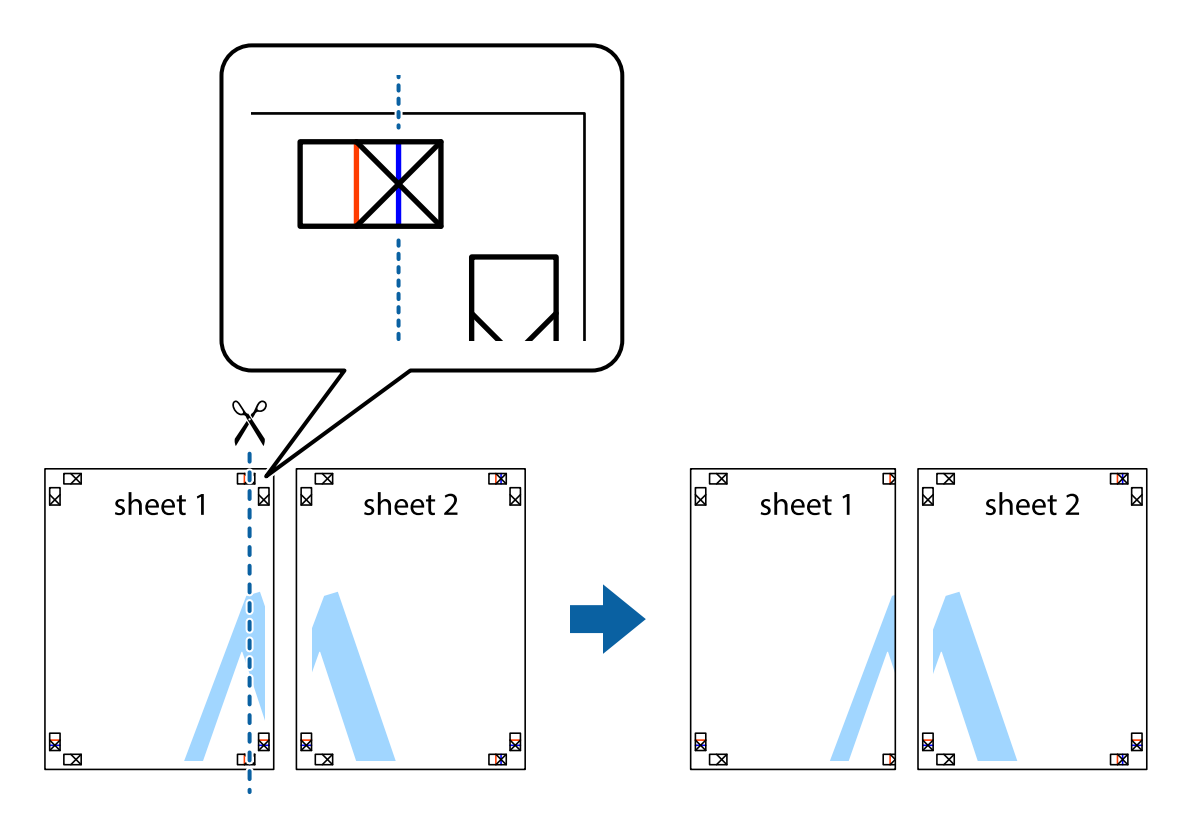

2. Ставете го работ од Sheet 1 врз Sheet 2 и порамнете ги ознаките, а потоа привремено залепете ги двата листа заедно од задната страна.

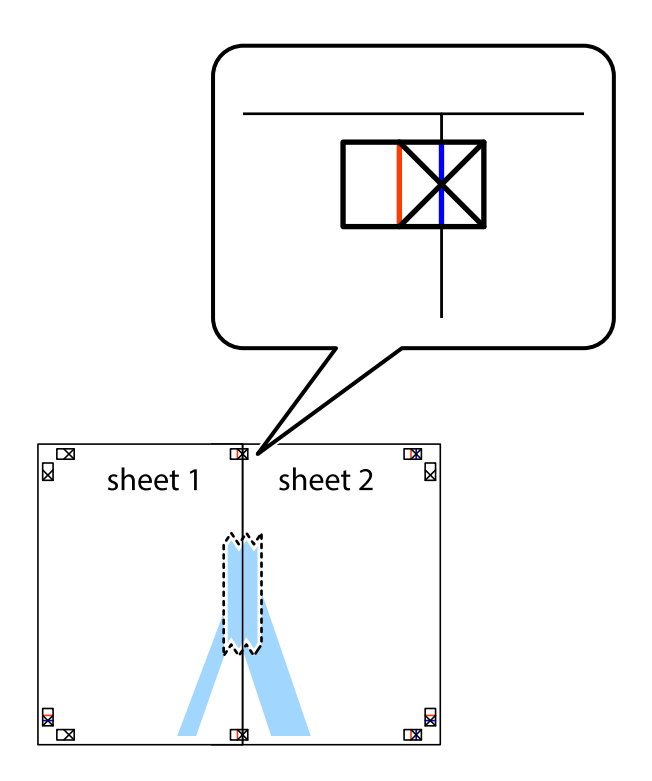

3. Отсечете ги преклопените листови на два според вертикалната црвена линија преку ознаките за подредување (овој пат, линијата од левата страна на ознаките).

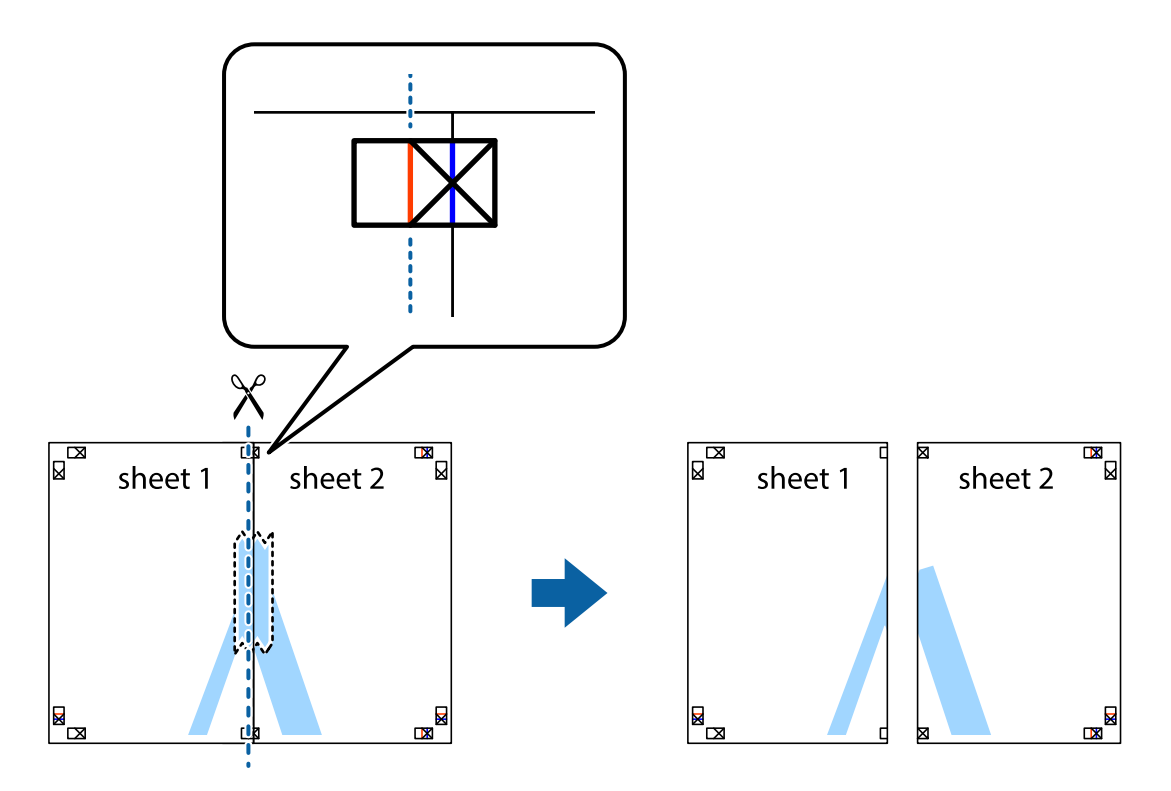

4. Залепете ги листовите заедно од задната страна.

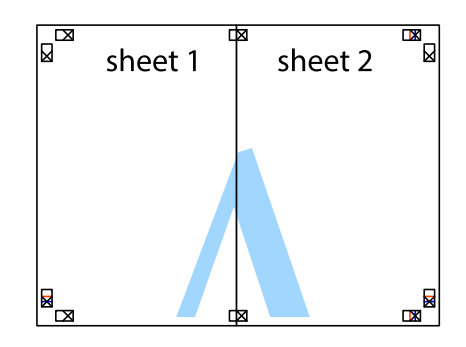

5. Повторете ги чекорите од 1 до 4 за да ги залепите заедно Sheet 3 и Sheet 4.

6. Отсечете ги маргините од Sheet 1 и Sheet 2 според хоризонталната сина линија преку центарот од ознаките на левата и десната страна.

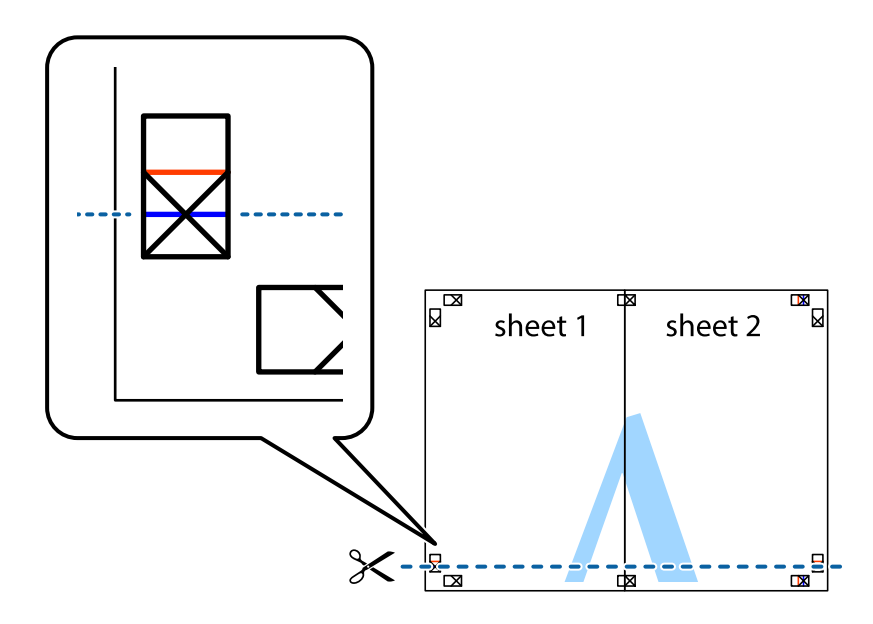

7. Ставете ги рабовите од Sheet 1 и Sheet 2 врз Sheet 3 и Sheet 4 и порамнете ги ознаките, а потоа привремено залепете ги заедно од задната страна.

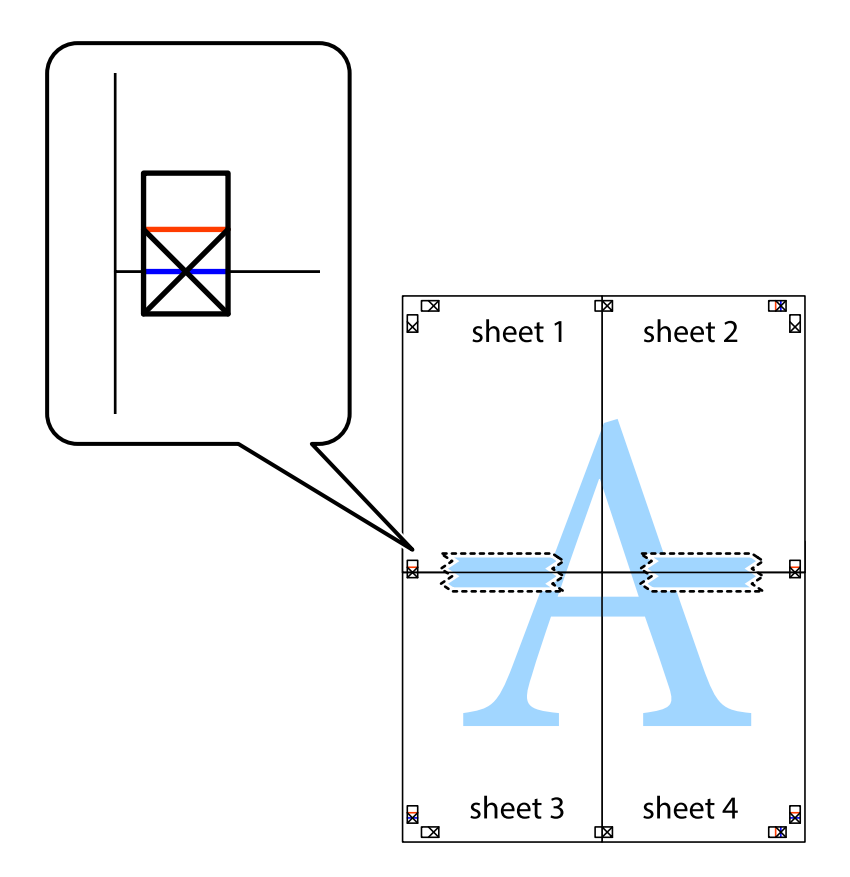

8. Отсечете ги преклопените листови на два според хоризонталната црвена линија преку ознаките за подредување (овој пат, линијата над ознаките).

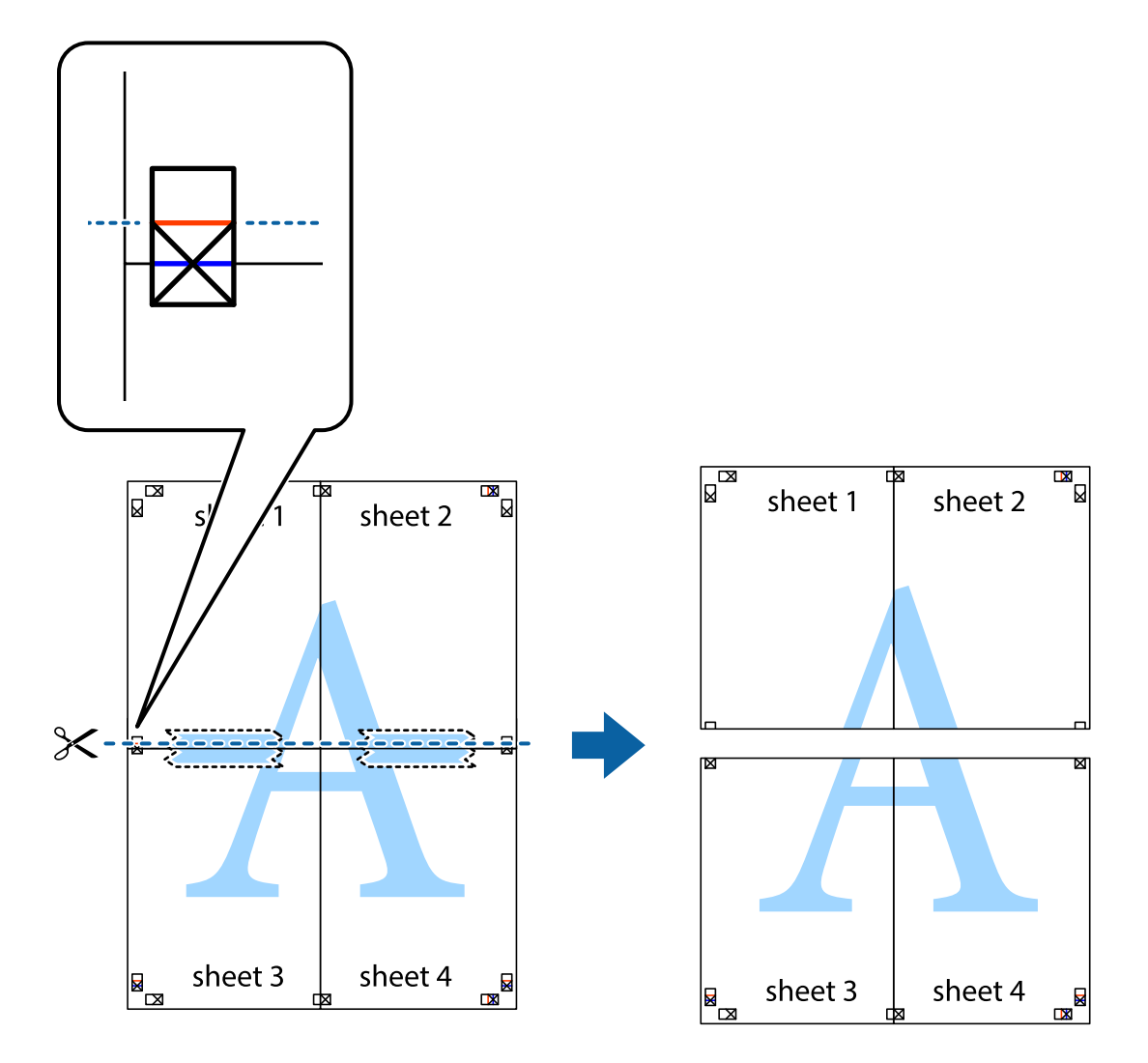

9. Залепете ги листовите заедно од задната страна.

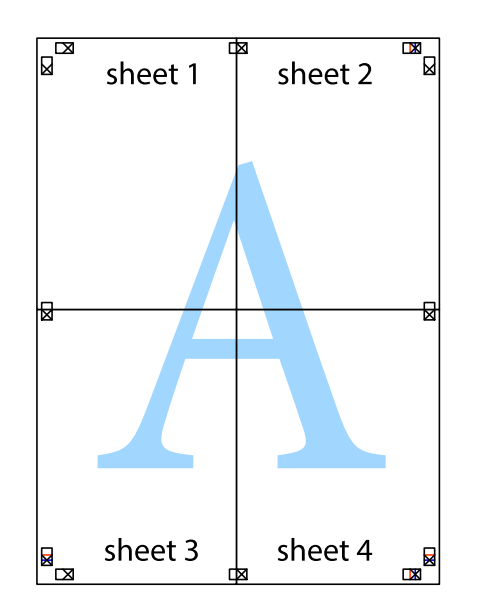

10. Отсечете ги преостанатите маргини според надворешната водилка.

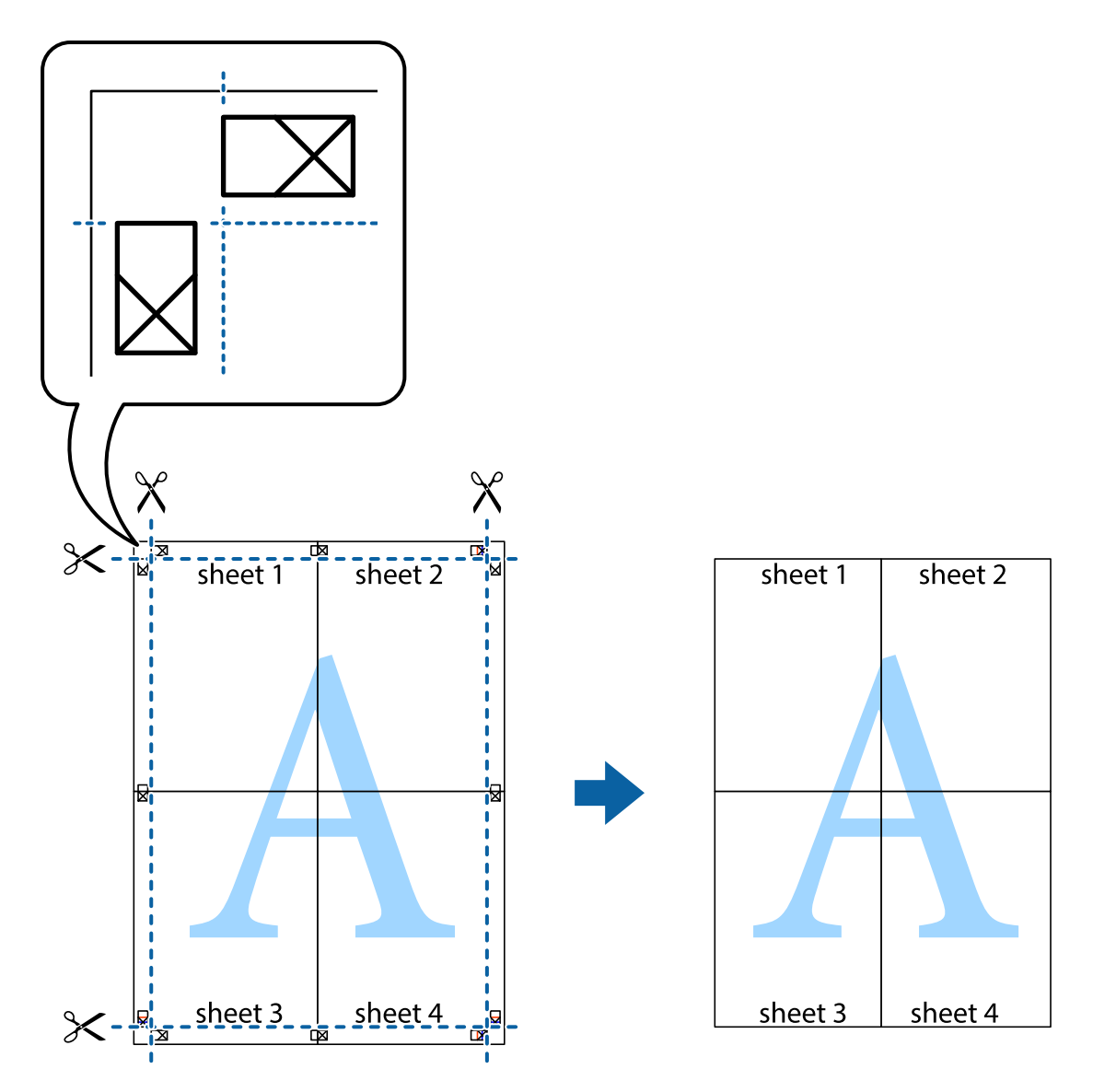

# Печатење со заглавие и подножје

Можете да печатите информации, како што се корисничко име и датум на печатење во заглавие или подножје.

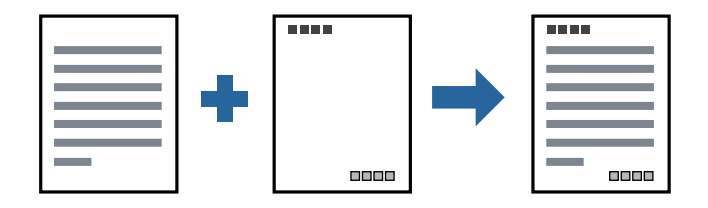

# Поставки за печатење

На јазичето на двигателот за печатач **Повеќе опции**, кликнете на **Функции на воден жиг** и изберете **Заглавје/Подножје**.Кликнете на **Поставки** и изберете ги ставките коишто сакате да ги печатите.

#### Поврзани информации

- "Основни информации за печатење" на страница 95
- "Картичка Повеќе опции" на страница 115

# Печатење на воден жиг

Можете да отпечатите воден жиг како "Доверливо" или образец против копирање на исписите. Ако печатите со образец против копирање, се прикажуваат скриените бувки кога фотокопирате за да го разликувате оригиналот од копиите.

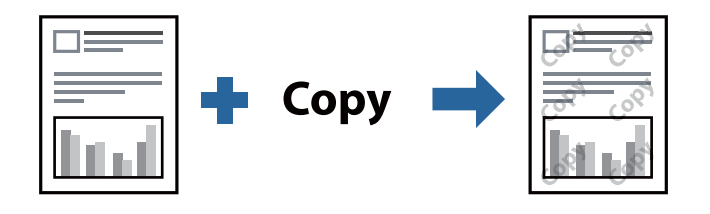

Анти-копирање на моделот е достапен во следниве случаи:

- Хартија: Обична хартија, хартија за копирање, меморандум, рециклирана хартија, обоена хартија, претходно печатена хартија, висококвалитетна обична хартија, дебела хартија со дебелина од 160g/m<sup>2</sup> или помалку
- 🗅 Квалитет: Стандардно
- 🗅 Автоматско двострано печатење: не е избрано
- 🗅 Корекција на боите: Автоматски

#### Белешка:

Можете да додадете и ваш воден жиг или образец против копирање.

# Поставки за печатење

На јазичето на двигателот за печатач **Повеќе опции**, изберете **Функции на воден жиг** и изберете Анти-копирање на моделот или Воден жиг.Кликнете на **Поставки** за да ги смените деталите како што се големината, густината или положбата на образецот или ознаката.

#### Поврзани информации

- ▶ "Основни информации за печатење" на страница 95
- "Картичка Повеќе опции" на страница 115
## Печатење на датотеки заштитени со лозинка

Можете да поставите лозинка за задача за печатење за да почнете да печатите само откако ќе внесете лозинка на контролната табла на печатачот.

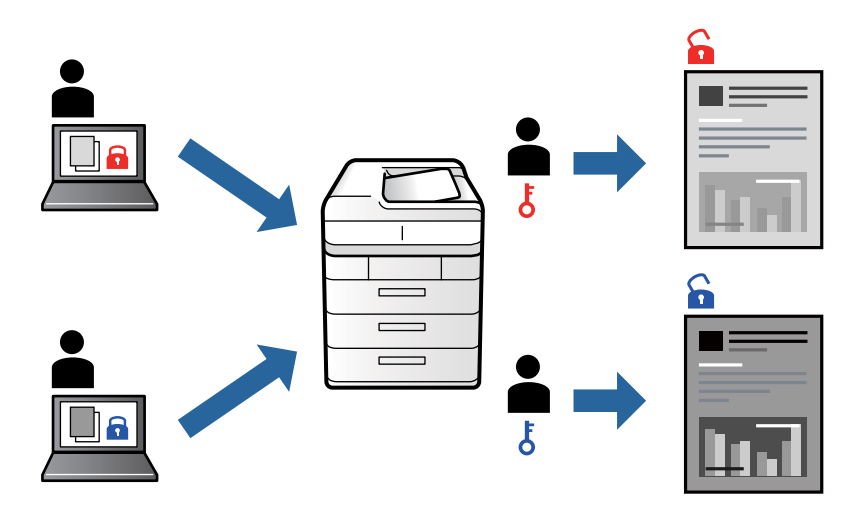

#### Поставки за печатење

На картичката **Финиширање** на двигателот за печатач, изберете **Доверлив налог** од **Тип на работа**, а потоа внесете лозинка.

За да отпечатите задача, допрете **Доверлива работа** на почетниот екран на контролната табла на печатачот. Изберете ја задачата којашто сакате да ја отпечатите и внесете ја лозинката.

#### Поврзани информации

- ▶ "Основни информации за печатење" на страница 95
- "Картичка Повеќе опции" на страница 115

## Печатење на повеќе датотеки заедно

Аранжер на налози Лајт ви овозможува да комбинирате неколку датотеки создадени од различни апликации и да ги печатите како една. Можете да ги одредите поставките за печатење за комбинирани датотеки, како што се изглед на повеќе страници и двострано печатење.

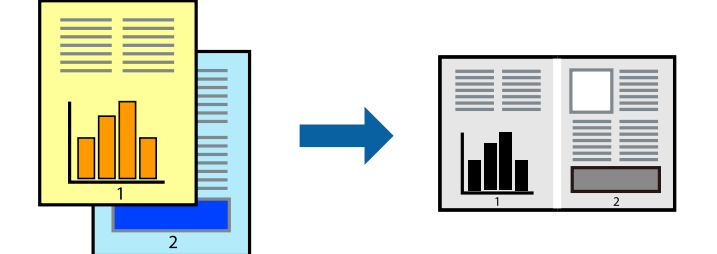

#### Поставки за печатење

На јазичето на двигателот за печатачот **Главна**, изберете **Аранжер на налози Лајт**.Кога ќе започнете со печатење, се прикажува прозорецот Аранжер на налози Лајт.Додека е отворен прозорецот Аранжер на налози Лајт, отворете ја датотеката што сакате да ја комбинирате со тековната датотека, а потоа повторете ги горенаведените чекорит.

Кога избирате задача за печатење додадена на Проект за печатење во прозорецот Аранжер на налози Лајт, може да го уредите изгледот на страницата.

Кликнете на Печати од менито Фајл за да започнете со печатење.

#### Белешка:

Ако го затворите прозорецот Аранжер на налози Лајт пред да ги додадете сите податоци за печатење на Проект за печатење, задачата за печатење на којашто тековно работите се откажува.Кликнете на **Зачувај** од **Фајл** за да ја зачувате тековната задача.Наставката на зачуваната датотека е "ес!".

За да отворите Проект за печатење, кликнете на **Аранжер на налози Лајт** на јазичето за двигателот за печатач **Одржување** за да го отворите прозорецот Аранжер на налози Лајт.Потоа, изберете **Отвори** од менито **Фајл** за да ја изберете датотеката.

#### Поврзани информации

- "Основни информации за печатење" на страница 95
- "Картичка Главна" на страница 112

## Приспособување на нијансата за печатење

Може да ја приспособувате нијансата што се користи во задачата за печатење. Овие прилагодувања не се применуваат на оригиналните податоци.

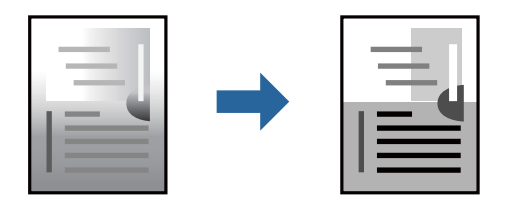

#### Поставки за печатење

Во картичката на двигателот за печатач **Повеќе опции**, изберете **Прилагодено** како поставка за **Корекција на нијанса**. Кликнете **Напредно** за да го отворите прозорецот **Корекција на нијанса**, а потоа изберете го методот за коригирање нијанса.

#### Белешка:

**Автоматски** е избрано како стандардно на јазичето **Повеќе опции**. Со оваа поставка, нијансата автоматски се приспособува за да одговара на типот хартија и поставките за квалитетот на печатењето.

#### Поврзани информации

- "Основни информации за печатење" на страница 95
- "Картичка Повеќе опции" на страница 115

## Печатење за потенцирање на тенки линии

Може да ги здебелите тенките линии коишто се премногу тенки за печатење.

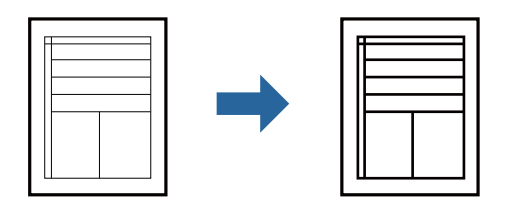

#### Поставки за печатење

На јазичето на двигателот за печатач Повеќе опции, кликнете на Опции за слика во поставката Корекција на нијанса. Изберете Нагласување тенки линии.

#### Поврзани информации

- ▶ "Основни информации за печатење" на страница 95
- "Картичка Повеќе опции" на страница 115

## Печатење на јасни линиски кодови

Може јасно да печатите линиски кодови и лесно да ги скенирате.Едноставно овозможете ја оваа функција ако линискиот код којшто сте го отпечатиле не може да го скенирате.

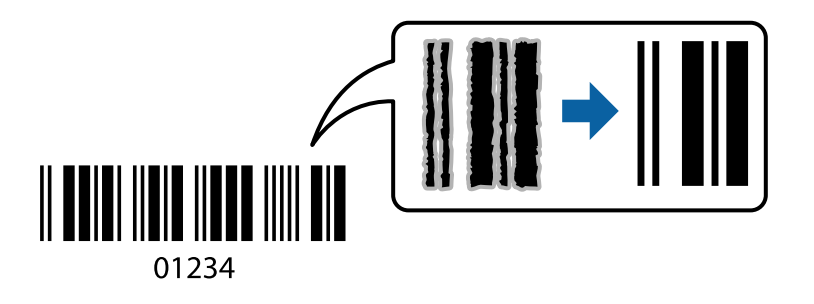

Можете да ја користите оваа функција во следниве услови.

- Вид хартија: обични хартии, Заглавие на писмо, Рециклирано, Боја, Повторно отпечатено, Висококвалитетна обична хартија, Дебела хартија со дебелина од 160g/m<sup>2</sup> или помалку, Плик
- 🗅 Квалитет: Стандардно

#### Белешка:

Отстранувањето на замаглувања не е секогаш можно и зависи од околностите.

#### Поставки за печатење

На јазичето на двигателот за печатач Одржување, кликнете на Проширени поставки и изберете Режим на баркод.

#### Поврзани информации

- ▶ "Основни информации за печатење" на страница 95
- ⇒ "Јазиче Одржување" на страница 116

## Откажување на печатењето

Може да ја откажете задачата за печатење од компјутерот.Меѓутоа, не може да откажете задача за печатење од компјутерот откако е веќе целосно испратена на печатачот.Во овој случај, откажете го печатењето преку контролната табла на печатачот.

#### Откажување

На компјутерот, кликнете со десното копче на печатчот во **Уреди и печатачи**, **Печатач** или во **Печатачи и факсови**.Кликнете на **Погледни што се печати**, кликнете со десното копче на задачата којашто сакате да ја откажете и потоа изберете **Откажи**.

## Опции на менито за двигателот за печатач

Отворете го прозорецот за печатење во апликацијата, изберете го печатачот и пристапете до прозорецот за двигател на печатач.

#### Белешка:

Менијата се разликуваат во зависност од опцијата којашто сте ја избрале.

## Картичка Главна

| Пред-поставки за<br>печатење | Додај/Отстрани<br>пред-поставки                                                                                                    | Може да додавате или да отстранувате претходно поставени<br>вредности за често користени поставки за печатење. Изберете ја<br>претходно поставената вредност којашто сакате да ја користите<br>од листата. |  |
|------------------------------|----------------------------------------------------------------------------------------------------|----------------------------------------------------------------------------------------------------|--|
| Нивоа на<br>мастилото        | Го прикажува прибли                                                                                                    | іжното ниво на мастило.                                                                                                    |  |
| Покажи поставки              | Се прикажува список со тековно поставени ставки во картичките Главна,<br>Финиширање и Повеќе опции.                                                                                           |                                                                                                    |  |
| Ресетирај на<br>основно      | Вратете ги сите поставки на нивните фабрички, стандардни вредности. Поставките во картичките <b>Финиширање</b> и <b>Повеќе опции</b> исто така се ресетираат на нивните стандардни вредности. |                                                                                                    |  |
| Преглед за<br>печатење       | Се прикажува преглед на документот пред печатење.                                                                                                    |                                                                                                    |  |
| Аранжер на налози<br>Лајт    | Изберете да печатите со користење на функцијата Аранжер на налози Лајт.                                                                                                    |                                                                                                    |  |
| Извор на хартија             | Изберете го изворот на хартија од којшто се внесува хартијата. Изберете Автоматски избор за автоматски да го изберете изворот на хартија избран во Поставка на хартија на печатачот.          |                                                                                                    |  |
| Ориентација                  | Изберете ја ориентацијата којашто сакате да ја користите за печатење.                                                                                                    |                                                                                                    |  |

| Голем. на<br>документ | Изберете ја големината на документот. Ако изберете <b>Кориснички дефинирано</b> , внесете ги ширината и висината на хартијата.                                                                                                    |                                                                                                    |  |
|-----------------------|----------------------------------------------------------------------------------------------------|----------------------------------------------------------------------------------------------------|--|
| Излезна хартија       | Изберете ја големината на хартија на којашто сакате да печатите. Ако <b>Излезна</b><br>хартија се разликува од <b>Голем. на документ</b> , <b>Намали/Зголеми документ</b> и <b>Да</b><br>собере на страница автоматски се избрани. Ако сакате да го намалите или да го<br>зголемите документот за одреден процент, изберете <b>Зумирај на</b> и внесете го<br>процентот.<br>Изберете <b>Централно</b> за да печатите слики во центарот на страницата. |                                                                                                    |  |
| Вид хартија           | Изберете го типот хартија на којашто сакате да печатите.                                                                                                    |                                                                                                    |  |
| Квалитет              | Изберете го квалитетот на хартија којшто сакате да го користите за печатење.<br>Достапните поставки зависат од типот на хартијата којашто ќе ја изберете.                                                                                                    |                                                                                                    |  |
| Двострано             | Може двострано да печатите.                                                                                                    |                                                                                                    |  |
| печатење              | Settings                                                                                                    | Може да го одредите работ на сврзување и сврзувачката<br>маргина. Кога печатите документи на повеќе страници, изберете<br>да започнете со печатење од предната или од задната страна на<br>страницата. |  |
| Повеќе страници       | Може да печатите неколку страници на еден лист или да извршите печатење на постери. Кликнете на <b>Редослед на стр</b> за да го одредите редоследот на печатење на страниците.                                                                                                    |                                                                                                    |  |
| Обратен редослед      | Ако ја изберете фиоката со лицето нагоре како поставка за <b>Излезно корито</b> , може да печатите од последната страница за да ги наредите документите според редослед на страници.                                                                                                    |                                                                                                    |  |
| Сортирано             | Изберете кога печатите документи со повеќе страници залепени по редослед или сортирани во комплети.                                                                                                    |                                                                                                    |  |
| Copies                | Одредете го бројот на страници за печатење.                                                                                                    |                                                                                                    |  |

## Картичка Финиширање

| Покажи поставки         | Се прикажува список со тековно поставени ставки во картичките Главна,<br>Финиширање и Повеќе опции.                                                                                       |
|-------------------------|----------------------------------------------------------------------------------------------------|
| Ресетирај на<br>основно | Вратете ги сите поставки на нивните фабрички, стандардни вредности. Поставките во картичките <b>Главна</b> и <b>Повеќе опции</b> исто така се ресетираат на нивните стандардни вредности. |

| Тип на работа    | Изберете каде да ги зачувате податоците за печатење на печатачот.                                                                                                    |                                                                                                    |
|------------------|----------------------------------------------------------------------------------------------------|----------------------------------------------------------------------------------------------------|
|                  | Обично печатење                                                                                                    | Печатењето започнува без зачувување.                                                                                                    |
|                  | Доверлив налог                                                                                                    | Заштита со лозинка на доверливи документи при печатење. Ако<br>ја користите оваа функција, податоците од печатење се<br>зачувуваат во печатачот и може да ги отпечатите само откако ќе<br>ја внесете лозинката со користење на контролната табла на<br>печатачот. Кликнете на <b>Settings</b> за да ги промените поставките. |
|                  | Потврди налог                                                                                                    | Кога печатите повеќе копии, може да отпечатите една копија за<br>да ја проверите содржината. Управувајте со контролната табла<br>на печатачот за да печатите откако ќе ја направите втората<br>копија.                                                                                                    |
|                  |                                                                                                    | Кликнете на Поставки за да ги поставите Корисничко име и<br>Име на налогот.                                                                                                    |
|                  | Налог за<br>препечатување                                                                                                    | Може да зачувате задача за печатење во меморијата на<br>печатачот. Може да започнете со печатење со управување на<br>контролната табла на печатачот.                                                                                                    |
|                  |                                                                                                    | Кликнете на Поставки за да ги поставите Корисничко име и<br>Име на налогот.                                                                                                    |
|                  | Автентицирано<br>печатење                                                                                                    | Заштитете ги доверливите документи со информации за<br>автентикација при печатењето. Ако ја користите оваа функција,<br>податоците за печатењето се зачувуваат во печатачот и може<br>да ги отпечатите само откако ќе ги внесете информациите за<br>автентикација со користење на контролната табла на печатачот.            |
|                  |                                                                                                    | Оваа ставка е достапна само кога е овозможено печатење Epson<br>Print Admin Serverless.                                                                                                    |
| Извор на хартија | Изберете го изворот на хартија од којшто се внесува хартијата. Изберете <b>Автоматски</b><br>избор за автоматски да го изберете изворот на хартија избран во <b>Поставка на</b><br>хартија на печатачот.<br>Ако изберете <b>Одредувај посебно за секоја хартија</b> , може да изберете повеќе<br>извори на хартија за страниците во вашиот документ. Исто така, може да изберете и<br>дали да се печати или не на предната корица и на задната корица. |                                                                                                    |
|                  |                                                                                                    |                                                                                                    |
|                  | Лист за одвојување                                                                                                    | Изберете ги поставките за вметнување листови за одвојување меѓу отпечатениот материјал.                                                                                                    |
| Излезно корито   | Изберете ја излезната фиока што ќе се користи за излегување на отпечатените материјали. Излезната фиока може автоматски да ја изберете врз основа на други поставки за печатење.                                                                                                    |                                                                                                    |
| Подреди          | Изберете како да сортирате повеќе копии.                                                                                                    |                                                                                                    |
|                  | Редослед на<br>вртење                                                                                                    | Подредете ги исписите наизменично во ориентација портрет и<br>ориентација пејзаж. За да ја користите оваа функција, изберете<br>Автоматски избор како поставка за Извор на хартија и<br>Автоматски избор или Корито надолу како поставка за<br>Излезно корито. Исписите се подредени со држач свртен<br>надолу.              |
|                  | Редослед на<br>префрлање <sup>*</sup>                                                                                                    | Офсет на секој сет на копии. Може да ја изберете оваа опција<br>само кога ќе изберете <b>Корито за финиширање</b> како поставка<br>за <b>Излезно корито</b> .                                                                                                    |
| Хефталка*        | Изберете ја локацијата за спојување.                                                                                                    |                                                                                                    |

| Различни голем.на<br>харт. | Кога следниве големини на документи се измешани, наредете ги исписите со<br>порамнување на краткиот раб на голема големина на хартија и долгиот раб на мала<br>големина на хартија. Изберете <b>Наведи ориентација</b> и кликнете на Поставки за да ја<br>поставите ориентацијата на хартијата и сврзувачката маргина. |
|----------------------------|----------------------------------------------------------------------------------------------------|
|                            | □ A3/A4                                                                                                    |
|                            | Таблоид/Писмо                                                                                                    |
|                            | □ B4/B5                                                                                                    |
|                            | □ 8K/16K                                                                                                    |

\* Достапно кога е инсталирана изборната Единица за финиширање.

## Картичка Повеќе опции

| Пред-поставки за<br>печатење | Додај/Отстрани<br>пред-поставки                                                                                                    | Може да додавате или да отстранувате претходно поставени<br>вредности за често користени поставки за печатење. Изберете<br>ја претходно поставената вредност којашто сакате да ја<br>користите од листата.                                                                                                    |  |
|------------------------------|----------------------------------------------------------------------------------------------------|----------------------------------------------------------------------------------------------------|--|
| Покажи поставки              | Се прикажува список<br>Финиширање и Пов                                                                                                    | со тековно поставени ставки во картичките Главна,<br>зеќе опции.                                                                                                    |  |
| Ресетирај на<br>основно      | Вратете ги сите поставки на нивните фабрички, стандардни вредности. Поставките во картичките <b>Главна</b> и <b>Повеќе опции</b> исто така се ресетираат на нивните стандардни вредности. |                                                                                                    |  |
| Тип на работа                | Обично печатење                                                                                                    | Печатењето започнува без зачувување.                                                                                                    |  |
|                              | Доверлив налог                                                                                                    | Заштита со лозинка на доверливи документи при печатење. Ако<br>ја користите оваа функција, податоците од печатење се<br>зачувуваат во печатачот и може да ги отпечатите само откако<br>ќе ја внесете лозинката со користење на контролната табла на<br>печатачот. Кликнете на <b>Settings</b> за да ги промените<br>поставките. |  |
|                              | Потврди налог                                                                                                    | Кога печатите повеќе копии, може да отпечатите една копија<br>за да ја проверите содржината. Управувајте со контролната<br>табла на печатачот за да печатите откако ќе ја направите<br>втората копија.<br>Кликнете на Поставки за да ги поставите Корисничко име и<br>Име на налогот.                                           |  |
|                              | Налог за<br>препечатување                                                                                                    | Може да зачувате задача за печатење во меморијата на<br>печатачот. Може да започнете со печатење со управување на<br>контролната табла на печатачот.<br>Кликнете на Поставки за да ги поставите Корисничко име и<br>Име на налогот.                                                                                             |  |
|                              | Печатење со<br>автентикација                                                                                                    | Заштитете ги доверливите документи со информации за<br>автентикација при печатењето. Ако ја користите оваа функција,<br>податоците за печатењето се зачувуваат во печатачот и може<br>да ги отпечатите само откако ќе ги внесете информациите за<br>автентикација со користење на контролната табла на<br>печатачот.            |  |
|                              |                                                                                                    | Оваа ставка е достапна само кога е овозможено печатење<br>Epson Print Admin Serverless.                                                                                                    |  |

| Корекција на<br>нијанса  | Автоматски              | Автоматски ја приспособува нијансата на сликите.                                                                                                    |
|--------------------------|-------------------------|----------------------------------------------------------------------------------------------------|
|                          | Прилагодено             | Ви овозможува да вршите рачно коригирање на нијансата.<br>Кликнете на <b>Напредно</b> за понатамошни поставки.                                                  |
|                          | Опции за слика          | Овозможува опции за квалитет на печатање, како на пример<br>Нагласување текст. Може и да ги задебелите тенките линии за<br>да ги направите видливи на исписите. |
| Дополнителни<br>поставки | Функции на воден<br>жиг | Ви овозможува да одредувате поставки за шаблоните против копирање, водените жигови или заглавјата и подножјата.                                                 |
|                          | Сврти 180°              | Ги ротира страниците за 180 степени пред печатењето.                                                                                                    |

## Јазиче Одржување

| Аранжер на налози<br>Лајт       | Се отвора прозорецот Аранжер на налози Лајт.Овде може да ги отворите и да ги<br>уредите претходно зачуваните податоци.                                           |  |
|---------------------------------|----------------------------------------------------------------------------------------------------|--|
| EPSON Status<br>Monitor 3       | Се отвора прозорецот EPSON Status Monitor 3. Може да го проверите статусот на печатачот или на потрошниот материјал.                                             |  |
| Преференци за<br>следење        | Може да направите поставки за ставки на прозорецот EPSON Status Monitor 3.                                                                                       |  |
| Проширени<br>поставки           | Може да направите различни поставки. Кликнете со десното копче за да видите Помош за повеќе детали.                                                              |  |
| Ред. за печатење                | Се прикажуваат задачи коишто чекаат на ред за печатење.Може да ги проверите, да ги паузирате или да ги продолжите задачите за печатење.                          |  |
| Информаци за<br>печатач и опции | Може да ги регистрирате корисничките сметки. Ако е поставена пристапна контрола на<br>печатачот, мора да регистрирате сметка.                                    |  |
| Јазик                           | Се менуваат јазиците употребени на прозорецот на двигателот за печатач.За да ги примените поставките, затворете го двигателот за печатач и повторно отворете го. |  |
| Ажурирање<br>софтвер            | Се активира EPSON Software Updater за да проверите за најнова верзија на апликациите на интернет.                                                                |  |
| Техничка<br>поддршка            | Може д апристапите до техничката поддршка на интернет страницата.                                                                                                |  |

## Печатење од двигателот за печатач PostScript на Windows

Двигателот за печатач PostScript е двигател којшто испраќа команди за печатење на печатачот со користење на страницата за опис на јазик на PostScript.

1. Отворете ја датотеката што сакате да ја печатите.

Внесете хартија во печатачот ако не сте ја ставиле.

2. Изберете Печатење или Поставување печатење од менито Датотека

- 3. Изберете го својот печатач.
- 4. Изберете **Претпочитани вредности** или **Својства** за да пристапите до прозорецот од двигателот за печатачот.

| BEPSON XXXX PS3 Series Printing Preferences                                                                                               | ×     |
|----------------------------------------------------------------------------------------------------|-------|
| Layout   per/Quality Extended Settings                                                                                                    |       |
| Orientation:   Print on Both Sides:   None   Page Order:   Front to Back   Page Format   @ Pages per Sheet   1   @ Booklet   Draw Borders |       |
| Advanced                                                                                                    |       |
| OK Cancel                                                                                                    | Apply |

5. Променете ги поставките според потребите.

Погледнете ги опциите на менито за двигателот за печатач за детали.

- 6. Кликнете на Во ред за да го затворите двигателот на печатачот.
- 7. Кликнете на Печати.

#### Поврзани информации

- "Достапни типови на хартија и капацитети" на страница 28
- "Како да внесете хартија" на страница 33
- "Поставување на тип на хартија" на страница 34
- → "Јазиче Изглед" на страница 118
- → "Јазиче хартија/квалитет" на страница 119

## Користење на изборниот уред со двигателот за печатач PostScript

Треба да направите поставки во двигателот за печатач PostScript за да користите изборните уреди.

#### Поставки

□ Windows 10/Windows Server 2019/Windows Server 2016

Кликнете на копчето за стартување, а потоа изберете Систем на Windows > Контролна табла > Преглед на уреди и печатачи во Хардвер и звук. Кликнете со десното копче на печатачот или притиснете го и држете го, а потоа изберете Својства на печатачот. На јазичето Поставки за уред, изберете го изборниот уред во поставката за Опции коишто може да се инсталираат.

Ukindows 8.1/Windows 8/Windows Server 2012 R2/Windows Server 2012

Изберете Работна површина > Поставки > Контролна табла > Преглед на уреди и печатачи во Хардвер и звук. Кликнете со десното копче на печатачот или притиснете го и држете го, а потоа изберете Својства на печатачот. На јазичето Поставки за уред, изберете го изборниот уред во поставката за Опции коишто може да се инсталираат.

□ Windows 7/Windows Server 2008 R2

Кликнете на копчето за стартување, изберете Контролна табла > Преглед на уреди и печатачи во Хардвер и звук. Кликнете со десното копче на печатачот и изберете Својства на печатачот. На јазичето Поставки за уред, изберете го изборниот уред во поставката за Опции коишто може да се инсталираат.

#### □ Windows Vista/Windows Server 2008

Кликнете на копчето за стартување и изберете **Контролна табла** > **Печатачи** во **Хардвер и звук**. Кликнете со десното копче на печатачот и изберете **Својства**. На јазичето **Поставки за уред**, изберете го изборниот уред во поставката за **Опции коишто може да се инсталираат**.

□ Windows XP/Windows Server 2003 R2/Windows Server 2003

Кликнете на копчето за стартување и изберете Контролна табла > Печатачи и друг хардвер > Печатачи и факсови. Кликнете со десното копче на печатачот и изберете Својства. На јазичето Поставки за уред, изберете го изборниот уред во поставката за Опции коишто може да се инсталираат.

## Опции на менито за двигателот за печатач PostScript

Отворете го прозорецот за печатење во апликацијата, изберете го печатачот и пристапете до прозорецот за двигател на печатач

#### Белешка:

Менијата се разликуваат во зависност од опцијата којашто сте ја избрале.

## Јазиче Изглед

| Ориентација             | Изберете ја ориентацијата којашто сакате да ја користите за печатење.                                                                                                    |
|-------------------------|----------------------------------------------------------------------------------------------------|
| Двострано печатење      | Може двострано да печатите.                                                                                                    |
| Редослед на<br>страници | Изберете да печатите од почетната или последната страница. Ако изберете <b>Од</b><br>назад кон напред, страниците се редат во правилен редослед врз основа на бројот<br>на страници по печатењето. |

| Формат на страница | Страници од лист | Може да печатите повеќе страници на еден лист.                                                                                                    |
|--------------------|------------------|----------------------------------------------------------------------------------------------------|
|                    | Брошура          | Изберете за да креирате брошура.                                                                                                    |
|                    | Цртање граници   | Изберете го ова ако сакате да поставите гранична линија за<br>секоја страница кога печатите неколку страници на еден<br>лист или кога креирате брошура. |

## Јазиче хартија/квалитет

| Избор на фиока | Извор на хартија | Изберете го изворот на хартија од којшто се внесува<br>хартијата.                                                                      |
|----------------|------------------|----------------------------------------------------------------------------------------------------|
|                |                  | Изберете <b>Автоматско скенирање</b> за автоматски да го<br>изберете изворот на хартија избран во Поставка на<br>хартија на печатачот. |
|                | Медиуми          | Изберете го типот хартија на којашто сакате да печатите.                                                                               |

## Картичка Extended Settings

| Job Settings         | Ако употребата на печатачот е ограничена од администраторот, печатењето е<br>достапно откако ќе регистрирате сметка на двигателот за печатач. Контактирајте со<br>администраторот за корисничката сметка. |                                                                                                    |  |
|----------------------|----------------------------------------------------------------------------------------------------|----------------------------------------------------------------------------------------------------|--|
|                      | Save Access Control settings                                                                                                    | Може да внесете корисничко име и лозинка.                                                                                                    |  |
|                      | User Name                                                                                                    | Внесете корисничко име.                                                                                                    |  |
|                      | Password                                                                                                    | Внесете лозинка.                                                                                                    |  |
| Reserve Job Settings | Направете поставки за                                                                                                    | задачите за печатење зачувани во меморијата на печатачот.                                                                                                    |  |
|                      | Reserve Job Settings                                                                                                    | Може да направите поставки за Reserve Job Settings,<br>Verify Job и Password.                                                                                                    |  |
|                      | Verify Job                                                                                                    | Кога печатите повеќе копии, може да отпечатите една<br>копија за да ја проверите содржината. За да печатите по<br>втората копија, управувајте од контролната табла на<br>печатачот. |  |
|                      | Re-Print Job                                                                                                    | Може да зачувате задача за печатење во меморијата на печатачот. Може да започнете со печатење со управување на контролната табла на печатачот.                                      |  |
|                      | Confidential Job                                                                                                    | Може да ја внесете лозинката за задача за печатење.                                                                                                    |  |
|                      | User Name                                                                                                    | Внесете корисничко име.                                                                                                    |  |
|                      | Job Name                                                                                                    | Внесете име на задача.                                                                                                    |  |
|                      | Password                                                                                                    | Внесете лозинка.                                                                                                    |  |

#### Напредни опции

| Хартија/Излез        | Големина на хартија              | Изберете ја големина<br>печатите.          | та на хартија на којашто сакате да                                                            |
|----------------------|----------------------------------|--------------------------------------------|-----------------------------------------------------------------------------------------------|
|                      | Копии                            | Одредете го бројот на                      | а страници за печатење.                                                                       |
| Графика              | Скалирање                        | Може даго намалите                         | или да го зголемите документот.                                                               |
|                      | TrueType фонт                    | Поставува замена на                        | фонт за TrueType фонтот.                                                                      |
| Опции за<br>документ | Напредни функции за<br>печатење  | Може да направите д                        | етални поставки за функции за печатење.                                                       |
|                      | Изглед на страници<br>од листови | Може да го одредите<br>неколку страници на | изгледот на страници кога печатите<br>еден лист.                                              |
|                      | Врзување на<br>брошура           | Изберете ја позиција                       | та за брошурата.                                                                              |
|                      | Опции за PostScript              | Може да направите и                        | зборни поставки.                                                                              |
|                      | Функции за печатач               | Output Tray                                | Изберете ја излезната фиока што ќе се<br>користи за излегување на отпечатените<br>материјали. |
|                      |                                  | Sort                                       | Изберете како да сортирате повеќе копии.                                                      |
|                      |                                  | Staple                                     | Изберете ја локацијата за спојување.                                                          |
|                      |                                  | Ink Save Mode                              | Го зачувува мастилото со намалување<br>на густината на печатење.                              |
|                      |                                  | Rotate by 180°                             | Ги ротира податоците за 180 степени пред печатењето.                                          |

## Откажување на печатењето

Може да ја откажете задачата за печатење од компјутерот.Меѓутоа, не може да откажете задача за печатење од компјутерот откако е веќе целосно испратена на печатачот.Во овој случај, откажете го печатењето преку контролната табла на печатачот.

## Откажување

На компјутерот, кликнете со десното копче на печатчот во **Уреди и печатачи**, **Печатач** или во **Печатачи и факсови**.Кликнете на **Погледни што се печати**, кликнете со десното копче на задачата којашто сакате да ја откажете и потоа изберете **Откажи**.

## Печатење од двигател за печатач на Mac OS

## Основни информации за печатење

#### Белешка:

Операциите се разликуваат, зависно од апликацијата. Погледнете во помошта на апликацијата за детали.

1. Отворете ја датотеката што сакате да ја печатите.

Внесете хартија во печатачот ако не сте ја внеле.

2. Изберете **Печати** од менито **Датотека** или друга команда за да влезете во полето за печатење.

Ако е потребно, кликнете на **Прикажи ги деталите** или **▼** за да го проширите прозорецот за печатење.

- 3. Изберете го својот печатач.
- 4. Изберете Поставки за печатење од појавното мени.

| Printer:           | EPSON XXXX                | <b>C</b>        |
|--------------------|---------------------------|-----------------|
| Presets:           | Default Settings          | ٥               |
| Copies:            | 1                         |                 |
| Pages:             | All     From: 1 to: 1     |                 |
| Paper Size:        | A4                        | ᅌ 210 by 297 mm |
| Orientation:       | Ť∰ Ť₽                     |                 |
|                    | Print Settings            | <b>\$</b>       |
|                    |                           |                 |
| Pap                | er Source: Auto Select    | <b>_</b>        |
| N                  | edia Type: Auto Select (p | olain papers) 🔷 |
|                    |                           |                 |
| Pr                 | nt Quality: Normal        | <b></b>         |
| Pr<br>▶ Advanced S | nt Quality: Normal        | €               |

5. Променете ги поставките ако е потребно.

Погледнете ги опциите за мени за двигателот на печатач за детали.

6. Кликнете Печати.

#### Поврзани информации

- "Достапни типови на хартија и капацитети" на страница 28
- "Како да внесете хартија" на страница 33
- "Поставување на тип на хартија" на страница 34
- ▶ "Опции на менито за двигателот за печатач" на страница 112

## Двострано печатење

Може да печатите на двете страни на хартијата.

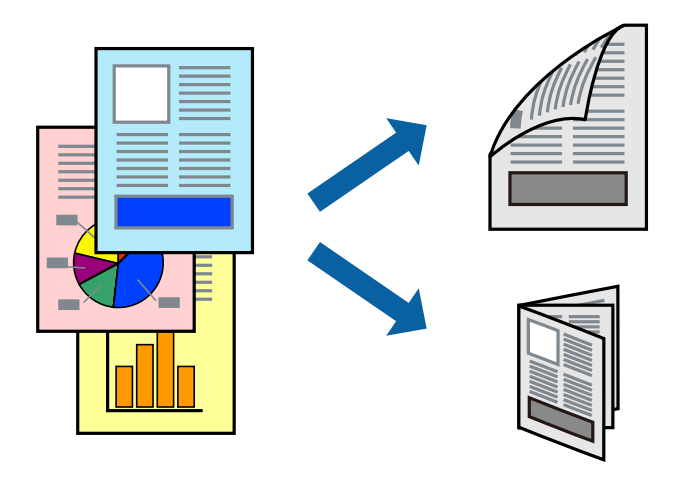

#### Белешка:

- Ако не користите хартија што е соодветна за двострано печатење, квалитетот на печатењето може да биде послаб и може да дојде до заглавување хартија.
- 🗅 Зависно од хартијата и податоците, може да пробие мастило на другата страна на хартијата.

#### Поврзани информации

"Достапни типови на хартија и капацитети" на страница 28

## Поставки за печатење

Изберете Two-sided Printing Settings од појавното мени и изберете локација за врзување.

#### Поврзани информации

- ▶ "Основни информации за печатење" на страница 121
- ▶ "Опции на менито за изглед" на страница 126

## Печатење неколку страници на еден лист

Можете да печатите две или четири страници со податоци на еден лист хартија.

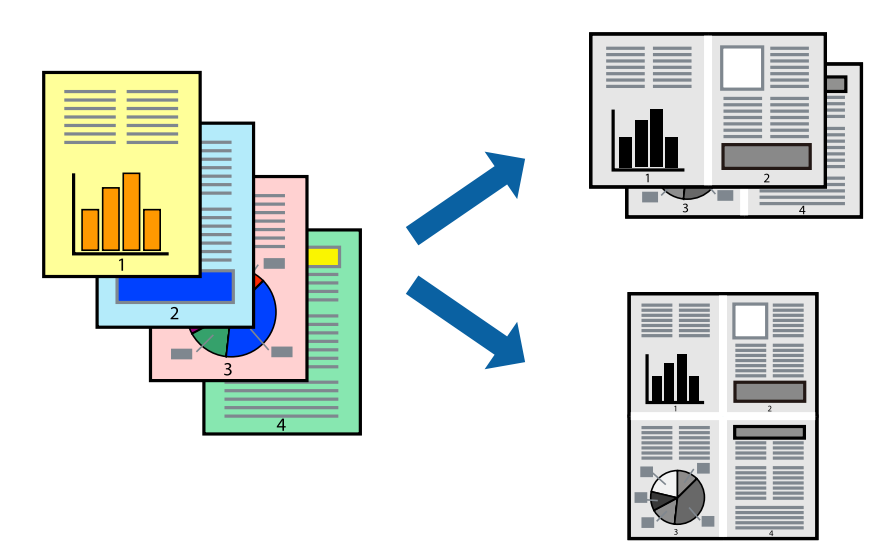

#### Поставки за печатење

Изберете **Распоред** од скок-менито.Поставете го бројот на страници во **Страници на лист**, **Насока на распоред** (распоред на страницата) и **Рамка**.

#### Поврзани информации

- ▶ "Основни информации за печатење" на страница 121
- → "Опции на менито за изглед" на страница 126

# Печатење и редење според редослед на страници (Обратен редослед на печатење)

Ако ја користите оваа функција кога ќе ја изберете **Финиширање** од појавното мени и ја изберете фиоката со лицето нагоре како поставка за **Излезна фиока**, може да печатите од последната страница за да ги наредите документите според редослед на страници.

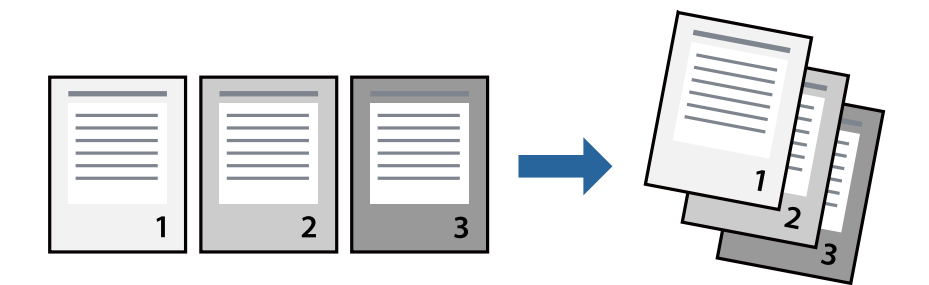

## Поставки за печатење

Изберете Работа со хартија од скок-менито. Изберете Обратно како поставка за Редослед на страници.

#### Поврзани информации

- "Основни информации за печатење" на страница 121
- "Опции на менито за ракување со хартија" на страница 126

## Печатење на намален или зголемен документ

Може да ја намалите или да ја зголемите големината на документот за одреден процент или да ја приспособите големината на хартијата што сте ја ставиле во печатачот.

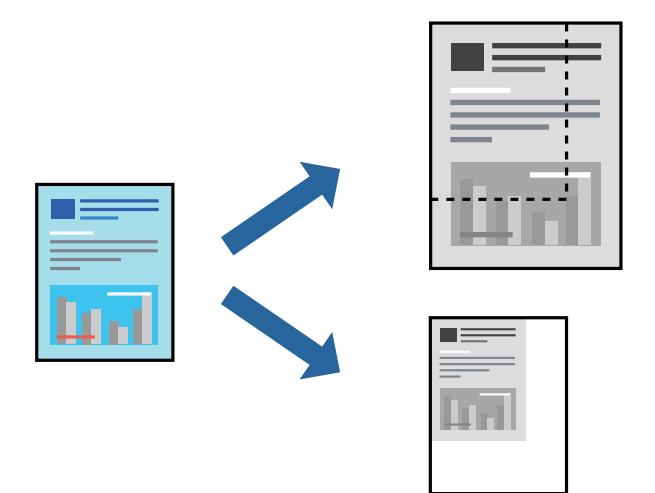

#### Поставки за печатење

Кога печатите за да ја приспособите големината на хартијата, изберете **Ракување со хартија** од појавното мени и изберете **Приспособување според големината на хартијата**.Изберете ја големината на хартијата којашто сте ја ставиле во печатачот во **Големина на излезната хартија**.При намалување на големината на документот изберете **Приспособете само надолу**.

Кога печатите на специфичен процент, изберете **Печати** или **Поставка на страница** од менито **Датотека** на апликацијата.Изберете **Печатач**, **Големина на хартија**, внесете процент во **Приспособи** и кликнете на **Во ред**.

#### Белешка:

Изберете ја големината на хартијата којашто сте ја поставиле во апликацијата како поставување за **Големина на хартија**.

#### Поврзани информации

- "Основни информации за печатење" на страница 121
- "Опции на менито за ракување со хартија" на страница 126

# Подредување на сите сетови на копии со наизменично ротирање од 90 степени или со офсет

Може да ги сортирате исписите така што ќе ги наредите наизменично во ориентација портрет и ориентација пејсаж.Ако ја инсталирате изборната Finisher unit, може да ги сортирате со офсет на секоја група на копии или да ги споите документите.

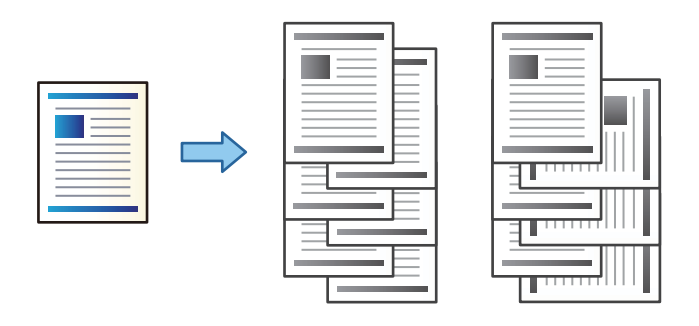

#### Поставки за печатење

Изберете **Финиширање** од појдовното мени и изберете опција од поставката Sort.Ако е инсталирана изборна единица за завршување, изберете ја локацијата на спојување ако е потребно.

#### Поврзани информации

- ▶ "Основни информации за печатење" на страница 121
- "Опции на менито за завршување" на страница 127

## Откажување на печатењето

Може да ја откажете задачата за печатење од компјутерот.Меѓутоа, не може да откажете задача за печатење од компјутерот откако е веќе целосно испратена на печатачот.Во овој случај, откажете го печатењето преку контролната табла на печатачот.

#### Откажување

Кликнете на иконата за печатачот во **Док**. Изберете ја задачата којашто сакате да ја откажете и потоа направете едно од следново.

OS X Mountain Lion или понов

Кликнете на 🗵 веднаш до мерачот за напредок.

• Mac OS X v10.6.8 од v10.7.x

Кликнете Избриши.

#### Опции на менито за двигателот за печатач

Отворете го прозорецот за печатење во апликацијата, изберете го печатачот и пристапете до прозорецот за двигател на печатач.

#### Печатење

#### Белешка:

Менијата се разликуваат во зависност од опцијата којашто сте ја избрале.

#### Опции на менито за изглед

| Страници од<br>листови          | Изберете го бројот страници за печатење на еден лист.                |
|---------------------------------|----------------------------------------------------------------------|
| Насока на изглед                | Одредете го редоследот според којшто ќе ги печатите страниците.      |
| Раб                             | Печати раб околу страниците.                                         |
| Двострано                       | Може двострано да печатите.                                          |
| Обратен редослед<br>на страници | Ги ротира страниците за 180 степени пред печатењето.                 |
| Хоризонтално<br>превртување     | Ја превртува сликата да се печати како што би изгледала во огледало. |

## Опции на менито за спојување на бои

| ColorSync               | Изберете го методот за приспособување бои. Со овие опции се приспособуваат боите |
|-------------------------|----------------------------------------------------------------------------------|
| EPSON Color<br>Controls | помегу печатачот и екранот на компјутерот за да се намали разликата во боите.    |

## Опции на менито за ракување со хартија

| Подредување на<br>страници        | Се печатат документи со повеќе страници залепени по редослед и сортирани во комплети. |                                                             |
|-----------------------------------|---------------------------------------------------------------------------------------|-------------------------------------------------------------|
| Страници за<br>печатење           | Изберете за да печатите само непарни страници или парни страници.                     |                                                             |
| Редослед на<br>страници           | Изберете да печатите од почетната или последната страница.                            |                                                             |
| Приспособете                      | Се печати така што одговара на големината на хартијата којашто сте ја ставиле.        |                                                             |
| според големината<br>на хартијата | Дестинација на<br>големина на<br>хартија                                              | Изберете ја големината на хартијата на којашто ќе печатите. |
|                                   | Приспособете само<br>надолу                                                           | Изберете кога да ја намалите големината на документот.      |

#### Опции на менито за насловна страница

| Печатење на       | Изберете дали сакате да печатите или да не печатите насловна страница.Кога сакате |
|-------------------|-----------------------------------------------------------------------------------|
| насловна страница | да додадете задна страница, изберете <b>По документ</b> .                         |

| Тип на насловна | Изберете ја содржината на насловната страница. |
|-----------------|------------------------------------------------|
| страница        |                                                |

## Опции на менито за Поставки за печатење

| Paper Source      | Изберете го изворот на хартија од којшто се внесува хартијата. Ако печатачот има само<br>еден извор на хартија, оваа ставка не се прикажува. Со избирање на <b>Автоматски</b><br>избор се избира изворот на хартија којшто автоматски одговара на Поставка на<br>хартија на печатачот. |
|-------------------|----------------------------------------------------------------------------------------------------|
| Media Type        | Изберете го типот хартија на којашто сакате да печатите.                                                                                                    |
| Print Quality     | Изберете го квалитетот на хартија којшто сакате да го користите за печатење. Опциите се разликуваат во зависност од типот на хартијата.                                                                                                    |
| Напредни поставки | Ги приспособува осветленоста и контрастот на сликите.                                                                                                    |

## Опции на менито за завршување

| Излезна фиока         | Изберете ја излезната фиока за да ја користите за исписи.Излезната фиока може автоматски да ја изберете врз основа на други поставки за печатење. |                                                                                                    |
|-----------------------|----------------------------------------------------------------------------------------------------|----------------------------------------------------------------------------------------------------|
| Sort                  | Изберете како да сортирате повеќе копии.                                                                                                    |                                                                                                    |
|                       | Редослед на<br>вртење                                                                                                    | Подредете ги исписите наизменично во ориентација портрет и<br>ориентација пејзаж.За да ја користите оваа функција, изберете<br>Поставки за печатење од појавното мени и изберете<br>Автоматски избор како поставка за Paper Source.Следно,<br>изберете Финиширање од појавното мени и изберете<br>Автоматски избор или Корито надолу како поставка за<br>Излезна фиока.Исписите се подредени со фиоката свртена<br>надолу. |
|                       | Редослед на<br>префрлање <sup>*</sup>                                                                                                    | Офсет на секој сет на копии. Може да ја изберете оваа опција<br>само кога ќе ја изберете фиоката на единицата за завршување<br>како поставка за излезна фиока.                                                                                                    |
| Хефталка <sup>*</sup> | Изберете ја локација                                                                                                    | та за спојување.                                                                                                    |

\* Достапно кога е инсталирана изборната Единица за финиширање.

## Опции на менито за конфигурација на хартија

| Густина на | Намалете ја густината на печатење за подетално печатење кога печатите фотографии |
|------------|----------------------------------------------------------------------------------|
| печатење   | со збиени податоци.                                                              |

## Опции на менито за Two-sided Printing Settings

| Two-sided Printing | Печати на двете страни на хартијата. |
|--------------------|--------------------------------------|
|--------------------|--------------------------------------|

## Оперативни поставувања за двигателот за печатачот за Mac OS

#### Пристапување до прозорецот за оперативни поставувања на Мас ОЅ двигателот за печатач

Изберете Системски параметри од менито 🛋 > Печатачи и скенери (или Печати и скенирај, Печати и испрати по факс), па изберете го печатачот.Кликнете Опции и производи > Опции (или Двигател).

#### Оперативни поставувања на двигателот за печатачот за Mac OS

- Thick paper and envelopes: спречува размачкување на мастилото кога печатите на дебела хартија. Меѓутоа, ова може да ја намали брзината на печатење. Изберете Режим 1 за да го намалите размачкувањето на дебела хартија. Ако настане размачкување, обидете се со Режим 2.
- 🗅 Прескокни празна страница: избегнува печатење празни страници.
- Warning Notifications: му овозможува на двигателот за печатачот да прикажува известувања за предупредувања.
- Establish bidirectional communication: обично, ова треба да биде поставено на On. Избирањето Off кога ги собирате информациите за печатачот е невозможно бидејќи печатачот се дели со компјутери со Windows на мрежа или од друга причина.
- Дополнителни излезни корита: ако не е инсталирана изборната излезна фиока, изберете No Optional Output Tray. Ако е инсталирана изборната излезна фиока, изберете го името на излезната фиока којашто сте ја инсталирале. Треба да ја поставите оваа ставка кога ја инсталирате или ја отстранувате изборната излезна фиока.
- Оптимизирај Завршување: овозможете ја оваа поставка за да го намалите изместувањето на хартијата и да ја подобрите способноста на печатачот за спојување и редење на хартијата. Брзината на печатење ќе се намали ако ја користите оваа функција.
- Дополнителни извори на хартија: ако не е инсталиран изборниот извор на хартија, изберете No Optional Paper Source. Ако е инсталиран изборниот извор на хартија, изберете го името на изворот на хартија којшто сте го инсталирале. Треба да ја поставите оваа ставка кога го инсталирате или го отстранувате изборниот извор на хартија.

## Печатење од двигателот за печатач PostScript на Mac OS

Двигателот за печатач PostScript е двигател којшто испраќа команди за печатење на печатачот со користење на страницата за опис на јазик на PostScript.

1. Отворете ја датотеката што сакате да ја печатите.

Внесете хартија во печатачот ако не сте ја ставиле.

2. Изберете Печатење или Поставување печатење од менито Датотека.

Ако е потребно, кликнете на **Прикажи ги деталите** или **▼** за да го проширите прозорецот за печатење.

- 3. Изберете го својот печатач.
- 4. Изберете Функции за печатење од појавното мени.

| Printer:     | EPSON XXXX            |
|--------------|-----------------------|
| Presets:     | Default Settings      |
| Copies:      | 1 Two-Sided           |
| Pages:       | All     From: 1 to: 1 |
| Paper Size:  | A4 ᅌ 210 by 297 mm    |
| Orientation: | Ť∎ T₽                 |
|              | Printer Features      |
|              | Feature Sets: Quality |
| MediaType    | e: Plain1             |
|              |                       |
|              |                       |
|              |                       |
|              |                       |
|              |                       |
|              | Canaal                |
|              | Cancel                |

5. Променете ги поставките според потребите.

Погледнете ги опциите на менито за двигателот за печатач за детали.

6. Кликнете на Печати.

#### Поврзани информации

- "Достапни типови на хартија и капацитети" на страница 28
- "Како да внесете хартија" на страница 33
- "Поставување на тип на хартија" на страница 34
- "Опции на менито за функции за печатач" на страница 131

## Користење на изборниот уред со двигателот за печатач PostScript

Треба да направите поставки во двигателот за печатач PostScript за изборните уреди.

Изберете Системски параметри од менито 🛋 > Печатачи и скенери (или Печати и скенирај, Печати и испрати по факс), па изберете го печатачот.Кликнете Опции и производи > Опции (или Двигател).Направете ги поставките според достапните опции.

## Опции на менито за двигателот за печатач PostScript

Отворете го прозорецот за печатење во апликацијата, изберете го печатачот и пристапете до прозорецот за двигател на печатач

#### Белешка:

Менијата се разликуваат во зависност од опцијата којашто сте ја избрале.

#### Опции на менито за изглед

| Страници од<br>листови          | Изберете го бројот страници за печатење на еден лист.                   |
|---------------------------------|-------------------------------------------------------------------------|
| Насока на изглед                | Одредете го редоследот според којшто ќе ги печатите страниците.         |
| Раб                             | Печати раб околу страниците.                                            |
| Двострано                       | Може двострано да печатите.                                             |
| Обратен редослед<br>на страници | Ги ротира страниците за 180 степени пред печатењето.                    |
| Хоризонтално<br>превртување     | Ја превртува сликата за да се печати како што би изгледала во огледало. |

## Опции на менито за спојување на бои

| ColorSync  | Изберете го методот за приспособување бои. Со овие опции се приспособуваат боите помеѓу печатачот и екранот на компјутерот за да се намали разликата во боите. |
|------------|----------------------------------------------------------------------------------------------------|
| Во печатач |                                                                                                    |
|            |                                                                                                    |

## Опции на менито за ракување со хартија

| Подредување на<br>страници                        | Се печатат документи со повеќе страници залепени по редослед и сортирани во комплети. |                                                             |  |
|---------------------------------------------------|---------------------------------------------------------------------------------------|-------------------------------------------------------------|--|
| Страници за<br>печатење                           | Изберете за да печатите само непарни страници или парни страници.                     |                                                             |  |
| Редослед на<br>страници                           | Изберете да печатите од почетната или последната страница.                            |                                                             |  |
| Приспособете<br>според големината<br>на хартијата | Се печати така што одговара на големината на хартијата којашто сте ја ставиле.        |                                                             |  |
|                                                   | Дестинација на<br>големина на<br>хартија                                              | Изберете ја големината на хартијата на којашто ќе печатите. |  |
|                                                   | Приспособете само<br>надолу                                                           | Изберете кога да ја намалите големината на документот.      |  |

#### Опции на менито за ставање на хартија

| Сите страници од                      | Изберете го изворот на хартија од којшто ја ставата хартијата.                                                                          |
|---------------------------------------|----------------------------------------------------------------------------------------------------|
| Прва страница од/<br>Преостануваат од | Со избирање на <b>Автоматско скенирање</b> се избира изворот на хартија којшто автоматски одговара на Поставка на хартија на печатачот. |
|                                       | Може да го изберете изворот на хартија за страница.                                                                                     |

#### Опции на менито за насловна страница

| Печатење на                 | Изберете дали сакате да печатите или да не печатите насловна страница.Кога сакате |
|-----------------------------|-----------------------------------------------------------------------------------|
| насловна страница           | да додадете задна страница, изберете <b>По документ</b> .                         |
| Тип на насловна<br>страница | Изберете ја содржината на насловната страница.                                    |

#### Опции на менито за функции за печатач

| Збир функции | Quality | Media Type    | Изберете го типот хартија на којашто сакате<br>да печатите.                             |
|--------------|---------|---------------|-----------------------------------------------------------------------------------------|
|              | Output  | Output Tray   | Изберете ја излезната фиока што ќе се користи за излегување на отпечатените материјали. |
|              |         | Sort          | Изберете како да сортирате повеќе копии.                                                |
|              |         | Staple        | Изберете ја локацијата за спојување.                                                    |
|              | Others  | Ink Save Mode | Го зачувува мастилото со намалување на<br>густината на печатење.                        |

## Откажување на печатењето

Може да ја откажете задачата за печатење од компјутерот.Меѓутоа, не може да откажете задача за печатење од компјутерот откако е веќе целосно испратена на печатачот.Во овој случај, откажете го печатењето преку контролната табла на печатачот.

## Откажување

Кликнете на иконата за печатачот во **Док**. Изберете ја задачата којашто сакате да ја откажете и потоа направете едно од следново.

OS X Mountain Lion или понов

Кликнете на 🗵 веднаш до мерачот за напредок.

□ Mac OS X v10.6.8 од v10.7.x

Кликнете **Избриши**.

## Печатење од паметни уреди

## Користење на Epson iPrint

Epson iPrint е апликација што овозможува печатење фотографии, документи и интернет-страници од паметен уред како паметен телефон или таблет. Може да користите локално печатење, печатење од паметен уред што е поврзан со истата безжична мрежа како и печатачот, или далечинско печатење, печатење од далечинска локација преку интернет. За да користите далечинско печатење, регистрирајте го печатачот за услугата Epson Connect.

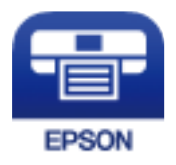

#### Поврзани информации

"Печатење со користење на мрежна услуга" на страница 157

## Инсталирање на Epson iPrint

Можете да го инсталирате Epson iPrint на својот паметен уред од следниот URL или QR-код.

http://ipr.to/c

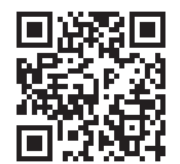

## Печатење со Epson iPrint

Активирајте го Epson iPrint од паметниот уред и изберете го записот што сакате да го користите од почетниот екран.

#### Печатење

Следниве екрани може да се менуваат без претходно известување. Содржината може да варира во зависност од производот.

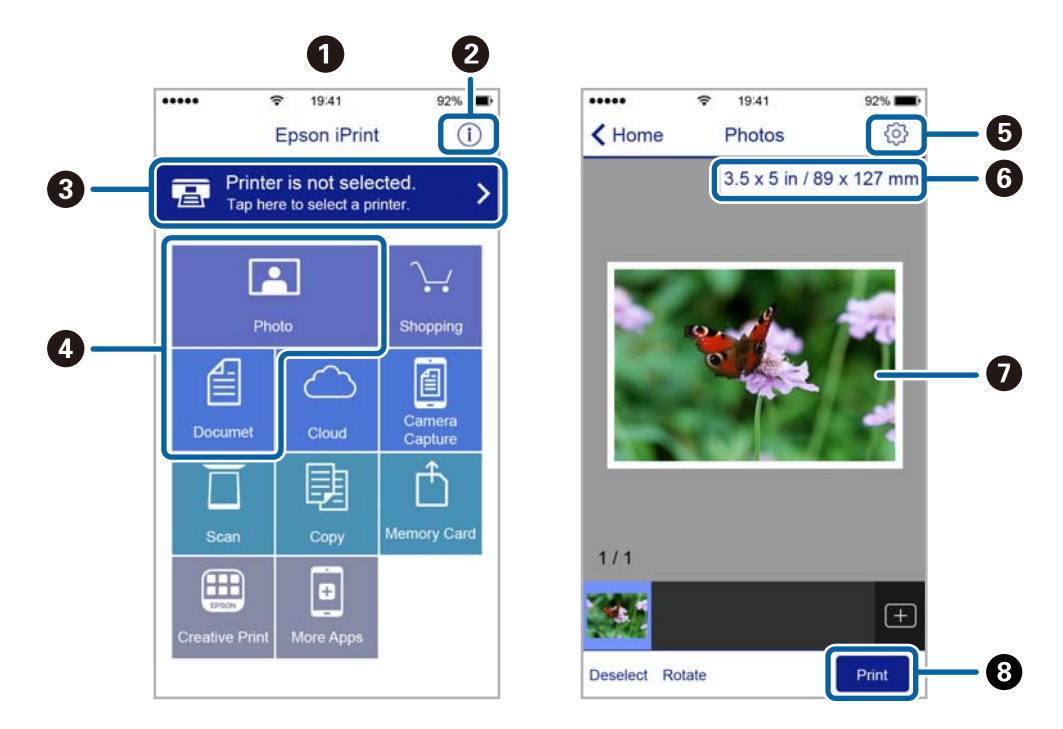

| 0 | Прикажаниот почетен екран кога ќе се активира апликацијата.                                                                                                    |
|---|----------------------------------------------------------------------------------------------------|
| 0 | Прикажува информации како да го поставите печатачот и ЧПП.                                                                                                    |
| 3 | Го прикажува екранот каде што можете да го изберете печатачот и да одредите поставки за печатачот. Кога ќе го изберете печатачот, не треба да го бирате следниот пат.      |
| 4 | Изберете што сакате да печатите, на пр. фотографии и документи.                                                                                                    |
| 5 | Го прикажува екранот за поставки за печатење како големина и тип хартија.                                                                                                  |
| 6 | Ја прикажува големината на хартијата. Кога ова се прикажува како копче, притиснете го за да<br>се прикажат поставките за хартија кои се моментално поставени на печатачот. |
| 0 | Ги прикажува избраните фотографии и документи.                                                                                                    |
| 8 | Почнува печатење.                                                                                                    |

#### Белешка:

За да печатите од менито за документи со iPhone, iPad и iPod touch со iOS, активирајте го Epson iPrint откако ќе го пренесете документот што сакате да го испечатите со функцијата за споделување датотеки во iTunes.

#### Печатење со допирање на паметни уреди на N-ознака

Може едноставно да се поврзете и да печатите со допирање на паметниот уред на N-ознака на печатачот.

Погрижете се дека сте го подготвиле следново пред да ја користите оваа функција.

#### Печатење

• Овозможете ја NFC функцијата на вашиот паметен уред.

Само Android 4.0 или понова верзија ја поддржува NFC (Near Field Communication).

Локацијата и NFC функциите се разликуваат во зависност на паметниот уред. Погледнете ја документацијата испорачана со паметниот уред за детали.

- Инсталирајте Epson iPrint на вашиот паметен уред. Допрете го паметниот уред на N-ознака на печатачот за да го инсталирате.
- Овозможете Wi-Fi Direct на печатачот.
  Погледнете во Водич за администратори за информации.
- 1. Ставете хартија во печатачот.
- 2. Допрете го паметниот уред на N-ознака на печатачот. Epson iPrint започнува.

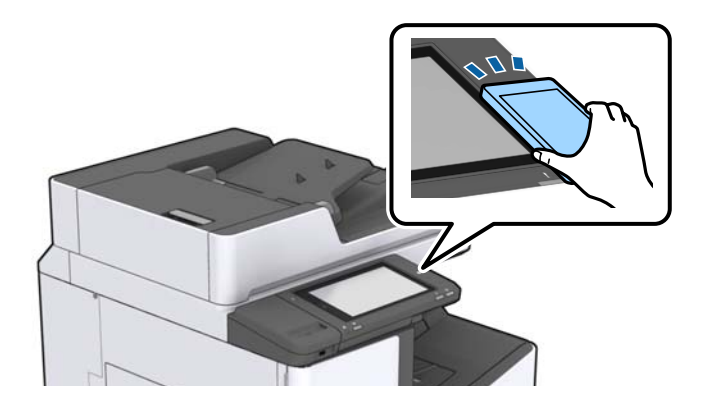

#### Белешка:

- Можно е печатачот да не може да воспостави комуникација со паметниот уред кога има пречки како на пример метал помеѓу N-ознака на печатачот и паметниот уред.
- Администраторите може да ја блокираат оваа функција. Во овој случај, паметните уреди испуштаат само звук и не активираат апликации дури и ако ги допрете на N-ознака на печатачот.
- 3. Изберете ја датотеката што сакате да ја печатите во Epson iPrint.
- 4. На екранот за прегледување со иконата Print, допрете го паметниот уред на N-ознака на печатачот.

Печатењето започнува.

## Откажување на тековни или задачи на чекање

#### Белешка:

Може и да ги откажете тековните задачи така што ќе допрете 🛇 на контролната табла на печатачот.

1. Допрете Статус на работа на почетниот екран.

2. Допрете Активен во картичката Статус на работа.

На листата се прикажани тековните задачи за печатење и задачите на чекање.

- 3. Изберете ја задачата што сакате да ја откажете.
- 4. Допрете Откажи или Избриши.

## Типови и кодови на изборни ставки

Достапни се следниве изборни ставки со овој печатач.

 Finisher Unit\*

 Finisher Bridge Unit

 High Capacity Tray

 Paper Cassette Lock

\* Потребна ви е **Finisher Bridge Unit** кога ја инсталирате **Finisher Unit** на печатачот.

#### Поврзани информации

"Имиња и функции на деловите" на страница 14

## Поставки за печатачот при користење на Finisher Unit

Треба да направите поставки на печатачот за да го користите изборниот finisher unit.

🗅 При копирање

Допрете Поставки > Општи поставки > Поставки за печатач > Излез: Копирај, а потоа изберете Крајна фиока.

🗅 Кога печатите од компјутер, мемориски уред и др.

Допрете **Поставки > Општи поставки > Поставки за печатач > Излез: Друго**, а потоа изберете **Крајна фиока**.

Кога печатите од компјутер, може да изберете дали да се користи единицата за завршување од менито **Излезно корито** на двигателот за печатачот.

# Исфрлање на хартија и спојување со користење на Finisher Unit

Ако ја користите изборната finisher unit, може да ги менувате и да ги исфрлате исписите или да ги споите исписите. Оваа функција е достапна за **Копирај**, **Мемо. уред** и печатење со користење на двигател за печатач.

#### 🗆 Копирај

Допрете на **Копирај** на почетниот екран и допрете на **Завршување** на јазичето **Осн поставки** за да ги направите поставките. За информации во врска со поставувањето на ставките, погледнете ги објаснувањата во листата на менија за **Копирај**.

#### 🗆 Мемо. уред

Допрете на **Мемо. уред** на почетниот екран и изберете го форматот на датотеката. На јазичето **Напредно**, допрете на **Завршување** за да ги направите поставките. За информации во врска со поставувањето на ставките, погледнете ги објаснувањата во листата на менија за **Мемо. уред**.

□ Печатење со користење на двигателот за печатач (Windows)

На јазичето на двигателот за печатач **Финиширање**, изберете опција од поставката **Подреди**. За информации во врска со поставувањето на ставките, погледнете ги објаснувањата во листата на менија за двигателот за печатач.

□ Печатење со користење на двигателот за печатач (Mac OS)

Изберете **Финиширање** од појавното мени и изберете опција од поставката **Sort**. Ако е инсталирана finisher unit, изберете ја локацијата на спојување ако е потребно. За информации во врска со поставувањето на ставките, погледнете ги објаснувањата во листата на менија за двигателот за печатач.

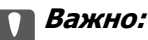

Кога користите Крајна фиока, не отстранувајте ги исписите додека задачата за печатење е во тек. Позицијата за печатење може да не е порамнета, а позицијата за спојување може да се помести од првобитната позиција.

#### Поврзани информации

- → "Опции на менито за копирање" на страница 55
- ➡ "Опции на менито за Мемо. уред" на страница 90
- ➡ "Картичка Финиширање" на страница 113
- ▶ "Опции на менито за завршување" на страница 127

## Користење на рачно спојување

Изборната Finisher Unit има функција со којашто може рачно да спојувате. Оваа функција е корисна кога сте заборавиле да ги споите исписите или кога сакате да ги споите оригиналите.

#### Број на листови коишто може рачно да ги споите:

Достапните големини на хартија се поставуваат и утврдуваат кога се инсталира печатачот.

За А4 или А3

🗅 Големина на хартија: А4

од 60 до 90 g/m<sup>2</sup>: 50 листа

од 91 до 105 g/m<sup>2</sup>: 30 листа

- Големина на хартија: АЗ
  - од 60 до 90 g/m<sup>2</sup>: 30 листа
  - од 91 до 105 g/m<sup>2</sup>: 20 листа
- За Писмо или Таблоид

- Големина на хартија: Писмо од 60 до 90 g/m<sup>2</sup>: 50 листа од 91 до 105 g/m<sup>2</sup>: 30 листа
- Големина на хартија: Таблоид од 60 до 90 g/m<sup>2</sup>: 30 листа од 91 до 105 g/m<sup>2</sup>: 20 листа
- 1. Притиснете го копчето за спојување.

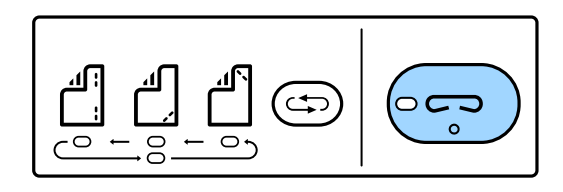

Капакот на излезната единица на хартија се отвора и се поставува режимот за рачно спојување.

2. Одредете ја позицијата за спојување.

Притиснете на позицијата за спојување со притискање на копчето неколку пати додека не ја вклучите поставката. Се вклучува зеленото светло под избраната позиција за спојување. Ако притиснете на копчето за промена на позицијата за спојување, може да ја менувате избраната позиција.

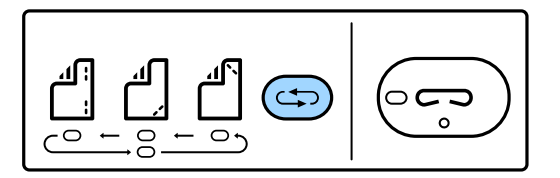

3. Вметнете хартија.

Ставете хартија со страната за печатење свртена надолу и со отворен капак на излезната единица на хартија.

Приспособете ја позицијата на внесување на хартија според позицијата на спојување.

Внимание:

Не ставајте ја ракака во отворот на излезната единица на хартија.

#### Белешка:

- Притиснете го копчето за вклучување на позицијата за спојување пред да ставите хартија. Ова копче не е достапно кога хартијата е ставена.
- Кога хартијата е правилно внесена, светлото за копчето за спојување засветува. Ако светлото е исклучено, повторно ставете хартија.
- 4. Спојување.

Тргнете ги рацете од хартијата и притиснете на копчето за спојување.

За да излезете од режимот на спојување, притиснете на копчето за вклучување на позицијата на спојување неколку пати за да го исклучите светлото.

#### Белешка:

Ако дојде до неочекуван настан, се вклучува или трепка светлото за грешки на контролната табла на печатачот и се прикажува порака.

#### Поврзани информации

- "Типови и кодови на изборни ставки" на страница 136.
- ➡ "Staple Cartridge" на страница 145

## Користење на Paper Cassette Lock

Може да го прикаќите Paper Cassette Lock на касета за хартија 1 до 4.Ова е корисно кога администраторот сака да ја уреди хартијата.Чувајте го клучот на сигурно место.

1. Прикачете ја бравата за касета за хартија.

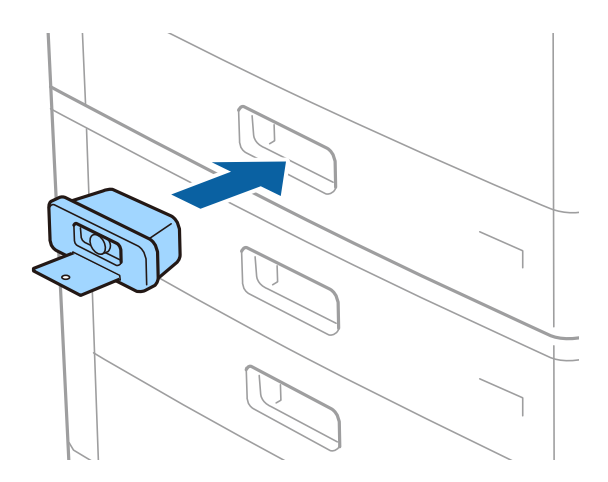

2. Притиснете го средното копче, а потоа отстранете го клучот.

Чувајте го клучот на сигурно место.

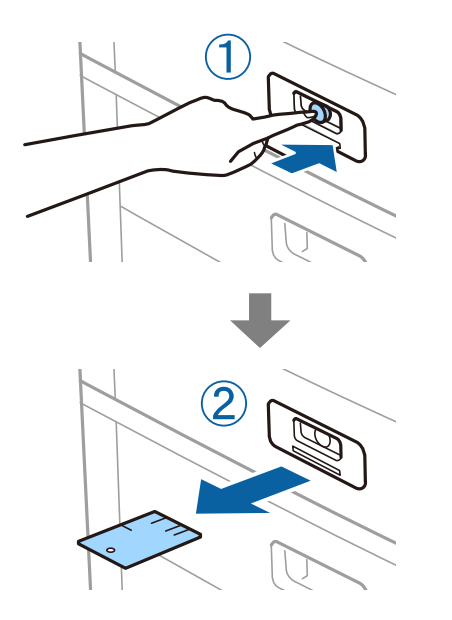

#### Белешка:

Кога ќе го отстраните Paper Cassette Lock од касета за хартија, целосно внесете го клучот во бравата.Погрижете се да го отстраните клучот откако ќе го притиснете копчето во средината на отворот.

#### Поврзани информации

▶ "Типови и кодови на изборни ставки" на страница 136

# Потрошен материјал

## Касета за мастило

## Предупредување за работа со касетите со мастило

Прочитајте ги следниве упатства пред да ги заменувате касетите со мастило.

#### Претпазливост при ракување

- Чувајте ги касетите за мастило на нормална собна температура и настрана од директна сончева светлина.
- Ерѕоп препорачува касетата за мастило да се употреби пред датумот означен на амбалажата.
- □ За најдобри резултати, чувајте ги пакувањата на касетите со мастило со дното надолу.
- Откако ќе ја земете касетата за мастило од ладно место за чување, почекајте да се загрее на собна температура најмалку 12 часа пред употреба.
- Не допирајте ги деловите прикажани на илустрацијата. Тоа може да влијае врз нормалното работење и печатење.

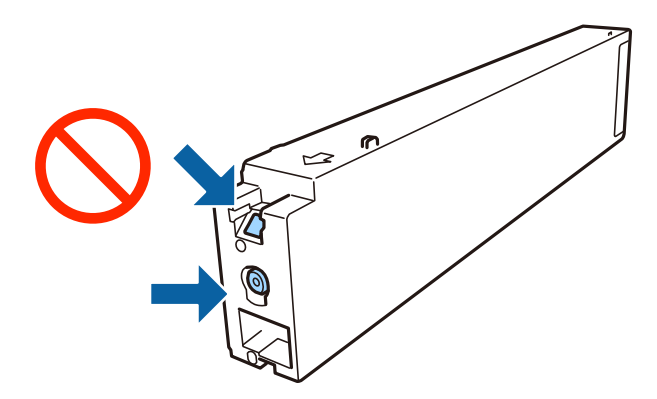

- Ставете ги сите касети за мастило, инаку не можете да печатите.
- Не исклучувајте го печатачот за време на полнењето со мастило. Ако полнењето со мастило е нецелосно, може да не биде можно печатење.
- Не оставајте го печатачот со извадена касета за мастило и не исклучувајте го печатачот за време на замената на касетата. Во спротивно, преостанатото мастило во прскалките на главата за печатење ќе се исуши и не ќе може да печатите.
- Ако треба да извадите касета со мастило привремено, внимавајте да ја заштитите областа за довод на мастило од нечистотии и прав. Чувајте ја касетата со мастило во иста околина како и печатачот, со отворот за довод на мастило свртен странично. Бидејќи отворот за довод на мастило е опремен со вентил конструиран да го задржи испуштањето вишок мастило, нема потреба да ставате други капаци или затки.
- Извадените касети за мастило може да имаат мастило околу отворот за додавање мастило, па затоа бидете внимателни да не нанесете мастило во близина кога ќе ги вадите касетите.

- Печатачот користи касети со мастило опремени со зелен чип што ги следи информациите како количеството преостанато мастило за секоја касета. Тоа значи дека дури и кога касетата ќе се извади од печатачот пред да се потроши, уште може да ја користите касетата откако ќе ја вратите во печатачот.
- За печатење со првокласен квалитет и за да ја заштитите главата за печатење, во касетите останува различна количина мастило како резерва кога вашиот печатач покажува дека треба да се замени касетата за мастило. Наведените страници што може да се испечатат не ја вклучуваат резервата.
- Иако касетите за мастило може да содржат рециклирани материјали, тоа не влијае врз функционирањето или работата на печатачот.
- Спецификациите и изгледот на касетата со мастило може да се сменат без претходно известување за да бидат подобри.
- Не расклопувајте ја или не преправајте ја касетата за мастило, зашто во спротивно можеби не ќе можете да печатите нормално.
- Наведените количини може да се разликуваат во зависност од сликите што ги печатите, типот хартија што го користите, зачестеноста на печатење и надворешните услови, како што е температурата.
- **П** Не испуштајте или не удирајте со цврсти предмети, бидејќи може да протече мастило.

#### Трошење на мастило

- За да се одржи оптимално работење на главата за печатење, се троши малку мастило од сите касети не само при печатењето, туку и при постапките за одржување, како што е чистење на главата за печатење.
- При почетното поставување се троши дел од мастилото од касетата со мастило испорачана со печатачот. За да постигне висококвалитетно печатење, главата за печатење на печатачот целосно се полни со мастило. Овој еднократен процес троши одредено количество мастило и затоа со оваа касета можеби ќе отпечатите помалку страници во споредба со наредните касети со мастило.

## Кодови за касетите со мастило

Следниве се кодови за оригинални касети со мастило на Epson.

| BK1, BK2: Black (Црна) |  |
|------------------------|--|
| T04Q1                  |  |

Ерѕоп препорачува употреба на оригинални касети за мастило на Epѕon. Epѕon не може да гарантира за квалитетот или сигурноста на неоригиналните мастила. Користењето неоригинални мастила може да предизвика оштетувања што не ги покриваат гаранциите на Epѕon, а во одредени услови може да предизвика и неправилно однесување на печатачот. Информациите за нивоата на неоригиналните мастила може да не се прикажат.

#### Белешка:

- □ Кодовите за касети со мастило може да се разликуваат во зависност од локацијата. За точните кодови достапни во вашето подрачје, контактирајте со службата за поддршка на Epson.
- Корисници во Европа, посетете ја следнава веб-локација за информации за капацитетот на касетите со мастило на Epson.

http://www.epson.eu/pageyield

#### Поврзани информации

➡ "Веб-локација за техничка поддршка" на страница 212

## Метод на замена на касета за мастило

Ако се прикаже упатство за замена на контролната табла, допрете на **Како да** за да ја замените додека ја гледате процедурата.

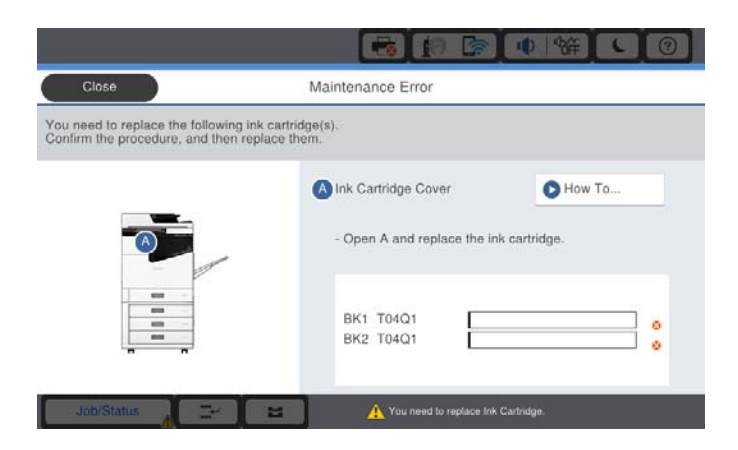

#### Поврзани информации

- "Кодови за касетите со мастило" на страница 142.
- ➡ "Предупредување за работа со касетите со мастило" на страница 141

## Проверување на нивоата на мастилото

#### Проверување од контролната табла

Допрете на **ту** на почетниот екран и изберете **Потрошни материјали/Други** за да се прикажат приближните нивоа на преостанато мастило.

Две црни касети за мастило се инсталирани на печатачот. Касетите за мастило автоматски се менуваат, па може да продолжите со печатење дури и ако едната од нив е при крај.

Кога користите двигател за печатач може да проверите и од компјутер.

#### Белешка:

Може да продолжите со печатење додека е прикажана пораката за ниско ниво на мастило. Заменете ги касетите со мастило кога тоа ќе се побара.

#### Поврзани информации

- "Печатење на двигател на печатач" на страница 94
- "Печатење на двигател на печатач" на страница 94

## Кутија за одржување

## Предупредувања за користење на кутиите за одржување

Прочитајте ги следниве упатства пред да ја замените кутијата за одржување.

Не допирајте ги деловите прикажани на илустрацијата. Така може да се спречи нормалната работа и може да се замачкате со мастило.

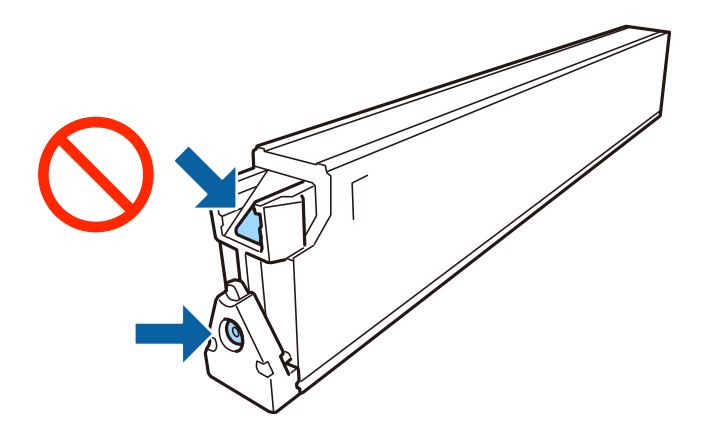

- Не навалувајте ја искористената кутија за одржување додека не се стави и запечати во пластичната ќеса; во спротивно може да протече мастило.
- 🗅 Чувајте ја кутијата за одржување настрана од директна сончева светлина.
- 🗅 Не чувајте ја кутијата за одржување на високи или екстремно ниски температури.
- Не користете ја повторно кутијата за одржување што била извадена и оставена подолг период. Мастилото во кутијата се стврднало и не може да се апсорбира повеќе мастило.
- Не вадете ги кутијата за одржување и капакот освен кога ја заменувате кутијата за одржување; инаку може да протече мастило.

## Код за кутијата за одржување

Epson препорачува употреба на оригинална кутија за одржување на Epson.

Следново е код за оригинална кутија за одржување на Epson.

CT13T6713

## Замена на кутија за одржување

Во некои циклуси на печатење, во кутијата за одржување може да се собере многу мало количество од вишок мастило. За да се спречи истекување од кутијата за одржување, печатачот е направен да спречи печатење кога капацитетот на апсорпција на кутијата за одржување ќе ја достигне својата граница. Дали и колку често ова ќе треба да се направи зависи од бројот на отпечатени страници на печатачот, видот на материјалот за печатење и бројот на циклуси на чистење на печатачот.

Кога се прикажува порака за замена на кутијата за одржување, погледнете ги анимациите коишто се прикажани на контролната табла. Потребата да се замени кутијата не значи дека
печатачот ќе престане да работи во согласност со неговите спецификации. Со гаранцијата на Epson не се покриваат трошоците за оваа замена. Претставува дел што треба да го замени корисникот.

#### Белешка:

Кога кутијата за одржување ќе се наполни, не ќе можете да печатите додека не се замени со цел да се избегне протекување на мастилото.

### Поврзани информации

- "Код за кутијата за одржување" на страница 144
- "Предупредувања за користење на кутиите за одржување" на страница 144

### Проверување на слободен простор во кутијата за одржување

### Проверување од контролната табла

Допрете на — на почетниот екран и изберете **Потрошни материјали/Други** за да се прикажат приближното слободно место во кутијата за одржување.

Кога користите двигател за печатач може да проверите и од компјутер.

### Поврзани информации

- "Печатење на двигател на печатач" на страница 94
- "Печатење на двигател на печатач" на страница 94

### **Staple Cartridge**

Epson препорачува да користите оригинална касета за спојување на Epson.

### Замена на Staple Cartridge

Следете ги чекорите подолу за да ја замените касетата за спојување.

1. Отворете го предниот капак на finisher unit.

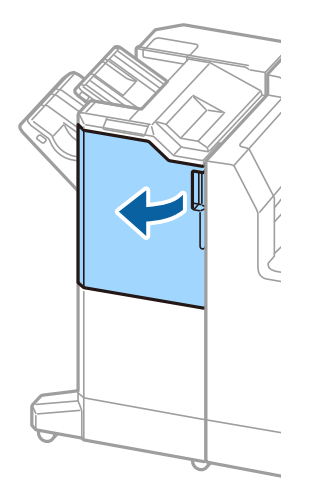

2. Отстранете го држачот на staple cartridge.

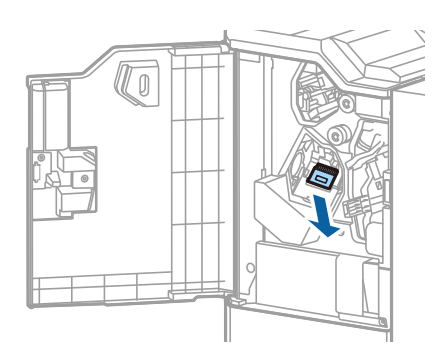

3. Заменете ги staple cartridge.

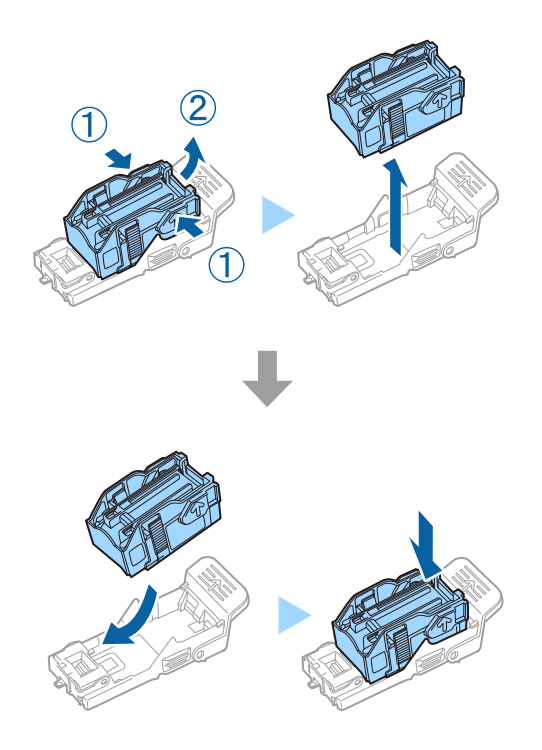

### Потрошен материјал

### Белешка:

Не може да ја отстраните касетата од држачот додека не ја испразните.

4. Инсталирајте го држачот на staple cartridge.

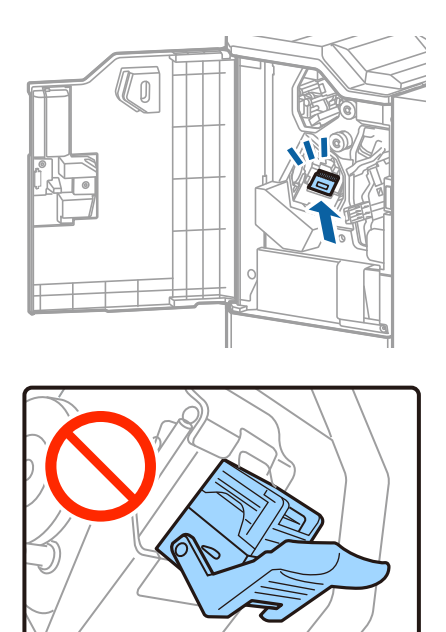

5. Затворете го предниот капак.

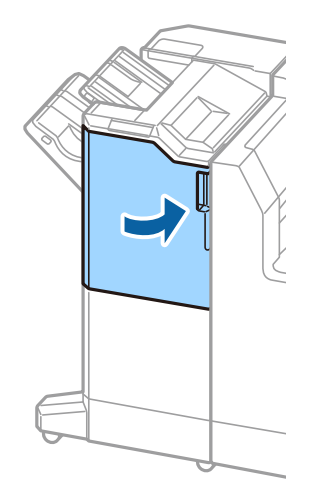

## Мрежна услуга и информации за софтвер

Овој дел ги претставува мрежните услуги и софтверските производи достапни за вашиот печатач од интернет страницата на Epson.

# Апликација за скенирање на документи и слики (Epson Scan 2)

Epson Scan 2 е апликација за контрола на скенирањето. Можете да ја приспособите големината, резолуцијата, осветленоста, контрастот и квалитетот на скенираната слика. Исто така, можете да го стартувате Epson Scan 2 и од апликација за скенирање соодветна со TWAIN. Погледнете во помошта на апликацијата за детали.

#### Активирање во Windows

#### Белешка:

За оперативните системи Windows Server, треба да ја инсталирате функцијата **Искуство на** работната површина.

□ Windows 10/Windows Server 2019/Windows Server 2016

Кликнете на копчето за стартување, па изберете **EPSON** > **Epson Scan 2**.

□ Windows 8.1/Windows 8/Windows Server 2012 R2/Windows Server 2012

Внесете го името на апликацијата во полето за пребарување, а потоа изберете ја прикажаната икона.

Windows 7/Windows Vista/Windows XP/Windows Server 2008 R2/Windows Server 2008/Windows Server 2003 R2/Windows Server 2003

Кликнете на копчето за стартување, па изберете Сите програми или Програми > EPSON > Epson Scan 2> Epson Scan 2.

### Активирање во Mac OS

#### Белешка:

Epson Scan 2 не ја поддржува функцијата за брзо променување на корисникот на Mac OS. Исклучете го брзото променување на корисникот.

Изберете Започни > Апликации > Epson Software > Epson Scan 2.

### Поврзани информации

"Инсталирање на најнови апликации" на страница 152.

### Додавање на скенер на мрежа

Пред да го користите Epson Scan 2, треба да го додадете скенерот на мрежата.

1. Активирајте го софтверот и кликнете на Додај на Поставки на скенерот екранот.

### Белешка:

- Ако Додај е засивено, кликнете на Овозможи уредување.
- Ако се прикаже главниот екран на Epson Scan 2, веќе е поврзан на скенерот. Ако сакате да се поврзете на друга мрежа, изберете Скенер > Поставки за да го отворите Поставки на скенерот екранот.
- 2. Додадете го скенерот на мрежа. Внесете ги следните ставки и кликнете на Додај.
  - **Модел**: Изберете го скенерот којшто сакате да го поврзете.
  - **Име**: Внесете го името на скенерот со најмногу 32 знаци.
  - Барај мрежа: Кога компјутерот и скенерот се на иста мрежа, се прикажува IP адресата.Ако не се прикаже, кликнете на копчето .Ако IP адрестата и понатаму не се прикажува, кликнете на Внесете адреса и директно внесете ја IP адресата.
- 3. Изберете го скенерот на екранот Поставки на скенерот и кликнете на Добро.

### Поврзани информации

• "Инсталирање на најнови апликации" на страница 152

# Апликација за конфигурирање на скенирање од компјутер (Document Capture Pro)

Document Capture Pro<sup>\*</sup> е апликација со којашто може да ги конфигурирате поставките за скенираните слики испратени од печатач до компјутер преку мрежа.

Откако ќе ја проверите скенираната слика, може да ги конфигурирате различните поставки за скенирање на компјутерот како на пример формат на зачувување на датотека, каде да ја зачувате скенираната слика и назначените дестинации. Погледнете ја помошта за Document Capture Pro за детали во врска со користењето на апликацијата.

\* Имињата се за Windows. За Mac OS, името е за Document Capture. За Windows Server, името е за Document Capture Pro Server.

### Активирање во Windows

□ Windows 10/Windows Server 2019/Windows Server 2016

Кликнете на копчето за стартување, па изберете **Epson Software** > **Document Capture Pro**.

□ Windows 8.1/Windows 8/Windows Server 2012 R2/Windows Server 2012

Внесете го името на апликацијата во полето за пребарување, а потоа изберете ја прикажаната икона.

Windows 7/Windows Vista/Windows XP/Windows Server 2008 R2/Windows Server 2008/Windows Server 2003 R2/Windows Server 2003

Кликнете на копчето за стартување и изберете Сите програми или Програми > Epson Software > Document Capture Pro.

### Активирање во Mac OS

Изберете Започни > Апликации > Epson Software > Document Capture.

#### Мрежна услуга и информации за софтвер

### Поврзани информации

➡ "Скенирање со поставките регистрирани на компјутерот (Document Capture Pro)" на страница 72

"Инсталирање на најнови апликации" на страница 152.

### Апликација за конфигурирање на работата на печатачот (Web Config)

Web Config е апликација што работи во интернет-прегледник како Internet Explorer и Safari на компјутер или паметен уред. Можете да ја потврдите состојбата на печатачот или да ги менувате мрежната услуга и поставките на печатачот. За да ја користите Web Config, поврзете ги печатачот и компјутерот или уредот со иста мрежа.

Следниве прегледници се поддржани.

| OC                         | Прегледник                                                                             |
|----------------------------|----------------------------------------------------------------------------------------|
| Windows XP SP3 или понов   | Microsoft Edge, Internet Explorer 8 или понова верзија, Firefox $^{*}$ , Chrome $^{*}$ |
| Mac OS X v10.6.8 или понов | Safari <sup>*</sup> , Firefox <sup>*</sup> , Chrome <sup>*</sup>                       |
| iOS*                       | Safari*                                                                                |
| Android 2.3 или понов      | Основен прегледник                                                                     |
| Chrome OS*                 | Основен прегледник                                                                     |

\* Користете ја најновата верзија.

### Извршување веб конфигурација на веб-прегледувач

1. Проверете ја IP адресата на печатачот.

Допрете ја иконата за мрежа на почетниот екран на печатачот и допрете го активниот начин на поврзување за да ја потврдите IP адресата на печатачот.

#### Белешка:

Може да ја проверите IP адресата така што ќе отпечатите ивештај за мрежна конекција.

2. Активирајте го интернет-прегледникот од компјутерот или паметниот уред, а потоа внесете ја IP-адресата на печатачот.

Формат:

IPv4: http://IP-адресата на печатачот/ IPv6: http://[IP-адресата на печатачот]/ Примери: IPv4: http://192.168.100.201/ IPv6: http://[2001:db8::1000:1]/

#### Белешка:

Користејќи го паметниот уред, можете да го активирате Web Config од екранот за одржување на Epson iPrint.

### Поврзани информации

- ➡ "Користење на Epson iPrint" на страница 132
- "Опции на менито за Поставки за мрежа во Општи поставки" на страница 46

### Работа со Web Config на Windows

При поврзување компјутер со печатачот користејќи WSD, следете ги чекорите подолу за да ја активирате Web Config.

- 1. Отворете го списокот со печатачи на компјутерот.
  - □ Windows 10

Кликнете на копчето за стартување, а потоа изберете Систем на Windows > Контролна табла > Преглед на уреди и печатачи во Хардвер и звук.

□ Windows 8.1/Windows 8

Изберете Работна површина > Поставувања > Контролна табла > Види уреди и печатачи во Хардвер и звук (или Хардвер).

Windows 7

Кликнете на копчето за стартување, изберете **Контролна табла** > **Преглед на уреди и печатачи** во **Хардвер и звук**.

Windows Vista

Кликнете на копчето за стартување и изберете **Контролна табла** > **Печатачи** во **Хардвер и звук**.

- 2. Кликнете со десното копче на печатачот и изберете Својства.
- 3. Изберете ја картичката **Веб-услуга**, а потоа кликнете на URL-то.

### Работа со Web Config на Mac OS

- 1. Изберете Системски параметри од менито 🛋 > Печатачи и скенери (или Печати и скенирај, Печати и испрати по факс), па изберете го печатачот.
- 2. Кликнете Опции и производи> Прикажи интернет страница на печатач.

### Алатки за ажурирање на софтвер (Ажурирање на софтвер)

EPSON Software Updater е апликација што проверува за нов или ажуриран софтвер на интернет и го инсталира. Може да го ажурирате и прирачникот на печатачот.

#### Мрежна услуга и информации за софтвер

#### Белешка:

Оперативните системи Windows Server не се поддржани.

#### Метод на инсталирање

Инсталирајте Software Updater од доставениот диск со софтвер или преземете ја најновата верзија од интернет страницата на Epson.

http://www.epson.com

#### Активирање во Windows

□ Windows 10

Кликнете на копчето за стартување, па изберете **Epson Software** > **EPSON Software Updater**.

□ Windows 8.1/Windows 8

Внесете го името на апликацијата во полето за пребарување, а потоа изберете ја прикажаната икона.

□ Windows 7/Windows Vista/Windows XP

Кликнете на копчето за стартување, па изберете Сите програми (или Програми) > Epson Software > EPSON Software Updater.

#### Белешка:

Можете да го активирате EPSON Software Updater и со кликање на иконата на печатачот во лентата со задачи на работната површина, па изберете **Ажурирање софтвер**.

#### Активирање во Мас OS

Изберете Започни > Апликации > Epson Software > EPSON Software Updater.

### Поврзани информации

"Инсталирање на најнови апликации" на страница 152.

### Инсталирање на најнови апликации

#### Белешка:

Кога повторно инсталирате апликација, прво треба да ја деинсталирате.

1. Уверете се дека печатачот и компјутерот се достапни за комуникација и дека печатачот е поврзан на интернет.

2. Активирајте го EPSON Software Updater. Кадрот на екранот е пример во Windows.

| Epson Software Updater |                 |               |              |
|------------------------|-----------------|---------------|--------------|
| New software           | is available in | the table bel | ow.          |
| Select you             | ır product 🔍    | 0             |              |
| Essential Pro          | oduct Updates   |               |              |
| Software               | Status          | Version       | Size         |
|                        |                 |               |              |
|                        |                 |               |              |
| 011-01-01-01           |                 |               |              |
| Software               | Software        | Version       | Size         |
|                        |                 |               |              |
|                        |                 |               |              |
|                        |                 |               |              |
| Auto update setting    | IS              |               | Total : - MB |
|                        |                 |               |              |
|                        |                 |               |              |
| Evit                   |                 | Taraball O i  |              |
|                        |                 | Install II I  | tem(s)       |

- 3. За Windows, изберете печатач и кликнете на 🗘 за да ги пребарате најновите достапни апликации.
- 4. Изберете ги ставките коишто сакате да ги инсталирате или да ги ажурирате и кликнете на копчето за инсталирање на најдолниот десен дел од екранот.

#### 🕥 Важно:

Не исклучувајте го или не извлекувајте го струјниот приклучок на печатачот додека ажурирањето не заврши; во спротивно, печатачот може да не работи правилно.

#### Белешка:

- Може да ги преземете најновите апликации од интернет страницата на Epson. http://www.epson.com
- □ Ако ги користите Windows Server оперативни системи, не може да го користите Epson Software Updater. Преземете ги најновите апликации од интернет страницата на Epson.

#### Поврзани информации

- ⇒ "Алатки за ажурирање на софтвер (Ажурирање на софтвер)" на страница 151
- "Деинсталирање апликации" на страница 155

### Инсталирање двигател за PostScript-печатач

### Инсталирање двигател за PostScript-печатач — Windows

- 1. Започнете го процесот на инсталирање преку една од следниве опции.
  - □ Со користење на софтверскиот диск испорачан со печатачот.

Вметнете го софтверскиот диск во компјутерот, пристапете до следнава патека на папка, а потоа стартувајте ја SETUP64.EXE (или SETUP.EXE).

Driver\PostScript\WINX64 (или WINX86)\SETUP\SETUP64.EXE (или SETUP.EXE)

🗅 Користете ја веб-локацијата.

Пристапете до страницата на печатачот преку следнава веб-локација, преземете го двигателот за печатач PostScript3, а потоа стартувајте ја извршната датотека. http://www.epson.eu/Support (Европа)

http://support.epson.net/ (надвор од Европа)

- 2. Изберете го својот печатач.
- 3. Следете ги инструкциите на екранот.
- 4. Изберете го начинот за поврзување, односно мрежна врска или USB-врска.

### 🗆 За мрежна врска.

Се прикажува список со достапни печатачи во истата мрежа.

Изберете го печатачот што сакате да го користите.

#### За USB-врска.

Следете ги инструкциите на екранот за да го поврзете печатачот со компјутерот.

5. Следете ги инструкциите на екранот за да го инсталирате двигателот за печатач PostScript.

### Инсталирање двигател за PostScript-печатач — Mac OS

Преземете го двигателот за печатачот од интернет страницата за поддршка на Epson и инсталирајте го.

http://www.epson.eu/Support (Европа)

http://support.epson.net/ (надвор од Европа)

Ќе ви треба IP адресата на печатачот додека го инсталирате двигателот за печатачот.

Допрете ја иконата за мрежа на почетниот екран на печатачот и допрете го активниот начин на поврзување за да ја потврдите IP адресата на печатачот.

### Додавање двигател за печатачот (само за Mac OS)

1. Изберете Системски претпочитани вредности од менито > Печатачи и скенери (или Печатење и скенирање, Печатење и испраќање факс).

- 2. Кликнете + и изберете Додај друг печатач или скенер.
- 3. Изберете го печатачот, а потоа кликнете Додај.

### Белешка:

- Доколку вашиот печатач не е наведен, проверете дали е поврзан правилно со компјутерот и дали е вклучен печатачот.
- За УСБ, ИП или Bonjour-врска, рачно поставете ја изборната касета за хартија по додавањето на двигателот за печатачот.

### Инсталирање на двигателот за печатачот на Epson (само за Windows)

Универзалниот двигател за печатач на Epson е универзален двигател за печатач компатибилен со PCL6. Откако ќе го инсталирате двигателот за печатач<sup>\*</sup>, може да печатите од кој било печатач на Epson којшто го поддржува овој двигател за печатач.

\* Од причина што ова е генерички двигатеч за печатач, функциите за печатење се ограничени во споредба со двигателот за печатач специфично наменет за овој печатач.

Поврзете го печатачот на истата мрежа на којашто е поврзан компјутерот и следете ја процедурата подолу за да го инсталирате двигателот за печатачот.

1. Преземете ја извршната датотека за двигателот од интернет страницата за поддршка на Epson.

http://www.epson.eu/Support (само Европа)

http://support.epson.net/

- 2. Кликнете два пати на извршната датотека.
- 3. Следете ги упатствата на екранот за понатамошна инсталација.

#### Белешка:

Ако користите Windows компјутер и не може да го преземете двигателот од интернет страницата, инсталирајте го од дискот со софтвер испорачан со печатачот. Пристапете до "Driver\Universal".

### Деинсталирање апликации

Најавете се на компјутерот како администратор. Внесете ја администраторската лозинка ако компјутерот ви ја побара.

### Деинсталирање апликации — Windows

- 1. Притиснете го копчето 🖞 за да го исклучите печатачот.
- 2. Затворете ги сите активни апликации.

### 3. Отворете ја Контролна табла:

□ Windows 10/Windows Server 2019/Windows Server 2016

Кликнете на копчето за стартување, а потоа изберете Систем на Windows > Контролна табла.

Ukindows 8.1/Windows 8/Windows Server 2012 R2/Windows Server 2012

Изберете Работна површина > Параметри > Контролна табла.

Windows 7/Windows Vista/Windows XP/Windows Server 2008 R2/Windows Server 2008/ Windows Server 2003 R2/Windows Server 2003

Кликнете на копчето за вклучување и изберете Контролна табла.

- 4. Отворете Деинсталирање програма (или Додавање или отстранување програми):
  - Windows 10/Windows 8.1/Windows 8/Windows 7/Windows Vista/Windows Server 2019/Windows Server 2016/Windows Server 2012 R2/Windows Server 2012/Windows Server 2008 R2/Windows Server 2008

### Изберете Деинсталирање програма во Програми.

□ Windows XP/Windows Server 2003 R2/Windows Server 2003

Кликнете на Додавање или отстранување програми.

5. Изберете ја апликацијата што сакате да ја деинсталирате.

Не може да го деинсталирате двигателот за печатач ако има задачи за печатење. Избришете ги или почекајте задачите да бидат отпечатени пред деинсталирањето.

- 6. Деинсталирајте ги апликациите:
  - Windows 10/Windows 8.1/Windows 8/Windows 7/Windows Vista/Windows Server 2019/Windows Server 2016/Windows Server 2012 R2/Windows Server 2012/Windows Server 2008 R2/Windows Server 2008

Кликнете на Деинсталирај/Измени или Деинсталирај.

□ Windows XP/Windows Server 2003 R2/Windows Server 2003

Кликнете на Измени/Отстрани или Отстрани.

### Белешка:

Ако се прикаже прозорецот Контрола на кориснички сметки, кликнете Продолжи.

7. Следете ги инструкциите на екранот.

### Деинсталирање на апликациите — Mac OS

1. Преземете го Uninstaller преку EPSON Software Updater.

Откако ќе го преземете Uninstaller, не треба да го преземате повторно секогаш кога ќе ја деинсталирате апликацијата.

- 2. Притиснете го копчето 🙂 за да го исклучите печатачот.
- За да го деинсталирате двигателот на печатачот, изберете Системски претпочитани вредности од менито 
   Печатачи и скенери (или Печати и скенирај, Печати и испрати по факс) и отстранете го печатачот од листата на овозможени печатачи.

- 4. Затворете ги сите активни апликации.
- 5. Изберете Започни > Апликации > Epson Software > Uninstaller.
- 6. Изберете ја апликацијата што сакате да ја деинсталирате, а потоа кликнете Uninstall.

### 🚺 Важно:

Uninstaller ги отстранува сите двигатели за млазните печатачи на Epson од компјутерот. Ако користите повеќе млазни печатачи на Epson и сакате да избришете некои двигатели, прво избришете ги сите, а потоа инсталирајте го потребниот двигател уште еднаш.

#### Белешка:

Ако не можете да ја најдете апликацијата што сакате да ја деинсталирате во списокот со апликации, тогаш нема да можете да ја деинсталирате со користење на Uninstaller.Bo оваа ситуација, изберете **Оди** > **Апликации** > **Epson Software**, изберете ја апликацијата што сакате да ја деинсталирате, а потоа повлечете ја до иконата за отпадоци.

### Поврзани информации

"Алатки за ажурирање на софтвер (Ажурирање на софтвер)" на страница 151

### Печатење со користење на мрежна услуга

Користејќи ја услугата Epson Connect достапна на интернет можете да печатите од својот паметен телефон, таблет или лаптоп во секое време и практично секаде.За да ја користите оваа услуга, треба да ги регистрирате корисникот и печатачот во Epson Connect.

Функциите достапни на интернет се следниве.

Email Print

Кога ќе испратите е-порака со прикачувања како на пример документи или слики на адреса на е-пошта назначена за печатачот, може да ја отпечатите таа е-порака и прикачувањата од далечинска локација како на пример од домашниот печатач или од печатачот во канцеларијата.

Epson iPrint

Оваа апликација е за iOS и Android и може да печатите или да скенирате од паметен телефон или таблет. Може да печатите документи, слики и интернет страници така што ќе ги испратите директно на печатачот на истата бежична LAN.

Scan to Cloud

Со оваа апликација може да испраќате скенирани податоци коишто сакате да ги отпечатите на друг печатач. Може и да ги прикачите скенираните податоци на достапните услуги во облак.

Remote Print Driver

Ова е заедничкиот двигател поддржан од далечински двигател за печатач.Кога печатите со користење на далечинска локација, може да печатите со менување на печатачот на вообичаениот прозорец со апликации.

За повеќе информации, погледнете ја интернет страницата на Epson Connect.

https://www.epsonconnect.com/

http://www.epsonconnect.eu (само Европа)

Упатство за корисникот

### Мрежна услуга и информации за софтвер

### Поврзани информации

➡ "Користење на Epson iPrint" на страница 132

## Одржување

### Чистење на печатачот

Ако има прашина или нерамномерни бои на скенираните податоци или отпечатените документи, исчистете ги стакло на скенерот и ADF.

### 🔲 Важно:

Никогаш не употребувајте алкохол или разредувач за чистење на печатачот. Тие хемикалии може да го оштетат печатачот.

- 1. Отворете го капакот за документи.
- 2. Користете мека крпа за да ги исчиситите површината и левата страна на стакло на скенерот.

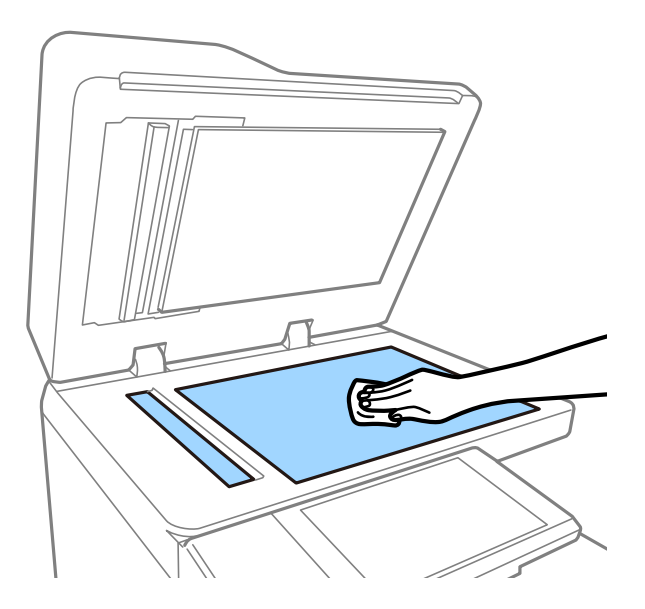

### 🕥 Важно:

Не притискајте ја премногу, не гребете ја и не оштетувајте ја површината на стаклото. Оштетена стаклена површина може да го намали квалитетот на скенирањето.

### Белешка:

Ако стаклената површина е измачкана со маст или некој друг материјал што тешко се отстранува, земете мала количина на средство за чистење на стакло и мека крпа и отстранете ја нечистотијата. Избришете ја преостанатата течност откако ќе ја отстраните прашината. 3. Избришете го стаклениот дел во ADF користејќи мека крпа.

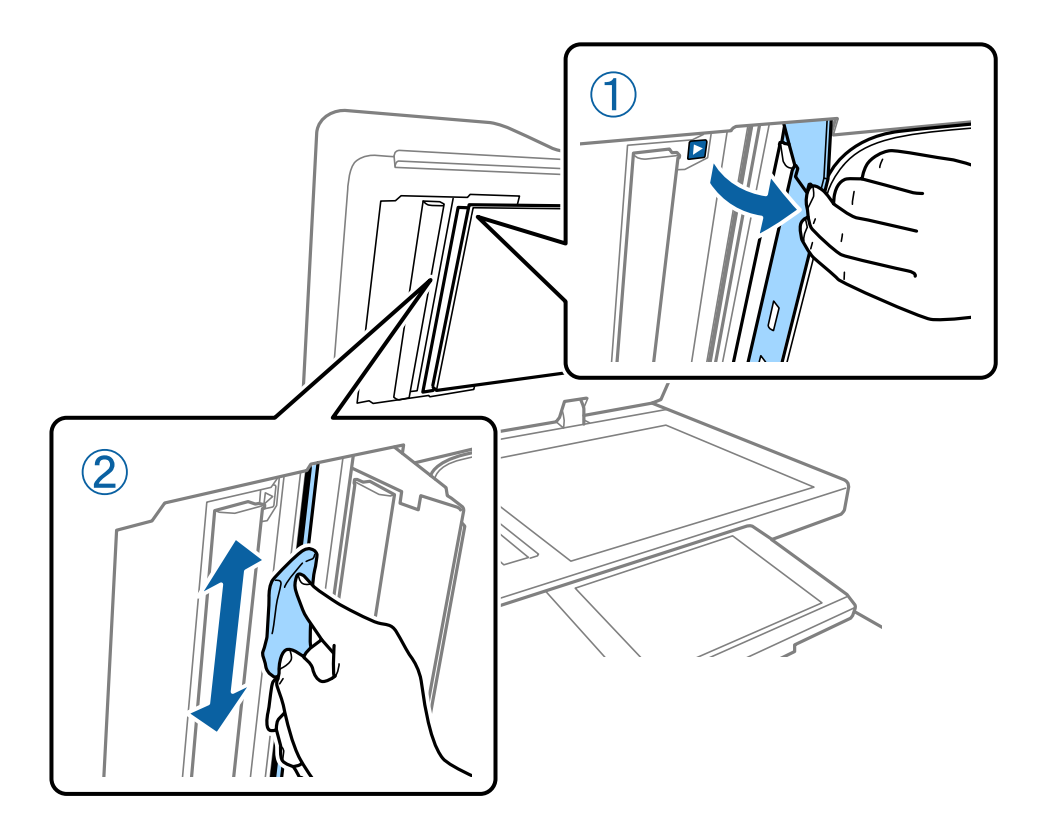

### Проверување на Сигурносно коло

сигурносно коло автоматски го исклучува напојувањето ако настане краток спој во печатачот. Извршувајте ја следнава активност еднаш месечно. Дури и ако се променат ознаките на прекинувачот или положбата на тест-копчето, чекорите на постапката остануваат исти.

Прекинувачот подлежи на измени или отстранување без претходно известување.

1. Притиснете го копчето otin d за да го исклучите печатачот.

Вклучете ја приклучницата во приклучокот.

2. Отворете го капакот на сигурносниот прекинувач и притиснете на копчето за тест со предмет со тенок врв како на пример пенкало.

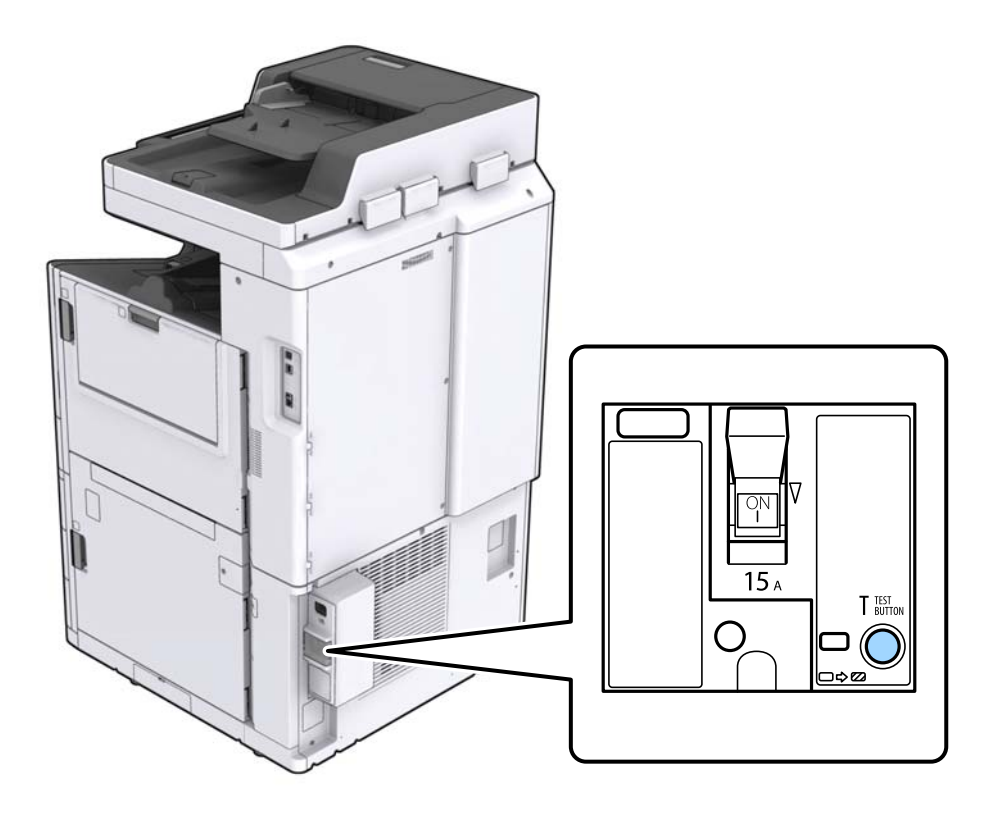

 Прекинувачот автоматски се поместува на положбите ВКЛУЧЕНО и ИСКЛУЧЕНО. Погрижете се показателот да има жолта боја.

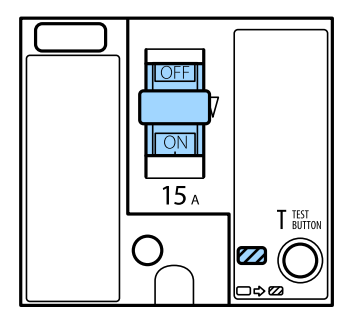

4. Лизнете го прекинувачот на ИСКЛУЧЕНО.

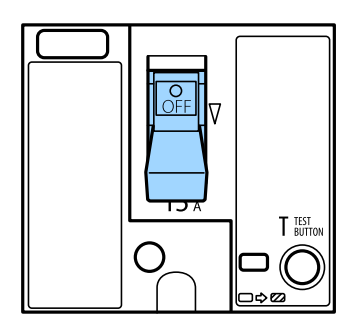

5. Лизнете го прекинувачот на ВКЛУЧЕНО.

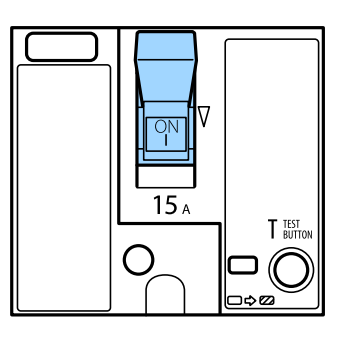

### \land Внимание:

Ако вашиот прекинувач работи различно од горенаведените упатства, контактирајте со поддршката на Epson или со овластена сервисна служба на Epson.

### Поврзани информации

"Вклучување и исклучување на напојување" на страница 17

### Проверување на затнатите прскалки

Ако прскалките се затнати, отпечатените примероци се бледи или се појавуваат пруги. Кога има проблем со квалитетот на печатење или кога печатите големи количества, ви препорачуваме да ја користите функцијата за проверка на прскалки. Ако прскалките се затнати, исчистете ја главата за печатење.

### 🔲 Важно:

Не отворајте го капакот на касетата за мастило и не исклучувајте го печатачот за време на чистење на главата за печатење. Ако чистењето на главата е нецелосно, може да не биде можно печатење.

#### Белешка:

- Затоа што чистењето на главата за печатење користи одредено количество на мастило, не може да се изврши кога мастилото е при крај.
- Сушењето предизвикува затнување. За да спречите сушење на главата за печатење, секогаш исклучувајте го печатачот со притискање на копчето . Не исклучувајте го печатачот и не исклучувајте го сигурносно коло додека е вклучено напојувањето.
- 1. Допрете Поставки на почетниот екран.
- 2. Допрете Одржување.
- 3. Допрете Проверка на прскал. на глав. за печ..
- 4. Следете ги инструкциите на екранот за да го изберете изворот на хартија во којшто сте ставиле обична хартија со големина А4.
- 5. Следете ги инструкциите на екранот за да го отпечатите шаблонот за проверка на прскалките.

6. Проверете го образецот за печатење за да видите дали прскалките на главата за печатење се затнати.

Ако прскалките не се затнати, допрете **Во ред** за да завршите.

Во ред

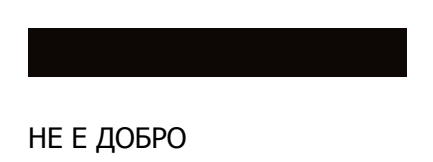

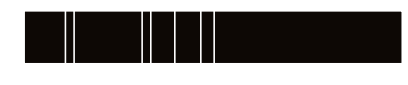

- 7. Ако прскалките се затнати, допрете на НЕ Е ДОБРО за да ја исчистите главата за печатење.
- 8. Откако ќе завршите со чистење, повторно отпечатете образец за проверка на прскалки за да се погрижите дека нема затнување. Ако прскалките и понатаму се затнати, повторете го чистењето на главата и направете проверка на прскалките.

### Поврзани информации

- "Вклучување и исклучување на напојување" на страница 17
- → "Опции на менито за Одржување" на страница 48

## Решавање проблеми

### Описи на екранот

### Потврдување на Помош во кое било време

Може да допрете на <sup>⑦</sup> на екранот за да се прикаже листа на **Помош** и изберете ја саканата ставка којашто сакате да ја проверите.

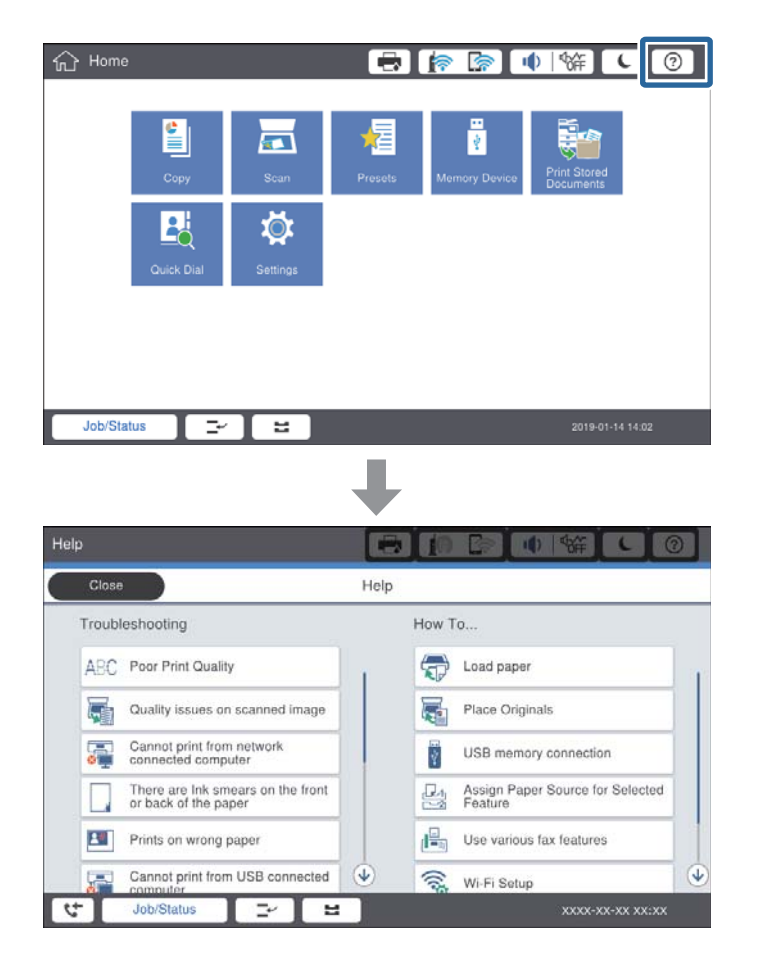

#### Насоки за време на активност

Пораката за грешка и копчето за насока ќе се прикажат ако настане грешка за време на активноста. Може да допрете на копчето за насока за да ја проверите процедурата за решавање на проблем.

За анимации, постојано се прикажува 1 активност. Допрете на **У** за да промените за следната процедура.

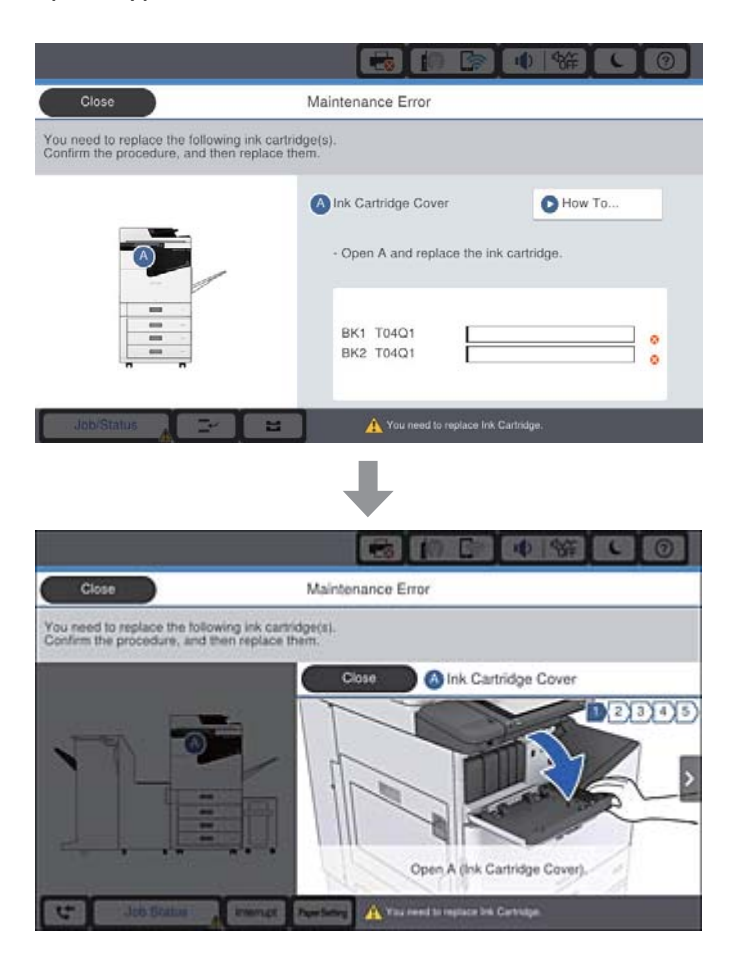

### Отстранување на заглавена хартија

Ако хартијата се заглави, ќе се прикаже копче заедно со порака на екранот. Допрете го копчето и следете ги упатствата на екранот за да проверите каде е заглавена хартијата и отстранете ја заглавената хартија.

### М Внимание:

Никогаш не допирајте ги испакнатите делови за да не дојде до повреда при отстранување на хартијата од внатрешноста на печатачот.

### 🕥 Важно:

Отстранете ја заглавената хартија внимателно.Насилно отстранување на хартијата може да го оштети печатачот.

### Поврзани информации

- → "Описи на екранот" на страница 164
- "Достапни типови на хартија и капацитети" на страница 28

### Хартијата често се глави

- Проверете дали може да се користи со овој производ.
- 🗅 Проверете ги поставките и бројот на листови.
- Проверете ја состојбата на хартијата. Ако хартијата впила влага, таа станува брановидна или се витка и тоа може да претставува проблем.
- 🗅 Ако хартијата често се заглавува, обидете се да користите новоотворена хартија.
- Чувајте ја хартијата којашто сте ја отвориле во пластичен сад.
- Оневозможете Приоритет за брз. на печатење. На почетниот екран, допрете Поставки > Општи поставки > Поставки за печатач > Приоритет за брз. на печатење, а потоа оневозможете ја поставката.

### Поврзани информации

- "Достапни типови на хартија и капацитети" на страница 28
- "Недостапни типови на хартија" на страница 31
- "Ракување со хартијата" на страница 32
- "Складирање на хартија" на страница 32
- "Поставување на тип на хартија" на страница 34

### Хартијата е замачкана или истуткана

- 🗅 Проверете дали може да се користи со овој производ.
- 🗅 Проверете како да внесете хартија и бројот на листови.
- Проверете ја состојбата на хартијата. Ако хартијата впила влага, таа станува брановидна или се витка и тоа може да претставува проблем.
- 🗅 Ако хартијата често се замачкува или тутка, обидете се да користите новоотворена хартија.
- Чувајте ја хартијата којашто сте ја отвориле во пластичен сад.
- Обидете се со режимот Дебела хартија. Допрете на Поставки > Општи поставки > Поставки за печатач > Дебела хартија. За опции за поставките, погледнете го LCDекранот на печатачот.
- Ако хартијата и понатаму се размачкува откако ќе овозможите Дебела хартија, намалете ја густината на печатење или копирање.
- Кога печатите двострано рачно, внимавајте мастилото да е сосема суво пред да ставите хартија повторно.

### Поврзани информации

- 🕈 "Достапни типови на хартија и капацитети" на страница 28
- "Недостапни типови на хартија" на страница 31
- "Ракување со хартијата" на страница 32
- 🕈 "Складирање на хартија" на страница 32
- "Поставување на тип на хартија" на страница 34

### Проверка на пораките на LCD-екранот

Ако на екранот се прикаже порака за грешка, следете ги инструкциите на екранот или решенијата подолу за да го решите проблемот.

| Пораки за грешки                                                                                                 | Решенија                                                                                                    |
|----------------------------------------------------------------------------------------------------|----------------------------------------------------------------------------------------------------|
| Грешка во печатачот. Исклучете го, па<br>вклучете го напојувањето. За детали,<br>видете ја документацијата.      | Отстранете ја хартијата во печатачот и деактивирајте ги сите<br>изворни ставки. Ако уште се прикажува пораката за грешка<br>откако ќе го исклучите напојувањето и повторно ќе го<br>вклучите, забележете го кодот за грешка и контактирајте со<br>поддршката на Epson. |
| Грешка во печатачот. За детали,<br>погледнете ја вашата документација.                                           | Можеби печатачот е оштетен. Контактирајте со сервисната<br>служба на Epson или овластена сервисна служба на Epson за да<br>побарате поправка. Меѓутоа, може да се достапни други<br>функции освен печатење, како што е скенирање.                                      |
| Не може да печати бидејќи XX не работи.<br>Може да печатите од друга касета.                                     | Исклучете и повторно вклучете, а потоа повторно ставете ја<br>касета за хартија. Контактирајте со сервисната служба на Epson<br>или овластена сервисна служба на Epson ако сè уште се<br>појавува порака за грешка.                                                    |
| Грешка на HDD. Исклучете го, па вклучете го печатачот. Ако грешката продолжи, контактирајте со ххххххх.          | HDD е оштетен. Контактирајте со службата за поддршка на<br>Epson или со овластена сервисна служба на Epson за замена на<br>HDD-уредот.                                                                                                    |
|                                                                                                    | Ако HDD е оштетен, можно е да не може да ги печатите или да<br>ги копирате следниве ставки.                                                                                                    |
|                                                                                                    | Документи коишто содржат слики.                                                                                                    |
|                                                                                                    | Копирањето на повеќе од 50 страници на Текст и слика А4<br>документи може да е неуспешно.                                                                                                    |
| ххххххх се ближат кон крајот на работниот<br>век.                                                                | Кога е време за замена на потрошен материјал, не може да го користите печатачот. Контактирајте со Epson или со овластена сервисна служба на Epson за да побарате замена.                                                                                               |
| ххххххх се ближат кон крајот на работниот век.                                                                   | Контактирајте со службата за поддршка на Epson или со овластена сервисна служба на Epson.                                                                                                    |
| ххххххх е на крајот на работниот век.<br>Заменете го.                                                            | Контактирајте со службата за поддршка на Epson или со овластена сервисна служба на Epson.                                                                                                    |
| Треба да ги замените следниве касети со мастило. Потврдете ја процедурата и заменете ги.                         | За да се погрижиме дека добивате најдобар квалитет на<br>печатење и за да ја заштитите главата за печатење, направен е<br>така да запре со работа пред мастилото целосно да се<br>потроши. Заменете ја со нова касета за мастило.                                      |
| Комбинацијата на IP-адреса и маската на подмрежа е неважечка. Видете ја документацијата за повеќе детали.        | Внесете ја точната IP-адреса или стандардната капија.<br>Контактирајте со вашиот мрежен администратор за помош.                                                                                                    |
| За да ги користите услугите на облак,<br>ажурирајте го кореновиот сертификат од<br>алатката за Epson Web Config. | Активирајте Web Config, а потоа ажурирајте го основниот сертификат.                                                                                                    |

| Пораки за грешки                                                                                                    | Решенија                                                                                                    |
|----------------------------------------------------------------------------------------------------|----------------------------------------------------------------------------------------------------|
| Проверете дали поставките на портата на<br>Печатач (како IP адреса) или двигател на<br>печатачот се точни преку Компјутерот.                        | Уверете се дека портата за печатачот е правилно избрана во<br>Својства > Порта од менито Печатач на следниов начин.<br>USB-врска: USBXXX                                      |
| Проверете дали поставките на портата или<br>двигателот на печатачот се точни преку<br>компјутерот. Погледнете ја вашата<br>документација за детали. | Мрежна врска: EpsonNet Print Port                                                                                                    |
| Режим за поправање                                                                                                    | Печатачот стартуваше во режим за поправање затоа што<br>ажурирањето на фирмверот не успеа. Следете ги чекорите<br>подолу за повторно да се обидете да го ажурирате фирмверот. |
|                                                                                                    | <ol> <li>Поврзете ги компјутерот и печатачот со USB-кабел. (Во<br/>режимот за поправање, не можете да го ажурирате фирмверот<br/>преку мрежна врска.)</li> </ol>              |
|                                                                                                    | <ol> <li>За дополнителни инструкции, посетете ја веб-локацијата на<br/>локалното претставништво на Epson.</li> </ol>                                                          |

### Поврзани информации

- ➡ "Контактирање со поддршката на Epson" на страница 212
- "Инсталирање на најнови апликации" на страница 152

### Код за грешка на менито за статус

Ако задачата не се заврши успешно, проверете го кодот за грешката што се прикажува во историјата за секоја задача. Можете да го проверите кодот за грешка ако притиснете на копчето і и ќе допрете на **Статус на работа**. Погледнете ја следнава табела за да го најдете проблемот и решението за него.

| Код | Проблем                                                                          | Решение                                                                                       |
|-----|----------------------------------------------------------------------------------|-----------------------------------------------------------------------------------------------|
| 001 | Производот бил исклучен поради прекин во<br>напојувањето со електрична енергија. | -                                                                                             |
| 101 | Меморијата е полна.                                                              | Обидете се со методите подолу за да ја<br>намалите големината на задачата за<br>печатење.     |
|     |                                                                                  | <ul> <li>Намалете ги квалитетот на печатење и<br/>резолуцијата.</li> </ul>                    |
|     |                                                                                  | 🗅 Променете ја поставката за формат.                                                          |
|     |                                                                                  | Намалете го бројот на слики, писма или<br>фонтови што се користат во задачата за<br>печатење. |

| Код | Проблем                                                                                                   | Решение                                                                                                    |
|-----|----------------------------------------------------------------------------------------------------|----------------------------------------------------------------------------------------------------|
| 102 | Спареното печатење не успеа поради недостиг<br>на расположлива меморија.                                  | Обидете се со методите подолу за да ја<br>намалите големината на задачата за<br>печатење. Доколку не сакате да ги користите<br>овие методи, обидете се да печатите само<br>една по една копија.                                   |
|     |                                                                                                    | <ul> <li>Намалете ги квалитетот на печатење и<br/>резолуцијата.</li> </ul>                                                                                                    |
|     |                                                                                                    | Променете ја поставката за формат.                                                                                                    |
|     |                                                                                                    | Намалете го бројот на слики, писма или<br>фонтови што се користат во задачата за<br>печатење.                                                                                                    |
| 103 | Квалитетот на печатење е намален поради<br>недостиг на расположлива меморија.                             | Доколку не сакате да го намалите квалитет на<br>печатење, обидете се со следниве методи за<br>да ја намалите големината на задачата за<br>печатење.                                                                               |
|     |                                                                                                    | Променете ја поставката за формат.                                                                                                    |
|     |                                                                                                    | Намалете го бројот на слики, писма или<br>фонтови што се користат во задачата за<br>печатење.                                                                                                    |
| 104 | Обратното печатење не успеа поради недостиг<br>на расположлива меморија.                                  | Доколку не сакате да вршите обратно<br>печатење, обидете се со следниве методи за<br>да ја намалите големината на задачата за<br>печатење.                                                                                        |
|     |                                                                                                    | <ul> <li>Намалете ги квалитетот на печатење и<br/>резолуцијата.</li> </ul>                                                                                                    |
|     |                                                                                                    | Променете ја поставката за формат.                                                                                                    |
|     |                                                                                                    | Намалете го бројот на слики, писма или<br>фонтови што се користат во задачата за<br>печатење.                                                                                                    |
| 106 | Не може да печати од компјутерот поради поставките за контрола на пристап.                                | Контактирајте со администраторот на печатачот.                                                                                                    |
| 107 | Автентикацијата на корисникот не успеа.<br>Задачата е откажана.                                           | Уверете се дека корисничкото име и<br>лозинката се точни.                                                                                                    |
|     |                                                                                                    | Допрете Поставки > Општи поставки ><br>Администрир. на систем > Поставки за<br>безбедност > Контрола на пристап.<br>Овозможете ја функцијата за корисничко<br>ограничување и дозволете задача без<br>информации за автентикација. |
| 108 | Доверливи податоци за задачата се избришаа кога го исклучивте печатачот.                                  | -                                                                                                    |
| 110 | Задачата беше отпечатена на една страна,<br>бидејќи ставената хартија не поддржува<br>двострано печатење. | Ако сакате да печатите двострано, ставете<br>хартија што поддржува двострано печатење.                                                                                                    |

| Код | Проблем                                                                                                    | Решение                                                                                                    |
|-----|----------------------------------------------------------------------------------------------------|----------------------------------------------------------------------------------------------------|
| 111 | Расположливата меморија е скоро полна.                                                                      | Обидете се со методите подолу за да ја<br>намалите големината на задачата за<br>печатење.                                                                                                    |
|     |                                                                                                    | <ul> <li>Намалете ги квалитетот на печатење и<br/>резолуцијата.</li> </ul>                                                                                                    |
|     |                                                                                                    | Променете ја поставката за формат.                                                                                                    |
|     |                                                                                                    | Намалете го бројот на слики, писма или<br>фонтови што се користат во задачата за<br>печатење.                                                                                                   |
| 120 | Не може да воспоставите комуникација со<br>серверот којшто е поврзан со користење на<br>отворена платформа. | Уверете се дека нема грешки на серверот или на мрежата.                                                                                                    |
| 130 | Спареното печатење не успеа поради недостиг<br>на расположлива меморија.                                    | Обидете се со методите подолу за да ја<br>намалите големината на задачата за<br>печатење. Доколку не сакате да ги користите<br>овие методи, обидете се да печатите само<br>една по една копија. |
|     |                                                                                                    | <ul> <li>Намалете ги квалитетот на печатење и<br/>резолуцијата.</li> </ul>                                                                                                    |
|     |                                                                                                    | Променете ја поставката за формат.                                                                                                    |
|     |                                                                                                    | Намалете го бројот на слики, писма или<br>фонтови што се користат во задачата за<br>печатење.                                                                                                   |
| 131 | Обратното печатење не успеа поради недостиг<br>на расположлива меморија.                                    | Доколку не сакате да вршите обратно<br>печатење, обидете се со следниве методи за<br>да ја намалите големината на задачата за<br>печатење.                                                      |
|     |                                                                                                    | <ul> <li>Намалете ги квалитетот на печатење и<br/>резолуцијата.</li> </ul>                                                                                                    |
|     |                                                                                                    | Променете ја поставката за формат.                                                                                                    |
|     |                                                                                                    | Намалете го бројот на слики, писма или<br>фонтови што се користат во задачата за<br>печатење.                                                                                                   |
| 132 | Не може да се печати поради недостиг на<br>слободна меморија.                                               | Обидете се со методите подолу за да ја<br>намалите големината на податоците за<br>печатење.                                                                                                    |
|     |                                                                                                    | Заменете ја големината на хартија со помала.                                                                                                    |
|     |                                                                                                    | Поедноставете ги податоците со<br>намалување на бројот на слики во<br>податоците за печатење или со намалување<br>на бројот на типови на фонт.                                                  |

| Код | Проблем                                                                                                    | Решение                                                                                                    |
|-----|----------------------------------------------------------------------------------------------------|----------------------------------------------------------------------------------------------------|
| 133 | Двостраното печатење не успеа поради<br>недостиг на расположлива меморија. Ќе се<br>печати само на една страница.                       | Обидете се со методите подолу за да ја<br>намалите големината на податоците за<br>печатење.                                                                                                    |
|     |                                                                                                    | Заменете ја големината на хартија со<br>помала.                                                                                                    |
|     |                                                                                                    | Поедноставете ги податоците со<br>намалување на бројот на слики во<br>податоците за печатење или со намалување<br>на бројот на типови на фонт.                                                                                      |
| 141 | Грешка во HDD на печатачот. Задачата е откажана.                                                                                        | Контактирајте со службата за поддршка на<br>Epson или со овластена сервисна служба на<br>Epson за замена на HDD.                                                                                                    |
| 151 | Печатењето е неуспешно затоа што<br>корисничкото име за најава и корисничкото<br>име поврзано со доверливата задача не се<br>совпаѓаат. | Погрижете се да се најавите со истото<br>корисничко име како и корисничкото име<br>поврзано со доверливата задача.                                                                                                    |
| 301 | Нема доволно простор за да се зачуваат податоците во меморискиот уред.                                                                  | Эголемете го просторот за чување во<br>меморискиот уред.                                                                                                    |
|     |                                                                                                    | Намалете го бројот на документи.                                                                                                    |
|     |                                                                                                    | Намалете ја резолуцијата за скенирање или<br>зголемете го соодносот на компримирање<br>за да ја намалите големината на<br>скенираната слика.                                                                                        |
| 302 | Меморискиот уред е заштитен од запишување.                                                                                              | Исклучете ја заштитата од запишување на<br>меморискиот уред.                                                                                                    |
| 303 | Нема создадена папка за да ја зачувате<br>скенираната слика.                                                                            | Ставете друг мемориски уред.                                                                                                    |
| 304 | Меморискиот уред е отстранет.                                                                                                    | Ставете го повторно меморискиот уред.                                                                                                    |
| 305 | Се појави грешка при зачувувањето на податоците во меморискиот уред.                                                                    | Ако до надворешниот уред се пристапува од компјутер, малку почекајте, а потоа обидете се повторно.                                                                                                    |
| 306 | Меморијата е полна.                                                                                                    | Почекајте да завршат тековните задачи.                                                                                                    |
| 307 | Големината на скенираната слика ја надминува<br>максималната граница. (Скенирање на<br>мемориски уред)                                  | Намалете ја резолуцијата за скенирање или<br>зголемете го соодносот на компримирање за<br>да ја намалите големината на скенираната<br>слика.                                                                                        |
| 311 | Се појави DNS-грешка.                                                                                                    | <ul> <li>Допрете Поставки &gt; Општи поставки &gt; Поставки за мрежа &gt; Напредно &gt; тСР/ІР и проверете ги поставките за DNS.</li> <li>Штиклирајте ги DNS-поставките за серверот, компјутерот или точката за пристап.</li> </ul> |
| 312 | Се појави грешка при автентикација.                                                                                                    | Допрете на Поставки > Општи поставки ><br>Поставки за мрежа > Напредно > Сервер<br>за е-пошта > Поставки за сервер и<br>проверете ги поставките за серверот.                                                                        |

| Код | Проблем                                                                     | Решение                                                                                                    |
|-----|-----------------------------------------------------------------------------|----------------------------------------------------------------------------------------------------|
| 313 | Се појави грешка при комуникацијата.                                        | Отпечатете извештај за мрежна врска за да<br>проверите дали печатачот е поврзан со<br>мрежата.                                                                                                    |
|     |                                                                             | Допрете Поставки > Општи поставки ><br>Поставки за мрежа > Напредно ><br>Сервер за е-пошта > Поставки за<br>сервер за да ги проверите поставките за<br>сервер за е-пошта. Може да ја проверите<br>причината за грешка така што ќе направите<br>проверка на врската. |
|     |                                                                             | Начинот на автентикација на поставките и<br>серверот за е-пошта може да не се<br>совпаѓаат. Кога ќе изберете Исклучено<br>како начин на автентикација, уверете се<br>дека начинот на автентикација на серверот<br>за е-пошта е поставен на "Нема".                  |
| 314 | Големината на датотеката ја надминува<br>максималната големина за прикачени | Эголемете ја поставката за Макс. гол. на<br>прил. дато. во поставките за скенирање.                                                                                                    |
|     | датотеки.                                                                   | Намалете ја резолуцијата за скенирање или<br>зголемете го соодносот на компримирање<br>за да ја намалите големината на<br>скенираната слика.                                                                                                    |
| 315 | Меморијата е полна.                                                         | Обидете се повторно откако ќе завршат тековните задачи.                                                                                                    |
| 321 | Се појави DNS-грешка.                                                       | Допрете Поставки > Општи поставки ><br>Поставки за мрежа > Напредно ><br>TCP/IP и проверете ги поставките за DNS.                                                                                                    |
|     |                                                                             | Штиклирајте ги DNS-поставките за<br>серверот, компјутерот или точката за<br>пристап.                                                                                                    |
| 322 | Се појави грешка при автентикација.                                         | Проверете ги поставките за Локација.                                                                                                    |
| 323 | Се појави грешка при комуникацијата.                                        | Проверете ги поставките за Локација.                                                                                                    |
|     |                                                                             | Отпечатете извештај за мрежна врска за да<br>проверите дали печатачот е поврзан со<br>мрежата.                                                                                                    |
| 324 | Датотека со истото име веќе постои во                                       | Избришете ја датотеката со исто име.                                                                                                    |
|     | назначената папка.                                                          | Променете го префиксот за името на<br>датотеката во Поставки на датотека.                                                                                                    |
| 325 | Нема доволно расположлив простор во                                         | Эголемете го просторот за чување во<br>израните то просторот за чување во                                                                                                    |
| 326 | назначената папка.                                                          | назначената папка.<br>Намалете го бројот на документи.                                                                                                    |
|     |                                                                             | Намалете ја резолуцијата за скенирање или<br>зголемете го соодносот на компримирање<br>за да ја намалите големината на<br>скенираната слика.                                                                                                    |
| 327 | Меморијата е полна.                                                         | Почекајте да завршат тековните задачи.                                                                                                    |

| Код | Проблем                                                                                                    | Решение                                                                                                    |
|-----|----------------------------------------------------------------------------------------------------|----------------------------------------------------------------------------------------------------|
| 328 | Дестинацијата е погрешна или дестинацијата<br>не постои.                                                                                         | Проверете ги поставките за <b>Локација</b> .                                                                                                    |
| 329 | Големината на скенираната слика ја надминува<br>максималната граница. (Скенирај во мрежна<br>папка или FTP-сервер)                               | Намалете ја резолуцијата за скенирање или<br>зголемете го соодносот на компримирање за<br>да ја намалите големината на скенираната<br>слика.                                                   |
| 331 | Настана грешка при комуникацијата.                                                                                                    | Отпечатете извештај за мрежна врска за да проверите дали печатачот е поврзан со мрежата.                                                                                                    |
| 332 | Нема доволно простор за да се зачува<br>скенираната слика во дестинациската<br>меморија.                                                         | Намалете го бројот на документи.                                                                                                    |
| 333 | Дестинацијата не може да биде пронајдена,<br>бидејќи информациите за неа биле поставени<br>на серверот пред испраќањето на скенираната<br>слика. | Повторно изберете ја дестинацијата.                                                                                                    |
| 334 | Се појави грешка при испраќањето на<br>скенираната слика.                                                                                        | -                                                                                                    |
| 341 | Се појави грешка при комуникацијата.                                                                                                    | Проверете го поврзувањето кај печатачот и<br>кај компјутерот. Ако се поврзувате преку<br>мрежа, отпечатете извештај за мрежна<br>врска за да проверите дали печатачот е<br>поврзан со мрежата. |
|     |                                                                                                    | Уверете се дека Document Capture Pro е инсталирана на компјутерот.                                                                                                    |

### Поврзани информации

- ▶ "Опции на менито за Поставки за мрежа во Општи поставки" на страница 46
- ➡ "Опции на менито за Поставки за веб услуга во Општи поставки" на страница 47
- ➡ "Вметнување и вадење на надворешен USB уред" на страница 39

### Проблеми со копирање

### Не може да копирате

- Овој печатач има функции со коишто администраторот може да ги ограничи активностите на корисникот.Потребни ви се корисничко име и лозинка за најавување кога правите копии.Контактирајте со администраторот на печатачот ако не ја знаете лозинката.
- Не може да копирате ако настане грешка како на пример заглавување на хартија во печатачот.Проверете ја контролната табла на печатачот и следете ги упатствата на екранот за да ја отстраните грешката.

### Поврзани информации

"Контрола на пристап и најавување" на страница 23

- → "Описи на екранот" на страница 164
- "Отстранување на заглавена хартија" на страница 165

### Проблеми со квалитетот на копирање

### Се појавуваат видливи пруги или бојата е бледа

Прскалките на главата за печатење можеби се затнати. Направете проверка на прскалките за да проверите дали прскалките на главата за печатење се затнати. Исчистете ја главата за печатење ако некоја од прскалките е затната.

## Се појавуваат нерамномерни бои, замачкувања, точки или прави линии на копираната слика

- □ Исчистете ги стакло на скенерот и ADF.
- □ Не притискајте премногу силно на оригиналот кога копирате од стакло на скенерот.
- Кога хартијата е замачкана, намалете ја поставката за густина на копирањето на контролната табла.

### Поврзани информации

- ▶ "Чистење на печатачот" на страница 159
- ➡ "Опции на менито за копирање" на страница 55

## На скенираната слика се појавуваат ефекти на контраст (мрежести ефекти)

Променете ја поставката за намалување и зголемување или ставете го оригиналот под малку поразличен агол.

### Поврзани информации

➡ "Опции на менито за копирање" на страница 55

## Сликата од задната страна на оригиналот се појавува на копираната слика

- Ако имате тенок оригинал, ставете го на стакло на скенерот, а потоа ставете парче црна хартија врз него.
- 🗅 Намалете го поставувањето за густината на копијата во контролната табла.

#### Поврзани информации

"Опции на менито за копирање" на страница 55

### Не може да се копира според очекуваното

### Позицијата, големината или маргините на исписот се неточни

- □ Кога ставете оригинали на ADF, лизнете ги граничниците кон работ на хартијата.
- Кога ги ставате оригиналите на стакло на скенерот, порамнете го аголот на оригиналот со аголот означен со симбол на рамката од стакло на скенерот. Ако рабовите на копијата се исечени, поместете го оригиналот малку подалеку од аголот.
- При ставање на оригиналите на стакло на скенерот, исчистете ги стакло на скенерот и капакот за документи. Ако на стаклото има прашина или дамки, областа за копирање може да се прошири за да ги опфати прашината или дамките со што може да создаде погрешна позиција за копирање или мали слики.
- **П** Изберете ја соодветната **Големина на документ** во поставките за копирање.
- Ставете хартија во правилна насока и лизнете ги граничниците кон работ на хартијата.

### Поврзани информации

- → "Ставање оригинали" на страница 35
- ▶ "Чистење на печатачот" на страница 159
- "Опции на менито за копирање" на страница 55

### Проблеми со скенирање

### Не може да почне скенирање

- □ Ако скенирате со ADF, проверете дали капакот за документи и капакот на ADF се затворени.
- □ Цврсто поврзете го USB кабелот со печатачот и компјутерот. Ако користите USB-разделник, обидете се да го поврзете печатачот директно со компјутерот.
- Ако го поврзете печатачот на USB портата со супер брзина со користење на кабел за USB 2.0, може да дојде до грешка во комуникација на некои компјутери. Во овој случај, повторно поврзете го печатачот со користење на следниве методи.
  - Користете кабел за USB 3.0.
  - Поврзете го USB порта со висока брзина на компјутерот.
  - Поврзете го на USB порта со супер брзина различна од портата којашто ја генерирала грешката при комуникација.
- Ако скенирате со висока резолуција преку мрежа, може да се појави комуникациска грешка. Намалете ја резолуцијата.
- □ Проверете дали сте го избрале правилниот печатач (скенер) во Epson Scan 2.

### Проверете дали уредот го препознава печатачот или не кога користите Windows

Во Windows, проверете дали печатачот (скенерот) е прикажан во **Скенер и фотоапарат**. Печатачот (скенерот) треба да биде прикажан како "EPSON XXXXX (име на печатачот)". Ако печатачот (скенерот) не е прикажан, деинсталирајте го и повторно инсталирајте го Epson Scan 2. Погледнете го следново за да пристапите до **Скенер и фотоапарат**.

□ Windows 10

Кликнете на копчето за стартување и изберете **Систем на Windows** > **Контролна табла**, внесете "Скенер и фотоапарат" во полето за пребарување, кликнете **Погледни ги скенерите и фотоапаратите**, а потоа проверете дали е прикажан печатачот.

Ukindows 8.1/Windows 8/Windows Server 2012 R2/Windows Server 2012

Изберете **Работна површина** > **Поставувања** > **Контролна табла**, внесете "Скенер и фотоапарат" во полето за пребарување, кликнете **Прикажи го скенерот и фотоапаратот**, а потоа проверете дали е прикажан печатачот.

□ Windows 7/Windows Server 2008 R2

Кликнете на копчето за стартување и изберете **Контролна табла**, внесете "Скенер и фотоапарат" во полето за пребарување, кликнете **Погледни ги скенерите и фотоапаратите**, а потоа проверете дали е прикажан печатачот.

□ Windows Vista/Windows Server 2008

Кликнете на копчето за стартување, изберете **Контролна табла** > **Хардвер и звук** > **Скенери и фотоапарати**, а потоа проверете дали е прикажан печатачот.

□ Windows XP/Windows Server 2003 R2/Windows Server 2003

Кликнете на копчето за стартување, изберете **Контролна табла** > **Печатачи и друг хардвер** > **Скенери и фотоапарати**, а потоа проверете дали е прикажан печатачот.

### Поврзани информации

- "Деинсталирање апликации" на страница 155
- "Инсталирање на најнови апликации" на страница 152

### Проблеми со скенирани слики

## Неизедначени бои, нечистотија, точки и слично се појавуваат кога скенирате од стаклото на скенерот

- □ Исчистете го стаклото на скенерот.
- Отстранете секаква нечистотија или отпадоци што се прилепуваат на оригиналот.
- Не притискајте со преголема сила врз оригиналот или капакот за документи. Ако притискате со преголема сила може да се појават заматување, размачкувања и точки.

### Поврзани информации

➡ "Чистење на печатачот" на страница 159

### Прави линии се појавуваат кога скенирате од ADF

Исчистете ја ADF.

Може да се појават прави линии на сликата кога нечистотии или отпадоци ќе навлезат во ADF.

🗅 Отстранете секаква нечистотија или отпадоци што се прилепуваат на оригиналот.

### Поврзани информации

→ "Чистење на печатачот" на страница 159

### Квалитетот на сликата е лош

- Bo Epson Scan 2, приспособете ја сликата со користење на ставките на јазичето Напредни поставки и потоа скенирајте.
- □ Ако резолуцијата е ниска, обидете се да ја зголемите резолуцијата и потоа секенирајте.

### Поврзани информации

➡ "Скенирање со користење на Epson Scan 2" на страница 83

### Се прикажува пресликување во задината на сликите

Слики на задната страна на оригиналот може да бидат прикажани на скенираната слика.

- Во Epson Scan 2, изберете го јазичето Напредни поставки и приспособете ја Осветленост. Оваа функција може да не биде достапна во зависност од поставките на јазичето Главни поставки > Тип слика или други поставки на јазичето Напредни поставки.
- Во Epson Scan 2, изберете го јазичето Напредни поставки, а потоа Опција за слика > Подобрување текст.
- Кога скенирате од стаклото на скенерот, ставете црна хартија или подлога над оригиналот.

### Поврзани информации

- ➡ "Скенирање со користење на Epson Scan 2" на страница 83
- ➡ "Ставање оригинали" на страница 35

### Текстот е нејасен

- Во Epson Scan 2, изберете го јазичето Напредни поставки, а потоа Опција за слика > Подобрување текст.
- Во Epson Scan 2, кога Тип слика на јазичето Главни поставки е поставено на Црно-бело, приспособете го Праг на јазичето Напредни поставки. Кога го зголемувате Праг, црната област се засилува.
- Ако резолуцијата е слаба, обидете се да ја зголемите резолуцијата и тогаш започнете со скенирање.

#### Поврзани информации

➡ "Скенирање со користење на Epson Scan 2" на страница 83

### Се појавуваат моаре ефекти (сенки налик на пајажина)

Ако оригиналот е печатен документ, моаре ефектите (сенки налик на пајажина) може да се појават на скенираната слика.

□ На табулаторот Напредни поставки во Epson Scan 2, поставете Отстранување екран.

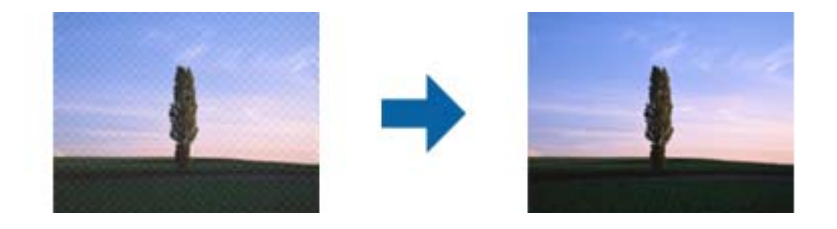

🗅 Сменете ја резолуцијата, а потоа скенирајте повторно.

### Поврзани информации

➡ "Скенирање со користење на Epson Scan 2" на страница 83

## Не може да ја скенирате правилната област на стаклото на скенерот

- □ Проверете дали оригиналот е поставен правилно според ознаките за порамнување.
- Ако рабовите на скенираната слика недостасуваат, малку поместете го оригиналот подалеку од работ на стаклото на скенерот.
- Кога скенирате од контролниот панел и ако го изберете функцијата за автоматско сечење на областа за скенирање, отстранете каква било нечистотија од стаклото на скенерот и капакот на документот. Ако има нечистотија околу оригиналот, опсегот на скенирање се проширува за да ја опфати.

### Поврзани информации

- "Ставање оригинали" на страница 35
- ➡ "Чистење на печатачот" на страница 159

## Текстот не е правилно препознаен при зачувување како PDF што може да се пребарува

- Од прозорецот Опции за формат на слика во Epson Scan 2, проверете дали Јазик на текст е правилно поставен од јазичето Текст.
- □ Проверете дали оригиналот е правилно поставен.
- Користете го оригиналот со јасен текст. Препознавањето на текст може да го нема за следниве типови на оригинали.
  - 🗅 Оригинали коишто се многубројно копирани
  - Оригинали коишто се примени преку факс (со ниска резолуција)
  - Оригинали на коишто растојанието помеѓу бувките или редовите е премногу мало
  - 🗅 Оригинали со испечатени или подтцратни линии врз текстот
  - Оригинали со ракописен текст
  - Оригинали со свиткувања или набрчувања

- Во Epson Scan 2, кога Тип слика на јазичето Главни поставки е поставено на Црно-бело, приспособете го Праг на јазичето Напредни поставки. Кога го зголемувате Праг, црната област станува поголема.
- Во Epson Scan 2, изберете го јазичето Напредни поставки, а потоа Опција за слика > Подобрување текст.

### Поврзани информации

➡ "Скенирање со користење на Epson Scan 2" на страница 83

### Не може да се решат проблемите во скенираната слика

Ако сте се обиделе со сите решенија и не сте го решиле проблемот, започнете со Epson Scan 2 поставките со користење на Epson Scan 2 Utility.

#### Белешка:

Epson Scan 2 Utility е апликација којашто доаѓа со Epson Scan 2.

- 1. Активирајте го Epson Scan 2 Utility.
  - □ Windows 10/Windows Server 2016

Кликнете на копчето за стартување па изберете **EPSON** > **Epson Scan 2 Utility**.

□ Windows 8.1/Windows 8/Windows Server 2012 R2/Windows Server 2012

Внесете го името на апликацијата во полето за пребарување, а потоа изберете ја прикажаната икона.

Windows 7/Windows Vista/Windows XP/Windows Server 2008 R2/Windows Server 2008/ Windows Server 2003 R2/Windows Server 2003

Кликнете на копчето за вклучување и изберете Сите програми и Програми > EPSON > Epson Scan 2 > Epson Scan 2 Utility.

Mac OS

Изберете Започни > Апликации > Epson Software > Epson Scan 2 Utility.

- 2. Изберете го јазичето Друго.
- 3. Кликнете Ресетирај.

#### Белешка:

Ако со активирањето не се реши проблемот, деинсталирајте го и повторно инсталирајте го Epson Scan 2.

#### Поврзани информации

- "Деинсталирање апликации" на страница 155
- "Инсталирање на најнови апликации" на страница 152.

## Не може да се зачува скенираната слика во споделената папка

### Проверување на пораки на печатач

Пораките за грешка се прикажани на контролната табла на печатачот кога ќе настане грешка.

| Пораки                                                                                                    | Решенија                                                                                                    |
|----------------------------------------------------------------------------------------------------|----------------------------------------------------------------------------------------------------|
| DNS грешка. Проверете DNS<br>поставки.                                                                            | Погрижете се дека адресата во листата со контакти на печатачот и<br>адресата на споделената папка се исти.                                                                                                    |
|                                                                                                    | Ако IP адресата на компјутерот е статична и е поставена рачно,<br>променете го името на компјутерот во патеката за мрежа на IP<br>адресата.                                                                                                    |
|                                                                                                    | Пример: \\EPSON02\SCAN — \\192.168.xxx.xxx\SCAN                                                                                                    |
|                                                                                                    | Погрижете се дека компјутерот е вклучен и дека не е во состојба на<br>мирување. Ако комјутерот е во состојба на мирување, не може да ги<br>зачувате скенираните слики во споделената папка.                                                            |
|                                                                                                    | Привремено оневозможете го заштитниот ѕид и безбедносниот<br>софтвер на компјутерот. Ако на овој начин ја отстраните грешката,<br>проверете ги поставките во безбедносниот софтвер.                                                                    |
|                                                                                                    | Ако е избрано Јавна мрежа како место на мрежа, не може да ги<br>зачувате скенираните слики во споделената папка. Поставете ги<br>поставките за препраќање за сите порти.                                                                               |
|                                                                                                    | Ако користите преносен компјутер и IP адресата е поставена како<br>DHCP, IP адресата може да се промени кога повторно се поврзувате<br>на мрежата. Повторно добијте ја IP адресата.                                                                    |
|                                                                                                    | Погрижете се дека поставката за DNS е точна. Контактирајте со<br>мрежниот администратор за DNS поставки.                                                                                                    |
|                                                                                                    | Името на компјутерот и IP адресата може да се разликуваат кога<br>табелата за управување на DNS серверот не е ажурирана.<br>Котактирајте со администраторот на DNS сервер.                                                                             |
| Грешка во автентикација.<br>Проверете метод на<br>автентикација, автентицирана<br>сметка и автентицирана лозинка. | Погрижете се корисничкото име и лозинката да бидат точни на компјутерот и контактите на печатачот. Исто така, погрижете се дека лозинката не е застарена.                                                                                              |
| Комуникациска грешка. Проверете<br>ја Wi-Fi/мрежната конекција.                                                   | <ul> <li>Погрижете се дека Use Microsoft network sharing е овозможено во<br/>Web Config.</li> </ul>                                                                                                    |
|                                                                                                    | Изберете <b>Network</b> > <b>MS Network</b> во Web Config.                                                                                                    |
|                                                                                                    | Погрижете се дека адресата во листата со контакти на печатачот и<br>адресата на споделената папка се исти.                                                                                                    |
|                                                                                                    | Правата за пристап на корисникот во листата со контакти треба да<br>бидат додадени во јазичето Споделување и јазичето Безбедност<br>на својствата на споделената папка. Исто така, дозволите за<br>корисникот треба да бидат поставени на "дозволено". |
| Име на датотека веќе е во<br>употреба. Преименувајте ја<br>датотеката и скенирајте повторно.                      | Променете ги поставките за име на датотека. Во спротивно, поместете ги или избришете ги датотеките или променете го името на датотеката на споделената папка.                                                                                          |
| Пораки                                                                                                    | Решенија                                                                                                |
|----------------------------------------------------------------------------------------------------|----------------------------------------------------------------------------------------------------|
| Скенираната датотека(и) се<br>преголеми. Само XX страница(и)<br>се испратени. Проверете дали<br>Локација има доволно простор. | Нема доволно слободен простор на дискот на компјутерот. Зголемете го слободниот простор на компјутерот. |

### Проверување на местото каде што настанала грешка

Кога зачувувате скенирани слики во споделената папка, процесот на зачувување е следен. Може да го проверите местото каде што настанала грешка.

| Ставки                                | Работа                                                                                                    | Пораки за грешки                                                                                                    |  |
|---------------------------------------|----------------------------------------------------------------------------------------------------|----------------------------------------------------------------------------------------------------|--|
| Поврзување                            | Поврзете го компјутерот од печатачот.                                                                                                    | DNS грешка. Проверете DNS поставки.                                                                                           |  |
| Најавување на<br>компјутер            | Најавете се на компјутер со корисничко име<br>и лозинка.                                                                                                    | Грешка во автентикација.<br>Проверете метод на автентикација,<br>автентицирана сметка и<br>автентицирана лозинка.             |  |
| Проверување на папка<br>за зачувување | Проверете ја патеката на мрежа за<br>споделената папка.                                                                                                    | Комуникациска грешка. Проверете<br>ја Wi-Fi/мрежната конекција.                                                               |  |
| Проверување на името<br>на датотека   | зерување на името<br>атотека Проверете дали има датотека со исто име<br>како и датотеката којашто сакате да ја<br>зачувате во папката. Датотеката и скенирај |                                                                                                    |  |
| Запишување на<br>датотека             | Запишување на нова датотека.                                                                                                    | Скенираната датотека(и) се<br>преголеми. Само XX страница(и) се<br>испратени. Проверете дали<br>Локација има доволно простор. |  |

# За зачувување на скенираните слики е потребно долго време

Проверете ги следниве точки.

- Погрижете се дека поставката за DNS е точна.
- □ Погрижете се дека поставката за DNS е точна кога го проверувате Web Config.
- □ Погрижете се дека името на доменот DNS е точно.

# Менување помеѓу приватна мрежа и јавна мрежа

Местото на мрежа е поставено како профил за мрежни конекции во Windows 7 или понова верзија. Споделените поставки и поставки за заштитниот ѕид се поставени во согласност со местото на мрежа.

Користете **Приватна мрежа**, **Домашна мрежа** или **Мрежа во канцеларија** за да дозволите пристап на мрежа во домашни услови или во канцеларија. За да пристапите до јавни бежични LAN како на пример на аеродром или станица, користете **Јавна мрежа** којашто е побезбедна од приватната мрежа.

Користете Приватна мрежа, Домашна мрежа или Мрежа во канцеларија за да ги зачувате скенираните слики во споделената папка.

# Важно:

За да го смените местото на мрежата, контактирајте со администраторот.

### Белешка:

Во зависност од околината, Мрежа на домен ќе се користи како место на мрежа.

Изберете го местото на мрежа кога го поврзувате компјутерот на мрежа за прв пат. Не може да ги зачувувате скенираните слики во споделената папка кога избирате јавна мрежа како место на мрежа. Повторно поставете го местото на мрежа.

Имињата на местото на мрежа се разликуваат во Windows 10/Widows 8.1/Windows 8 и Windows 7.

| Windows 10/Widows 8.1/Windows 8 | Приватна мрежа       |  |
|---------------------------------|----------------------|--|
|                                 | Јавна мрежа          |  |
| Windows 7                       | Домашна мрежа        |  |
|                                 | Мрежа во канцеларија |  |
|                                 | Јавна мрежа          |  |

Може да ги проверите поставките за мрежа во **Контролна табла > Мрежа и центар за споделување**.

### Менување на место на мрежа

Активностите за менување на место на мрежа се разликуваат во зависност од оперативниот систем.

### Менување на место на мрежа — Windows 10

#### Белешка:

Најавете се како администратор.

- 1. Кликнете на ознаката за Windows за да се прикаже стартното мени и кликнете на иконата за поставка.
- 2. Во прозорецот Поставки, кликнете на Мрежа и интернет.
- 3. Во прозорецот **Мрежа и интернет**, кликнете на името на поврзана мрежа.
  - □ Изберете Wi-Fi кога користите бежична конекција.
  - □ Изберете **Ethernet** кога користите жична конекција.
- 4. Ако се прикажани SSID во прозорецот, разгледајте ја листата и кликнете на **Напредни** опции.
- 5. Поставете го Направи го овој компјутер видлив.Изберете Вклучено за да ги зачувате скенираните слики во споделената папка.
  - Изберете Вклучено (приватна мрежа) кога се поврзувате домашна мрежа или мрежа во канцеларија.
  - **П** Изберете **Исклучено** (јавна мрежа) кога се поврзувате на јавна мрежа.

#### Белешка:

Може да го проверите местото на мрежа во Мрежа и центар за споделување.

### Менување на место на мрежа — Windows 8.1

#### Белешка:

Најавете се како администратор.

- 1. Иконата се прикажува така што ќе го поставите покажувачот на глувчето на долната десна страна на екранот и ќе кликнете на **Поставки**.
- 2. Кликнете на Промени поставки за компјутер во прозорецот Поставки.
- 3. Кликнете на Мрежа во прозорецот Поставки за компјутер.
- 4. Кликнете на поврзаната мрежа во прозорецот Мрежа.
- 5. Поставете го **Пронајди уреди и содржина**.Изберете **Вклучено** за да ги зачувате скенираните слики во споделената папка.
  - Изберете Вклучено (приватна мрежа) кога се поврзувате домашна мрежа или мрежа во канцеларија.
  - **П** Изберете **Исклучено** (јавна мрежа) кога се поврзувате на јавна мрежа.

#### Белешка:

- **Пронајди уреди и содржина** се прикажува кога се најавувате како администратор.
- **П** Може да го проверите местото на мрежа во **Мрежа и центар за споделување**.

### Менување на место на мрежа — Windows 8

#### Белешка:

Најавете се како администратор.

- 1. Иконата се прикажува така што ќе го поставите покажувачот на глувчето на долната десна страна на екранот и ќе кликнете на **Поставки**.
- 2. Кликнете на иконата за поврзана мрежа во прозорецот Поставки.
- 3. Кликнете со десното копче на поврзаната мрежа во прозорецот **Мрежа** и кликнете на **Вклучи го или исклучи го споделувањето** во прикажаното мени.
- 4. **Дали сакате да го вклучите споделувањето помеѓу компјутерот и поврзете ги уредите на оваа мрежа?** е прикажано, изберете го соодветниот одговор за место на мрежа.Изберете **Да** за да ги зачувате скенираните слики во споделената папка.
  - Изберете Да (приватна мрежа) кога се поврзувате домашна мрежа или мрежа во канцеларија.
  - Изберете Не (јавна мрежа) кога се поврзувате на јавна мрежа.

#### Белешка:

Може да го проверите местото на мрежа во Мрежа и центар за споделување.

### Менување на место на мрежа — Windows 7

#### Белешка:

Најавете се како администратор.

- 1. Кликнете на копчето за вклучување и изберете Контролна табла.
- 2. Отворете Мрежа и центар за споделување.
  - Категорија преглед: Изберете Мрежа и интернет > Мрежа и центар за споделување.
  - **Пали икони** преглед: Кликнете на **Мрежа и центар за споделување**.
- 3. Кликнете на место на мрежа во Прегледај ги активните мрежи.
- 4. Поставете го местото на мрежа.
  - Изберете Домашна мрежа или Мрежа во канцеларија кога се поврзувате домашна мрежа или мрежа во канцеларија.
  - **П** Изберете **Јавна мрежа** кога се поврзувате на јавна мрежа.
- 5. Проверете ја содржината и кликнете на Затвори.

# Други проблеми со скенирање

# Брзината на скенирање е бавна

- Намалете ја резолуцијата, а потоа скенирајте повторно. Кога резолуцијата е висока, скенирањето може да трае одредено време.
- □ Брзината на печатење може да биде намалена во зависност од функциите за прилагодување на сликата во Epson Scan 2.
- На екранот Конфигурација што се прикажува со кликнување на копчето Seon Scan 2, ако поставите Тивок режим на картичката Скенирај, брзината на скенирање може да биде намалена.

### Поврзани информации

➡ "Скенирање со користење на Epson Scan 2" на страница 83

# Не може да се испрати скенираната слика по е-пошта

Проверете дали сте ги конфигурирале поставките на серверот за е-пошта.

# Скенирањето сопира кога се скенира во PDF/Multi-TIFF

- Кога скенирате со користење на Epson Scan 2, можете да скенирате континуирано до 999 страници во PDF-формат и до 200 страници во Multi-TIFF формат. Кога скенирате користејќи ја контролната табла, може континуирано да скенирате до 50 страници во еднострано скенирање користејќи ADF и до 100 страници во двострано скенирање користејќи ADF и кога скенирате користејќи стакло на скенерот.
- □ Кога скенирате многу документи, препорачуваме да скенирате во сиви тонови.
- Эголемете го слободното место на дискот на компјутерот. Скенирањето може да сопре ако нема доволно слободно место.
- Обидете се со скенирање во помала резолуција. Скенирањето сопира ако вкупното количество податоци го достигне ограничувањето.

#### Поврзани информации

➡ "Скенирање со користење на Epson Scan 2" на страница 83

# Проблеми со печатење

# Не можам да печатам од компјутер

#### Проверување на конекција

- □ Цврсто поврзете го USB кабелот со печатачот и компјутерот.
- □ Ако користите USB-разделник, обидете се да го поврзете печатачот директно со компјутерот.
- Ако го поврзете печатачот на USB портата со супер брзина со користење на кабел за USB 2.0, може да дојде до грешка во комуникација на некои компјутери.Во овој случај, повторно поврзете го печатачот со користење на следниве методи.
  - □ Користете кабел за USB 3.0.
  - Поврзете го USB порта со висока брзина на компјутерот.
  - Поврзете го на USB порта со супер брзина различна од портата којашто ја генерирала грешката при комуникација.
- Ако не може да печатите на мрежа, погледнете ја страницата на којашто е опишан методот на мрежното поврзување од компјутер.

#### Проверување на софтверот и податоците

- □ Инсталирајте го двигателот на печатачот.
- Ако печатите голема слика со многу податоци, компјутерот може да нема доволно меморија.Испечатете ја сликата со помала резолуција или со помала големина.

#### Проверете го статусот на печатачот од компјутерот (Windows)

Кликнете на **Ред. за печатење** на јазичето за двигател на печатач **Одржување** и проверете го следново.

🗅 Проверете дали има паузирани печатења.

Откажете го печатењето ако е потребно.

□ Проверете печатачот да не е исклучен или чека наредба.

Ако е исклучен или чека наредба, променете го поставувањето за исклучен или чека наредба во менито **Печатач**.

Уверете се дека печатачот е избран како стандарден печатач во менито Печатач (во менито треба да има знак за избор).

Ако печатачот не е избран за стандарден печатач, поставете го како стандарден.

Погрижете се отворот на печатачот да биде правилно избран во Својства > Отвор од менито Печатач на следниов начин.

Изберете "USBXXX" за поврзување преку USB "EpsonNet Print Port" за мрежно поврзување.

### Проверете го статусот на печатачот од компјутерот (Mac OS)

- Печатачот може да не печати кога е вклучена опцијата за корисничко ограничување.Контактирајте со администраторот на печатачот.
- □ Погрижете се статусот на печатачот да не е **Пауза**.

Изберете Системски параметри од менито 🛋 > Печатачи и скенери (или Печати и скенирај, Печати и испрати по факс), па кликнете двапати на печатачот. Ако печатачот е паузиран, кликнете, кликнете на Продолжи (или Продолжи со печатење).

#### Поврзани информации

"Инсталирање на најнови апликации" на страница 152.

# Не можам да печатам од iPhone или iPad

- □ Инсталирајте Epson iPrint на паметниот уред.
- □ Поврзете го iPhone или iPad на истата мрежа (SSID) на којашто е поврзан печатачот.

### Поврзани информации

➡ "Апликација за конфигурирање на работата на печатачот (Web Config)" на страница 150

# Печатењето е паузирано

Ако капаците се отворени во текот на печатењето, печатењето се паузира.Затворете ги капаците ако сте ги отвориле во текот на печатењето.

# Проблеми со отпечатеното

# Се појавуваат видливи пруги или бојата е бледа

Прскалките на главата за печатење можеби се затнати. Направете проверка на прскалките за да проверите дали прскалките на главата за печатење се затнати. Исчистете ја главата за печатење ако некоја од прскалките е затната.

# Квалитетот на печатење е слаб

Проверете го следново ако квалитетот на печатачот е слаб.

#### Проверување на печатачот

Прскалките на главата за печатење можеби се затнати. Направете проверка на прскалките за да проверите дали прскалките на главата за печатење се затнати. Исчистете ја главата за печатење ако некоја од прскалките е затната.

### Проверување на хартија

- 🗅 Користете хартија поддржана од печатачот.
- Внимавајте кога ракувате и складирате хартија. Складирајте ја хартијата на место со мала влажност и повторно запечатете ги пакетите хартијата откако ќе ги отворите.

#### Проверување на поставките за печатење

- Изберете соодветна поставка за тип на хартија за типот на хартија ставена во печатачот.
- 🗅 Печатете користејќи поставка за подобар квалитет.

#### Проверка на касетата за мастило

Користете оригинални касети со мастило на Epson. Ако користите неоригинални касети со мастило, може да се намали квалитетот на печатење.

#### Поврзани информации

- "Проверување на затнатите прскалки" на страница 162
- "Достапни типови на хартија и капацитети" на страница 28
- "Недостапни типови на хартија" на страница 31
- ➡ "Складирање на хартија" на страница 32
- ➡ "Касета за мастило" на страница 141

# Хартијата е замачкана или истуткана

- 🗅 Проверете дали може да се користи со овој производ.
- 🗅 Проверете како да внесете хартија и бројот на листови.
- Проверете ја состојбата на хартијата. Ако хартијата впила влага, таа станува брановидна или се витка и тоа може да претставува проблем.

- Ако хартијата често се замачкува или тутка, обидете се да користите новоотворена хартија.
- Чувајте ја хартијата којашто сте ја отвориле во пластичен сад.
- Обидете се со режимот Дебела хартија. Допрете на Поставки > Општи поставки > Поставки за печатач > Дебела хартија. За опции за поставките, погледнете го LCDекранот на печатачот.
- Ако хартијата и понатаму се размачкува откако ќе овозможите Дебела хартија, намалете ја густината на печатење или копирање.
- Кога печатите двострано рачно, внимавајте мастилото да е сосема суво пред да ставите хартија повторно.

#### Поврзани информации

- "Достапни типови на хартија и капацитети" на страница 28
- ➡ "Недостапни типови на хартија" на страница 31
- "Ракување со хартијата" на страница 32
- → "Складирање на хартија" на страница 32
- "Поставување на тип на хартија" на страница 34

## Позицијата, големината или маргините на исписот се неточни

- Ставете хартија во правилна насока и лизнете ги граничниците кон работ на хартијата.
- □ Изберете го соодветното поставување за димензии на хартијата.
- Приспособете ја поставката за маргини во апликацијата така што ќе биде во подрачјето за печатење.

#### Поврзани информации

- ➡ "Како да внесете хартија" на страница 33
- → "Област за печатење" на страница 195

## Неточни или погрешно отпечатени знаци

- □ Цврсто поврзете го USB кабелот со печатачот и компјутерот.
- 🗅 Ако има паузирани задачи за печатење, отпечатените значи може да бидат оштетени.
- Не ставајте го рачно компјутерот во режим на Хибернација или Спиење додека печатите.Страниците со искривен текст ќе се испечатат следниот пат кога ќе го стартувате компјутерот.
- Ако користите двигател за печатач којшто претходно сте го користеле, отпечатените знаци може да бидат неразбирливи.Погрижете се дека двигателот на печатачот којшто го користите е за овој печатач.Проверете го името на печатачот на горниот дел од прозорецот на двигателот на печатач.

# Мозаични ефекти на исписите

Кога печатите слики или фотографии, печатете со податоци со голема резолуција. Сликите на интернет-страниците често се со мала резолуција иако изгледаат доволно добро на екранот, така што квалитетот на печатењето може да се намали.

# Проблемот со исписот не може да се избрише

Ако сте се обиделе со сите решенија и не сте го решиле проблемот, обидете се да го деинсталирате и повторно да го инсталирате двигателот за печатачот.

### Поврзани информации

- → "Деинсталирање апликации" на страница 155
- "Инсталирање на најнови апликации" на страница 152.

# Други проблеми со печатењето

# Печатењето е премногу бавно

- □ Затворете ги непотребните апликации.
- Намалете ја поставката за квалитет. Печатење со висок квалитет ја намалува брзината на печатењето.
- 🗅 Вклучете Приоритет за брз. на печатење.
  - 🗅 Контролна табла

Допрете Поставки на почетниот екран, допрете Општи поставки > Поставки за печатач > Приоритет за брз. на печатење, а потоа изберете Вкл.

- 🗅 Исклучете го тивкиот режим. Оваа опција ја намалува брзината на печатење.
  - 🗅 Контролна табла

Допрете на 🏜 на почетниот екран и оневозможете го Тивок режим.

- За двострано печатење, една страна на хартијата се печати и се суши, а на другата страна се печати. Од причина што времето за сушење се разликува во зависност од околностите, како на пример температура или влажност или податоци за печатење, брзината на печатење може да се намали.
- Оваа функција овозможува спречување на печатачот да биде оштетен како резултат на високи внатрешни температури. Може да продолжите да печатите додека ова работи.
- Во зависност од податоците на печатење и околината, на печатачот му е потребно време за обработка на задачите на печатење или ја забавува брзината на печатење за да го одржи квалитетот на печатење.

#### Поврзани информации

"Опции на менито за Поставки за печатач во Општи поставки" на страница 41

# Проблеми со двигателот за PostScript-печатачот

#### Белешка:

Ставките од менито и текстот на двигателот за печатачот се разликуваат многу во зависност од компјутерската околина.

# Печатачот не печати додека се користи двигателот за PostScriptпечатачот

- Поставете го поставувањето за Јазик на печатење на Автоматски или РS3 на контролната табла.
- Bo Windows, ако се испратени голем број задачи, печатачот може да не печати. Изберете Печати директно на печатачот во картичката Напредно во својствата на печатачот.

#### Поврзани информации

➡ "Опции на менито за Поставки за печатач во Општи поставки" на страница 41

# Печатачот не печати правилно додека се користи двигателот за PostScript-печатачот

- Доколку датотеката е креирана во апликација што овозможува да се промени форматот на датотеката, како што е Adobe Photoshop, проверете дали поставките во апликацијата одговараат на поставките во двигателот за печатачот.
- ЕРS-датотеки направени во бинарен формат веројатно нема да се отпечатат правилно.Поставете го форматото на ASCII кога правите EPS-датотеки во апликација.
- За Windows, печатачот не може да печати бинарни податоци кога е поврзан на компјутер преку УСБ-интерфејс.Поставете ја поставката Излезен протокол на картичката Поставки за уредот во својствата на печатачот ASCII или TBCP.
- За Windows, изберете ги соодветните заменски фонтови на картичката Поставки за уредот во својствата на печатачот.

# Печатењето е премногу бавно додека се користи двигателот за PostScript-печатачот

Поставете го поставувањето за Thick-Paper1 на Thick-Paper2 во двигателот за печатачот.

# Проблеми со изборните ставки

# Finisher Unit и High Capacity Tray не се препознаени

Поставете ја изборната единица во двигателот за печатач.

### Поврзани информации

- ➡ "Поставување на изборната единица во двигателот за печатачот Windows" на страница 191
- ➡ "Поставување на изборната единица во двигателот за печатачот Мас OS" на страница 191

# Поставување на изборната единица во двигателот за печатачот — Windows

### Белешка:

Најавете се на вашиот компјутер како администратор.

- 1. Отворете ја картичката Опционални поставки од својствата на печатачот.
  - □ Windows 10/Windows Server 2019/Windows Server 2016

Кликнете на копчето за стартување, а потоа изберете Систем на Windows > Контролна табла > Преглед на уреди и печатачи во Хардвер и звук. Кликнете со десното копче на печатачот или притиснете го и држете го, изберете Својства на печатачот, а потоа кликнете на картичката Опционални поставки.

□ Windows 8.1/Windows 8/Windows Server 2012 R2/Windows Server 2012

Изберете Работна површина > Поставки > Контролна табла > Преглед на уреди и печатачи во Хардвер и звук. Кликнете со десното копче на печатачот или притиснете го и држете го, изберете Својства на печатачот, а потоа кликнете на картичката Опционални поставки.

□ Windows 7/Windows Server 2008 R2

Кликнете на копчето за стартување, изберете **Контролна табла** > **Хардвер и звук** > **Скенер и фотоапарати**, а потоа проверете дали е прикажан печатачот. Кликнете со десното копче на печатачот, изберете **Својства на печатачот**, а потоа кликнете на јазичето **Опционални поставки**.

□ Windows Vista/Windows Server 2008

Кликнете на копчето за стартување, а потоа изберете **Контролна табла** > **Печатачи** во **Хардвер и звук**. Кликнете со десното копче на печатачот, изберете **Својства**, а потоа кликнете на картичката **Опционални поставки**.

Windows XP

Кликнете на копчето за стартување и изберете **Контролна табла** > **Печатачи и друг хардвер** > **Скенер и фотоапарати**, а потоа проверете дали е прикажан печатачот.

- 2. Изберете Добиј од печатач, а потоа кликнете Добиј.
- 3. Кликнете ОК.

# Поставување на изборната единица во двигателот за печатачот — Mac OS

- 1. Изберете Системски параметри од менито S > Печатачи и скенери (или Печати и скенирај, Печати и испрати по факс), па изберете го печатачот.Кликнете Опции и производи > Опции (или Двигател).
- 2. Направете ги поставките според типот на изборната единица.

3. Кликнете на ОК.

# Хартијата не се исфрла во Finisher Unit

- Отстранете ги сите остатоци на хартија коишто останале во Finisher Unit.
- Отстранете ги сите предмети околу фиоката на Finisher Unit.

#### Поврзани информации

- → "Описи на екранот" на страница 164
- "Отстранување на заглавена хартија" на страница 165

# Го изгубив Paper Cassette Lock клучот

Контактирајте со сервисната служба на Epson или овластена сервисна служба на Epson.

### Поврзани информации

"Веб-локација за техничка поддршка" на страница 212.

# Други проблеми со печатењето

Се опишуваат главните проблеми и решенија.

# Се појавуваат пруги

Прскалките на главата за печатење можеби се затнати. Допрете **Поставки — Одржување — Проверка на прскал. на глав. за печ.** на почетниот екран. Следете ги инструкциите на екранот за да го отпечатите шаблонот за проверка на прскалките.

# Напојувањето не се вклучува/исклучува

- Погрижете се дека кабелот за напојување е правилно приклучен. Поврзете и директно од приклучок којшто е прицврстен на ѕид.
- 🗅 Уште малку држете го подолго копчето за напојување.
- Ако вашиот печатач има сигурносен прекинувач, проверете дали сигурносниот прекинувач е вклучен. Ако сигурносниот прекинувач е исклучен, вклучете го и повторно вклучете го напојувањето. Ако брзо се исклучи, исклучете го кабелот за напојување и контактирајте со администраторот на системот или со сервисната служба.

#### Поврзани информации

"Вклучување и исклучување на напојување" на страница 17

# Контролната табла се затемува

Печатачот е во режим на функција.Допрете каде било на екранот на допир за да го вклучите екранот.

# Мал струен удар при допир на печатачот

Ако на компјутерот се поврзани многу надворешни уреди, може да почувствувате мал електричен шок кога ќе го допрете печатачот.Ставете заземјување на компјутерот што е поврзан со печатачот.

# Звуците додека работи се гласни

Ако звуците се прегласни, овозможете Тивок режим.

Поставки — Општи поставки — Поставки за печатач — Тивок режим

#### Поврзани информации

"Опции на менито за Поставки за печатач во Општи поставки" на страница 41

# Датумот и времето не се точни

Правилно поставете ги датумот и времето на контролната табла.По откажување на напојувањето поради гром или ако напојувањето не е вклучено долго време, часовникот може да покажува погрешно време.

#### Поврзани информации

"Опции на менито за Осн поставки во Општи поставки" на страница 39

# Надворешната меморија не се препознава

**Поставки > Општи поставки > Поставки за печатач > Мемориски уред** за да го овозможите интерфејсот на меморискиот уред.

#### Поврзани информации

"Опции на менито за Поставки за печатач во Општи поставки" на страница 41

# Не може да се зачуваат податоци во надворешната меморија

- Погрижете се дека надворешната меморија не е заштитена од запишување.
- Погрижете се дека има доволно слободен простор во надворешната меморија. Не може да зачувувате ако има преостанато малку слободно место.

# Заборавена лозинка

Ако сте ја заборавиле лозинката на администраторот, контактирајте со поддршката на Epson.Потребна е помош од лица за сервисирање.

### Поврзани информации

➡ "Контактирање со поддршката на Epson" на страница 212

# Двостраното печатење е бавно

За двострано печатење, едната страна на хартијата се печати и се суши, а на другата страна се печати.Од причина што времето за сушење се разликува во зависност од околностите, како на пример температура или влажност или податоци за печатење, брзината на печатење може да се намали.

# Контролната табла не реагира

- Не ставајте филм во допирната плоча. Ќе престане да реагира затоа што е оптичка допирна плоча.
- Исклучете го напојувањето и избришете ја допирната плоча со мека, сува крпа. Ако има спојувалки или прашина на допирната плоча, нема да реагира.

# Технички спецификации

# Спецификации на печатачот

| Тип на печатач                                  | Млазен печатач                 |
|-------------------------------------------------|--------------------------------|
| Положба на прскалката на<br>главата за печатење | Прскалки за црно мастило: 8676 |

# Област за печатење

### Површината за печатење за единични листови

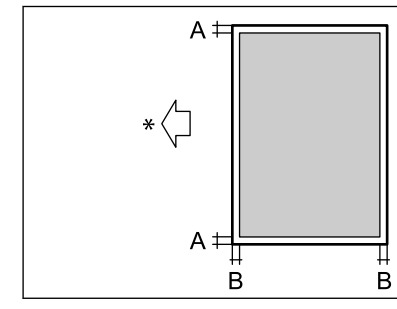

| Α | 3.0 мм (0.12 ин.) |
|---|-------------------|
| В | 3.0 мм (0.12 ин.) |
|   |                   |
|   |                   |
|   |                   |

\* Насока на хартијата којашто сте ја ставиле.

### Површина за печатење за плика

| A # | А | 3.0 мм (0.12 ин.) |
|-----|---|-------------------|
|     | В | 5.0 мм (0.20 ин.) |
|     |   |                   |
|     |   |                   |

# Спецификации на скенерот

| Тип на скенерот     | Рамен оптички скенер          |
|---------------------|-------------------------------|
| Фотоелектричен уред | CIS                           |
| Ефективни пиксели   | 7020×20400 пиксели (7020 dpi) |

| Максимална големина на<br>документ | 297×431.8 мм (11.7×17 инчи)<br>A3,Tabloid                                                                                                    |
|------------------------------------|----------------------------------------------------------------------------------------------------|
| Резолуција на скенирање            | 600 dpi (главно скенирање)<br>1200 dpi (под-скенирање)                                                                                                    |
| Излезна резолуција                 | од 50 до 9600 dpi на стапки од по 1 dpi                                                                                                    |
| Длабочина на бојата                | <ul> <li>Боја</li> <li>30 битови на точка внатрешно (10 битови по точка на боја внатрешно)</li> <li>24 битови на точка надворешно (8 битови по точка на боја надворешно)</li> <li>Сива палета</li> <li>10 битови по точка внатрешно</li> <li>8 битови по точка надворешно</li> <li>Црно и бело</li> <li>10 битови по точка внатрешно</li> <li>10 битови по точка внатрешно</li> <li>10 битови по точка внатрешно</li> </ul> |
| Извор на светлина                  | LED                                                                                                    |

# Спецификации на интерфејсот

| За компјутер            | USB со супер брзина  |
|-------------------------|----------------------|
| За надворешни USB уреди | USB со голема брзина |

# Листа на мрежни функции

| Функции              |                                                        |                                 | Поддржани | Забелешки |
|----------------------|--------------------------------------------------------|---------------------------------|-----------|-----------|
| Мрежни<br>интерфејси | Ethernet                                               |                                 | 1         | -         |
|                      | Wi-Fi                                                  | Инфраструктура                  | ✓         | -         |
|                      |                                                        | Ad hoc                          | -         | -         |
|                      |                                                        | Wi-Fi Direct<br>(Едноставен АР) | 1         | -         |
| Истовремена<br>врска | Ethernet и Wi-Fi Direct (Едноставен АР)                |                                 | 1         | -         |
|                      | Wi-Fi инфраструктура и Wi-Fi Direct (Едноставен<br>АР) |                                 | 5         | -         |

| Функции                   |                                                         |                                                | Поддржани | Забелешки                  |
|---------------------------|---------------------------------------------------------|------------------------------------------------|-----------|----------------------------|
| Функционирање<br>на панел | Поставување Wi-Fi                                       | Волшебник за<br>поставување на Wi-Fi           | 1         | -                          |
|                           |                                                         | Поставување на<br>копче за притискање<br>(WPS) | ✓         | -                          |
|                           |                                                         | Поставување на PIN<br>код                      | 1         | -                          |
|                           |                                                         | Автоматско<br>поврзување на Wi-Fi              | 1         | -                          |
|                           |                                                         | Epson iPrint врска                             | -         | -                          |
|                           |                                                         | Поставување на Wi-<br>Fi Direct                | <i>✓</i>  | -                          |
|                           | Општи мрежни поставки                                   |                                                | 1         | -                          |
|                           | (Име на уред, TCP/IP-адреса, DNS-сервер, прокси сервер) |                                                |           |                            |
|                           | Проверка на врска                                       |                                                | 1         | -                          |
|                           | Статус на мрежа                                         |                                                | 1         | -                          |
|                           | Печатење лист за статус на мрежа                        |                                                | 1         | -                          |
|                           | Оневозможи Wi-Fi                                        |                                                | 1         | -                          |
|                           | Врати ги фабричките стандардни поставки                 |                                                | 1         | -                          |
| Мрежно                    | EpsonNet Print (Windows)                                | IPv4                                           | 1         | -                          |
| печатење                  | Standard TCP/IP<br>(Windows)                            | IPv4, IPv6                                     | 1         | -                          |
|                           | WSD-печатење<br>(Windows)                               | IPv4, IPv6                                     | V         | Windows Vista<br>или понов |
|                           | Bonjour-печатење (Мас<br>OS)                            | IPv4, IPv6                                     | 1         | -                          |
|                           | IPP-печатење (Windows,<br>Mac OS)                       | IPv4, IPv6                                     | <i>✓</i>  | -                          |
|                           | UPnP-печатење                                           | IPv4                                           | -         | Информациски<br>уред       |
|                           | PictBridge-печатење (Wi-<br>Fi)                         | IPv4                                           | -         | Дигитална<br>камера        |
|                           | Epson Connect (Печатење<br>на е-пошта)                  | IPv4                                           | ✓         | -                          |
|                           | Google Cloud Print                                      | IPv4, IPv6                                     | 1         | -                          |

| Функции   |                                                                 |            | Поддржани | Забелешки |
|-----------|-----------------------------------------------------------------|------------|-----------|-----------|
| Мрежно    | Epson Scan 2                                                    | IPv4, IPv6 | 1         | -         |
| скенирање | Event Manager                                                   | IPv4       | -         | -         |
|           | Document Capture<br>Pro(Windows) / Document<br>Capture (Mac OS) | IPv4       | ✓         | -         |
|           | Epson Connect (Скенирај<br>во облак)                            | IPv4       | <i>✓</i>  | -         |
|           | ADF (Двострано скенирање)                                       |            | 1         | -         |
| Факс      | Испрати факс                                                    | IPv4       | -         | -         |
|           | Прими факс                                                      | IPv4       | -         | -         |

# Спецификации за Wi-Fi

| Стандарди                                   | IEEE 802.11b/g/n <sup>*1, *2</sup>                               |
|---------------------------------------------|------------------------------------------------------------------|
| Фреквентен опсег                            | 2,4 GHz                                                          |
| Максимално предадена<br>радиофреквентна моќ | 19.8 dBm (EIRP)                                                  |
| Режими на координација                      | Инфраструктура, Wi-Fi Direct (Едноставен АР) <sup>*3</sup>       |
| Безбедност при безжичен<br>пристап          | WEP (64/128 bit), WPA2-PSK (AES) <sup>*4</sup> , WPA2-Enterprise |

\*1 Ги исполнува или IEEE 802.11b/g/n или IEEE 802.11b/g во зависност од местото на продажба.

- \*2 IEEE 802.11п е достапно само за HT20.
- \*3 Не е поддржано за IEEE 802.11b.
- \*4 Во согласност со стандардите WPA2 со поддршка за WPA/WPA2 Personal.

# Спецификации за етернет

| Стандарди             | IEEE802.3i (10BASE-T) <sup>*1</sup>                                                                                   |
|-----------------------|----------------------------------------------------------------------------------------------------|
|                       | IEEE802.3u (100BASE-TX) <sup>*1</sup>                                                                                 |
|                       | IEEE802.3ab (1000BASE-T) <sup>*1</sup>                                                                                |
|                       | IEEE802.3az (Energy Efficient Ethernet) <sup>*2</sup>                                                                 |
| Режим на комуникација | Автоматски, 10 Mbps целосен дуплекс, 10 Mbps половина дуплекс, 100<br>Mbps целосен дуплекс, 100 Mbps половина дуплекс |
| Приклучок             | RJ-45                                                                                                    |

\*1 Користете кабел од категорија 5е или повисок STP (заштитен извиткан пар) за да спречите ризик од радио пречки.

\*2 Поврзаниот уред треба да е усогласен со стандардите IEEE802.3аz.

# Безбедносен протокол

| IEEE 802.1X*              |                     |
|---------------------------|---------------------|
| IPsec/IP-филтрирање       |                     |
| SSL/TLS                   | HTTPS-сервер/клиент |
|                           | IPPS                |
| SMTPS (STARTTLS, SSL/TLS) |                     |
| SNMPv3                    |                     |

\* Треба да користите уред за поврзување што е во согласност со IEEE 802.1X.

# Ниво 3 на компатибилност на PostScript

PostScript употребен на овој печатач е компатибилен со ниво 3 на PostScript.

# Поддржани услуги од други лица

Google Cloud Print

# Спецификации за надворешен USB-уред

| Уреди                  | Максимални капацитети                       |
|------------------------|---------------------------------------------|
| Диск MO <sup>*</sup>   | 1,3 GB                                      |
| Тврд диск <sup>*</sup> | 2 ТВ (Форматирано со FAT, FAT32 или exFAT.) |
| Флеш-диск USB          |                                             |

\* Не препорачуваме користење надворешни УСБ-уреди што се напојуваат преку УСБ. Користете само надворешни УСБ-уреди со независен извор на напојување.

Не може да се користат следниве уреди:

- Уред што бара посебен двигател
- 🖵 Уред со безбедносни поставки (лозинка, шифрирање и сл.)
- 🗅 Уред со вграден УСБ-разделник

Epson не може да ја гарантира целата работата на надворешно поврзаните уреди.

# Спецификации на поддржаните податоци

| Формат на датотека       | JPEG направена со дигитални камери DCF <sup>*1</sup> верзија 1.0 или во сообразност со 2.0 <sup>*2</sup> |
|--------------------------|----------------------------------------------------------------------------------------------------|
|                          | Слики компатибилни со TIFF 6,0                                                                           |
|                          | Слики со целосна RGB-боја (некомпресирани)                                                               |
|                          | Бинарни слики (некомпресирани или кодирани со CCITT)                                                     |
|                          | Датотека со податоци компатибилна со ПДФ верзија 1,7                                                     |
| Големина на слика        | Хоризонтално: од 80 до 10200 пиксели                                                                     |
|                          | Вертикално: од 80 до 10200 пиксели                                                                       |
| Големина на датотека     | Помалку од 2 ГБ                                                                                          |
| Максимален број датотеки | JPEG: 9990 <sup>*3</sup>                                                                                 |
|                          | TIFF: 999                                                                                                |
|                          | PDF: 999                                                                                                 |

\*1 Конструкторско правило за датотечен систем на камери.

- \*2 Не се поддржани фотографски податоци зачувани во дигитални фотоапарати со вградена меморија.
- \*3 Може да се прикажат до 999 датотеки истовремено. (Ако бројот датотеки надминува 999, датотеките се прикажуваат во групи.)

#### Белешка:

"ד се прикажува на LCD екранот кога печатачот не може да ја препознае сликовната датотека.Во таа ситуација, ако изберете распоред за повеќе слики, ќе се испечатат празни делови.

# Димензии

### Само печатачот

| Димензии | Складирање                   |
|----------|------------------------------|
|          | Ширина: 674 mm (26.5 ин.)    |
|          | Длабочина: 757 mm (29.8 ин.) |
|          | Висина: 1231 mm (48.5 ин.)   |
|          | Печатење                     |
|          | 🗅 Ширина: 1426 mm (56.1 ин.) |
|          | Длабочина: 757 mm (29.8 ин.) |
|          | Висина: 1231 mm (48.5 ин.)   |
|          | Заземени димензии*1          |
|          | 🗅 Ширина: 1544 mm            |
|          | (60.8 ин.)                   |
|          | 🗅 Длабочина: 1225 mm         |
|          | (48.2 ин.)                   |
|          | Висина: 1603 mm (63.1)       |

| Тежина <sup>*2</sup> | Околу 179.0 kg (394.6 lb) |
|----------------------|---------------------------|
|----------------------|---------------------------|

\*1 Димензии кога сите поклопци, излезната фиока, касета за хартија и ADF се отворени.

\*2 Без касетитсе со мастило, кутијата за одржување и кабелот за напојување.

### Печатачи со изборни уреди

Овие се димензиите на печатачите со инсталирани Finisher Unit, Finisher Bridge Unit и High Capacity Tray.

| Димензии             | Складирање                      |
|----------------------|---------------------------------|
|                      | 🗅 Ширина: 2170 mm (85.4 ин.)    |
|                      | Длабочина: 757 mm (29.8 ин.)    |
|                      | Висина: 1231 mm (48.5 ин.)      |
|                      | Печатење                        |
|                      | 🗅 Ширина: 2325 mm (91.5 ин.)    |
|                      | Длабочина: 757 mm (29.8 ин.)    |
|                      | Висина: 1231 mm (48.5 ин.)      |
|                      | Заземени димензии <sup>*1</sup> |
|                      | 🗅 Ширина: 2808 mm (110.6 ин.)   |
|                      | Длабочина: 1271 mm (50.0 ин.)   |
|                      | Висина: 1603 mm (63.1 ин.)      |
| Тежина <sup>*2</sup> | Околу 310.9 kg (685.4 lb)       |

\*1 Димензии кога сите поклопци, излезната фиока, касета за хартија и ADF се отворени.

\*2 Без касетитсе со мастило, кутијата за одржување и кабелот за напојување.

# Електрични спецификации

| Модел                                          | Модел 100 до 240 V                                                                                                    |
|------------------------------------------------|----------------------------------------------------------------------------------------------------|
| Номинална<br>фреквенција                       | 50 и 60 Hz                                                                                                    |
| Номинална струја                               | 9.0 до 4.5 А                                                                                                    |
| Потрошувачка на<br>енергија (со LAN-<br>врска) | Самостојно копирање: околу 180 W (ISO/IEC24712)<br>Режим на подготвеност: околу 77 W<br>Режим на спиење: околу 1.4 W<br>Исклучено напојување: околу 0.4 W |
|                                                | Максимална потрошувачка: околу 320 W                                                                                                    |

#### Белешка:

- 🗅 Проверете ја етикетата на печатачот за напонот.
- □ За корисниците во Европа, погледнете на следнава интернет-страница за детали за потрошувачката на струја.

http://www.epson.eu/energy-consumption

# Спецификации за животната средина

| Работа     | Користете го печатачот во опсегот прикажан на следниов графикон.          |
|------------|---------------------------------------------------------------------------|
|            |                                                                           |
|            | Температура: 10 до 35°С (50 до 95°F)                                      |
|            | Влажност: од 15 до 85% релативна влажност (без кондензација)              |
| Складирање | Температура по полнењето со почетно мастило: -14 до 40°С (6.8 до 104°F)*  |
|            | Температура пред полнењето со почетно мастило: -20 до 40°С (-4 до 104°F)* |
|            | Влажност: од 5 до 85% релативна влажност (без кондензација)               |

Можете да го чувате еден месец на 40°С (104°F).

# Еколошки спецификации за касетите со мастило

| Температура на чување      | -20 до 40°С (-4 до 104°F)*                                              |
|----------------------------|-------------------------------------------------------------------------|
| Температура на замрзнување | -14°C (6.8°F)                                                           |
|                            | Мастилото се топи и може да се користи по околу 12 часа на 25°С (77°F). |

\* Можете да го чувате еден месец на 40°С (104°F).

# Системски барања

□ Windows 10 (32-битна, 64-битна)/Windows 8.1 (32-битна, 64-битна)/Windows 8 (32-битна, 64битна)/Windows 7 (32-битна, 64-битна)/Windows Vista (32-битна, 64-битна)/Windows XP SP3 или понова верзија (32-битна)/Windows XP Professional x64 Edition SP2 или понова верзија/Windows Server 2019/Windows Server 2016/Windows Server 2012 R2/Windows Server 2012/Windows Server 2008 R2/Windows Server 2008/Windows Server 2003 R2/Windows Server 2003 SP2 или понова верзија

macOS Mojave/macOS High Sierra/macOS Sierra/OS X El Capitan/OS X Yosemite/OS X Mavericks/OS X Mountain Lion/Mac OS X v10.7.x/Mac OS X v10.6.8

### Белешка:

□ Mac OS може да не поддржува некои апликации и функции.

□ Датотечниот систем UNIX (UFS) за Мас OS не е поддржан.

# Спецификации за изборен производ

# Спецификација за Finisher Unit

| Модел                              | Надворешен тип                                                     |
|------------------------------------|--------------------------------------------------------------------|
| Тип на завршување                  | Балансирање на исфрлувач на хартија, спојување                     |
| Достапна хартија                   | Типови: Обична хартија                                             |
|                                    | Големина:                                                          |
|                                    | Ширина: 139.7 до 297 mm                                            |
|                                    | Должина: 182 до 431.8 mm                                           |
|                                    | Тежина на хартија: Од 60 до 160 g/m <sup>2</sup>                   |
| Капацитет на фиока                 | Крајна фиока: Околу 4000 листови за 80 g/m <sup>2</sup>            |
|                                    | Излезна фиока: Околу 200 листови за 80 g/m <sup>2</sup>            |
| Капацитет за споена хартија $^{*}$ | Типови: писмо, А4, В5, 16К                                         |
|                                    | Тежина на хартијата:                                               |
|                                    | Од 60 до 90 g/m <sup>2</sup> : 50 листа                            |
|                                    | Од 91 до 105 g/m <sup>2</sup> : 30 листа                           |
|                                    | Од 106 до 160 g/m <sup>2</sup> : 2 листа само за насловни страници |
|                                    | Типови: A3, Ledger, B4, Legal, 8,5×13, 8К                          |
|                                    | Тежина на хартијата:                                               |
|                                    | Од 60 до 90 g/m <sup>2</sup> : 30 листа                            |
|                                    | Од 91 до 105 g/m <sup>2</sup> : 20 листа                           |
|                                    | Од 106 до 160 g/m <sup>2</sup> : 2 листа само за насловни страници |
| Напојување                         | Доставено од печатачот                                             |
| Димензии                           | Складирање                                                         |
|                                    | Ширина: 681 mm (26.8 in.)                                          |
|                                    | Длабочина: 669 mm (26.3 in.)                                       |
|                                    | Висина: 1062 mm (41.8 ин.)                                         |
|                                    | Кога е извлечена фиоката за А4, ширината станува 798.5 mm.         |
| Тежина                             | Околу 41.6 kg                                                      |

\* Овие броеви се засновани на проценка на Epson. Дури и кога типот на хартијата или дебелината на хартијата е во рамките на овој опсег, хартијата може да не биде споена на можниот број на листови коишто може да ги споите, во зависност од својствата на хартијата или околината.

# Спецификација за Finisher Bridge Unit

| Напојување | Доставено од печатачот       |  |  |  |  |  |  |
|------------|------------------------------|--|--|--|--|--|--|
| Димензии   | Ширина: 486 mm (19.1 ин.)    |  |  |  |  |  |  |
|            | Длабочина: 669 mm (26.3 ин.) |  |  |  |  |  |  |
|            | Висина: 1040 mm (40.9 ин.)   |  |  |  |  |  |  |
| Тежина     | Околу 62.0 kg                |  |  |  |  |  |  |

# Спецификација за High Capacity Tray

| Достапна хартија          | Типови: обична хартија                               |
|---------------------------|------------------------------------------------------|
|                           | Големина*: А4 или писмо                              |
|                           | Тежина на хартија: од 60 до 160 g/m <sup>2</sup>     |
| Достапен број на поставки | Околу 3000 листови за 80 g/m <sup>2</sup> на хартија |
| Напојување                | Доставено од компјутерот                             |
| Димензии                  | Ширина: 321 mm (12.6 ин.)                            |
|                           | Длабочина: 620 mm (24.4 ин.)                         |
|                           | Висина: 504 mm (19.8 ин.)                            |
| Тежина                    | Околу 27.3 kg                                        |

\*: Достапните големини на хартија се поставени и утврдени кога печатачот е инсталиран.

# Информации за фонтовите

# Расположливи фонтови за PostScript

| Назив на фонтот  | Семејство                            | Еквивалентни со НР |
|------------------|--------------------------------------|--------------------|
| Nimbus Mono      | Medium, Bold, Italic, Bold Italic    | Courier            |
| Letter Gothic    | Medium, Bold, Italic                 | Letter Gothic      |
| Nimbus Mono PS   | Regular, Bold, Oblique, Bold Oblique | CourierPS          |
| Nimbus Roman No4 | Medium, Bold, Italic, Bold Italic    | CG Times           |
| URW Classico     | Medium, Bold, Italic, Bold Italic    | CG Omega           |

| Назив на фонтот            | Семејство                                  | Еквивалентни со НР       |
|----------------------------|--------------------------------------------|--------------------------|
| URW Coronet                | -                                          | Coronet                  |
| URW Clarendon Condensed    | -                                          | Clarendon Condensed      |
| URW Classic Sans           | Medium, Bold, Italic, Bold Italic          | Univers                  |
| URW Classic Sans Condensed | Medium, Bold, Italic, Bold Italic          | Univers Condensed        |
| Antique Olive              | Medium, Bold, Italic                       | Antique Olive            |
| Garamond                   | Antiqua, Halbfett, Kursiv, Kursiv Halbfett | Garamond                 |
| Mauritius                  | -                                          | Marigold                 |
| Algiers                    | Medium, Extra Bold                         | Albertus                 |
| NimbusSansNo2              | Medium, Bold, Italic, Bold Italic          | Arial                    |
| Nimbus Roman No9           | Medium, Bold, Italic, Bold Italic          | Times New Roman          |
| Nimbus Sans                | Medium, Bold, Oblique, Bold Oblique        | Helvetica                |
| Nimbus Sans Narrow         | Medium, Bold, Oblique, Bold Oblique        | Helvetica Narrow         |
| Palladio                   | Roman, Bold, Italic, Bold Italic           | Palatino                 |
| URW Gothic                 | Book, Demi, Book Oblique, Demi Oblique     | ITC Avant Garde          |
| URW Bookman                | Light, Demi, Light Italic, Demi Italic     | ITC Bookman              |
| URW Century Schoolbook     | Roman, Bold, Italic, Bold Italic           | New Century Schoolbook   |
| Nimbus Roman               | Medium, Bold, Italic, Bold Italic          | Times                    |
| URW Chancery Medium Italic | -                                          | ITC Zapf Chancery Italic |
| Symbol                     | -                                          | Symbol                   |
| URW Dingbats               | -                                          | Wingdings                |
| Dingbats                   | -                                          | ITC Zapf Dingbats        |
| Standard Symbol            | -                                          | SymbolPS                 |

# Расположливи фонтови за PCL (URW)

### Скалабилни фонтови

| Назив на фонтот | Семејство                            | Еквивалентни со НР | Група на<br>симболи<br>за PCL5 |
|-----------------|--------------------------------------|--------------------|--------------------------------|
| Nimbus Mono     | Medium, Bold, Italic, Bold Italic    | Courier            | 1                              |
| Letter Gothic   | Medium, Bold, Italic                 | Letter Gothic      | 1                              |
| Nimbus Mono PS  | Regular, Bold, Oblique, Bold Oblique | CourierPS          | 3                              |

| Назив на фонтот               | Семејство                                  | Еквивалентни со НР                 | Група на<br>симболи<br>за PCL5 |
|-------------------------------|--------------------------------------------|------------------------------------|--------------------------------|
| Nimbus Roman No4              | Medium, Bold, Italic, Bold Italic          | CG Times                           | 2                              |
| URW Classico                  | Medium, Bold, Italic, Bold Italic          | CG Omega                           | 3                              |
| URW Coronet                   | -                                          | Coronet                            | 3                              |
| URW Clarendon<br>Condensed    | -                                          | Clarendon Condensed                | 3                              |
| URW Classic Sans              | Medium, Bold, Italic, Bold Italic          | Univers                            | 2                              |
| URW Classic Sans<br>Condensed | Medium, Bold, Italic, Bold Italic          | Univers Condensed                  | 3                              |
| Antique Olive                 | Medium, Bold, Italic                       | Antique Olive                      | 3                              |
| Garamond                      | Antiqua, Halbfett, Kursiv, Kursiv Halbfett | Garamond                           | 3                              |
| Mauritius                     | -                                          | Marigold                           | 3                              |
| Algiers                       | Medium, Extra Bold                         | Albertus                           | 3                              |
| NimbusSansNo2                 | Medium, Bold, Italic, Bold Italic          | Arial                              | 3                              |
| Nimbus Roman No9              | Medium, Bold, Italic, Bold Italic          | Times New                          | 3                              |
| Nimbus Sans                   | Medium, Bold, Oblique, Bold Oblique        | Helvetica                          | 3                              |
| Nimbus Sans Narrow            | Medium, Bold, Oblique, Bold Oblique        | Helvetica Narrow                   | 3                              |
| Palladio                      | Roman, Bold, Italic, Bold Italic           | Palatino                           | 3                              |
| URW Gothic                    | Book, Demi, Book Oblique, Demi Oblique     | ITC Avant Garde Gothic             | 3                              |
| URW Bookman                   | Light, Demi, Light Italic, Demi Italic     | ITC Bookman                        | 3                              |
| URW Century Schoolbook        | Roman, Bold, Italic, Bold Italic           | New Century Schoolbook             | 3                              |
| Nimbus Roman                  | Medium, Bold, Italic, Bold Italic          | Times                              | 3                              |
| URW Chancery Medium<br>Italic | -                                          | ITC Zapf Chancery<br>Medium Italic | 3                              |
| Symbol                        | -                                          | Symbol                             | 4                              |
| URW Dingbats                  | -                                          | Wingdings                          | 5                              |
| Dingbats                      | -                                          | ITC Zapf Dingbats                  | 6                              |
| Standard Symbol               | -                                          | SymbolPS                           | 4                              |
| URW David                     | Medium, Bold                               | HP David                           | 7                              |
| URW Narkis                    | Medium, Bold                               | HP Narkis                          | 7                              |
| URW Miryam                    | Medium, Bold, Italic                       | HP Miryam                          | 7                              |
| URW Koufi                     | Medium, Bold                               | Koufi                              | 8                              |
| URW Naskh                     | Medium, Bold                               | Naskh                              | 8                              |

| Назив на фонтот | Семејство    | Еквивалентни со НР | Група на<br>симболи<br>за PCL5 |
|-----------------|--------------|--------------------|--------------------------------|
| URW Ryadh       | Medium, Bold | Ryadh              | 8                              |

#### Битмапа на фонтови

| Назив на фонтот | Група<br>симболи |
|-----------------|------------------|
| Line Printer    | 9                |

### Битмапа на фонтови за оптично препознавање знаци/баркод (само за PCL5)

| Назив на фонтот | Семејство        | Група<br>симболи |
|-----------------|------------------|------------------|
| OCR A           | -                | 10               |
| OCR B           | -                | 11               |
| Code39          | 9.37срі, 4.68срі | 12               |
| EAN/UPC         | Medium, Bold     | 13               |

#### Белешка:

Во зависност од густината на печатење или од квалитетот на бојата на хартијата, можно е фонтовите OCR A, OCR B, Code39 и EAN/UPC да не се читаат. Отпечатете примерок и проверете дали фонтовите можат да се читаат пред да се печатат големи количини.

# Листа на групи од симболи

Печатачот има на располагање разновидни групи симболи. Многу од овие групи симболи се разликуваат само во меѓународните знаци специфични за секој јазик.

Кога размислувате кој фонт да го користите, треба да размислите и која група знаци да ја комбинирате со фонтот.

#### Белешка:

Бидејќи повеќето софтвери автоматски работат со фонтовите и симболите, веројатно никогаш не ќе треба да ги нагодувате поставките на печатачот. Меѓутоа, доколку пишувате сопствени програми за контрола на печатачот, или користите постар софтвер кој што не може да ги контролира фонтовите, погледнете во следниве делови за групи симболи за повеќе информации.

| Назив на<br>група<br>симболи | Атрибут | Кла | Класификација на фонтовите |   |   |   |   |   |   |   |    |    |    |    |  |
|------------------------------|---------|-----|----------------------------|---|---|---|---|---|---|---|----|----|----|----|--|
|                              |         | 1   | 2                          | 3 | 4 | 5 | 6 | 7 | 8 | 9 | 10 | 11 | 12 | 13 |  |
| Norweg1                      | 0D      | 1   | 1                          | 1 | - | - | - | - | - | - | -  | -  | -  | -  |  |

# Листа на групи симболи за PCL 5

| Назив на              | Атрибут | Класификација на фонтовите |   |   |   |   |   |   |   |   |    |    |    |    |
|-----------------------|---------|----------------------------|---|---|---|---|---|---|---|---|----|----|----|----|
| група<br>симболи      |         | 1                          | 2 | 3 | 4 | 5 | 6 | 7 | 8 | 9 | 10 | 11 | 12 | 13 |
| Roman<br>Extension    | 0E      | -                          | - | - | - | - | - | - | - | 1 | -  | -  | -  | -  |
| Italian               | 0I      | 1                          | 1 | 1 | - | - | - | - | - | - | -  | -  | -  | -  |
| ECM94-1               | ON      | 1                          | 1 | 1 | - | - | - | - | - | 1 | -  | -  | -  | -  |
| Swedis2               | 0S      | 1                          | 1 | 1 | - | - | - | - | - | - | -  | -  | -  | -  |
| ANSI ASCII            | 0U      | 1                          | 1 | 1 | - | - | - | 1 | 1 | - | -  | -  | -  | -  |
| UK                    | 1E      | 1                          | 1 | 1 | - | - | - | - | - | - | -  | -  | -  | -  |
| French2               | 1F      | 1                          | 1 | 1 | - | - | - | - | - | - | -  | -  | -  | -  |
| German                | 1G      | 1                          | 1 | 1 | - | - | - | - | - | - | -  | -  | -  | -  |
| Legal                 | 1U      | 1                          | 1 | 1 | - | - | - | - | - | 1 | -  | -  | -  | -  |
| 8859-2 ISO            | 2N      | 1                          | 1 | 1 | - | - | - | - | - | 1 | -  | -  | -  | -  |
| Spanish               | 25      | 1                          | 1 | 1 | - | - | - | - | - | - | -  | -  | -  | -  |
| ISO 8859/4<br>Latin 4 | 4N      | 1                          | 1 | 1 | - | - | - | - | - | - | -  | -  | -  | -  |
| Roman-9               | 4U      | 1                          | 1 | 1 | - | - | - | - | - | - | -  | -  | -  | -  |
| PsMath                | 5M      | 1                          | 1 | 1 | - | - | - | 1 | 1 | - | -  | -  | -  | -  |
| 8859-9 ISO            | 5N      | 1                          | 1 | 1 | - | - | - | - | - | 1 | -  | -  | -  | -  |
| WiTurkish             | 5T      | 1                          | 1 | 1 | - | - | - | - | - | - | -  | -  | -  | -  |
| MsPublishin           | 6J      | 1                          | 1 | 1 | - | - | - | - | - | - | -  | -  | -  | -  |
| VeMath                | 6M      | 1                          | 1 | 1 | - | - | - | - | - | - | -  | -  | -  | -  |
| 8859-10ISO            | 6N      | 1                          | 1 | 1 | - | - | - | - | - | 1 | -  | -  | -  | -  |
| DeskTop               | 7]      | 1                          | 1 | 1 | - | - | - | - | - | - | -  | -  | -  | -  |
| Math-8                | 8M      | 1                          | 1 | 1 | - | - | - | 1 | 1 | - | -  | -  | -  | -  |
| Roman-8               | 8U      | 1                          | 1 | 1 | - | - | - | - | - | 1 | -  | -  | -  | -  |
| WiE.Europe            | 9E      | 1                          | 1 | 1 | - | - | - | - | - | - | -  | -  | -  | -  |
| Pc1004                | 9]      | 1                          | 1 | 1 | - | - | - | - | - | - | -  | -  | -  | -  |
| 8859-15ISO            | 9N      | 1                          | 1 | 1 | - | - | - | - | - | 1 | -  | -  | -  | -  |
| PcTk437               | 9Т      | 1                          | 1 | 1 | - | - | - | - | - | - | -  | -  | -  | -  |
| Windows               | 9U      | 1                          | 1 | 1 | - | - | - | - | - | - | -  | -  | -  | -  |
| PsText                | 10J     | 1                          | 1 | 1 | - | - | - | - | - | - | -  | -  | -  | -  |
| IBM-US                | 10U     | 1                          | 1 | 1 | - | - | - | - | - | 1 | -  | -  | -  | -  |

| Назив на          | Атрибут | Класификација на фонтовите |   |   |   |   |   |   |   |   |    |    |    |    |
|-------------------|---------|----------------------------|---|---|---|---|---|---|---|---|----|----|----|----|
| група<br>симболи  |         | 1                          | 2 | 3 | 4 | 5 | 6 | 7 | 8 | 9 | 10 | 11 | 12 | 13 |
| IBM-DN            | 11U     | 1                          | 1 | 1 | - | - | - | - | - | 1 | -  | -  | -  | -  |
| McText            | 12J     | 1                          | 1 | 1 | - | - | - | - | - | - | -  | -  | -  | -  |
| PcMultiling       | 12U     | 1                          | 1 | 1 | - | - | - | - | - | 1 | -  | -  | -  | -  |
| VeInternati       | 13J     | 1                          | 1 | 1 | - | - | - | - | - | - | -  | -  | -  | -  |
| PcEur858          | 13U     | 1                          | 1 | 1 | - | - | - | - | - | - | -  | -  | -  | -  |
| VeUS              | 14J     | 1                          | 1 | 1 | - | - | - | - | - | - | -  | -  | -  | -  |
| PiFont            | 15U     | 1                          | 1 | 1 | - | - | - | - | - | - | -  | -  | -  | -  |
| PcE.Europe        | 17U     | 1                          | 1 | 1 | - | - | - | - | - | - | -  | -  | -  | -  |
| Unicode 3.0       | 18N     | 1                          | 1 | 1 | - | - | - | 1 | 1 | - | -  | -  | -  | -  |
| WiBALT            | 19L     | 1                          | 1 | 1 | - | - | - | - | - | - | -  | -  | -  | -  |
| WiAnsi            | 19U     | 1                          | 1 | 1 | - | - | - | - | - | - | -  | -  | -  | -  |
| PcBlt775          | 26U     | 1                          | 1 | 1 | - | - | - | - | - | - | -  | -  | -  | -  |
| Pc866Cyr          | 3R      | 1                          | 1 | - | - | - | - | - | - | - | -  | -  | -  | -  |
| Greek8            | 8G      | 1                          | 1 | - | - | - | - | - | - | - | -  | -  | -  | -  |
| WinGrk            | 9G      | 1                          | 1 | - | - | - | - | - | - | - | -  | -  | -  | -  |
| WinCyr            | 9R      | 1                          | 1 | - | - | - | - | - | - | - | -  | -  | -  | -  |
| Pc851Grk          | 10G     | 1                          | 1 | - | - | - | - | - | - | - | -  | -  | -  | -  |
| ISOCyr            | 10N     | 1                          | 1 | - | - | - | - | - | - | 1 | -  | -  | -  | -  |
| Pc8Grk            | 12G     | 1                          | 1 | - | - | - | - | - | - | - | -  | -  | -  | -  |
| ISOGrk            | 12N     | 1                          | 1 | - | - | - | - | - | - | - | -  | -  | -  | -  |
| Pc866Ukr          | 14R     | 1                          | 1 | - | - | - | - | - | - | - | -  | -  | -  | -  |
| Hebrew7           | 0H      | 1                          | - | - | - | - | - | 1 | - | - | -  | -  | -  | -  |
| 8859-8 ISO        | 7H      | 1                          | - | - | - | - | - | 1 | - | - | -  | -  | -  | -  |
| Hebrew8           | 8H      | 1                          | - | - | - | - | - | 1 | - | - | -  | -  | -  | -  |
| Pc862Heb          | 15H     | 1                          | - | - | - | - | - | 1 | - | - | -  | -  | -  | -  |
| PC-862,<br>Hebrew | 15Q     | 1                          | - | - | - | - | - | 1 | - | - | -  | -  | -  | -  |
| Arabic8           | 8V      | -                          | - | - | - | - | - | - | 1 | - | -  | -  | -  | -  |
| HPWARA            | 9V      | -                          | - | - | - | - | - | - | 1 | - | -  | -  | -  | -  |
| Pc864Ara          | 10V     | -                          | - | - | - | - | - | - | 1 | - | -  | -  | -  | -  |
| Symbol            | 19M     | -                          | - | - | 1 | - | - | - | - | - | -  | -  | -  | -  |

| Назив на           | Атрибут | Класификација на фонтовите |   |   |   |   |   |   |   |   |    |    |    |    |
|--------------------|---------|----------------------------|---|---|---|---|---|---|---|---|----|----|----|----|
| група<br>симболи   |         | 1                          | 2 | 3 | 4 | 5 | 6 | 7 | 8 | 9 | 10 | 11 | 12 | 13 |
| Wingdings          | 579L    | -                          | - | - | - | 1 | - | - | - | - | -  | -  | -  | -  |
| ZapfDigbats        | 14L     | -                          | - | - | - | - | 1 | - | - | - | -  | -  | -  | -  |
| OCR A              | 00      | -                          | - | - | - | - | - | - | - | - | 1  | -  | -  | -  |
| OCR B              | 10      | -                          | - | - | - | - | - | - | - | - | -  | 1  | -  | -  |
| OCR B<br>Extension | 3Q      | -                          | - | - | - | - | - | - | - | - | -  | 1  | -  | -  |
| Code3-9            | 0Y      | -                          | - | - | - | - | - | - | - | - | -  | -  | 1  | -  |
| EAN/UPC            | 8Y      | -                          | - | - | - | - | - | - | - | - | -  | -  | -  | 1  |

# Регулаторни информации

# Стандарди и одобренија

# Стандарди и одобренија за модел во САД

| Безбедност | UL60950-1                        |  |  |
|------------|----------------------------------|--|--|
|            | CAN/CSA-C22.2 No.60950-1         |  |  |
| EMC        | FCC Part 15 Subpart B Class B    |  |  |
|            | CAN/CSA-CEI/IEC CISPR 22 Class B |  |  |

Опремата го содржи следниов безжичен модул.

Производител: Askey Computer Corporation

Тип: WLU6320-D69 (RoHS)

Производот е во согласност со Дел 15 од правилата на FCC и RSS-210 од правилата на IC. Epson не презема одговорност за незадоволување на барањата за заштита што произлегува од непрепорачана модификација на производот. Работата зависи од следниве два услова: (1) уредот не смее да предизвикува штетни пречки, и (2) уредот мора да ги прифати сите примени пречки, вклучувајќи пречки што може да предизвикаат несакано работење на уредот.

За да се спречат радиопречки на лиценцираната услуга, уредот е наменет за внатрешна употреба и подалеку од прозорци за да се обезбеди максимална заштита. Опремата (или нејзината предавателна антена) која е поставена надвор подлежи на лиценцирање.

Оваа опрема соодветствува со ограничувањата за изложеност на радијација на FCC/IC одредени за неконтролирана средина и соодветствува со Упатствата за изложеност на радиофрекфенција (RF) на FCC во Додатокот C до OET65 и RSS-102 на Правилата за изложеност на радиофрекфенција (RF) на IC. Оваа опрема треба да се инсталира и со неа да се ракува така што радијаторот да биде одалечен најмалку 7,9 инчи (20 cm) или повеќе од телото на лицето (со исклучок на екстремитети: раце, рачни зглобови, стопала и ножни зглобови).

# Стандарди и одобренија за европски модел

За европските корисници

Seiko Epson Corporation потврдува дека следниов модел на радио опрема е во сообразност со Директивата 2014/53/EU. Целосниот текст на потврдата за сообразност на ЕУ е достапна на следнава интернет страница.

#### http://www.epson.eu/conformity

C572A

За употреба само во Ирска, Велика Британија, Австрија, Германија, Лихтенштајн, Швајцарија, Франција, Белгија, Луксембург, Холандија, Италија, Португалија, Шпанија, Данска, Финска, Норвешка, Шведска, Исланд, Хрватска, Кипар, Грција, Словенија, Малта, Бугарија, Чешка, Естонија, Унгарија, Летонија, Литванија, Полска, Романија и Словачка.

Epson не презема одговорност за незадоволување на барањата за заштита што произлегува од непрепорачана модификација на печатачот.

# CE

# Стандарди и одобренија за австралискиот модел

EMC

AS/NZS CISPR32 Class B

Epson со ова изјавува дека следниве модели на опрема ги исполнуваат суштинските барања и останатите релевантни одредби на Директивата AS/NZS4268:

C572A

Epson не презема одговорност за незадоволување на барањата за заштита што произлегува од непрепорачана модификација на печатачот.

# **German Blue Angel**

Погледнете ја следната интернет страница за да проверите дали печатачот е во согласност со стандардите за German Blue Angel.

http://www.epson.de/blauerengel

# Ограничувања за копирање

Запазете ги следниве ограничувања за да обезбедите одговорна и законска употреба на печатачот.

Забрането е со закон копирање на следниве работи:

- Банкарски сметки, ковани пари, пазарни хартии од вредности издадени од државата, државни обврзници и локални хартии од вредност
- Неискористени поштенски марки, разгледници со платена поштарина и други официјални поштенски документи со важечки поштенски знак

 Државни таксени марки и хартии од вредност кои се издаваат во согласност со законската постапки

Внимавајте при копирање на следниве работи:

- Пазарни хартии од вредности од приватни фирми (сертификати за производи, преносливи хартии од вредност, чекови итн.), месечни пропусници, карти со попуст итн.
- Пасоши, возачки дозволи, гаранции за состојба, сметки за патарина, бонови за храна, билети, итн.

#### Белешка:

Копирањето на овие работи може исто така да биде забрането со закон.

Соодветна употреба на авторските материјали:

Печатачите може да се користат неправилно со несоодветно копирање на материјали заштитени со авторски права. Освен во случај на препорака од признат надлежен орган, однесувајте се одговорно и со почит кон дозволата за копирање од страна на носителот на авторско право пред да го копирате публикуваниот материјал.

# Каде да се обратите за помош

# Веб-локација за техничка поддршка

Ако ви треба дополнителна помош, посетете ја веб-локацијата за поддршка на Epson подолу. Изберете ја земјата или регионот и одете на делот за поддршка на локалната веб-локација на Epson. На локацијата се достапни и најновите двигатели, ЧПП, прирачници и други материјали за преземање.

#### http://support.epson.net/

#### http://www.epson.eu/Support (Европа)

Ако производот на Epson не работи правилно и не може да го решите проблемот, контактирајте со службите за поддршка на Epson за помош.

# Контактирање со поддршката на Epson

# Пред да контактирате со Epson

Ако вашиот производ Epson не работи правилно и не можете да го решите проблемот со информациите за решавање проблеми во прирачниците на производот, контактирајте со службата за поддршка на Epson за помош. Ако поддршката на Epson за вашето подрачје не е наведено подолу, контактирајте со продавачот каде што сте го купиле производот.

Поддршката на Epson ќе може да ви помогне многу побрзо ако ги дадете следниве информации:

- 🗅 Сериски број на производот
  - (Етикетата со серискиот број обично е одзади на производот.)
- 🗅 Модел на производот

🗅 Верзија на софтверот на производот

(Кликнете About, Version Info или слично копче во софтверот на производот.)

- Марка ми модел на компјутерот
- □ Името и верзијата на оперативниот систем на компјутерот
- 🗅 Имиња и верзии на софтверските апликации што обично ги користите со производот

#### Белешка:

Во зависност од производот, поставките за мрежата може да се зачуваат во меморијата на производот. При дефект или поправање на производот, поставките може да се изгубат. Epson не одговара за губење податоци, за правење резервни копии или спасување поставки дури и во гарантниот период. Препорачуваме самите да си направите резервна копија на податоците или да ги запишете.

# Помош за корисниците во Европа

Видете во вашата Пан-европска гаранција за информации како да контактирате со поддршката на Epson.

# Помош за корисниците во Тајван

Контакти за информации, поддршка и услуги се:

### На интернет

#### http://www.epson.com.tw

На располагање се спецификации за производот, двигатели за преземање и прашања за производи.

### Центар за помош на Epson

Телефон: +886-2-80242008

Нашиот тим во Центарот за помош може телефонски да ви помогне за следново:

- 🗅 Барања за продажба и информации за производи
- 🗅 Прашања за користење на производи или проблеми
- 🗅 Барања за поправка и гаранција

### Центар за сервисирање:

#### http://www.tekcare.com.tw/branchMap.page

Корпорацијата TekCare е овластен сервисен центар за Epson Taiwan Technology & Trading Ltd.

# Помош за корисниците во Австралија

Epson во Австралија ќе ви пружи високо ниво на услуга за купувачите. Како додаток на прирачниците за вашиот производ, ги имаме следниве извори за добивање информации:

### Интернет-адреса

#### http://www.epson.com.au

Пристапете до веб страниците на Epson во Австралија. Вреди да ја посетите понекогаш и да сурфате овде! Оваа веб-локација ви дава можност за преземање двигатели, контактни места на Epson, информации за нови производи и техничка поддршка (е-пошта).

### Центар за помош на Epson

Телефон: 1300-361-054

Центарот за помош на Epson е наменет како крајна поддршка за да се увериме дека нашите клиенти имаат пристап до совети. Операторите во Центарот за помош може да ви помогнат во инсталирањето, конфигурирањето и ракувањето со производот на Epson. Нашиот персонал од Центарот за помош за предпродажба ќе ве снабди со литература за новите производи на Epson и ќе ве информира каде е сместен најблискиот добавувач или продажен агент. Овде се одговорени голем број прашања.

Ви препорачуваме да ги имате сите значајни информации при рака, кога ќе нè побарате. Колку повеќе информации ќе ни дадете, толку побргу ќе го решиме проблемот. Овие информации ги вклучуваат прирачниците за производите на Epson, типот на компјутер, оперативниот систем, апликациски програми и која било информација што вие сметате дека е потребна.

#### Пренесување на производот

Epson препорачува да се зачува пакувањето на производот за идно пренесување.

# Помош за корисниците во Нов Зеланд

Epson во Нов Зеланд ќе ви пружи високо ниво на услуга за купувачите. Како додаток на документацијата за вашиот производ, ги имаме следниве извори за добивање информации:

### Интернет-адреса

#### http://www.epson.co.nz

Пристапете до веб страниците на Epson во Нов Зеланд. Вреди да ја посетите понекогаш и да сурфате овде! Оваа веб-локација ви дава можност за преземање двигатели, контактни места на Epson, информации за нови производи и техничка поддршка (е-пошта).

### Центар за помош на Epson

#### Телефон: 0800 237 766

Центарот за помош на Epson е наменет како крајна поддршка за да се увериме дека нашите клиенти имаат пристап до совети. Операторите во Центарот за помош може да ви помогнат во инсталирањето, конфигурирањето и ракувањето со производот на Epson. Нашиот персонал од Центарот за помош за предпродажба ќе ве снабди со литература за новите производи на Epson и ќе ве информира каде е сместен најблискиот добавувач или продажен агент. Овде се одговорени голем број прашања.

Ви препорачуваме да ги имате сите значајни информации при рака, кога ќе нѐ побарате. Колку повеќе информации ќе ни дадете, толку побргу ќе го решиме проблемот. Овие информации ги вклучуваат документите за производите на Epson, типот на компјутер, оперативниот систем, апликациски програми и која било информација што вие сметате дека е потребна.

### Пренесување на производот

Epson препорачува да се зачува пакувањето на производот за идно пренесување.

# Помош за корисниците во Сингапур

Извори на информации, поддршка и достапни услуги од Epson во Сингапур се:

### На интернет

#### http://www.epson.com.sg

На располагање се информации за спецификации за производ, двигатели за преземање, Најчесто поставувани прашања (ЧПП), Барања за продажба и Техничка помош преку е-пошта.

### Центар за помош на Epson

Бесплатен телефонски број: 800-120-5564

Нашиот тим во Центарот за помош може телефонски да ви помогне за следново:

- 🗅 Барања за продажба и информации за производи
- 🗅 Прашања за користење на производи или решавање проблеми
- 🗅 Барања за поправка и гаранција

# Помош за корисниците во Тајланд

Контакти за информации, поддршка и услуги се:

### На интернет

### http://www.epson.co.th

Достапни се информации за спецификации за производ, двигатели за преземање, Најчесто поставувани прашања (ЧПП), и е-пошта.

### Контакт центар на Epson

Телефон: 66-2685-9899

E-пошта: support@eth.epson.co.th

Нашиот тим за грижа за корисници може телефонски да ви помогне за следново:

- 🗅 Барања за продажба и информации за производи
- 🗅 Прашања за користење на производи или проблеми
- 🗅 Барања за поправка и гаранција

# Помош за корисниците во Виетнам

Контакти за информации, поддршка и услуги се:

### Сервисен центар на Epson

65 Truong Dinh Street, District 1, Hochiminh City, Vietnam.

Телефон(град Хо Ши Мин): 84-8-3823-9239, 84-8-3825-6234 29 Tue Tinh, Quan Hai Ba Trung, Hanoi City, Vietnam Телефон(град Ханој): 84-4-3978-4785, 84-4-3978-4775

# Помош за корисниците во Индонезија

Контакти за информации, поддршка и услуги се:

### На интернет

### http://www.epson.co.id

- 🗅 Информации за спецификациите на производот, двигатели за преземање
- 🗅 Најчесто поставувани прашања (ЧПП), Барања за продажба, прашања преку е-пошта

### Телефонска линија на Epson

Телефон: +62-1500-766

Факс: +62-21-808-66-799

Нашиот тим на директната линија може телефонски или преку факс да ви помогне за следново:

- 🗅 Барања за продажба и информации за производи
- 🗅 Техничка поддршка

### Сервисен центар на Epson

| Покраина          | Име на<br>компанија      | Адреса                                                                                  | Телефон<br>Е-пошта                                               |
|-------------------|--------------------------|-----------------------------------------------------------------------------------------|------------------------------------------------------------------|
| dki jakarta       | ESS JAKARTA<br>MANGGADUA | Ruko Mall Mangga Dua No. 48 Jl. Arteri<br>Mangga Dua, Jakarta Utara - DKI<br>JAKARTA    | (+6221) 62301104<br>jkt-admin@epson-<br>indonesia.co.id          |
| NORTH<br>SUMATERA | ESC MEDAN                | Jl. Bambu 2 Komplek Graha Niaga<br>Nomor A-4, Medan - North Sumatera                    | (+6261) 42066090 / 42066091<br>mdn-adm@epson-<br>indonesia.co.id |
| WEST JAWA         | ESC BANDUNG              | Jl. Cihampelas No. 48 A Bandung Jawa<br>Barat 40116                                     | (+6222) 4207033<br>bdg-admin@epson-<br>indonesia.co.id           |
| DI<br>Yogyakarta  | ESC YOGYAKARTA           | YAP Square, Block A No. 6 Jl. C<br>Simanjutak Yogyakarta - DIY                          | (+62274) 581065<br>ygy-admin@epson-<br>indonesia.co.id           |
| EAST JAWA         | ESC SURABAYA             | Hitech Mall Lt. 2 Block A No. 24 Jl.<br>Kusuma Bangsa No. 116 - 118 Surabaya<br>- JATIM | (+6231) 5355035<br>sby-admin@epson-<br>indonesia.co.id           |
| SOUTH<br>SULAWESI | ESC MAKASSAR             | Jl. Cendrawasih NO. 3A, kunjung mae,<br>mariso, MAKASSAR - SULSEL 90125                 | (+62411) 8911071<br>mksr-admin@epson-<br>indonesia.co.id         |
| Покраина           | Име на<br>компанија     | Адреса                                                                                                    | Телефон<br>Е-пошта                                                    |
|--------------------|-------------------------|----------------------------------------------------------------------------------------------------|-----------------------------------------------------------------------|
| WEST<br>KALIMANTAN | ESC PONTIANAK           | Komp. A yani Sentra Bisnis G33, Jl.<br>Ahmad Yani - Pontianak Kalimantan<br>Barat                                 | (+62561) 735507 / 767049<br>pontianak-admin@epson-<br>indonesia.co.id |
| RIAU               | ESC PEKANBARU           | Jl. Tuanku Tambusai No.459A Pekanbaru<br>Riau                                                                     | (+62761) 8524695<br>pkb-admin@epson-<br>indonesia.co.id               |
| DKI JAKARTA        | ess Jakarta<br>Sudirman | Wisma Keiai Lt. 1 Jl. Jenderal Sudirman<br>Kav. 3 Jakarta Pusat - DKI JAKARTA<br>10220                            | (+6221) 5724335<br>ess@epson-indonesia.co.id                          |
| EAST JAWA          | ESS SURABAYA            | Ruko Surya Inti Jl. Jawa No 2-4 Kav. 29<br>Surabaya - Jawa Timur                                                  | (+6231) 5014949<br>esssby@epson-indonesia.co.id                       |
| BANTEN             | ESS SERPONG             | Ruko Mall WTC Matahari No. 953,<br>Serpong-Banten                                                                 | (+6221) 53167051 / 53167052<br>esstag@epson-indonesia.co.id           |
| CENTRAL<br>JAWA    | ESS SEMARANG            | Komplek Ruko Metro Plaza Block C20 Jl.<br>MT Haryono No 970 Semarang - JAWA<br>TENGAH                             | (+6224) 8313807 / 8417935<br>esssmg@epson-indonesia.co.id             |
| EAST<br>KALIMANTAN | ESC SAMARINDA           | Jl. KH. Wahid Hasyim (M. Yamin)<br>Kelurahan Sempaja Selatan Kecamatan<br>Samarinda UTARA - SAMARINDA -<br>KALTIM | (+62541) 7272904<br>escsmd@epson-indonesia.co.id                      |
| SOUTH<br>SUMATERA  | ESC PALEMBANG           | Jl. H.M Rasyid Nawawi No. 249<br>Kelurahan 9 Ilir Palembang Sumatera<br>Selatan                                   | (+62711) 311330<br>escplg@epson-indonesia.co.id                       |
| EAST JAVA          | ESC JEMBER              | JL. Panglima Besar Sudirman Ruko no.<br>1D Jember-Jawa Timur (Depan Balai<br>Penelitian & Pengolahan Kakao)       | (+62331) 488373 / 486468<br>jmr-admin@epson-<br>indonesia.co.id       |
| NORTH<br>SULAWESI  | ESC MANADO              | Tekno Megamall Lt LG 11 TK 21,<br>Kawasan Megamas Boulevard, Jl Piere<br>Tendean, Manado - SULUT 95111            | (+62431) 8890996<br>MND-ADMIN@EPSON-<br>INDONESIA.CO.ID               |

За други градови што не се наведени тука, јавете се на директната линија: 08071137766.

# Помош за корисниците во Хонг Конг

За да добиете техничка помош како и други услуги, слободно контактирајте со Epson Hong Kong Limited.

## Почетна страница на интернет

http://www.epson.com.hk

Epson Hong Kong воспостави локална страница на кинески и англиски јазик на интернет за да им ги обезбеди следните информации на корисниците:

🗅 Информации за производ

# Додаток

- Одговори на Најчесто поставувани прашања (ЧПП)
- Најнови верзии на двигателите за производите на Epson

#### Линија за техничка поддршка

Може да контактирате со нашиот технички персонал и на следниве телефонски броеви и броеви за факс:

Телефон: 852-2827-8911 Факс: 852-2827-4383

# Помош за корисниците во Малезија

Контакти за информации, поддршка и услуги се:

#### На интернет

#### http://www.epson.com.my

- Информации за спецификациите на производот, двигатели за преземање
- 🖵 Најчесто поставувани прашања (ЧПП), Барања за продажба, прашања преку е-пошта

#### Контакт центар на Epson

Телефон: +60 1800-8-17349

- 🗅 Барања за продажба и информации за производи
- 🗅 Прашања за користење на производи или проблеми
- 🗅 Барања за поправки и гаранција

#### Главна канцеларија

Телефон: 603-56288288 Факс: 603-5628 8388/603-5621 2088

# Помош за корисниците во Индија

Контакти за информации, поддршка и услуги се:

#### На интернет

#### http://www.epson.co.in

На располагање се спецификации за производот, двигатели за преземање и прашања за производи.

#### Линија за помош

- Услуги, информации за производот и нарачување потрошни материјали (BSNL линии)
  Бесплатен телефонски број: 18004250011
  - Достапен од 9.00 до 18.00 од понеделник до сабота (освен на државни празници)

Услуга (СDMA и мобилни корисници)

Бесплатен телефонски број: 186030001600

Достапен од 9.00 до 18.00 од понеделник до сабота (освен на државни празници)

# Помош за корисници на Филипините

За добивање техничка помош како и останати пост-продажни услуги, корисниците може да контактираат со корпорацијата Epson Philippines на телефонските, броевите на факс како и на адресата за е-пошта подолу:

## На интернет

## http://www.epson.com.ph

На располагање се информации за спецификации за производ, управувачи за симнување, Најчесто поставувани прашања (ЧПП) и барања преку е-пошта.

# Грижа за корисници Epson Philippines

Бесплатен телефонски број: (PLDT) 1-800-1069-37766

Бесплатен телефонски број: (Дигитален) 1-800-3-0037766

Метро Манила: (+632)441-9030

Веб-страница: https://www.epson.com.ph/contact

E-пошта: customercare@epc.epson.som.ph

Достапен од 9.00 до 18.00 од понеделник до сабота (освен на државни празници)

Нашиот тим за грижа за корисници може телефонски да ви помогне за следново:

- 🗅 Барања за продажба и информации за производи
- Прашања за користење на производи или проблеми
- 🗅 Барања за поправка и гаранција

# Корпорација Epson Philippines

Централа: +632-706-2609 Факс: +632-706-2663

# Авторски права

Ниеден дел од оваа публикација не смее да биде умножуван, зачуван во системот за пребарување, или пренесен во која било форма или на кој било начин, електронски, механички, со фотокопирање, снимање или друго, без претходна писмена согласност од корпорацијата Seiko Epson. Не се предвидени обврски за патентирање во однос на употребата на информациите содржани овде. Ниту пак е предвидена каква било обврска за штети кои произлегуваат од употребата на информациите дадени овде. Информациите што се содржани тука се дизајнирани за употреба со овој производ на Epson. Epson не одговара за употреба на која било од овие информации применети кон други производи.

Ниту корпорацијата Seiko Epson ниту нејзините подружници не одговараат кон купувачот на овој производ или трети лица за штети, загуби, трошоци, или трошоци предизвикани од набавувачот

## Додаток

или трети лица како резултат на несреќа, неправилна употреба, или злоупотреба или неовластени промени на овој производ, поправки или измени кај овој производ, или (освен САД) непочитување на упатствата за ракување и одржување на корпорацијата Seiko Epson.

Корпорацијата Seiko Epson и нејзините подружници не одговараат за никакви штети или проблеми кои произлегуваат од употребата на кои било опции или кои било производи за широка потрошувачка различни од оние означени како Original Epson Products (оригинални производи на Epson) или Epson Approved Products (одобрени производи на Epson) од корпорацијата Seiko Epson.

Корпорацијата Seiko Epson не одговара за никаква штета предизвикана од електромагнетно попречување што се појавува поради употребата на кои било кабли за поврзување различни од оние означени како Epson Approved Products (одобрени производи на Epson) од корпорацијата Seiko Epson.

© 2019 Seiko Epson Corporation

Содржината на овој прирачник и спецификациите за овој производ се предмет на промена без известување.

# Трговски марки

- □ EPSON<sup>®</sup> е регистрирана заштитена трговска марка, а EPSON EXCEED YOUR VISION или EXCEED YOUR VISION е заштитена трговска марка на корпорацијата Seiko Epson.
- **□** Epson Scan 2 software is based in part on the work of the Independent JPEG Group.
- 🗅 libtiff

Copyright © 1988-1997 Sam Leffler

Copyright © 1991-1997 Silicon Graphics, Inc.

Permission to use, copy, modify, distribute, and sell this software and its documentation for any purpose is hereby granted without fee, provided that (i) the above copyright notices and this permission notice appear in all copies of the software and related documentation, and (ii) the names of Sam Leffler and Silicon Graphics may not be used in any advertising or publicity relating to the software without the specific, prior written permission of Sam Leffler and Silicon Graphics.

THE SOFTWARE IS PROVIDED "AS-IS" AND WITHOUT WARRANTY OF ANY KIND, EXPRESS, IMPLIED OR OTHERWISE, INCLUDING WITHOUT LIMITATION, ANY WARRANTY OF MERCHANTABILITY OR FITNESS FOR A PARTICULAR PURPOSE.

IN NO EVENT SHALL SAM LEFFLER OR SILICON GRAPHICS BE LIABLE FOR ANY SPECIAL, INCIDENTAL, INDIRECT OR CONSEQUENTIAL DAMAGES OF ANY KIND, OR ANY DAMAGES WHATSOEVER RESULTING FROM LOSS OF USE, DATA OR PROFITS, WHETHER OR NOT ADVISED OF THE POSSIBILITY OF DAMAGE, AND ON ANY THEORY OF LIABILITY, ARISING OUT OF OR IN CONNECTION WITH THE USE OR PERFORMANCE OF THIS SOFTWARE.

- □ Microsoft<sup>®</sup>, Windows<sup>®</sup>, Windows Server<sup>®</sup>, and Windows Vista<sup>®</sup> are registered trademarks of Microsoft Corporation.
- □ Apple, Macintosh, Mac OS, OS X, Bonjour, ColorSync, Safari, iPad, iPhone, iPod touch, iTunes, and TrueType are trademarks of Apple Inc., registered in the U.S. and other countries.
- □ Google Cloud Print, Chrome, Chrome OS, and Android are trademarks of Google LLC.
- Albertus, Arial, Coronet, Gill Sans, Joanna and Times New Roman are trademarks of The Monotype Corporation registered in the United States Patent and Trademark Office and may be registered in certain jurisdictions.

# Додаток

- ITC Avant Garde Gothic, ITC Bookman, Lubalin Graph, Mona Lisa, ITC Symbol, Zapf Chancery and Zapf Dingbats are trademarks of International Typeface Corporation registered in the U.S. Patent and Trademark Office and may be registered in certain other jurisdictions.
- Clarendon, Eurostile and New Century Schoolbook are trademarks of Linotype GmbH registered in the U.S. Patent and Trademark Office and may be registered in certain other jurisdictions.
- Wingdings is a registered trademark of Microsoft Corporation in the United States and other countries.
- □ CG Omega, CG Times, Garamond Antiqua, Garamond Halbfett, Garamond Kursiv, Garamond Halbfett Kursiv are trademarks of Monotype Imaging, Inc. and may be registered in certain jurisdictions.
- □ Antique Olive is a trademark of M. Olive.
- □ Marigold and Oxford are trademarks of AlphaOmega Typography.
- Helvetica, Optima, Palatino, Times and Univers are trademarks of Linotype Corp. registered in the U.S. Patent and Trademark Office and may be registered in certain other jurisdictions in the name of Linotype Corp. or its licensee Linotype GmbH.
- □ PCL is a trademark of Hewlett-Packard Company.
- □ Adobe, the Adobe logo, Acrobat, Photoshop, PostScript<sup>®</sup>3<sup>™</sup>, and Reader are either registered trademarks or trademarks of Adobe Systems Incorporated in the United States and/or other countries.
- Arcfour

This code illustrates a sample implementation of the Arcfour algorithm.

Copyright © April 29, 1997 Kalle Kaukonen. All Rights Reserved.

Redistribution and use in source and binary forms, with or without modification, are permitted provided that this copyright notice and disclaimer are retained.

THIS SOFTWARE IS PROVIDED BY KALLE KAUKONEN AND CONTRIBUTORS "AS IS" AND ANY EXPRESS OR IMPLIED WARRANTIES, INCLUDING, BUT NOT LIMITED TO, THE IMPLIED WARRANTIES OF MERCHANTABILITY AND FITNESS FOR A PARTICULAR PURPOSE ARE DISCLAIMED. IN NO EVENT SHALL KALLE KAUKONEN OR CONTRIBUTORS BE LIABLE FOR ANY DIRECT, INDIRECT, INCIDENTAL, SPECIAL, EXEMPLARY, OR CONSEQUENTIAL DAMAGES (INCLUDING, BUT NOT LIMITED TO, PROCUREMENT OF SUBSTITUTE GOODS OR SERVICES; LOSS OF USE, DATA, OR PROFITS; OR BUSINESS INTERRUPTION) HOWEVER CAUSED AND ON ANY THEORY OF LIABILITY, WHETHER IN CONTRACT, STRICT LIABILITY, OR TORT (INCLUDING NEGLIGENCE OR OTHERWISE) ARISING IN ANY WAY OUT OF THE USE OF THIS SOFTWARE, EVEN IF ADVISED OF THE POSSIBILITY OF SUCH DAMAGE.

- QR Code is a registered trademark of DENSO WAVE INCORPORATED in Japan and other countries.
- $\hfill\square$  Intel<sup>®</sup> is a registered trademark of Intel Corporation.
- The N-Mark is a trademark or registered trademark of NFC Forum, Inc. in the United States and in other countries.
- Општо известување: Останатите имиња на производи што се употребени овде се наменети само за идентификување и може да се трговски марки на нивните сопственици. Ерѕоп се одрекува од сите права на овие марки.